# Net Emissions Analysis Tool (NEAT) Working Group

Formally the Residential Commercial Appliance Life Cycle Analysis Working Group

> Meeting #6 January 16<sup>th</sup>, 2019

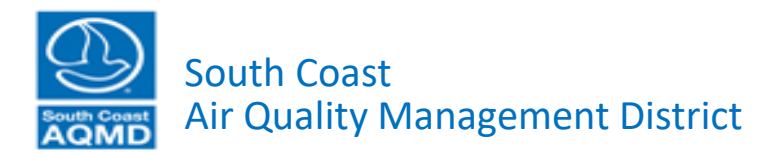

# Development Status Update

Sang-Mi Lee, Ph.D. Planning and Rules Division

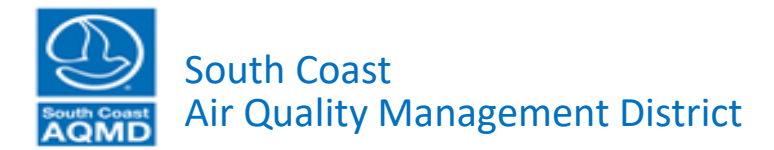

### Working Group Meetings and Comment Letters to Date

- Six working group meetings (including today) and eight comment letters
- Working group meetings
  - Meeting #1 August 30, 2017
  - Meeting #2 November 16, 2017
  - Meeting #3 January 31, 2018
  - Meeting #4 April 18, 2018
  - Meeting #5 September 28, 2018
  - Meeting #6 January 16, 2019

- Comment Letters
  - Sierra Club Nov. 2017
  - PSE Healthy Energy Feb. 2018
  - Sustainable Analysis, LLC Feb. 2018
  - SoCalGas Mar. 2018
  - Sierra Club Apr. 2018
  - Tim Kabat Apr. 2018
  - SoCalGas Jun. k2018
  - Sierra Club Sep. 2018

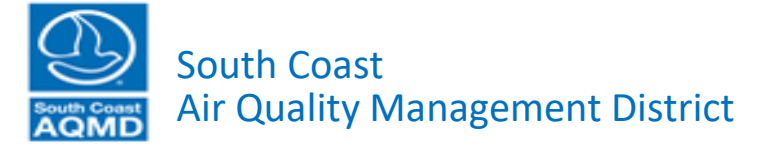

### **Development Progress**

- Meeting #1 August 30, 2017
  - Initiative to develop a tool to estimate cost effectiveness of emission reductions in residential sector
  - Solar Technology Initiative
- Meeting #2 November 16, 2017
  - Demand segment
  - Solar PV calculator
  - Collecting input data
- Meeting #3 January 31, 2018
  - Electric rate calculator
  - Net metering
  - Emissions from electricity generation

### **Development Progress (continued)**

- Meeting #4 April 18, 2018
  - Natural gas rate calculator
  - Fugitive methane emissions from natural gas use
  - Continued discussions on emissions from electricity generation
- Meeting #5 September 28, 2018
  - Battery storage module
  - Electricity transmission and distribution loss
  - Renewable natural gas
  - Lifecycle Emissions from Gasoline and Diesel

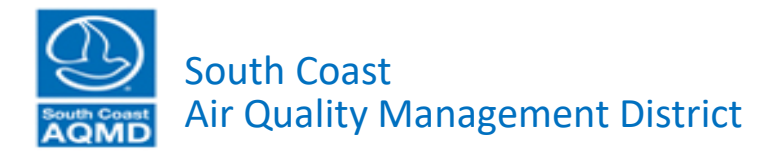

### **Development Progress (continued)**

- Meeting #6 January 16, 2019
  - Implementation of Battery Storage Module
  - Residential Rooftop Photovoltaic Cost Calculation
  - Live Demonstration of NEAT

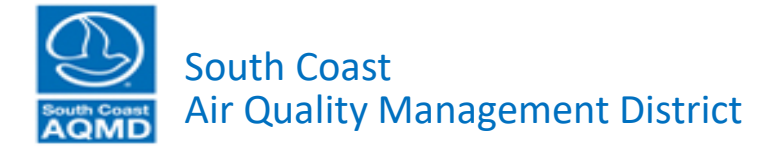

## Comments and Responses (since last meeting)

Scott A. Epstein Ph.D. & Marc Carreras Sospedra Ph.D. Planning and Rules Division

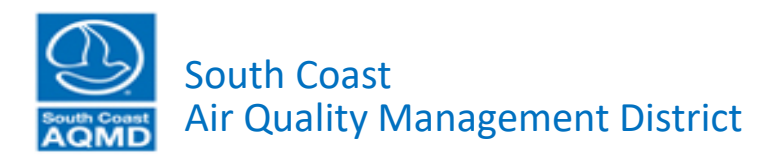

### Summary of Submitted Comments

- All comment letters posted to the NEAT website
  - www.aqmd.gov/NEAT
- No comment letters were submitted since last meeting, but we will discuss comments provided during last meeting

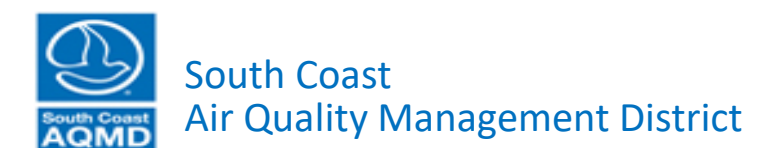

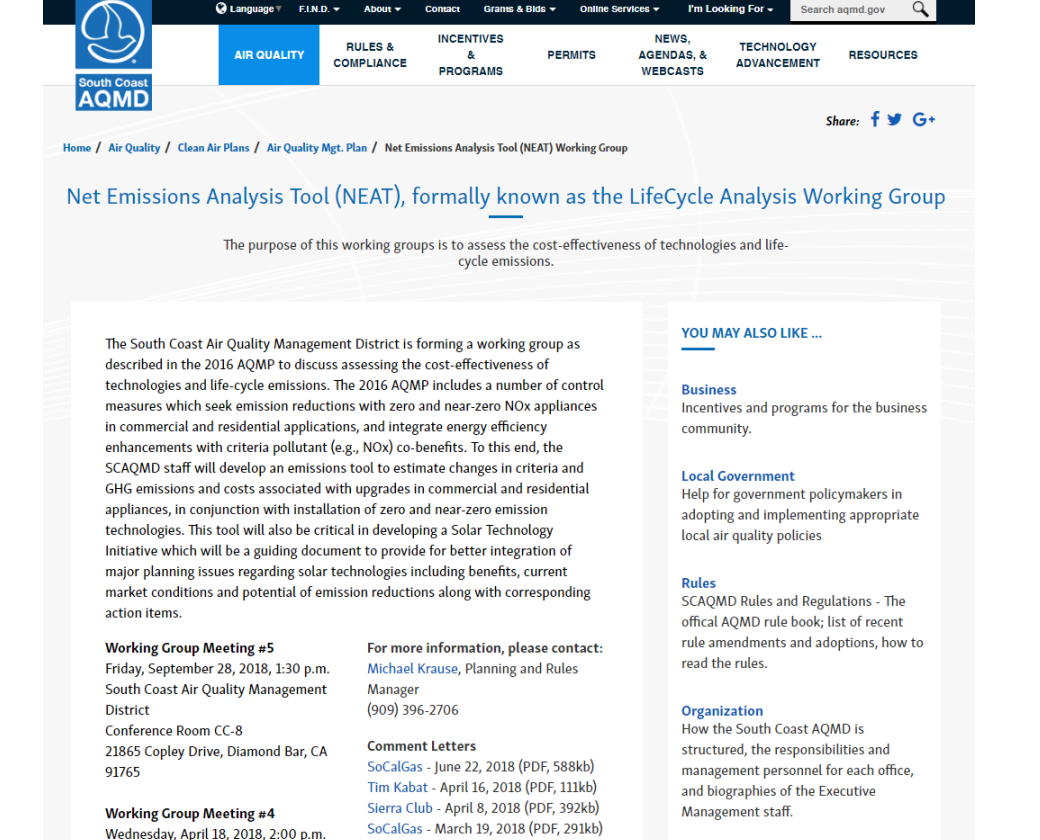

Sustainable Analysis, LLC - February 20,

PSE - February 6, 2018 (PDF, 116kb)

Sierra Club - November 28, 2017 (PDF,

2018 (PDF, 590kb)

186kb)

#### Working Group Meeting #3 Wednesday, January 31, 2018, 2:00 p.m. South Coast Air Quality Management District Conference Room CC-8 21865 Copley Drive, Diamond Bar, CA

South Coast Air Quality Management

21865 Copley Drive, Diamond Bar, CA

Conference Room CC-8

District

91765 Agenda - (PDF, 120kb) Presentation - (PDF, 1MB)

8

### Comments and Responses

- Utility-Specific Electricity Transmission and Distribution Loss
  - Use utility-specific loss rates from EIA-861 schedule 2 for all utilities in database
  - We added an option in the tool to use utility-specific loss rates from EIA-861
  - Loss rates are calculated as (total energy losses)/(total disposition)
  - Data from 2008 to 2017 was used for each utility
  - See <u>https://www.eia.gov/electricity/data/eia861/</u> for details
  - Users have the choice to use flat loss rate across all utilities, use hourly loss rate for all utilities, or use utility-specific loss rate

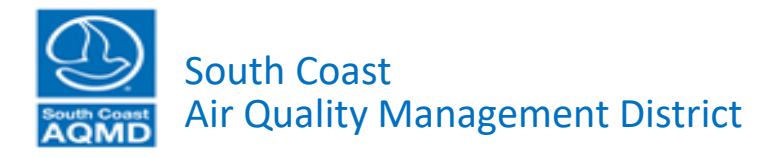

### Comments and Responses (continued)

### Utility-Specific Electricity Transmission and Distribution Loss

| UTILITY NAME                                | Years Available | Mean Loss Percentage |
|---------------------------------------------|-----------------|----------------------|
| Azusa Light & Power                         | 9               | 2.5                  |
| Bear Valley Electric Service                | 9               | 12.2                 |
| Burbank Water & Power                       | 10              | 3.5                  |
| City of Anaheim Public Utilities Department | 10              | 4.9                  |
| City of Banning Electric Department         | 10              | 6.8                  |
| City of Corona Department of Water & Power  | 10              | 2.7                  |
| City of Riverside                           | 10              | 5.4                  |
| City of Vernon Municipal Light Department   | 10              | 3.9                  |
| Glendale Water & Power                      | 10              | 2.7                  |
| Los Angeles Department of Water & Power     | 8               | 9                    |
| Moreno Valley Utility                       | 9               | 5.5                  |
| Pasadena Water & Power                      | 10              | 4.2                  |
| Rancho Cucamonga Municipal Utility          | 4               | 2.9                  |
| San Diego Gas & Electric                    | 10              | 4.3                  |
| Southern California Edison                  | 10              | 5.2                  |

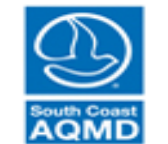

### Comments and Responses (continued)

- Thermal Storage Heat Pump Water Heaters
  - Include thermal storage heat pump water heater profiles in NEAT
  - We included two additional electric profiles for electric water heating with basic strategies to shift electric load

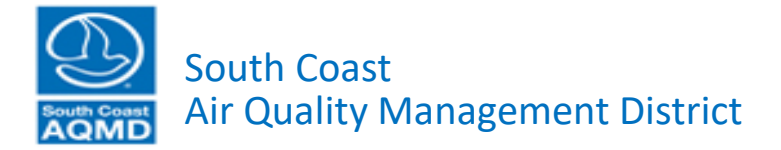

### Electric Thermal Storage Water Heating

- Electric thermal storage water heating is an option to manage residential electrical load:
  - For peak shaving
  - For shifting demand to cheaper electricity rates
- Options include:
  - Electric resistance water heater (ERWH)
  - Heat pump water heater (HPWH)

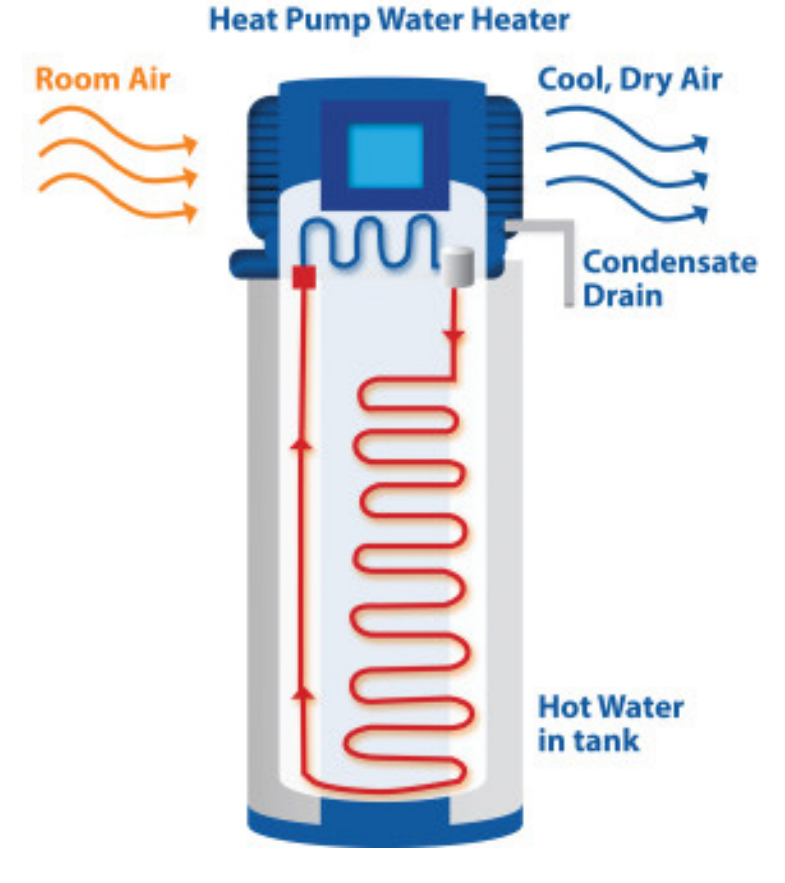

http://thesunriseguide.com

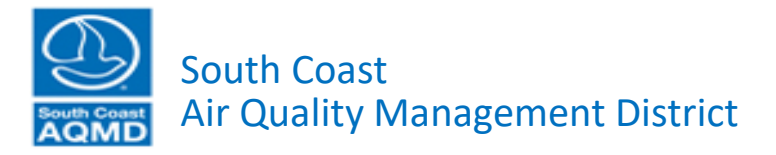

### **Electric Thermal Storage Water Heating**

- We implemented two basic thermal cycles that are based on the default water heating profile:
  - Fixed profile: water heating is turned off in the evening hours (5pm to 8pm)
  - Flex profile: water heating is turned off when the hourly electrical load is at the top 25% of a given day
- Overall electricity use is calculated using the Unit of Energy Consumption (UEC) that is specific to a given technology (ERWH, HPWH)

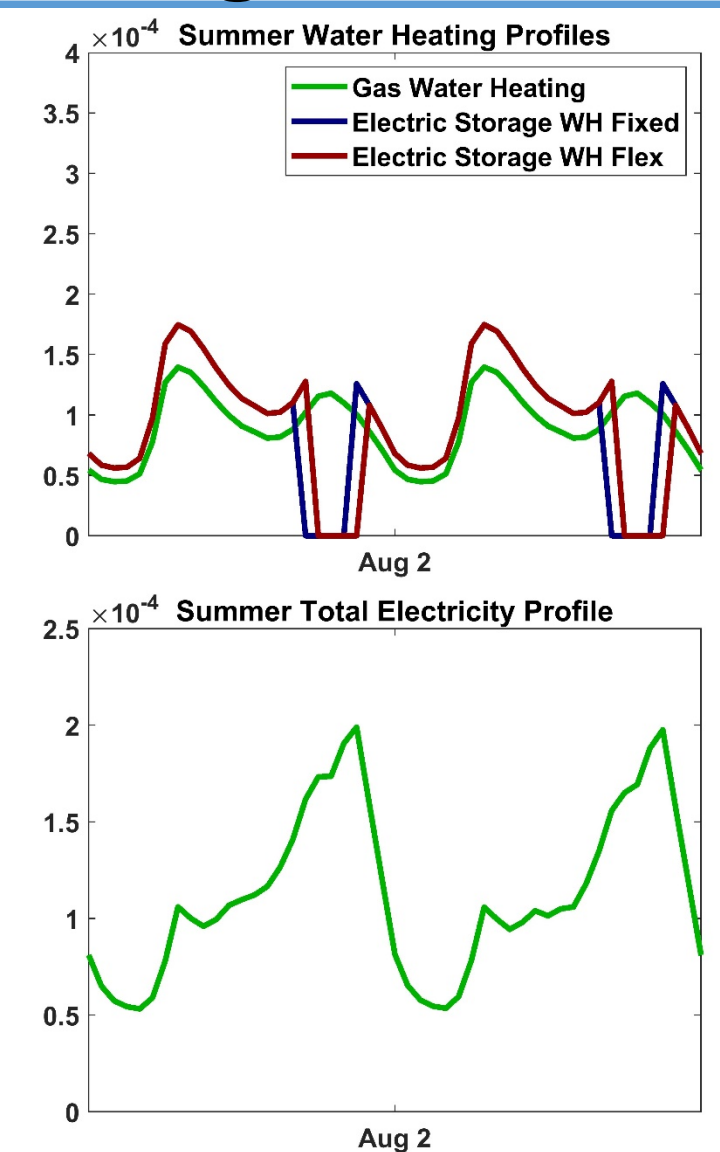

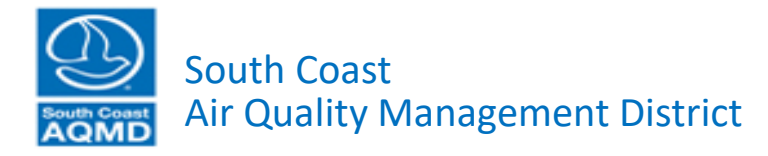

### Comments and Responses (continued)

### • EV Charging Profiles

- Add additional EV charging profiles to NEAT
- We included two basic charging profiles for electric vehicles which correspond to Level 1 and Level 2 home EV chargers

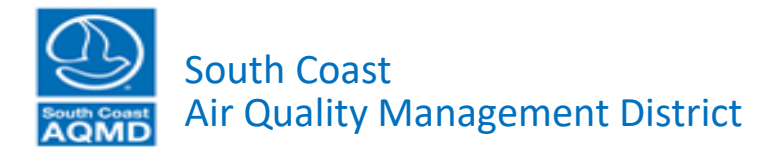

### **EV Charging Profiles**

- We assumed that EV charging follows the strategy Constant Current/Constant Voltage (CC/CV) charging profile
- Vehicles are charged in the evening after 8 pm
- We included 2 charging profiles that represent Level 1 (~1.4 kW) and Level 2 (~5 kW) charging

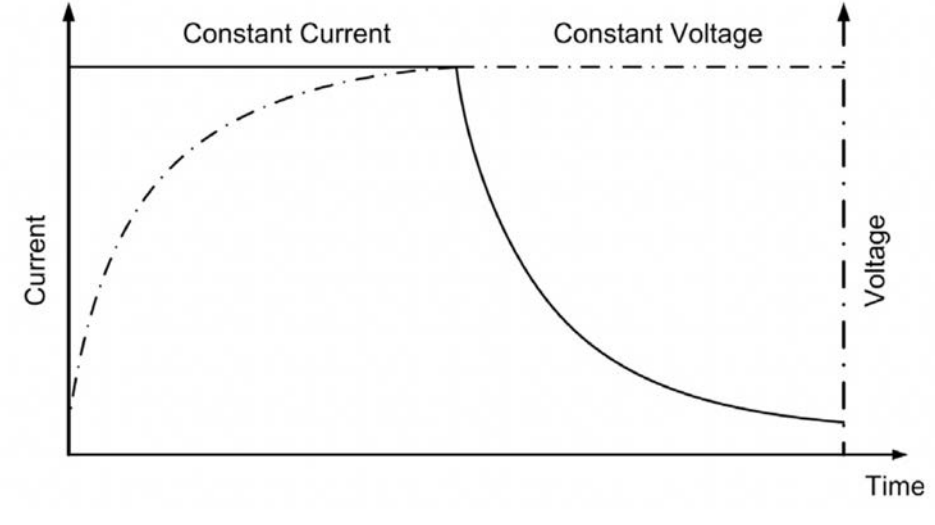

Ying et al., Renew. Sustain. Energy Rev., 2015

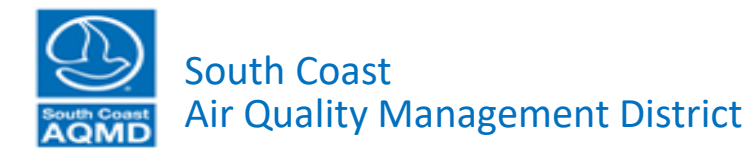

### **EV Charging Profiles**

- Duration of charging cycle depends on the charger level:
  - Level 1: 8 pm to 6 am
  - Level 2: 8 pm to 11 pm
- Charging cycle is assumed to be the same throughout the year

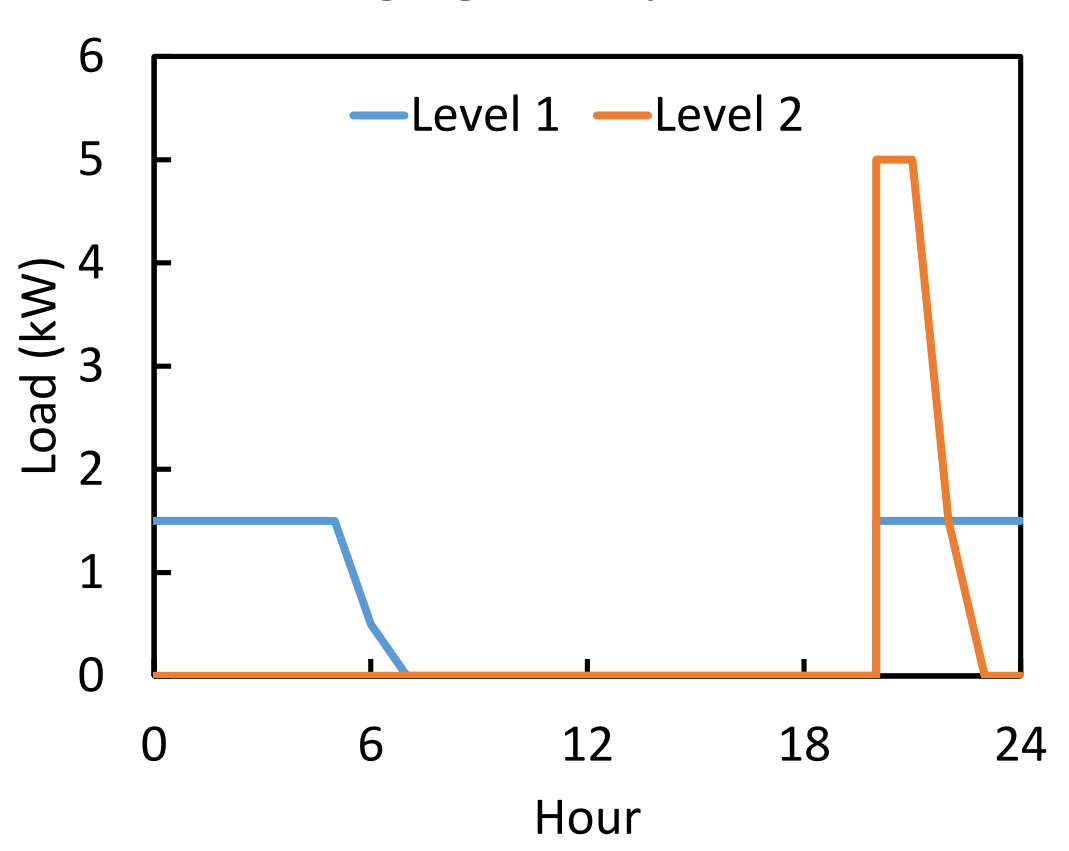

**EV Charging Hourly Profiles** 

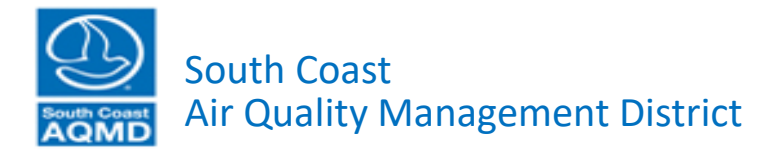

Implementation of Residential Battery Modeling in NEAT

> Seungbum Ha Ph.D. Technology Advancement Office

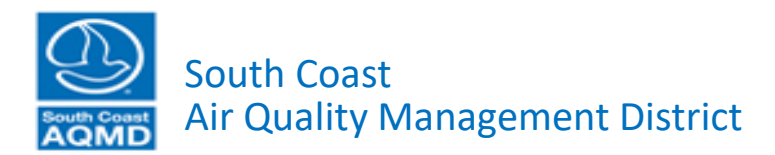

## **Summary of Previous Work**

- Battery model has been developed
- Parameters for the model, test results from EV batteries, has been extracted from database provided by Argon National Laboratory
- Simple charging/discharging has been tested in the model

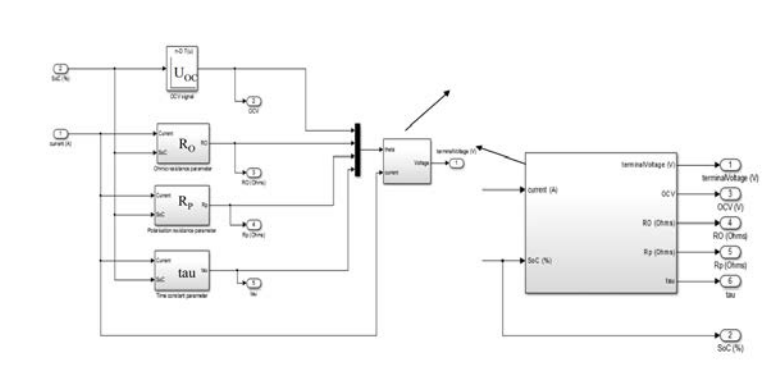

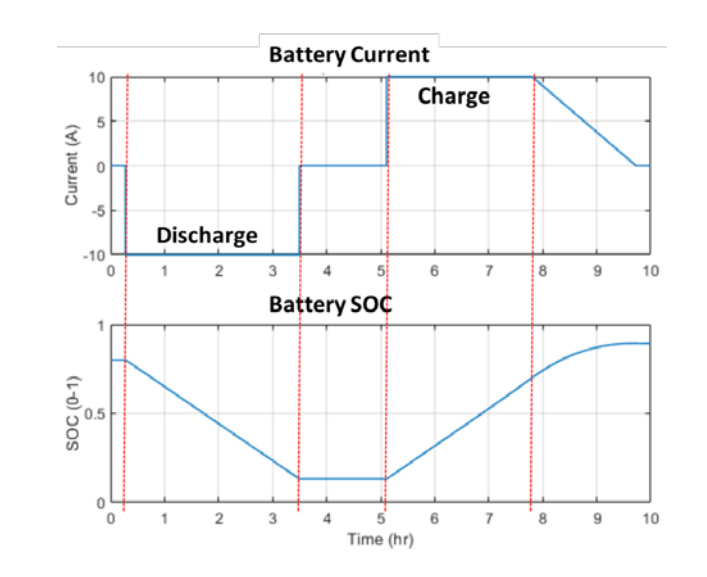

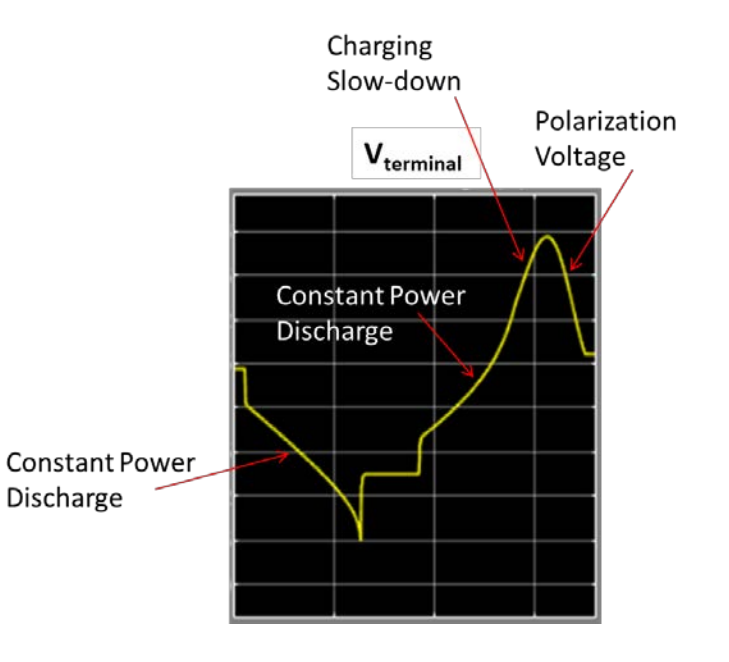

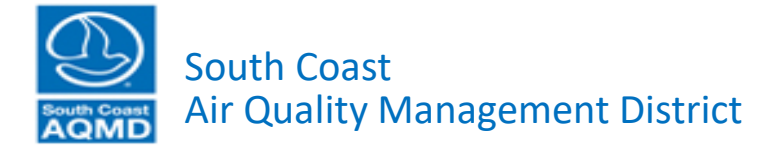

Required power (Power\_solar – Power\_elec use) changes every hour.

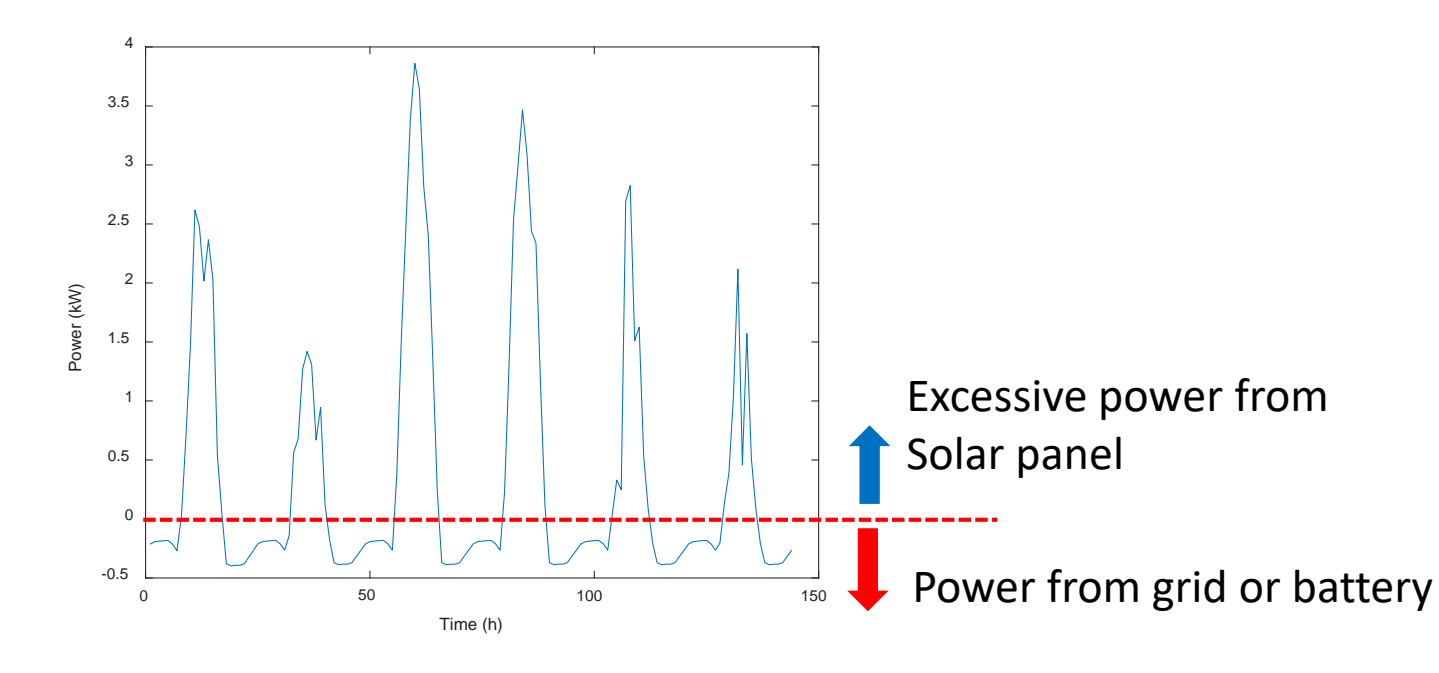

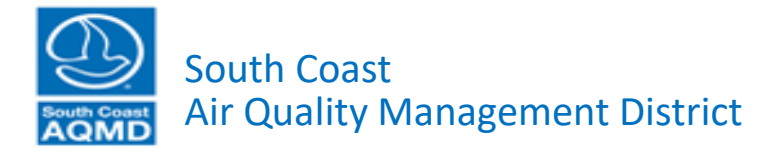

#### □ The model

- Parameterizes battery with chargingdischarging behavior from datasheets(experimental results)
- Calculates voltage profile as a function of SOC and input current (power)
- Voltage-SOC profile varies for input current (power)

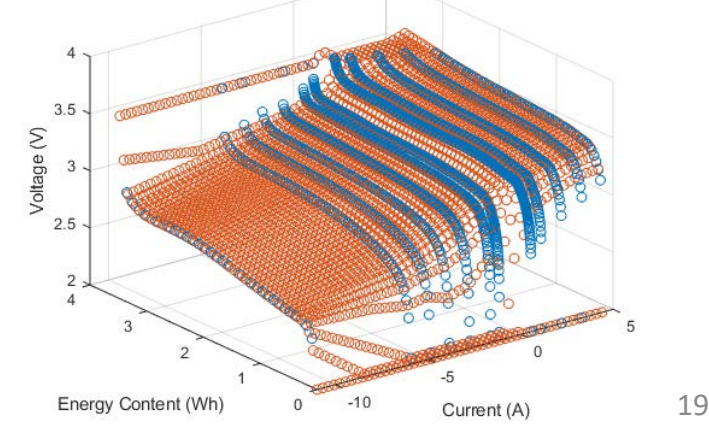

#### - Continued

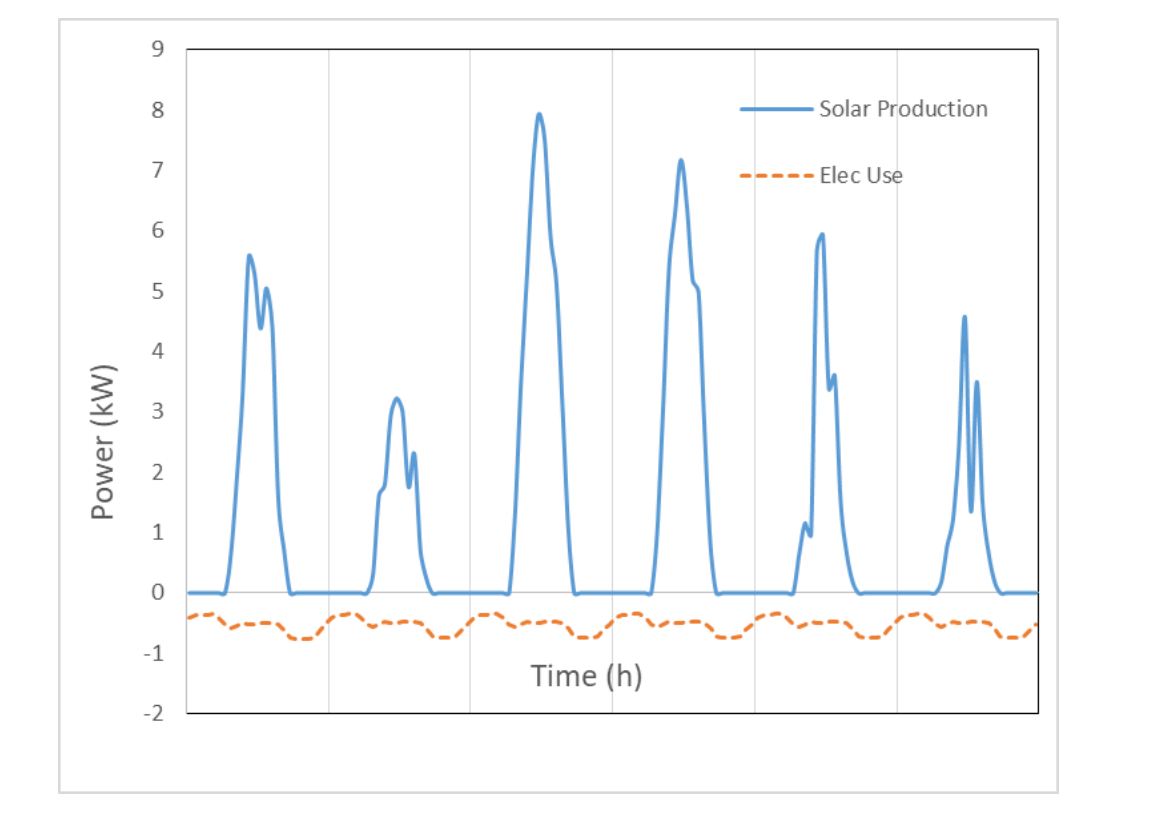

#### **Computation by battery model**

- Given the load and PV profile, the model calculates voltage and SOC change for every time step.
- Upper and lower charging/discharging rate limit is applied based on battery characteristics.
- The battery is programmed to discharge (charge) before reaching the minimum (maximum) SOC.

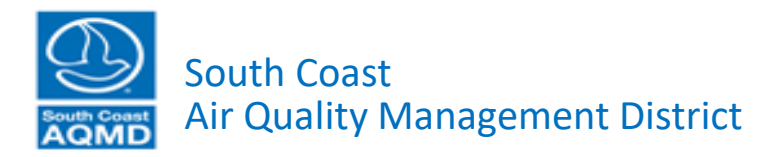

- Continued

#### **Tesla powerwall 1**

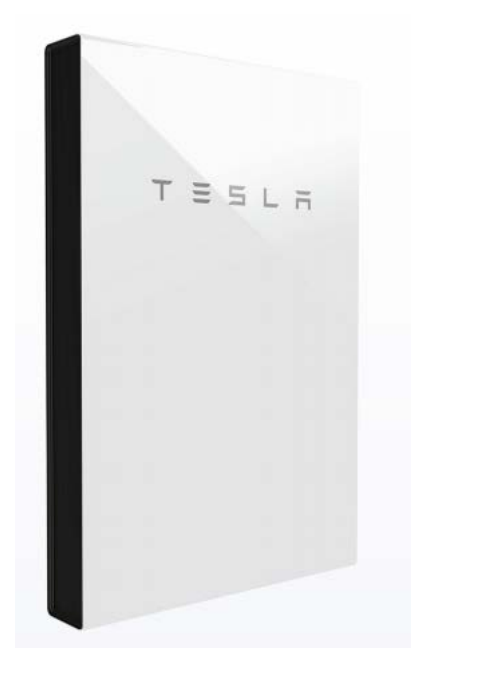

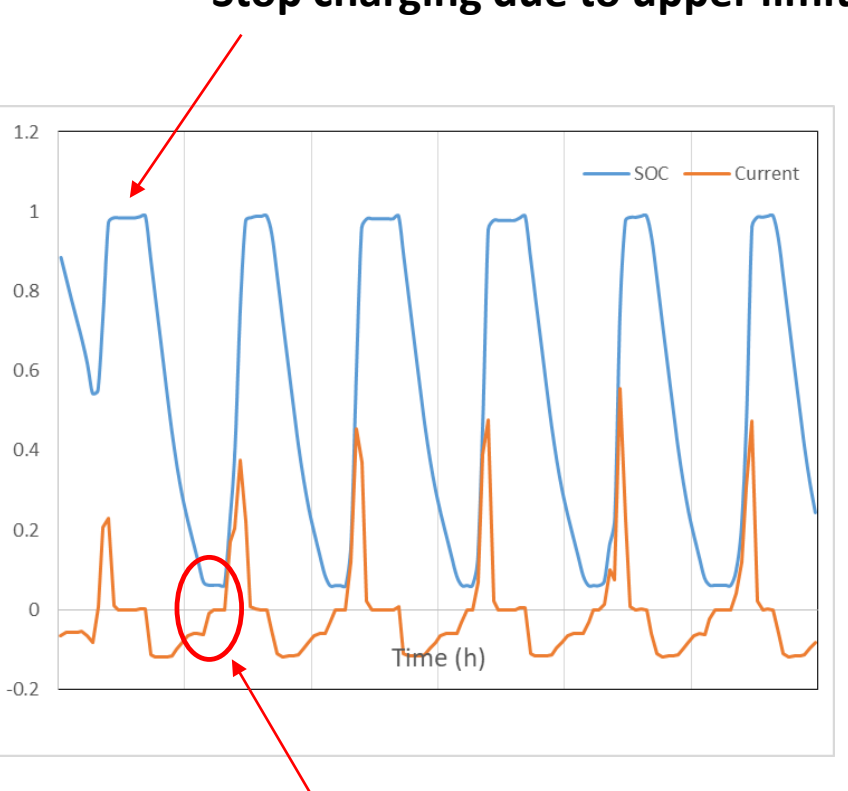

#### Stop charging due to upper limit of SOC

| Power, continuous and peak | 3.3 kW                               |
|----------------------------|--------------------------------------|
| Energy*                    | 6.4 kWh                              |
| Internal Battery Voltage   | < 50 VDC                             |
| System Operating Voltage   | 350 V-450 V                          |
| Voltage in OFF State       | 0 VDC                                |
| Current                    | 9.5 ADC                              |
| Round Trip Efficiency*     | 92.5% (for a 400 V-450 V DC bus)     |
| Depth of Discharge         | 100%                                 |
| Equivalent Cycles          | Unlimited cycles                     |
|                            | (provided Powerwall is only used for |
|                            | solar self-consumption and backup)   |
|                            |                                      |

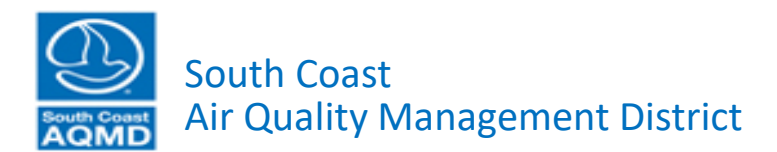

- Stop discharging due to lower limit of SOC
- Use grid power

- Continued

#### Tesla powerwall 2

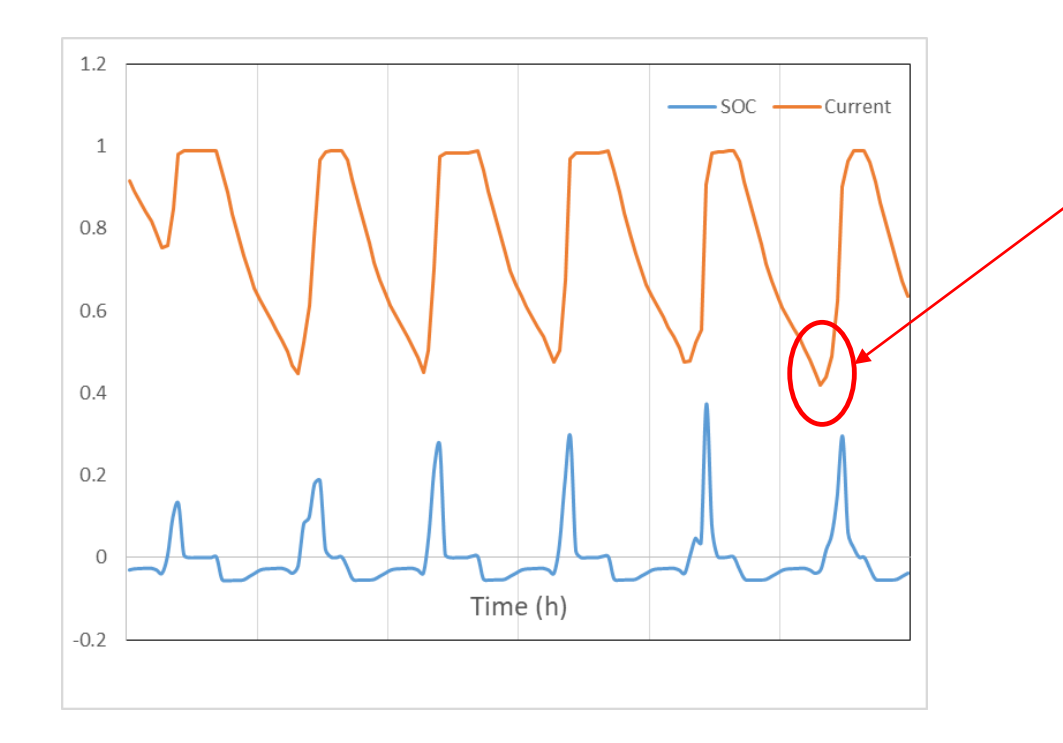

#### • 2x battery capacity

■ Battery profile doesn't reach lower limit of SOC
 → minimizing use of grid power

| DC Energy <sup>1</sup>               | 13.5 kWh                    |
|--------------------------------------|-----------------------------|
| Power, continuous                    | 5 kW (charge and discharge) |
| Power, peak (10s)                    | 7 kW (discharge only)       |
| DC Voltage Range                     | 350-550 V                   |
| DC Current, continuous               | 14.3 A                      |
| DC Current, peak (10s)               | 20 A                        |
| Depth of Discharge                   | 100%                        |
| Internal Battery DC Voltage          | 50 V                        |
| Round Trip Efficiency <sup>1,2</sup> | 91.8%                       |
| Warranty                             | 10 years                    |
|                                      |                             |

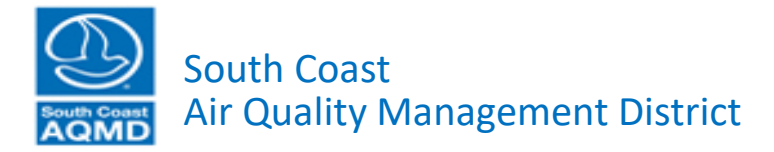

### Implementation of Battery model into NEAT

- Calculation algorithm needs to be optimized to implement into NEAT
- Adoptive charging/discharging control is required to develop
  - Charging/discharging strategy varies by battery characteristics, solar production profile, electricity use profile and Tier rates.

> According to the strategy, electricity cost can be minimized.

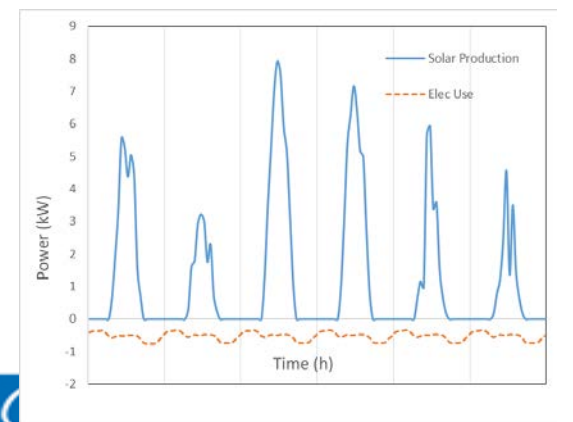

- Enough solar production
- Relatively small and stable electricity use

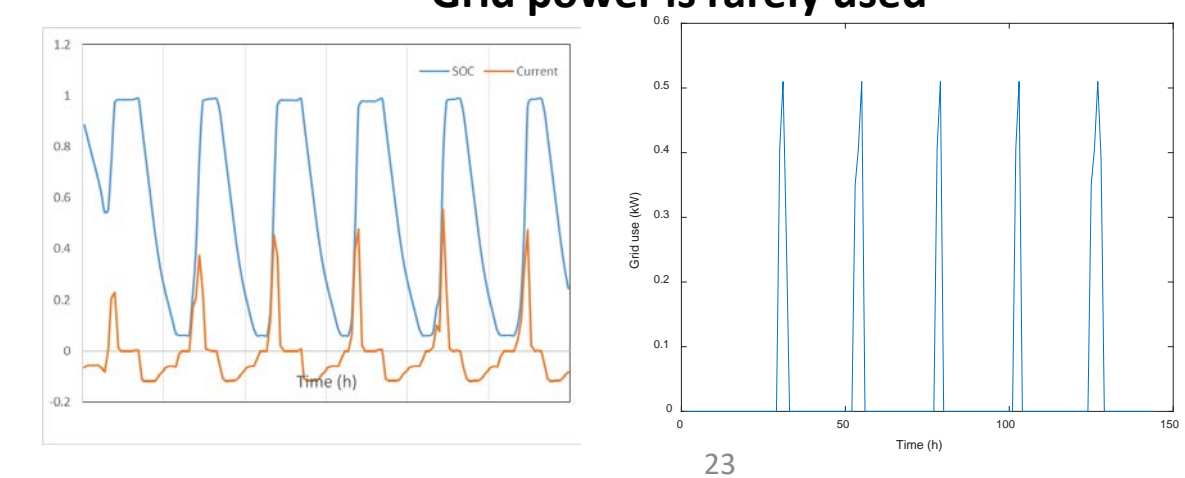

Grid power is rarely used

Air Quality Management District

## **Summary and Next steps**

#### • Where we are

- Battery model is tested using NEAT specific data
- Two different types of residential batteries are simulated and charging/discharging profile is calculated.

### • What needs to be done next

- Battery model will be implemented into NEAT
  - optimizing algorithm
  - adopting improved charging/discharging strategy
- Various scenarios will be tested.
  - Solar production, electricity use profile, battery size, tier rate

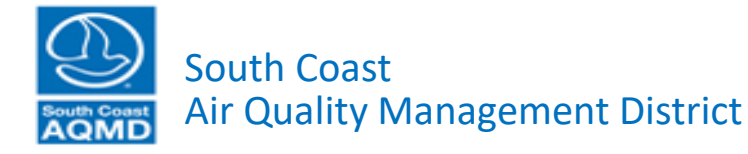

## NEAT Demonstration

Scott A. Epstein Ph.D. Planning and Rules Division

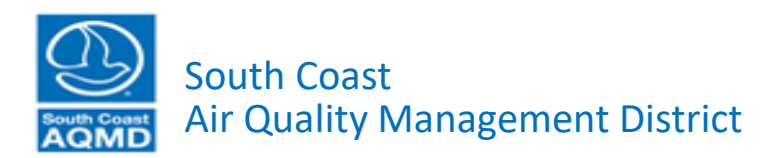

NEAT will still undergo extensive QA/QC from SCAQMD staff, the workgroup and other beta testers. Do not draw conclusions from demonstration results. Numbers are not final.

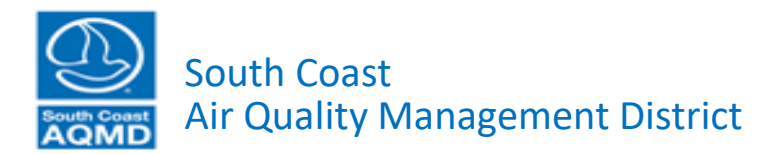

### NEAT Splash Page

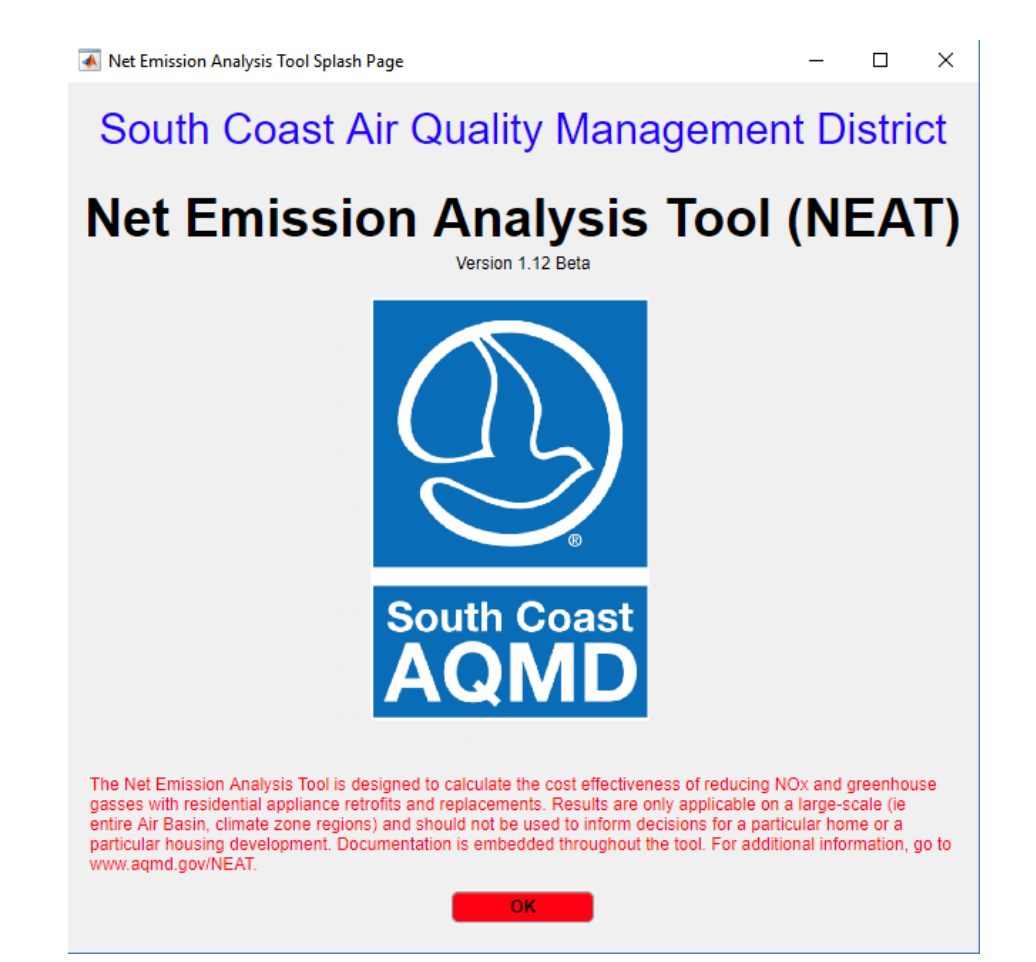

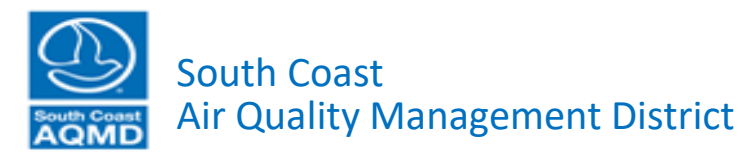

### NEAT Starts in "Demand" Section

| 承 Residen  | tial Net Emissions Analysis Tool version 1 | .12 Beta   |             |            |           |               |               |                                                                                                    |              |                                                                                                    |               |                             |              |              |                |                                                                                                    | -                                                                                                    |                | ×  |
|------------|--------------------------------------------|------------|-------------|------------|-----------|---------------|---------------|----------------------------------------------------------------------------------------------------|--------------|----------------------------------------------------------------------------------------------------|---------------|-----------------------------|--------------|--------------|----------------|----------------------------------------------------------------------------------------------------|----------------------------------------------------------------------------------------------------|----------------|----|
| File Cap   | ture Screen Help                           |            |             |            |           |               |               |                                                                                                    |              |                                                                                                    |               |                             |              |              |                |                                                                                                    |                                                                                                    |                |    |
| Demand     | Demand Input Summary Power S               | Supply     | Economics   | Compu      | tation    | Results       |               |                                                                                                    |              |                                                                                                    |               |                             |              |              |                |                                                                                                    |                                                                                                    |                |    |
|            |                                            |            |             |            |           |               |               |                                                                                                    |              |                                                                                                    |               |                             |              |              |                |                                                                                                    |                                                                                                    |                |    |
| Housing C  | ategory                                    |            |             | Climate Zo | ne        |               |               |                                                                                                    |              |                                                                                                    |               |                             |              |              |                |                                                                                                    | South Coast<br>ECCMD<br>S Show Column Information<br>Install Cost Lifetime<br>1700 13<br>3869 13<br>1900 13<br>3869 13 |                |    |
| O Single-  | Family 🔿 Multi-Family 🔿 Mobile H           | ome 💿      | Aggregate   | 06 Co      | astal     | 08 S. N       | ear-Coasta    | I () 9                                                                                                    | N. Near-Coa  | astal 🔘                                                                                                    | 10 S. Inland  | d 🔿 15 S. Desert 🔿          | 16 Mountain  | • All        | CZ MAP         | MAP<br>South Coast<br>South Coast<br>AQMD<br>View Tech Definitions<br>te EF Unit Cost Install Cost Lifetime<br>0 368 1700 13<br>0 1411 3869 13<br>.7600 4349 3869 13 |                                                                                                    |                |    |
| Populate E | Baseline and Scenario Technology Mix P     | arameters  | ;           |            |           |               | Po            | astal       9 N. Near-Coastal       10 S. Inland       15 S. Desert       16 Mountain       All       CZ MAP         Populate List of New Technologies for Possible Implementation       Edit parameters in "Add Technology for Scenario Selection" and implement with "Replace Technology Tool"       South Coast         Load Default Parameters       Edit parameters in "Add Technology Tool"       South Coast         Load Saved Parameters       Edit parameters in "Add Technology Tool"       South Coast         Transportation       Scenario Selected profile       Scenario Selected profile       Show Column Information         Nogy to see selected profile       Scenario Technology       UEC       NOX EF       CO2e EF       Unit Cost       Install Cost       Lifetime         13       0.0740       =       Electric Vater Heat       2468       0       368       1700       13         13       0.0740       =       Electric Vater Heat with Electric Backup       1964       0       1411       3869       13         13       0       =       NatGas Conventional Water Heater       193       0.0023       11.7600       653       1900       13         13       0       =       NatGas Solar Water Heat with Gas Backup       163       0.0023       11.7600       4349       3869       13 </th |              |                                                                                                    |               |                             |              |              |                |                                                                                                    |                                                                                                    |                |    |
| Lood De    | Sault Daramatara                           |            |             |            |           |               |               | Lood Dofe                                                                                                    | ult Deremet  |                                                                                                    | Edit parar    | neters in "Add Technology   | for Scenario | Selection"   |                |                                                                                                    |                                                                                                    |                |    |
| Load De    |                                            |            |             |            |           |               |               | Load Dela                                                                                                    | auit Paramet |                                                                                                    | and imple     | ment with "Replace Techno   | ology Tool"  |              |                |                                                                                                    | South Coa                                                                                                    | ast            |    |
| Load S     | aved Parameters                            |            |             |            |           |               |               | Load Sav                                                                                                    | ed Paramet   | ers ) 🧉                                                                                                    |               |                             |              |              |                |                                                                                                    | AQM                                                                                                    | D              |    |
|            |                                            |            |             |            |           |               |               |                                                                                                    |              |                                                                                                    |               |                             |              |              |                |                                                                                                    |                                                                                                    |                |    |
| Hot wate   | r heating Kitchen Laundry !                | Miscellane | eous Poo    | Space      | heating   | and cooli     | ng Tra        | nsportatio                                                                                                    | n            |                                                                                                    |               |                             |              |              |                |                                                                                                    |                                                                                                    |                |    |
| DAOFI      |                                            |            |             |            |           |               |               |                                                                                                    |              |                                                                                                    |               |                             |              |              | View Te        | ch Definitions                                                                                                    | Show Colu                                                                                                    | mn Information |    |
| BASEL      | INE TECHNOLOGY MIX PAR                     |            | ERS         |            | Hove      | r over Fuel o | r Technology  | to see selec                                                                                                    | cted profile | SCEN                                                                                                    | ARIO IE       | CHNOLOGY MIX P              | ARAMEI       | ERS          | view ie        | on Delinicons                                                                                                    |                                                                                                    |                | 41 |
| Fuel       | Technology                                 | UEC        | NOX EF      | CO2e EF    | Init Cost | t Install C   | ost Lifetin   | ne Pene                                                                                                    | etration     | pastal       10 S. Inland       15 S. Desert       16 Mountain       All       CZ MAP         achnologies for Possible Implementation         aters       Edit parameters in "Add Technology for Scenario Selection"<br>and implement with "Replace Technology Tool"       South Coast         aters       Edit parameters       South Coast         aters       Edit parameters in "Add Technology Tool"       South Coast         aters       Edit parameters       We Tech Definitions       Show Column Information         Scenario Selection"       Install Cost       Lifetime         aters       Electric       View Tech Definitions       Show Column Information         Image: selectric water Heat       2468       0       0       368       1700       13         Electric Solar Water Heat with Electric Backup       1964       0       0       1411       3869       13         NatGas Conventional Water Heater       193       0.0023       11.7600       653       1900       13         NatGas Solar Water Heat with Gas Backup       163       0.0023       11.7600       4349       3869       13 |               |                             |              |              |                |                                                                                                    |                                                                                                    |                |    |
| A Electri  | c Water Heat                               | 2468       | 3 0         | 0          | 36        | 8 1           | 1700          | 13                                                                                                    | 0.0740 =     | Electric                                                                                                    | Water Heat    | t                           | 2468         | 0            | 0              | 368                                                                                                    | 1700                                                                                                    | 1              | 3  |
| B Electri  | c Solar Water Heat with Electric Backu     | p 1964     | 4 0         | 0          | 141       | 1 3           | 3869          | 13                                                                                                    | 0 =          | Electric                                                                                                    | Solar Wate    | r Heat with Electric Backup | 1964         | 0            | 0              | 1411                                                                                                    | 3869                                                                                                    | 1              | 3  |
| C NatGa    | s Conventional Water Heater                | 193        | 3 0.0023    | 11.7600    | 65        | 3 1           | 1900          | 13                                                                                                    | 0.7160 =     | NatGas                                                                                                    | Convention    | al Water Heater             | 193          | 0.0023       | 11.7600        | 653                                                                                                    | 1900                                                                                                    | 1              | 3  |
| D NatGa    | s Solar Water Heat with Gas Backup         | 163        | 3 0.0023    | 11.7600    | 434       | 9 3           | 3869          | 13                                                                                                    | 0 =          | NatGas                                                                                                    | Solar Wate    | r Heat with Gas Backup      | 163          | 0.0023       | 11.7600        | 4349                                                                                                    | 3869                                                                                                    | 1              | 3  |
|            |                                            |            |             |            |           |               |               |                                                                                                    |              |                                                                                                    |               |                             |              |              |                |                                                                                                    |                                                                                                    |                |    |
| NEW 1      |                                            | S          |             |            |           |               |               |                                                                                                    |              |                                                                                                    |               |                             | Sa           | ive Baseline | and Scenar     | io Technolo                                                                                                    | gy Mix Paran                                                                                                    | neters to File | 5  |
| #          | Fuel Technology                            |            |             | Profile    |           | UEC           | NOX EF        | CO2e EF                                                                                                    | Unit Cost    | Install Cos                                                                                                    | st Lifetime   | Notes                       | R            | eplace Tech  | nology Tool    |                                                                                                    |                                                                                                    |                |    |
| 1 Elect    | tric 👻 Water Heat                          |            | Water Heati | ng         | -         | 2468.4        | 0             | 0                                                                                                    | 368.01       | 17                                                                                                    | 00 13         | General technology c        | · (          | All househo  | lds with the L | aseline tec                                                                                                    | hnology will s                                                                                                    | witch to       |    |
| 2 Elect    | tric 🛛 👻 Solar Water Heat with Electric    | Backup     | Water Heati | ng         | -         | 1963.7        | 0             | 0                                                                                                    | 1410.5       | 38                                                                                                    | 69 13         | General technology c        | t            | he replacen  | nent tech.)    |                                                                                                    |                                                                                                    |                |    |
| 3 Nato     | Bas - Conventional Water Heater            |            | Water Heati | ng         | -         | 192.97        | 0.0023        | 11.76                                                                                                    | 653.27       | 19                                                                                                    | 00 13         | General technology c        | 5            | Select basel | ine technolog  | y to phase-                                                                                                    | out:                                                                                                    |                |    |
| 4 Nate     | Bas 🔻 Solar Water Heat with Gas Ba         | ackup      | Water Heati | ng         | -         | 162.78        | 0.0023        | 11.76                                                                                                    | 4348.5       | 38                                                                                                    | 69 13         | General technology c        |              | A Electric V | Vater Heat     |                                                                                                    |                                                                                                    | •              |    |
| 5 Nato     | Bas 🔻 Whole House Tankless System          | m          | Water Heati | ng         | -         | -9999         | -9999         | -9999                                                                                                    | -9999        | -99                                                                                                    | 99 -9999      | Values not specified        |              |              |                | instand                                                                                                    |                                                                                                    | _              |    |
| 6 Nato     | Bas - High-Efficiency Condensing           |            | Water Heati | ng         | •         | -9999         | -9999         | -9999                                                                                                    | -9999        | -99                                                                                                    | 99 -9999      | Values not specified        |              | select techn | ology to use   | instead:                                                                                                    |                                                                                                    |                |    |
| 7 Elect    | tric - Heat Pump                           |            | Water Heati | ng         | -         | -9999         | -9999         | -9999                                                                                                    | -9999        | -99                                                                                                    | 99 -9999      | Values not specified        |              | 1 Electric   | Water Heat     |                                                                                                    |                                                                                                    | •              |    |
| 8 Elec     | tric - Standard Tank                       |            | Water Heati | ng         | -         | -9999         | -9999         | -9999                                                                                                    | -9999        | -99                                                                                                    | 99 -9999      | Values not specified        |              |              |                |                                                                                                    |                                                                                                    | mplement       |    |
| 0 Eloc     | tric - Point of Lico Tankloss System       |            | Water Heati |            | -         | 0000          | 0000          | 0000                                                                                                    | 0000         | 00                                                                                                    | 0000 000      | Values not enecified        | •            |              |                |                                                                                                    |                                                                                                    |                |    |
|            |                                            |            |             |            |           | Vie           | w Profile Def | initions                                                                                                    | Add Techno   | logy S                                                                                                    | ave List of N | ew Technologies to File     |              | F RETUR      | N TO PREVI     | ous                                                                                                    | ADVANCE T                                                                                                    | O NEXT 🔿       |    |

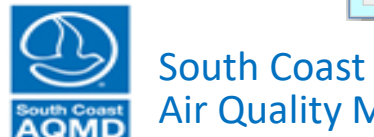

Air Quality Management District

### Ability to Load Entire Setup of Run or Results

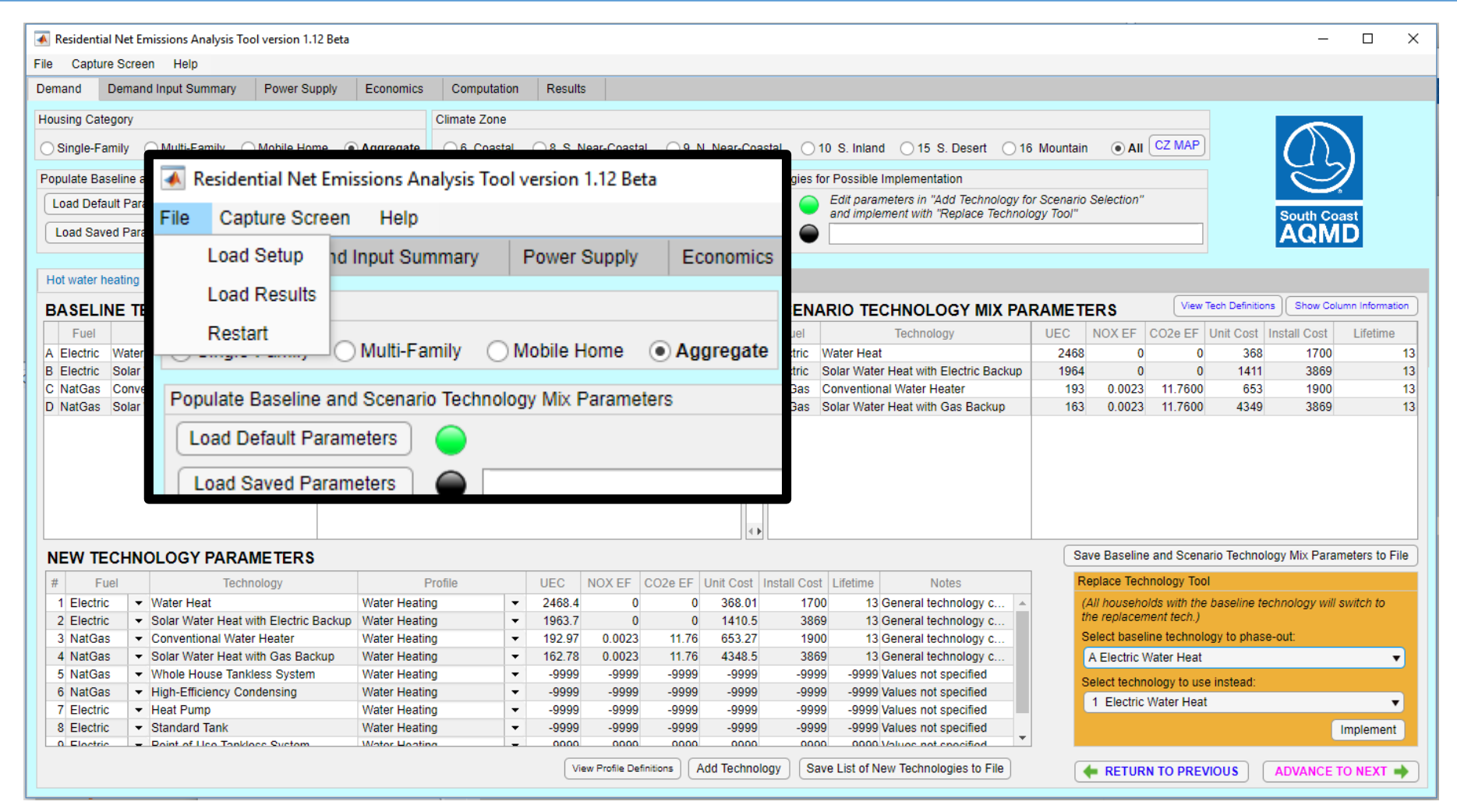

South Coast **Air Quality Management District** 

### NEAT Starts in "Demand" Section

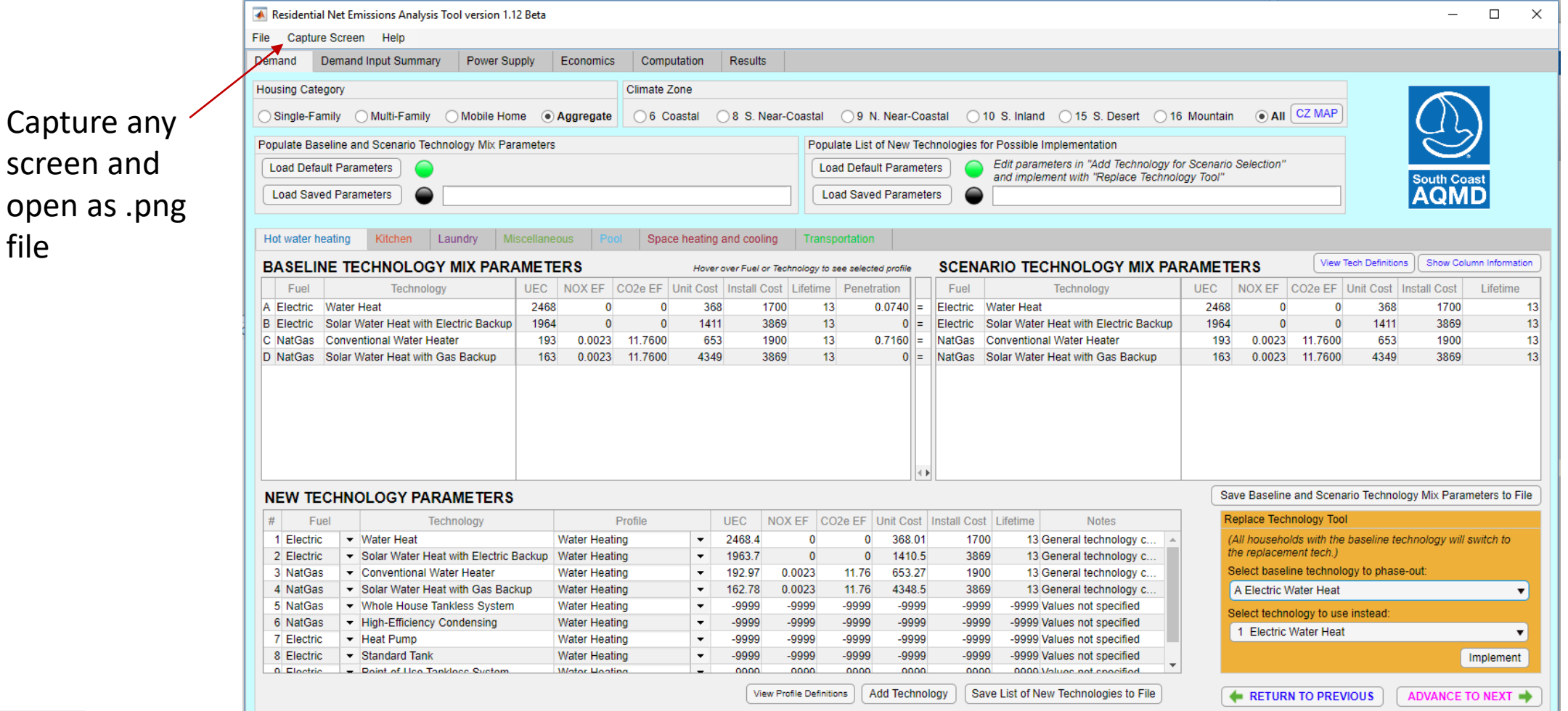

South Coast

file

Air Quality Management District

### NEAT Starts in "Demand" Section

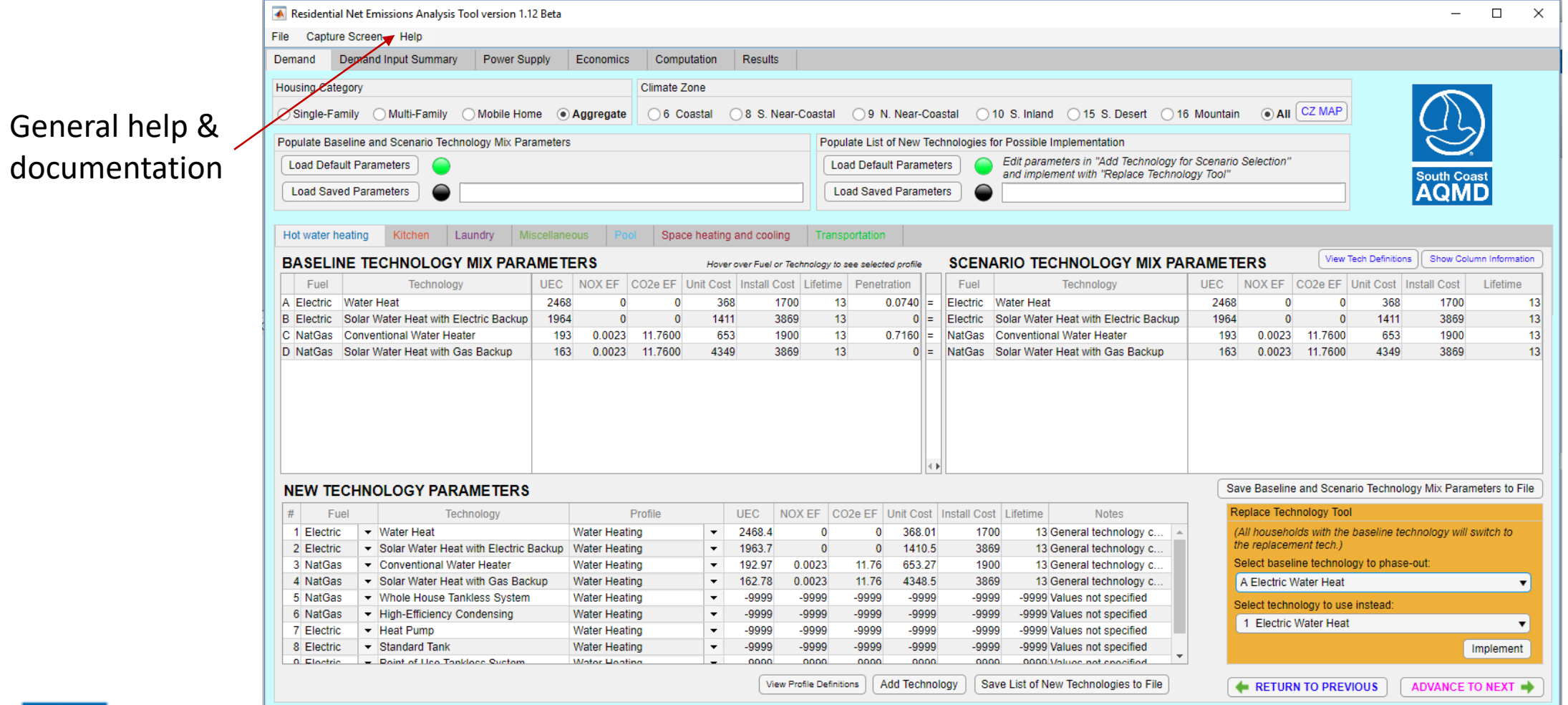

South Coast AOMD Air Quality M

Air Quality Management District

# Simple Example: Electrify Hot Water Heating and Add Rooftop PV for Single-Family Homes

| ousing Catego                                                                                                    | огу                                                                                                    |                                                                                                    |                                                                                                    | Climate Zo                                        | one                                   |                                                                          |                                                      |                                                                  |                                                                                                    |                                                                                                    |                                                                                                    |                                                                                                    |                                          |                                                                                                    |                                                                                                    |                                                         |                                                  |                            |
|----------------------------------------------------------------------------------------------------|----------------------------------------------------------------------------------------------------|----------------------------------------------------------------------------------------------------|----------------------------------------------------------------------------------------------------|---------------------------------------------------|---------------------------------------|--------------------------------------------------------------------------|------------------------------------------------------|------------------------------------------------------------------|----------------------------------------------------------------------------------------------------|----------------------------------------------------------------------------------------------------|----------------------------------------------------------------------------------------------------|----------------------------------------------------------------------------------------------------|------------------------------------------|----------------------------------------------------------------------------------------------------|----------------------------------------------------------------------------------------------------|---------------------------------------------------------|--------------------------------------------------|----------------------------|
| ) Single-Fami                                                                                                    | ily 🔿 Multi-Family 🔿 Mobile Hon                                                                                                    | ne 💿 A                                                                                                    | Aggregate                                                                                                    | ○ 6 Coa                                           | astal (                               | 8 S. Nea                                                                 | ar-Coastal                                           | 09 N. I                                                          | Near-Co                                                                                                    | astal 🔿                                                                                                    | 10 S. Inland                                                                                                    | ○ 15 S. Desert ○ 16                                                                                                    | 6 Mountain                               | • All                                                                                                    | CZ MAP                                                                                                    |                                                         | $C \Sigma$                                       |                            |
| opulate Basel                                                                                                    | line and Scenario Technology Mix Par                                                                                                    | ameters                                                                                                    |                                                                                                    |                                                   |                                       |                                                                          | Pop                                                  | oulate List of                                                   | New Te                                                                                                    | chnologies                                                                                                    | for Possible I                                                                                                    | mplementation                                                                                                    |                                          |                                                                                                    |                                                                                                    |                                                         |                                                  | 2                          |
| Load Default                                                                                                    | t Parameters                                                                                                    |                                                                                                    |                                                                                                    |                                                   |                                       |                                                                          | L                                                    | oad Default                                                      | Parame                                                                                                    | ters 🧲                                                                                                    | Edit paran<br>and implei                                                                                                    | neters in "Add Technology fo<br>ment with "Replace Technolo                                                                                                    | or Scenario<br>ogy Tool''                | Selection"                                                                                                    |                                                                                                    |                                                         | South Co                                         | ast                        |
| Load Saved                                                                                                    | Parameters                                                                                                    |                                                                                                    |                                                                                                    |                                                   |                                       |                                                                          |                                                      | oad Saved                                                        | Parame                                                                                                    | ters                                                                                                    |                                                                                                    |                                                                                                    |                                          |                                                                                                    |                                                                                                    |                                                         | AQM                                              | D                          |
| Hot water bea                                                                                                    | ting Kitchon Lounday Mi                                                                                                    |                                                                                                    | uc Doo                                                                                                    | I Space                                           | boating                               | and cooling                                                              | Tran                                                 | constation                                                       |                                                                                                    |                                                                                                    |                                                                                                    |                                                                                                    |                                          |                                                                                                    |                                                                                                    |                                                         |                                                  |                            |
| HUL WALEI HEA                                                                                                    |                                                                                                    | scenarieu                                                                                                    |                                                                                                    | Space                                             | : nearing a                           | and cooling                                                              | y   Hain                                             | sponation                                                        |                                                                                                    |                                                                                                    |                                                                                                    |                                                                                                    |                                          |                                                                                                    | View Te                                                                                                    | ob Dofinition                                           | c Show Colu                                      | ma laformation             |
| BASELINE                                                                                                    |                                                                                                    | AMETE                                                                                                    | RS                                                                                                    |                                                   | Hover                                 | over Fuel or 1                                                           | Technology to                                        | o see selected                                                   | profile                                                                                                    | SCEN                                                                                                    | ARIO TEO                                                                                                    | CHNOLOGY MIX PA                                                                                                    | RAMETE                                   | RS                                                                                                    | View ie                                                                                                    | on Delinition                                           |                                                  | inin mormation             |
| Fuel                                                                                                    | Technology                                                                                                    | UEC                                                                                                    | NOX EF                                                                                                    | CO2e EF U                                         | Jnit Cost                             | Install Cos                                                              | st Lifetime                                          | e Penetrat                                                       | tion                                                                                                    | Fuel                                                                                                    |                                                                                                    | Technology                                                                                                    | UEC                                      | NOX EF                                                                                                    | CO2e EF                                                                                                    | Init Cost                                               | Install Cost                                     | Lifetime                   |
| A Electric W                                                                                                    | Vater Heat                                                                                                    | 2468                                                                                                    | 0                                                                                                    | 0                                                 | 368                                   | 17                                                                       | 00 1                                                 | 13 0.                                                            | 0740 =                                                                                                    | Electric                                                                                                    | Water Heat                                                                                                    |                                                                                                    | 2468                                     | 0                                                                                                    | 0                                                                                                    | 368                                                     | 1700                                             | 13                         |
| B Electric S                                                                                                    | Solar Water Heat with Electric Backup                                                                                                    | 1964                                                                                                    | 0                                                                                                    | 0                                                 | 1411                                  | 38                                                                       | 69 1                                                 | 13                                                               | 0 =                                                                                                    | Electric                                                                                                    | Solar Water                                                                                                    | Heat with Electric Backup                                                                                                    | 1964                                     | 0                                                                                                    | 0                                                                                                    | 1411                                                    | 3869                                             | 13                         |
| C NotCoo C                                                                                                    | Conventional Water Heater                                                                                                    | 103                                                                                                    | 0.0000                                                                                                    | 44 7600                                           | 050                                   | 40                                                                       | 00 4                                                 | 0.0                                                              | 7400                                                                                                    |                                                                                                    | O and a strength of the strength of the streng | al Water Heater                                                                                                    | 102                                      | 0.0000                                                                                                    | 44 7000                                                                                                    | 652                                                     | 1000                                             | 13                         |
|                                                                                                    | conventional water meater                                                                                                    | 135                                                                                                    | 0.0023                                                                                                    | 11.7000                                           | 053                                   | 19                                                                       | 1 00                                                 | 13 0.                                                            | /160  =                                                                                                    | NatGas                                                                                                    | Convention                                                                                                    | ai walei nealei                                                                                                    | 195                                      | 0.0023                                                                                                    | 11.7000                                                                                                    | 005                                                     | 1300                                             | 15                         |
| D NatGas S                                                                                                    | Solar Water Heat with Gas Backup                                                                                                    | 163                                                                                                    | 0.0023                                                                                                    | 11.7600                                           | 4349                                  | 38                                                                       | 69 1                                                 | 13 0.                                                            | 0 =                                                                                                    | NatGas                                                                                                    | Solar Water                                                                                                    | Heat with Gas Backup                                                                                                    | 163                                      | 0.0023                                                                                                    | 11.7600                                                                                                    | 4349                                                    | 3869                                             | 1                          |
| D NatGas S                                                                                                    | Solar Water Heat with Gas Backup                                                                                                    | 163                                                                                                    | 0.0023                                                                                                    | 11.7600                                           | 4349                                  | 38                                                                       | 69 1                                                 | 3 0.                                                             | 0 =                                                                                                    | NatGas<br>NatGas                                                                                                    | Solar Water                                                                                                    | Heat with Gas Backup                                                                                                    | 163                                      | 0.0023                                                                                                    | 11.7600                                                                                                    | 4349                                                    | 3869                                             | 1:                         |
| NetGas S                                                                                                    | Solar Water Heat with Gas Backup                                                                                                    | 163                                                                                                    | 0.0023                                                                                                    | 11.7600                                           | 4349                                  | 38                                                                       | 69 1                                                 | 13 0.                                                            | 0 =                                                                                                    | NatGas<br>NatGas                                                                                                    | Solar Water                                                                                                    | Heat with Gas Backup                                                                                                    | 163<br>Sav                               | ve Baseline                                                                                                    | 11.7600<br>11.7600<br>and Scenar                                                                                      | 4349                                                    | 3869<br>Jagy Mix Parar                           | 1:<br>1:<br>neters to File |
| Net Gas S<br>Nat Gas S<br>Net TEC<br># Fuel                                                                                                    | Solar Water Heat with Gas Backup                                                                                                    | 163                                                                                                    | 0.0023<br>0.0023                                                                                                    | 11.7600<br>11.7600                                | 4349                                  | UEC N                                                                    | 100 1<br>69 1<br>10X EF C                            | 13 U.<br>13<br>CO2e EF UI                                        | 1160 =                                                                                                    | NatGas<br>NatGas                                                                                                    | st Lifetime                                                                                                    | Notes                                                                                                    | Sav                                      | ve Baseline                                                                                                    | and Scenar                                                                                                    | 4349                                                    | 3869<br>Dgy Mix Parar                            | 1:<br>1:<br>neters to File |
| NetW TEC<br># Fuel<br>1 Electric                                                                                                    | CHNOLOGY PARAMETERS                                                                                                    | 163                                                                                                    | 0.0023<br>0.0023<br>F<br>Nater Heatin                                                                                                    | 11.7600<br>11.7600<br>Profile                     | • • • • • • • • • • • • • • • • • • • | UEC N<br>2468.4                                                          | 100 1<br>69 1<br>10X EF C<br>0                       | CO2e EF U                                                        | 1160 =<br>0 =<br>111 0 =<br>111 0 =<br>1111 0 =<br>111 0 =<br>11 | NatGas<br>NatGas                                                                                                    | st Lifetime 00 13                                                                                                    | Notes Seneral technology c                                                                                                    | Sav                                      | ve Baseline<br>eplace Tech                                                                                                | and Scenar<br>nology Tool                                                                                             | io Technolo<br>naseline te                              | 3869<br>3809<br>bgy Mix Parar                    | neters to File             |
| NEW TEC<br># Fuel<br>1 Electric<br>2 Electric                                                                                                    | CHNOLOGY PARAMETERS<br>Technology<br>Vater Heat<br>Technology<br>Vater Heat<br>Solar Water Heat<br>Solar Water Heat<br>Solar Water Heat with Electric E                                                                                                    | 163<br>163<br>V<br>Backup V                                                                                                    | 0.0023<br>0.0023<br>F<br>Nater Heatin<br>Nater Heatin                                                                                            | 11.7600<br>11.7600                                | • • • •                               | UEC N<br>2468.4<br>1963.7                                                | 00 1<br>69 1<br>10X EF C<br>0<br>0                   | CO2e EF UI<br>0<br>0                                             | nit Cost<br>368.0'<br>1410.5                                                                                                    | NatGas<br>NatGas                                                                                                    | st Lifetime<br>00 13<br>69 13                                                                                                    | Notes Seneral technology c                                                                                                    | Sav<br>(4<br>(4<br>(4)                   | ve Baseline<br>splace Tech<br>All househoi<br>e replacem                                                                  | and Scenar<br>nology Tool<br>lds with the litent tech.)                                                               | io Technolo<br>baseline teo                             | 3869<br>3869<br>chnology will a                  | neters to File             |
| WatGas     C       NatGas     S       #     Fuel       1     Electric       2     Electric       3     NatGas                                                                                                    | CHNOLOGY PARAMETERS<br>Technology<br>Vater Heat<br>Technology<br>Vater Heat<br>Solar Water Heat<br>Conventional Water Heater                                                                                                    | 163<br>163<br>V<br>Backup V<br>V                                                                                               | 0.0023<br>0.0023<br>F<br>Water Heatin<br>Water Heatin<br>Water Heatin                                                                            | Profile                                           | • • • • • • • • • • • • • • • • • • • | UEC N<br>2468.4<br>1963.7<br>192.97                                      | 000 1<br>69 1<br>000 EF C<br>0<br>0<br>0.0023        | CO2e EF UI<br>0<br>0<br>11.76                                    | nit Cost<br>368.0<br>1410.5                                                                                                    | Install Co<br>Install Co<br>Install Co<br>Install Co<br>Install Co<br>Install Co                                                                                                    | st Lifetime<br>00 13<br>69 13<br>00 13                                                                                                    | Notes Notes General technology c General technology c General technology c                                                                                                    | Sau<br>Sau<br>(4<br>th<br>Su             | 0.0023<br>0.0023<br>ve Baseline<br>eplace Tech<br>All househoise<br>replaceme                                             | and Scenar<br>nology Tool<br>Ids with the litent tech.)<br>ne technolog                                               | io Technolo<br>paseline ter                             | abogy Mix Parar<br>chnology will a               | neters to File             |
| Hardas     C       NatGas     S       NatGas     S       #     Fuel       1     Electric       2     Electric       3     NatGas       4     NatGas                                                                                                    | CHNOLOGY PARAMETERS<br>Technology<br>Vater Heat<br>Technology<br>Vater Heat<br>Solar Water Heat<br>Conventional Water Heat with Electric E<br>Conventional Water Heater<br>Solar Water Heat with Gas Back                                                                                                    | 163<br>163<br>V<br>Backup V<br>V<br>kup V                                                                                      | 0.0023<br>0.0023<br>F<br>Nater Heatin<br>Vater Heatin<br>Vater Heatin<br>Vater Heatin                                                            | Profile                                           | • • • • • • • • • • • • • • • • • • • | UEC N<br>2468.4<br>1963.7<br>192.97<br>162.78                            | IOX EF C<br>0<br>0<br>0.0023<br>0.0023               | CO2e EF U<br>0<br>11.76<br>11.76                                 | nit Cost<br>368.0<br>1410.5<br>4348.5                                                                                                    | Install Co<br>Install Co<br>Install Co<br>Install Co<br>Install Co<br>Install Co<br>Install Co                                                                                                    | Solar Water           st         Lifetime           00         13           69         13           69         13           69         13                                                                                                    | Notes Notes Seneral technology c General technology c General technology c General technology c General technology c                                                                                 | Sav                                      | ve Baseline<br>eplace Tech<br>W househois<br>e replaceme<br>elect baseli<br>A Electric W                                  | and Scenar<br>nology Tool<br>ds with the litent tech.)<br>ne technolog<br>/ater Heat                                  | 4349<br>to Technolo<br>baseline ter                     | bgy Mix Parar<br>chnology will a                 | neters to File             |
| IvarGas     C       NatGas     S       I     Electric       2     Electric       3     NatGas       4     NatGas       5     NatGas                                                                                                    | CHNOLOGY PARAMETERS<br>Technology Vater Heat Solar Water Heat Technology Vater Heat Solar Water Heat Solar Water Heat Conventional Water Heater Solar Water Heat with Electric E Conventional Water Heater Solar Water Heat with Gas Back Whole House Tankless System                                                                                                    | 163<br>163<br>3ackup V<br>8ackup V<br>8up V<br>8up V                                                                           | 0.0023<br>0.0023<br>F<br>Nater Heatin<br>Nater Heatin<br>Nater Heatin<br>Nater Heatin<br>Nater Heatin                                            | Profile<br>ng<br>ng<br>ng<br>ng                   | • • • • • • • • • • • • • • • • • • • | UEC N<br>2468.4<br>1963.7<br>192.97<br>162.78<br>-9999                   | IOX EF C<br>0 0<br>0.0023<br>-9999                   | CO2e EF U<br>0<br>11.76<br>11.76<br>-9999                        | nit Cost<br>368.0<br>1410.5<br>653.2<br>4348.5                                                                                                    | NatGas<br>NatGas<br>Install Co<br>388<br>9 -99                                                                                                    | Solar Water           st         Lifetime           00         13           69         13           00         13           69         13           99         -9999                                                                                                    | Notes Notes Seneral technology c General technology c General technology c General technology c General technology c Values not specified                                                            | Sav<br>Sav                               | ve Baseline<br>aplace Tech<br>W househou<br>e replacem<br>elect baseli<br>A Electric W                                    | and Scenar<br>nology Tool<br>lds with the l<br>ent tech.)<br>ne technolog<br>/ater Heat                               | 4349<br>4349<br>io Technolo<br>paseline ter<br>instead: | bgy Mix Parar<br>chnology will a                 | neters to File             |
| HatGas     C       NatGas     S       #     Fuel       1     Electric       3     NatGas       4     NatGas       5     NatGas       6     NatGas                                                                                                    | CHNOLOGY PARAMETERS<br>Technology Vater Heat with Gas Backup Vater Heat with Gas Backup Vater Heat Solar Water Heat Solar Water Heat with Electric E Conventional Water Heater Solar Water Heat with Gas Backup Whole House Tankless System High-Efficiency Condensing                                                                                                    | 163<br>163<br>3ackup V<br>8ackup V<br>V<br>kup V<br>V                                                                          | 0.0023<br>0.0023<br>F<br>Nater Heatin<br>Vater Heatin<br>Vater Heatin<br>Vater Heatin<br>Vater Heatin<br>Vater Heatin                            | Profile<br>ng<br>ng<br>ng<br>ng<br>ng             | • • • • • • • • • • • • • • • • • • • | UEC N<br>2468.4<br>1963.7<br>192.97<br>162.78<br>-9999<br>-9999          | IOX EF C<br>0 0<br>0.0023<br>-9999<br>-9999          | CO2e EF U<br>0<br>11.76<br>11.76<br>-9999<br>-9999               | nit Cost<br>368.0<br>1410.5<br>653.2<br>4348.5<br>-9999                                                                                                    | Install Co<br>Install Co<br>Install Co | Solar Water           st         Lifetime           00         13           69         13           69         13           69         13           69         13           99         -9999           99         -9999                                                                                                    | Notes Notes Seneral technology c General technology c General technology c Values not specified Values not specified                                                                                 | Iss<br>163<br>Sav                        | ve Baseline<br>splace Tech<br>M househou<br>elect baseli<br>A Electric V<br>elect technu                                  | and Scenar<br>nology Tool<br>Ids with the li<br>ent tech.)<br>ne technolog<br>/ater Heat                              | 4349<br>io Technolo<br>paseline ter<br>instead:         | asog<br>3869<br>bgy Mix Parar<br>chnology will a | neters to File             |
| Hardas     Construction       MatGas     S       NatGas     S       #     Fuel       1     Electric       2     Electric       3     NatGas       4     NatGas       5     NatGas       6     NatGas       7     Electric                              | Solar Water Heat with Gas Backup         Solar Water Heat with Gas Backup         CHNOLOGY PARAMETERS         Image: Conventional Water Heat         Image: Solar Water Heat         Image: Solar Water Heat         Image: Sol | 163<br>163<br>3ackup V<br>kup V<br>v<br>v<br>v<br>v<br>v<br>v<br>v<br>v<br>v<br>v<br>v<br>v<br>v<br>v<br>v<br>v<br>v<br>v<br>v | F<br>0.0023<br>0.0023<br>F<br>Nater Heatin<br>Vater Heatin<br>Vater Heatin<br>Vater Heatin<br>Vater Heatin<br>Vater Heatin<br>Vater Heatin       | Profile<br>ng<br>ng<br>ng<br>ng<br>ng<br>ng       | 003           4349                    | UEC N<br>2468.4<br>1963.7<br>192.97<br>-9999<br>-9999                    | IOX EF C<br>0 0<br>0.0023<br>-9999<br>-9999          | CO2e EF U<br>0<br>11.76<br>11.76<br>-9999<br>-9999<br>-9999      | nit Cost<br>368.0<br>1410.5<br>653.2<br>4348.5<br>-9999<br>-9999                                                                                                    | NatGas<br>NatGas<br>NatGas<br>NatGas<br>NatGas<br>NatGas<br>NatGas<br>NatGas<br>NatGas<br>NatGas<br>NatGas<br>NatGas<br>NatGas<br>NatGas                                                                                                    | Solar Water           Solar Water           00         13           69         13           00         13           99         -9999           99         -9999           99         -9999                                                                                                    | Notes Notes General technology c General technology c General technology c General technology c Alues not specified Values not specified Values not specified                                        | ISS<br>163<br>Sav                        | ve Baseline<br>splace Tech<br>M househoi<br>e replaceme<br>elect baseli<br>A Electric W<br>elect techni<br>1 Electric     | and Scenar<br>nology Tool<br>lds with the l<br>ent tech.)<br>ne technolog<br>/ater Heat<br>ology to use<br>Water Heat | io Technolo<br>baseline te<br>instead:                  | sogy Mix Parar<br>chnology will a                | neters to File             |
| HarGas     C       WarGas     S       NarGas     S       #     Fuel       1     Electric       2     Electric       3     NarGas       4     NarGas       5     NarGas       6     NarGas       6     NarGas       7     Electric       8     Electric | Solar Water Heat with Gas Backup       Solar Water Heat with Gas Backup         Solar Water Heat with Gas Backup       Technology         •       Yether Heat         •       Solar Water Heat with Electric E         •       Solar Water Heat with Electric E         •       Solar Water Heat with Electric E         •       Solar Water Heat with Gas Backup         •       Solar Water Heat with Gas Backup         •       Whole House Tankless System         •       High-Efficiency Condensing         •       Standard Tank                                                                                                    | 163<br>163<br>8ackup V<br>kup V<br>V<br>v<br>v<br>v<br>v<br>v<br>v<br>v<br>v<br>v<br>v<br>v<br>v<br>v<br>v<br>v<br>v<br>v<br>v | 0.0023<br>0.0023<br>Nater Heatin<br>Vater Heatin<br>Vater Heatin<br>Vater Heatin<br>Vater Heatin<br>Vater Heatin<br>Vater Heatin<br>Vater Heatin | Profile<br>ng<br>ng<br>ng<br>ng<br>ng<br>ng<br>ng | *<br>*<br>*<br>*<br>*<br>*            | UEC N<br>2468.4<br>1963.7<br>192.97<br>162.77<br>-9999<br>-9999<br>-9999 | IOX EF C<br>0 0<br>0.0023<br>-9999<br>-9999<br>-9999 | CO2e EF U<br>0<br>0<br>11.76<br>11.76<br>-9999<br>-9999<br>-9999 | nit Cost<br>368.0<br>1410.5<br>653.2<br>4348.5<br>-9999<br>-9999<br>-9999                                                                                                    | NatGas<br>NatGas<br>Nat<br>NatGas<br>Nat<br>NatGas<br>Nat<br>NatS<br>NatGas<br>NatGas<br>Nat<br>NatGas<br>NatS<br>NatS<br>NatS<br>NatS<br>NatS<br>NatS<br>NatS<br>NatS                         | Solar Water           Solar Water           00         13           69         13           00         13           99         -9999           99         -9999           99         -9999           99         -9999           99         -9999                                                                                                    | Notes  Heat with Gas Backup  General technology c General technology c General technology c Values not specified Values not specified Values not specified Values not specified Values not specified | Sau<br>Sau<br>Re<br>(4<br>th<br>Su<br>Su | ve Baseline<br>eplace Tech<br>All househoi<br>e replaceme<br>elect baseli<br>A Electric W<br>elect techni<br>1 Electric 1 | and Scenar<br>nology Tool<br>Ids with the l<br>lent tech.)<br>ne technolog<br>/ater Heat<br>Dogy to use<br>Water Heat | 4349<br>4349<br>baseline ter<br>instead:                | 3869<br>3869<br>chnology will a<br>out:          | neters to File             |

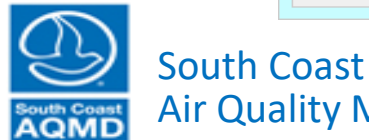

Air Quality Management District

### Select Single Family Homes

| emand        | Deman    | d Input Summary Power St        | ipply     | Economics    | Computa     | ation    | Results      |             |              |             |           |            |             |                           |            |          |            |               |           |           |               |                |
|--------------|----------|---------------------------------|-----------|--------------|-------------|----------|--------------|-------------|--------------|-------------|-----------|------------|-------------|---------------------------|------------|----------|------------|---------------|-----------|-----------|---------------|----------------|
| Housing Cate | aorv     |                                 |           |              | Climate Zor | ne       |              |             |              |             |           |            |             |                           |            |          |            |               |           |           |               |                |
| Single-Fa    | mily (   | OMulti-Family OMobile Ho        | me 🔘      | Aggregate    | O 6 Coa     | stal (   | 8 S. Nea     | ar-Coasta   | I O 9 I      | N. Near-    | Coa       | stal 🔘     | 10 S. Inla  | and 🔿 15 S. Desert        | 0 16       | Mountain | • Al       |               |           | (         | $\mathcal{T}$ |                |
| Populate Ba  | eline a  | nd Scenario Technology Mix Pa   | rameters  |              |             |          |              | Po          | pulate List  | of New      | Tech      | hnologies  | for Possib  | le Implementation         |            |          |            |               |           |           | $\sim$        |                |
| Load Defa    | ult Para |                                 |           |              |             |          |              |             | Load Dofa    | ult Paran   | noto      |            | Edit pa     | rameters in "Add Techn    | noloav for | Scenario | Selection' |               |           |           | <u> </u>      |                |
| Luau Dela    |          |                                 |           |              |             |          |              |             |              |             | nete      |            | and im      | plement with "Replace"    | Technolog  | gy Tool" |            |               |           | S         | outh Coa      | ist            |
| Load Sav     | ed Para  | imeters                         |           |              |             |          |              |             | Load Save    | ed Paran    | nete      | rs 🦷       |             |                           |            |          |            |               |           | A         | <b>\QM</b>    | D              |
|              |          |                                 |           |              |             |          |              |             |              |             |           |            |             |                           |            |          |            |               |           |           |               | _              |
| Hot water h  | eating   | Kitchen Laundry M               | iscellane | ous Poo      | Space       | heating  | and cooling  | g Tra       | nsportatior  | 1           |           |            |             |                           |            |          |            |               |           |           |               |                |
| BASELI       | NE TE    | CHNOLOGY MIX PAR                | АМЕТ      | ERS          |             | Hover    | over Fuel or | Technology  | to see selec | ted profile |           | SCEN       | ARIO T      | ECHNOLOGY M               | IX PAR     | RAMETE   | RS         | View          | Tech Defi | nitions   | Show Colu     | mn Information |
| Fuel         |          | Technology                      | UEC       | NOX EF       | CO2e EF Ur  | nit Cost | Install Co   | st Lifetin  | ne Penet     | tration     | $\square$ | Fuel       |             | Technology                |            | UEC      | NOX EF     | CO2e EF       | Unit Co   | st Insta  | all Cost      | Lifetime       |
| A Electric   | Water    | Heat                            | 3169      | 0            | 0           | 361      | 1 17         | 00          | 13           | 0.0500      | =         | Electric   | Water He    | eat                       |            | 3169     | (          | ) 0           | 3         | 61        | 1700          | 13             |
| B Electric   | Solar \  | Water Heat with Electric Backup | 1877      | 0            | 0           | 1411     | 38           | 69          | 13           | 0           | =         | Electric   | Solar Wa    | ater Heat with Electric B | Backup     | 1877     | (          | 0 0           | 14        | 111       | 3869          | 13             |
| C NatGas     | Conve    | ntional Water Heater            | 195       | 0.0023       | 11.7600     | 647      | 7 19         | 00          | 13           | 0.9050      | =         | NatGas     | Convent     | ional Water Heater        |            | 195      | 0.0023     | 3 11.7600     | 6         | 47        | 1900          | 13             |
| D NatGas     | Solar \  | Water Heat with Gas Backup      | 161       | 0.0023       | 11.7600     | 4349     | 38           | 69          | 13           | 0           | =         | NatGas     | Solar Wa    | ater Heat with Gas Back   | kup        | 161      | 0.0023     | 3 11.7600     | 43        | 49        | 3869          | 13             |
|              |          |                                 |           |              |             |          |              |             |              |             |           |            |             |                           |            |          |            |               |           |           |               |                |
| NEW TE       | CHN      |                                 | ;         |              |             |          |              |             |              |             |           |            |             |                           |            | Sa       | ve Baselin | e and Scen    | ario Tecł | nnology I | Mix Param     | neters to File |
| # Fu         | el       | Technology                      |           | F            | Profile     |          | UEC N        | IOX EF      | CO2e EF      | Unit Co     | st        | Install Co | st Lifetim  | e Notes                   |            | Re       | eplace Teo | hnology Too   | bl        |           |               |                |
| 1 Electric   | -        | Water Heat                      |           | Water Heatin | ng          | -        | 3169         | 0           | 0            | 3           | 61        | 17         | 00          | 13 General technology     | C 🔺        | (4       | All househ | olds with the | e baselin | e techno  | ology will s  | witch to       |
| 2 Electric   | -        | Solar Water Heat with Electric  | Backup    | Water Heatin | ng          | •        | 1877         | 0           | 0            | 141         | 0.5       | 38         | 69          | 13 General technology     | C          | th       | e replace  | ment tech.)   |           |           |               |                |
| 3 NatGa      | -        | Conventional Water Heater       |           | Water Heatin | ng          | -        | 194.51       | 0.0023      | 11.76        | 6           | 647       | 19         | 00          | 13 General technology     | C          | S        | elect base | eline technol | ogy to pl | hase-out  | :             |                |
| 4 NatGa      | -        | Solar Water Heat with Gas Ba    | kup       | Water Heatin | ng          | -        | 161.44       | 0.0023      | 11.76        | 434         | 8.5       | 38         | 69          | 13 General technology     | C          |          | A Electric | Water Heat    |           |           |               | •              |
| 5 NatGa      | -        | Whole House Tankless System     | 1         | Water Heatin | ng          | -        | -9999        | -9999       | -9999        | -99         | 99        | -99        | 99 -99      | 99 Values not specified   |            |          | olect tech | nology to up  | o instaa  |           |               |                |
| 6 NatGa      | -        | High-Efficiency Condensing      |           | Water Heatin | ng          | -        | -9999        | -9999       | -9999        | -99         | 99        | -99        | 99 -99      | 99 Values not specified   |            | -        | 1 Electric | Water Use     | e matea   | u.        |               |                |
| 7 Electric   | -        | Heat Pump                       |           | Water Heatin | ng          | -        | -9999        | -9999       | -9999        | -99         | 99        | -99        | 99 -99      | 99 Values not specified   |            | L        | Electric   | : water Heat  | L         | _         |               | •              |
| 8 Electric   | -        | Standard Tank                   |           | Water Heatin | ng          | -        | -9999        | -9999       | -9999        | -99         | 99        | -99        | 99 -99      | 99 Values not specified   |            |          |            |               |           |           |               | mplement       |
| 0 Electric   | -        | Point of Lico Tankloce System   |           | Water Heatin | 10          | -        | 0000         | 0000        | 0000         | 00          | 00        | 00         | 00 00       | Noluce not energified     | -          |          |            |               |           |           |               |                |
|              |          |                                 |           |              |             |          | View         | Profile Def | initions /   | Add Tech    | nnolo     | ogy S      | ave List of | f New Technologies to F   | File       |          | RETUR      |               | vious     | AD        | VANCE T       | O NEXT 🌩       |

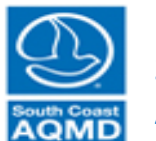

South Coast Air Quality Management District

### Implement Hot Water Heating Change

| vusing Cotogony                                                                                                    |                                                                                                    |                                                                                                   |                                                                                                    |                                                                           |                                                                                                    |                                                                                |                                                     |                                                            |                                                                |                                                                             |                                                                                                |                                                                                                    |                        |                                                                                                    |                                                                                                    |                                                                     |                                                   |                             |
|----------------------------------------------------------------------------------------------------|----------------------------------------------------------------------------------------------------|---------------------------------------------------------------------------------------------------|----------------------------------------------------------------------------------------------------|---------------------------------------------------------------------------|----------------------------------------------------------------------------------------------------|--------------------------------------------------------------------------------|-----------------------------------------------------|------------------------------------------------------------|----------------------------------------------------------------|-----------------------------------------------------------------------------|------------------------------------------------------------------------------------------------|----------------------------------------------------------------------------------------------------|------------------------|----------------------------------------------------------------------------------------------------|----------------------------------------------------------------------------------------------------|---------------------------------------------------------------------|---------------------------------------------------|-----------------------------|
| JUSING CAIPOOLV                                                                                                    |                                                                                                    |                                                                                                   |                                                                                                    | Climate Zo                                                                | ne                                                                                                    |                                                                                |                                                     |                                                            |                                                                |                                                                             |                                                                                                |                                                                                                    |                        |                                                                                                    |                                                                                                    |                                                                     |                                                   |                             |
| subling outegory                                                                                                    |                                                                                                    |                                                                                                   |                                                                                                    | Chinate 20                                                                | ing.                                                                                                    |                                                                                |                                                     |                                                            |                                                                |                                                                             |                                                                                                |                                                                                                    |                        |                                                                                                    |                                                                                                    |                                                                     |                                                   |                             |
| ) Single-Family O                                                                                                    | Multi-Family OMobile Hom                                                                                                    | ie O                                                                                              | Aggregate                                                                                                    | 06 Coa                                                                    | astal (                                                                                                    | 08 S. Nea                                                                      | r-Coastal                                           | ○9 N.                                                      | Near-C                                                         | oastal 🔘                                                                    | 10 S. Inlan                                                                                    | d 🔵 15 S. Desert 🔘 🤆                                                                                                    | 16 Mountain            | • All                                                                                                    | CZ MAP                                                                                                    |                                                                     | $\mathbf{I}$                                      |                             |
| opulate Baseline and (                                                                                                    | Scenario Technology Mix Para                                                                                                    | ameters                                                                                           |                                                                                                    |                                                                           |                                                                                                    |                                                                                | Popu                                                | ulate List o                                               | f New T                                                        | echnologies                                                                 | for Possible                                                                                   | Implementation                                                                                                    |                        |                                                                                                    |                                                                                                    |                                                                     |                                                   | 2                           |
| Load Default Parame                                                                                                    | ters                                                                                                    |                                                                                                   |                                                                                                    |                                                                           |                                                                                                    |                                                                                |                                                     | ad Default                                                 | t Param                                                        | eters                                                                       | Edit para                                                                                      | meters in "Add Technology                                                                                                    | for Scenario           | Selection"                                                                                                 |                                                                                                    |                                                                     |                                                   |                             |
|                                                                                                    |                                                                                                    |                                                                                                   |                                                                                                    |                                                                           |                                                                                                    |                                                                                | _                                                   |                                                            | er aram                                                        |                                                                             | and imple                                                                                      | ement with "Replace Techno                                                                                                    | ology Tool"            |                                                                                                    |                                                                                                    |                                                                     | South Co                                          | ast                         |
| Load Saved Paramet                                                                                                    | ters 🔴                                                                                                    |                                                                                                   |                                                                                                    |                                                                           |                                                                                                    |                                                                                |                                                     | oad Saved                                                  | Param                                                          | eters                                                                       |                                                                                                |                                                                                                    |                        |                                                                                                    |                                                                                                    |                                                                     | AQM                                               | D                           |
|                                                                                                    |                                                                                                    |                                                                                                   |                                                                                                    |                                                                           |                                                                                                    |                                                                                |                                                     |                                                            |                                                                |                                                                             |                                                                                                |                                                                                                    |                        |                                                                                                    |                                                                                                    |                                                                     |                                                   | _                           |
| Hot water heating                                                                                                    | Kitchen Laundry Mis                                                                                                    | cellaneo                                                                                          | ous Poo                                                                                                    | ol Space                                                                  | heating                                                                                                    | and cooling                                                                    | Trans                                               | portation                                                  |                                                                |                                                                             |                                                                                                |                                                                                                    |                        |                                                                                                    |                                                                                                    |                                                                     |                                                   |                             |
| BASELINE TECH                                                                                                    |                                                                                                    | METE                                                                                              | RS                                                                                                    |                                                                           | Hover                                                                                                    | over Fuel or Te                                                                | echnology to                                        | see selecter                                               | d nrofile                                                      | SCEN                                                                        |                                                                                                |                                                                                                    |                        | FRS                                                                                                    | View Te                                                                                                    | ch Definitions                                                      | s Show Colu                                       | mn Information              |
| Fuel                                                                                                    | Technology                                                                                                    | LIEC                                                                                              | NOX FE                                                                                                    | CO2e EE II                                                                | Init Cost                                                                                                    | Install Cos                                                                    | t Lifetime                                          | Penetra                                                    | ation                                                          | Fuel                                                                        |                                                                                                | Technology                                                                                                    | LIEC                   | NOX FE                                                                                                    |                                                                                                    | Init Cost                                                           | nstall Cost                                       | Lifetime                    |
| Electric Water Her                                                                                                    | at                                                                                                    | 3169                                                                                              | 0                                                                                                    | 00202100                                                                  | 361                                                                                                    | 170                                                                            | 00 1                                                | 3 0                                                        | 0500                                                           | Electric                                                                    | Water Hea                                                                                      | t                                                                                                    | 3169                   | 0                                                                                                    | 002021                                                                                                    | 361                                                                 | 1700                                              | 13                          |
| Electric Solar Wat                                                                                                    | er Heat with Electric Backup                                                                                                    | 1877                                                                                              | 0                                                                                                    | 0                                                                         | 1411                                                                                                    | 386                                                                            | 50 10<br>69 10                                      | 3                                                          | 0                                                              | = Electric                                                                  | Solar Wate                                                                                     | er Heat with Electric Backup                                                                                                    | 1877                   | 0                                                                                                    | 0                                                                                                    | 1411                                                                | 3869                                              | 13                          |
| NatGas Conventio                                                                                                    | onal Water Heater                                                                                                    | 195                                                                                               | 0.0023                                                                                                    | 11.7600                                                                   | 647                                                                                                    | / 190                                                                          | 00 13                                               | 3 0                                                        | .9050                                                          | Electric                                                                    | Water Hea                                                                                      | t                                                                                                    | 3169                   | 0                                                                                                    | 0                                                                                                    | 361                                                                 | 1700                                              | 13                          |
| NatGas Solar Wat                                                                                                    | ter Heat with Gas Backup                                                                                                    | 161                                                                                               | 0.0023                                                                                                    | 11.7600                                                                   | 4349                                                                                                    | 386                                                                            | 69 13                                               | 3                                                          | 0                                                              | - NatGas                                                                    | Solar Wate                                                                                     | r Heat with Gas Backup                                                                                                    | 161                    | 0.0023                                                                                                    | 11 7600                                                                                                    | 4349                                                                | 3869                                              | 13                          |
|                                                                                                    |                                                                                                    |                                                                                                   |                                                                                                    |                                                                           |                                                                                                    | 1                                                                              |                                                     |                                                            |                                                                | Matodas                                                                     | Johan Wate                                                                                     | a neat with Gas Backup                                                                                                    |                        | 0.0020                                                                                                    | 11.7000                                                                                                    |                                                                     |                                                   |                             |
|                                                                                                    |                                                                                                    |                                                                                                   |                                                                                                    |                                                                           |                                                                                                    |                                                                                |                                                     | -                                                          |                                                                |                                                                             |                                                                                                |                                                                                                    |                        | 0.0020                                                                                                    | 11.7000                                                                                                    |                                                                     |                                                   |                             |
| NEW TECHNOL                                                                                                    | OGY PARAMETERS                                                                                                    |                                                                                                   |                                                                                                    |                                                                           |                                                                                                    |                                                                                |                                                     | -                                                          |                                                                | •                                                                           |                                                                                                |                                                                                                    | Sa                     | ve Baseline                                                                                                | and Scenar                                                                                                    | io Technolo                                                         | ogy Mix Parar                                     | neters to File              |
| NEW TECHNOL<br># Fuel                                                                                                    | OGY PARAMETERS                                                                                                    |                                                                                                   |                                                                                                    | Profile                                                                   |                                                                                                    | UEC NO                                                                         | OX EF C                                             | O2e EF U                                                   | Jnit Cos                                                       | Install Cos                                                                 | t Lifetime                                                                                     | Notes                                                                                                    | Sa                     | ve Baseline<br>eplace Tech                                                                                 | and Scenar                                                                                                    | io Technolo                                                         | ogy Mix Parar                                     | neters to File              |
| NEW TECHNOL<br># Fuel<br>1 Electric Y Wa                                                                                                    | OGY PARAMETERS<br>Technology<br>ater Heat                                                                                                    |                                                                                                   | Water Heati                                                                                                    | Profile                                                                   | •                                                                                                    | UEC N0<br>3169                                                                 | OX EF CC                                            | 02e EF U                                                   | Jnit Cos                                                       | Install Cos I 177                                                           | t Lifetime                                                                                     | Notes                                                                                                    | Sa                     | ve Baseline<br>eplace Tech<br>All househoi                                                                 | and Scenar<br>nology Tool<br>ds with the b                                                                             | io Technolo                                                         | ogy Mix Parar                                     | neters to File              |
| Fuel       1     Electric     •     Wz       2     Electric     •     So                                                                                                    | OGY PARAMETERS<br>Technology<br>ater Heat<br>vlar Water Heat with Electric B                                                                                                    | ackup 1                                                                                           | I<br>Water Heati<br>Water Heati                                                                                              | Profile                                                                   | •                                                                                                    | UEC NG<br>3169<br>1877                                                         | OX EF CC<br>0<br>0                                  | 02e EF U<br>0<br>0                                         | Jnit Cos<br>36<br>1410.                                        | t Install Co.<br>1 175 38                                                   | t Lifetime<br>00 13                                                                            | Notes<br>General technology c                                                                                                    | Sa<br>R<br>(<br>t      | ve Baseline<br>eplace Tech<br>All househoi<br>he replacem                                                  | and Scenar<br>nology Tool<br>ds with the t<br>ent tech.)                                                               | io Technolo                                                         | ogy Mix Parar                                     | neters to File              |
| NEW TECHNOL       #     Fuel     Water       1     Electric     •     Water       2     Electric     •     So       3     NatGas     •     Co                                                                                                    | OGY PARAMETERS<br>Technology<br>ater Heat<br>plar Water Heat with Electric B<br>ponventional Water Heater                                                                                                    | ackup 1                                                                                           | Water Heati<br>Water Heati<br>Water Heati                                                                                    | Profile<br>ng<br>ng                                                       |                                                                                                    | UEC NG<br>3169<br>1877<br>194.51                                               | OX EF C(<br>0<br>0<br>0.0023                        | 02e EF U<br>0<br>0<br>11.76                                | Jnit Cos<br>36<br>1410.<br>64                                  | t Install Co.<br>1 177<br>5 38<br>7 19                                      | t Lifetime<br>00 13<br>39 13<br>00 13                                                          | Notes<br>General technology c<br>General technology c                                                                                                    | Sa<br>R<br>(<br>t<br>s | ve Baseline<br>eplace Tech<br>All househoi<br>he replacem<br>Select baselii                                | and Scenar<br>nology Tool<br>ds with the L<br>ent tech.)<br>ne technolog                                               | io Technolo<br>baseline tec<br>iy to phase                          | ogy Mix Parar<br>chnology will a                  | neters to File              |
| NEW TECHNOL       #     Fuel     Water       1     Electric     •     Water       2     Electric     •     So       3     NatGas     •     Co       4     NatGas     •     So                                                                                                    | OGY PARAMETERS<br>Technology<br>ater Heat<br>blar Water Heat with Electric B<br>ponventional Water Heater<br>blar Water Heat with Gas Back                                                                                     | ackup N                                                                                           | Water Heati<br>Water Heati<br>Water Heati<br>Water Heati<br>Water Heati                                                      | Profile<br>ng<br>ng<br>ng<br>ng                                           |                                                                                                    | UEC NC<br>3169<br>1877<br>194.51<br>161.44                                     | OX EF CC<br>0<br>0.0023<br>0.0023                   | 02e EF U<br>0<br>11.76<br>11.76                            | Jnit Cos<br>36<br>1410.<br>64<br>4348.                         | t Install Coo<br>1 177<br>5 38<br>7 19<br>5 38                              | t Lifetime<br>00 13<br>99 13<br>99 13<br>99 13                                                 | Notes<br>General technology c<br>General technology c<br>General technology c                                                                                                    | Sa<br>R<br>(<br>t      | ve Baseline<br>eplace Tech<br>All househoi<br>he replacem<br>Select baseli<br>C NatGas C                   | and Scenar<br>nology Tool<br>ds with the t<br>ent tech.)<br>ne technolog                                               | io Technolo<br>paseline tec<br>1y to phase<br>Water Hea             | ogy Mix Parar<br>chnology will a<br>-out:<br>ater | neters to File              |
| NEW TECHNOL       #     Fuel     Value       1     Electric     •     Was       2     Electric     •     So       3     NatGas     •     Co       4     NatGas     •     So       5     NatGas     •     Wr                                                                                                    | OGY PARAMETERS<br>Technology<br>ater Heat<br>vlar Water Heat with Electric B<br>onventional Water Heater<br>vlar Water Heat with Gas Back<br>hole House Tankless System                                                        | ackup 1<br>rup 1                                                                                  | Water Heatii<br>Water Heatii<br>Water Heatii<br>Water Heatii<br>Water Heatii<br>Water Heatii                                 | Profile<br>ng<br>ng<br>ng<br>ng<br>ng                                     | *<br>*<br>*<br>*<br>*                                                                                                    | UEC N0<br>3169<br>1877<br>194.51<br>161.44<br>-9999                            | OX EF C4<br>0<br>0.0023<br>0.0023<br>-9999          | 02e EF L<br>0<br>11.76<br>11.76<br>-9999                   | Jnit Cos<br>36<br>1410.<br>64<br>4348.<br>-999                 | t Install Co:<br>1 1 17<br>5 38<br>7 19<br>5 38<br>9 -99                    | it Lifetime<br>00 13<br>59 13<br>00 13<br>59 13<br>59 13                                       | Notes<br>General technology c<br>General technology c<br>General technology c<br>Values not specified                                                                                                 | Sa<br>R<br>(t)         | ve Baseline<br>eplace Tech<br>All househol<br>de replacem<br>Select baseli<br>C NatGas C                   | and Scenar<br>nology Tool<br>ds with the b<br>ent tech.)<br>ne technolog<br>conventional                               | io Technolo<br>baseline tec<br>jy to phase<br>Water Hea<br>instandi | ogy Mix Parar<br>chnology will a<br>-out:<br>ater | neters to File              |
| Fuel       Fuel       Electric       Electric       Solardias       NatGas       NatGas       NatGas       NatGas       NatGas       NatGas       NatGas       NatGas       NatGas       NatGas       NatGas                                                                                                    | OGY PARAMETERS<br>Technology<br>ater Heat<br>olar Water Heat with Electric B<br>onventional Water Heater<br>bar Water Heat with Gas Back<br>hole House Tankless System<br>gh-Efficiency Condensing                             | ackup N<br>Tup N                                                                                  | Water Heatii<br>Water Heatii<br>Water Heatii<br>Water Heatii<br>Water Heatii<br>Water Heatii<br>Water Heatii                 | Profile<br>ng<br>ng<br>ng<br>ng<br>ng<br>ng<br>ng                         | •         •           •         •           •         •           •         •           •         •           •         •           •         •           •         •                                                                                                    | UEC NO<br>3169<br>1877<br>194.51<br>161.44<br>-9999<br>-9999                   | OX EF C4<br>0<br>0.0023<br>0.0023<br>-9999<br>-9999 | 02e EF U<br>0<br>11.76<br>11.76<br>-9999<br>-9999          | Jnit Cos<br>36<br>1410.<br>64<br>4348.<br>-999<br>-999         | t Install Cos<br>1 177<br>5 38<br>9 -99<br>9 -99                            | it Lifetime<br>00 13<br>59 13<br>59 13<br>59 13<br>59 13<br>59 -9999<br>99 -9999               | Notes<br>General technology c<br>General technology c<br>General technology c<br>Values not specified<br>Values not specified                                                                         | Sa<br>R<br>(t)<br>Sa   | ve Baseline<br>eplace Tech<br>All househol<br>he replacem<br>Belect baseli<br>C NatGas C<br>Belect techno  | and Scenar<br>nology Tool<br>ds with the b<br>ent tech.)<br>ne technolog<br>conventional<br>ology to use               | io Technolo<br>baseline tec<br>iy to phase<br>Water Hea<br>instead: | ogy Mix Parar<br>chnology will a<br>-out:<br>ater | neters to File              |
| Fuel         #       Fuel       Wa         1       Electric       •       Wa         2       Electric       •       So         3       NatGas       •       Co         4       NatGas       •       So         5       NatGas       •       Hig         6       NatGas       •       Hig         7       Electric       •       He                                    | OGY PARAMETERS<br>Technology<br>ater Heat<br>olar Water Heat with Electric B<br>onventional Water Heater<br>Jar Water Heat with Gas Back<br>hole House Tankless System<br>gh-Efficiency Condensing<br>eat Pump                 | ackup 1<br>1<br>1<br>1<br>1<br>1<br>1<br>1<br>1<br>1<br>1<br>1<br>1<br>1<br>1<br>1<br>1<br>1<br>1 | Water Heatii<br>Water Heatii<br>Water Heatii<br>Water Heatii<br>Water Heatii<br>Water Heatii<br>Water Heatii<br>Water Heatii | Profile<br>ng<br>ng<br>ng<br>ng<br>ng<br>ng<br>ng<br>ng<br>ng             | •         •           •         •           •         •           •         •           •         •           •         •           •         •           •         •           •         •           •         •           •         •           •         •           •         • | UEC NO<br>3169<br>1877<br>194.51<br>161.44<br>-9999<br>-9999<br>-9999          | OX EF C0<br>0<br>0.0023<br>-9999<br>-9999<br>-9999  | 02e EF U<br>0<br>11.76<br>-9999<br>-9999                   | Jnit Cos<br>36<br>1410.<br>64<br>4348.<br>-999<br>-999         | t Install Co:<br>1 177<br>5 38<br>7 19<br>5 38<br>9 -99<br>9 -99<br>9 -99   | t Lifetime<br>00 13<br>39 13<br>39 13<br>39 -9999<br>99 -9999<br>99 -9999                      | Notes<br>General technology c<br>General technology c<br>General technology c<br>General technology c<br>Values not specified<br>Values not specified<br>Values not specified                         | Sa<br>R<br>()<br>Sa    | ve Baseline<br>eplace Tech<br>All househol<br>belect baseli<br>C NatGas C<br>Select techno<br>1 Electric V | and Scenar<br>nology Tool<br>ds with the t<br>ent tech.)<br>ne technolog<br>conventional<br>ology to use<br>Water Heat | io Technolo<br>paseline tec<br>1y to phase<br>Water Hea<br>instead: | ogy Mix Parar<br>chnology will a<br>out:<br>iter  | neters to File<br>switch to |
| Fuel         Fuel       Wa         1       Electric       •       Wa         2       Electric       •       So         3       NatGas       •       Co         4       NatGas       •       So         5       NatGas       •       Wr         6       NatGas       •       He         7       Electric       •       He         8       Electric       •       State | OGY PARAMETERS<br>Technology<br>ater Heat<br>olar Water Heat with Electric B<br>onventional Water Heater<br>olar Water Heat with Gas Back<br>hole House Tankless System<br>gh-Efficiency Condensing<br>eat Pump<br>andard Tank | ackup 1<br>1<br>1<br>1<br>1<br>1<br>1<br>1<br>1<br>1<br>1<br>1<br>1<br>1<br>1<br>1<br>1<br>1<br>1 | Water Heati<br>Water Heati<br>Water Heati<br>Water Heati<br>Water Heati<br>Water Heati<br>Water Heati<br>Water Heati         | Profile<br>ng<br>ng<br>ng<br>ng<br>ng<br>ng<br>ng<br>ng<br>ng<br>ng<br>ng |                                                                                                    | UEC NO<br>3169<br>1877<br>194.51<br>161.44<br>-9999<br>-9999<br>-9999<br>-9999 | OX EF C0<br>0<br>0.0023<br>-9999<br>-9999<br>-9999  | 02e EF U<br>0<br>11.76<br>11.76<br>-9999<br>-9999<br>-9999 | Jnit Cos<br>36<br>1410.<br>64<br>4348.<br>-999<br>-999<br>-999 | t Install Con<br>1 177<br>5 38<br>9 -99<br>9 -99<br>9 -99<br>9 -99<br>9 -99 | t Lifetime<br>00 13<br>59 13<br>59 13<br>59 13<br>99 -9999<br>99 -9999<br>99 -9999<br>99 -9999 | Notes<br>General technology c<br>General technology c<br>General technology c<br>General technology c<br>Values not specified<br>Values not specified<br>Values not specified<br>Values not specified | Sa<br>R<br>()<br>Sa    | ve Baseline<br>eplace Tech<br>All househol<br>belect baseli<br>C NatGas C<br>Select techno<br>1 Electric V | and Scenar<br>nology Tool<br>ds with the t<br>ent tech.)<br>ne technolog<br>conventional<br>ology to use<br>Water Heat | io Technolo<br>baseline tec<br>iy to phase<br>Water Hea<br>instead: | ogy Mix Parar<br>chnology will a<br>-out:<br>iter | neters to File<br>switch to |

#### South Coast Air Quality Management District

### View Hot Water Heating Profiles (leave unchanged)

| emand De        | emand Input Summary Power Sup                   | ply I    | Economics     | Computat     | on       | Results       |                |              |               |             |            |                                 |             |              |              |                |                 |                 |
|-----------------|-------------------------------------------------|----------|---------------|--------------|----------|---------------|----------------|--------------|---------------|-------------|------------|---------------------------------|-------------|--------------|--------------|----------------|-----------------|-----------------|
| lousing Catego  | ргу                                             |          |               | Climate Zone |          |               |                |              |               |             |            |                                 |             |              |              |                |                 |                 |
| Single-Family   | ly OMulti-Family OMobile Hom                    | e () A   | ggregate      | ⊖6 Coast     | al 🔿     | 8 S. Near     | -Coastal       | ○9 N.        | Near-Coa      | astal 🔿     | 10 S. Inl  | and O 15 S. Desert O 16         | 6 Mountain  | • All        | CZ MAP       |                | $\square$       | 2               |
| Populate Baseli | ine and Scenario Technology Mix Para            | meters   |               |              |          |               | Рори           | late List of | f New Tec     | hnologies t | for Possib | ble Implementation              |             |              |              |                | $\sim$          | 2               |
| Load Default    | Parameters                                      |          |               |              |          |               |                | ad Default   | Paramet       |             | Edit pa    | arameters in "Add Technology fo | or Scenario | Selection"   |              |                |                 |                 |
|                 |                                                 |          |               |              |          |               | _              | aa bolaan    | T di di li di |             | and im     | plement with "Replace Technol   | ogy Tool"   |              |              |                | South Coa       | ast             |
| Load Saved      | Parameters                                      |          |               |              |          |               |                | oad Saved    | Paramete      | ers 🧉       |            |                                 |             |              |              |                | AQM             | D               |
|                 |                                                 |          |               |              |          |               |                |              |               |             |            |                                 |             |              |              |                |                 |                 |
| Hot water heat  | ting Kitchen Laundry Mis                        | cellaneo | us Pool       | Space he     | eating a | nd cooling    | Trans          | portation    |               |             |            |                                 |             |              |              |                |                 |                 |
| BASELINE        | TECHNOLOGY MIX PARA                             | METE     | RS            |              | Hover ov | er Fuel or Te | chnology to    | see selected | profile       | SCEN        | ARIO T     | ECHNOLOGY MIX PA                | RAMETE      | RS           | View T       | ech Definition | Show Colu       | Imn Information |
| Fuel            | Technology                                      | UEC      | NOX EF C      | O2e EF Unit  | Cost     | Install Cost  | Lifetime       | Penetra      | tion          | Fuel        |            | Technology                      | UEC         | NOX EF       | CO2e EF      | Unit Cost      | Install Cost    | Lifetime        |
| A Electric W    | /ater Heat                                      | 3169     | 0             | 0            | 361      | 170           | 0 13           | 3 0.         | 0500 =        | Electric    | Water H    | eat                             | 3169        | 0            | 0            | 361            | 1700            | 13              |
| B Electric So   | olar Water Heat with Electric Backup            | 1877     | 0             | 0            | 1411     | 386           | 9 13           | 3            | 0 =           | Electric    | Solar Wa   | ater Heat with Electric Backup  | 1877        | 0            | 0            | 1411           | 3869            | 13              |
| C NatGas Co     | onventional Water Heater                        | PR       |               | 11.7600      | 647      | 190           | 0 13           | 30.          | 9050 ≠        | Electric    | Water H    | eat                             | 3169        | 0            | 0            | 361            | 1700            | 13              |
| D NatGas So     | olar Water Heat with Gas Backup                 | 164      | 0.0023        | 11.7600      | 4349     | 386           | 9 13           | 3            | 0 =           | NatGas      | Solar Wa   | ater Heat with Gas Backup       | 161         | 0.0023       | 11.7600      | 4349           | 3869            | 13              |
|                 |                                                 |          |               |              |          |               |                |              | 4             |             |            |                                 |             |              |              |                |                 |                 |
| NEW TECH        | HNOLOGY PARAMETERS                              |          |               |              |          |               |                |              |               |             |            |                                 | Sa          | ve Baseline  | and Scena    | rio Technolo   | ogy Mix Paran   | neters to File  |
| # Fuel          | Technology                                      |          | Pi            | rofile       | ι        | JEC NO        | X EF C         | 02e EF U     | nit Cost      | Install Cos | t Lifetim  | ne Notes                        | Re          | eplace Tech  | nology Tool  |                |                 |                 |
| 1 Electric      | ✓ Water Heat                                    | V        | Vater Heating | )            | •        | 3169          | 0              | 0            | 361           | 170         | 00         | 13 General technology c 🔺       | (4          | All househo  | lds with the | baseline te    | chnology will a | switch to       |
| 2 Electric      | ▼ Solar Water Heat with Electric B              | ackup V  | Vater Heating | )            | •        | 1877          | 0              | 0            | 1411          | 386         | 59         | 13 General technology c         | th          | e replacem   | ent tech.)   |                |                 |                 |
| 3 Electric      | ✓ Water Heat                                    | V        | Vater Heating | ]            | -        | 3169          | 0              | 0            | 361           | 170         | 00         | 13 General technology c         | S           | elect baseli | ne technolo  | gy to phase    | e-out:          |                 |
| 4 NatGas        | ▼ Solar Water Heat with Gas Back                | up V     | Vater Heating | )            | •        | 161           | 0.0023         | 11.76        | 4349          | 386         | 69         | 13 General technology c         |             | C NatGas C   | Conventiona  | Water Hea      | ater            | •               |
| 5 NatGas        | <ul> <li>Whole House Tankless System</li> </ul> | V        | Vater Heating | )            | •        | -9999         | -9999          | -9999        | -9999         | -999        | 99 -99     | 99 Values not specified         | 9           | elect techni | aloav to use | instead:       |                 |                 |
| 6 NatGas        | <ul> <li>High-Efficiency Condensing</li> </ul>  | V        | Vater Heating | )            | •        | -9999         | -9999          | -9999        | -9999         | -999        | 99 -99     | 99 Values not specified         | ľ           | 1 Electric   | Nater Heat   |                |                 |                 |
| 7 Electric      | ▼ Heat Pump                                     | V        | Vater Heating | )            | •        | -9999         | -9999          | -9999        | -9999         | -999        | 99 -99     | 99 Values not specified         |             | Electric     | water nedt   |                |                 | -               |
| 8 Electric      | <ul> <li>Standard Tank</li> </ul>               | V        | Vater Heating | )            | •        | -9999         | -9999          | -9999        | -9999         | -999        | 99 -99     | 99 Values not specified         |             |              |              |                |                 | Implement       |
| 0 Electric      | - Point of Use Tankloss System                  | M        | Nator Heating | •            | -        | 0000          | 0000           | 0000         | 0000          | 000         | 00 00      | No Values not specified         |             |              |              |                |                 |                 |
|                 |                                                 |          |               |              |          | View P        | rofile Definit | ions Ad      | d Techno      | logy Sa     | ave List o | f New Technologies to File      |             | RETUR        | N TO PREV    | ous            | ADVANCE T       | O NEXT 🔶        |

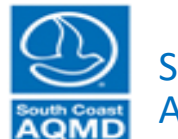

### View Other Appliances (leave unchanged)

| mand De       | emand Input Summary Power Su               | ipply I    | Economics    | Computa      | ation    | Results          |                |                |          |            |                                      |             |              |                |                |                |                |
|---------------|--------------------------------------------|------------|--------------|--------------|----------|------------------|----------------|----------------|----------|------------|--------------------------------------|-------------|--------------|----------------|----------------|----------------|----------------|
| ousing Catego | ory                                        |            |              | Climate Zor  | 1e       |                  |                |                |          |            |                                      |             |              |                |                | -              |                |
| ) Single-Fami | ily 🔿 Multi-Family 🔿 Mobile Hor            | me 🔿 A     | Aggregate    | ⊖6 Coa       | stal (   | 8 S. Near-       | Coastal        | 09 N. N        | lear-Coa | astal 🔾    | 10 S. Inland O 15 S. Desert O 1      | 6 Mountain  | • All        | CZ MAP         |                | $\bigcirc$     |                |
| opulate Basel | line and Scenario Technology Mix Par       | rameters   |              |              |          |                  | Popu           | late List of I | New Teo  | hnologies  | for Possible Implementation          |             |              |                |                | $\sim$         | 2              |
| Load Default  | Parameters                                 |            |              |              |          |                  |                | ad Default F   | Paramet  | ers 🥥      | Edit parameters in "Add Technology f | or Scenario | Selection"   |                |                | ,              |                |
|               |                                            |            |              |              |          |                  |                |                | -        |            | and implement with "Replace Techno   | logy Tool"  |              |                |                | South Coa      | ast            |
| Load Saved    | Parameters                                 |            |              |              |          |                  |                | ad Saved P     | Paramete | ers 🧲      |                                      |             |              |                |                | <u>AQM</u>     | D              |
|               |                                            |            |              |              |          |                  |                |                |          |            |                                      |             |              |                |                |                |                |
| ot water hea  | ting Kitchen Laundry Mi                    | iscellaneo | us Poo       | ol Space     | heating  | and cooling      | Trans          | portation      |          |            |                                      |             |              |                |                |                |                |
| ASELINE       | E TECHNOLOGY MIX PAR                       | AMETE      | RS           |              | Hover    | over Fuel or Teo | chnology to    | see selected p | profile  | SCEN       | ARIO TECHNOLOGY MIX PA               | RAMETE      | RS           | View Te        | ch Definitions | Show Colu      | umn Informatio |
| Fuel          | Technology                                 | UEC        | NOX EF       | CO2e EF U    | nit Cost | Install Cost     | Lifetime       | Penetratio     | on       | Fuel       | Technology                           | UEC         | NOX EF       | CO2e EF        | nit Cost In    | stall Cost     | Lifetime       |
| Electric R    | ange Oven Combination                      | 310        | 0            | 0            | 1000     | 140              | ) 18           | 3 0.4          | 200 =    | Electric   | Range Oven Combination               | 310         | 0            | 0              | 1000           | 140            |                |
| Electric D    | Dishwasher                                 | 83         | 0            | 0            | 800      | 344              | 12             | 2 0.7          | 400 =    | Electric   | Dishwasher                           | 83          | 0            | 0              | 800            | 344            |                |
| Electric F    | irst Refrigerator                          | 827        | 0            | 0            | 1999     | 108              | 17.5000        | )              | 1 =      | Electric   | First Refrigerator                   | 827         | 0            | 0              | 1999           | 108            | 17.50          |
| Electric S    | econd Refrigerator                         | 1286       | 0            | 0            | 1999     | 108              | 17.5000        | 0.3            | 300 =    | Electric   | Second Refrigerator                  | 1286        | 0            | 0              | 1999           | 108            | 17.50          |
| Electric F    | reezer                                     | 968        | 0            | 0            | 630      | 108              | 3 20           | 0.2            | 300 =    | Electric   | Freezer                              | 968         | 0            | 0              | 630            | 108            |                |
| Electric N    | licrowave                                  | 133        | 0            | 0            | 180      | 158              | 3 12           | 2 0.9          | 400 =    | Electric   | Microwave                            | 133         | 0            | 0              | 180            | 158            |                |
| NatGas R      | Range Oven Combination                     | 36         | 0.0092       | 11.7600      | 1890     | 150              | 18             | 8 0.7          | 170 =    | NatGas     | Range Oven Combination               | 36          | 0.0092       | 11.7600        | 1890           | 150            |                |
|               |                                            |            |              |              |          |                  |                |                |          |            |                                      |             |              |                |                |                |                |
|               |                                            |            |              |              |          |                  |                |                |          |            |                                      |             |              |                |                |                |                |
|               |                                            |            |              |              |          |                  |                |                |          | ·          |                                      |             |              |                |                |                |                |
| EW TEC        | HNOLOGY PARAMETERS                         |            |              |              |          |                  |                |                |          |            |                                      | Sav         | /e Baseline  | and Scenari    | o Technolog    | y Mix Paran    | neters to Fil  |
| Fuel          | Technology                                 |            |              | Profile      |          | UEC NO           | X EF CO        | D2e EF Un      | it Cost  | Install Co | t Lifetime Notes                     | Re          | eplace Tech  | nology Tool    |                |                |                |
| 1 Electric    | <ul> <li>Range Oven Combination</li> </ul> | li II      | nterior Appl | liance Equip | . 🔻      | 310              | 0              | 0              | 1000     | 1          | 40 18 General technology categ       | . (4        | All househo  | lds with the b | aseline tecl   | nnology will a | switch to      |
| 2 Electric    | <ul> <li>Dishwasher</li> </ul>             | li li      | nterior Appl | liance Equip | . 💌      | 83               | 0              | 0              | 800      | 3          | 44 12 General technology categ       | . th        | e replacem   | ent tech.)     |                |                |                |
| 3 Electric    | <ul> <li>First Refrigerator</li> </ul>     | h          | nterior Appl | liance Equip | . 🔻      | 827              | 0              | 0              | 1999     | 107        | .5 17.5 General technology categ     | . S         | elect baseli | ne technolog   | y to phase-    | out:           |                |
| 4 Electric    | <ul> <li>Second Refrigerator</li> </ul>    | li         | nterior Appl | liance Equip | . 🔻      | 1286             | 0              | 0              | 1999     | 107        | .5 17.5 General technology categ     |             | A Electric R | ange Oven (    | Combination    |                | •              |
| 5 Electric    | ✓ Freezer                                  | li         | nterior Appl | liance Equip | . 🔻      | 968              | 0              | 0              | 630      | 107        | .5 20 General technology categ       |             | elect techno | ploav to use i | nstead:        |                |                |
| 6 Electric    | <ul> <li>Microwave</li> </ul>              | li         | nterior Appl | liance Equip | . 🔻      | 133              | 0              | 0              | 180      | 157        | .5 12 General technology categ       |             | 1 Electric E | ange Oven      | Combination    | 1              | -              |
| 7 NatGas      | <ul> <li>Range Oven Combination</li> </ul> | li         | nterior Appl | liance Equip | . 🔻      | 36.333 0         | 0.0092         | 11.76          | 1890     | 1          | 50 18 General technology categ       |             | LICCUL       | unge over      | Johnbination   |                | •              |
|               |                                            |            |              |              |          |                  |                |                |          |            |                                      |             |              |                |                |                | Implement      |
|               |                                            |            |              |              |          |                  |                |                |          |            |                                      | _           |              |                |                |                |                |
|               |                                            |            |              |              |          | View Pr          | ofile Definiti | ons Add        | Technol  | logy S     | we List of New Technologies to File  |             | DETUD        | TO DODU        |                |                |                |

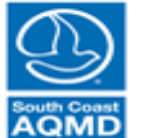

Air Quality Management District

South Coast

#### All results are preliminary and should be subject to extensive QA/QC before interpreting.
# Ability to Add Technologies (leave unchanged)

| emand       | Demand Input Summary Power Su              | upply I     | Economics    | Computa      | tion   | Results         |             |               |             |       |            |                                       |             |               |              |                 |                |                  |
|-------------|--------------------------------------------|-------------|--------------|--------------|--------|-----------------|-------------|---------------|-------------|-------|------------|---------------------------------------|-------------|---------------|--------------|-----------------|----------------|------------------|
| ousing Cate | gory                                       |             |              | Climate Zon  | е      |                 |             |               |             |       |            |                                       |             |               |              |                 |                |                  |
| ) Single-Fa | mily OMulti-Family OMobile Ho              | me 🔿 A      | ggregate     | O 6 Coas     | stal   | 08 S. Ne        | ar-Coasta   | 1 O 9 1       | N. Near-C   | Coa   | stal 🔾     | 10 S. Inland O 15 S. Desert O 10      | 6 Mountair  | • All         | CZ MAP       |                 | ()             |                  |
| opulate Bas | eline and Scenario Technology Mix Pa       | rameters    |              |              |        |                 | Po          | pulate List   | of New 1    | Tech  | hnologies  | for Possible Implementation           |             |               |              |                 | $\sim$         | 2                |
| Load Defa   |                                            |             |              |              |        |                 |             | I oad Defai   | ut Param    | nete  |            | Edit parameters in "Add Technology fo | or Scenario | Selection"    |              |                 |                |                  |
| Loud Dold   |                                            |             |              |              |        |                 |             | Loud Dolat    | are reareas | ioto  |            | and implement with "Replace Technol   | logy Tool"  |               |              |                 | South Coa      | ast              |
| Load Save   | ed Parameters                              |             |              |              |        |                 |             | Load Save     | ed Param    | ieter | ers 🦷      |                                       |             |               |              |                 | AQM            | D                |
|             |                                            |             |              |              |        |                 |             |               |             |       |            |                                       |             |               |              |                 |                | _                |
| lot water h | eating Kitchen Laundry M                   | liscellaneo | us Poo       | ol Space ł   | neatin | g and coolin    | g Tra       | nsportation   | 1           |       |            |                                       |             |               |              |                 |                |                  |
|             |                                            |             |              |              |        |                 |             |               |             |       |            |                                       |             |               | View T       | ach Definitions | Show Colu      | mo Information   |
| ASELI       |                                            |             | RS           |              | Hove   | er over Fuel or | Technology  | to see select | ed profile  |       | SCEN       | ARIO TECHNOLOGY MIX PA                | RAMEI       | ERS           |              | eon Deminions   |                | in in internatio |
| Fuel        | Technology                                 | UEC         | NOX EF       | CO2e EF Un   | it Cos | st Install Co   | st Lifetir  | ne Penet      | ration      |       | Fuel       | Technology                            | UEC         | NOX EF        | CO2e EF      | Unit Cost II    | nstall Cost    | Lifetime         |
| Electric    | Range Oven Combination                     | 310         | 0            | 0            | 10     | 00 1            | 40          | 18            | 0.4200      | =     | Electric   | Range Oven Combination                | 310         | 0             | 0            | 1000            | 140            |                  |
| Electric    | Dishwasher                                 | 83          | 0            | 0            | 8      | 00 3            | 344         | 12            | 0.7400      | =     | Electric   | Dishwasher                            | 83          | 0             | 0            | 800             | 344            |                  |
| Electric    | First Refrigerator                         | 827         | 0            | 0            | 19     | 99 1            | 08 17.50    | 000           | 1           | =     | Electric   | First Refrigerator                    | 827         | 0             | 0            | 1999            | 108            | 17.50            |
| Electric    | Second Refrigerator                        | 1286        | 0            | 0            | 199    | 99 1            | 08 17.50    | 000           | 0.3300      | =     | Electric   | Second Refrigerator                   | 1286        | 0             | 0            | 1999            | 108            | 17.50            |
| Electric    | Freezer                                    | 968         | 0            | 0            | 6      | 30 1            | 08          | 20            | 0.2300      | =     | Electric   | Freezer                               | 968         | 0             | 0            | 630             | 108            |                  |
| Electric    | Microwave                                  | 133         | 0            | 0            | 1      | BO 1            | 58          | 12            | 0.9400      | =     | Electric   | Microwave                             | 133         | 0             | 0            | 180             | 158            |                  |
| NatGas      | Range Oven Combination                     | 36          | 0.0092       | 11.7600      | 189    | 90 1            | 50          | 18            | 0.7170      | =     | NatGas     | Range Oven Combination                | 36          | 0.0092        | 11.7600      | 1890            | 150            |                  |
|             |                                            |             |              |              |        |                 |             |               |             | ••    |            |                                       |             |               |              |                 |                |                  |
| IEW TE      | CHNOLOGY PARAMETERS                        | 5           |              |              |        |                 |             |               |             |       |            |                                       | Sa          | ve Baseline   | and Scena    | rio Technolo    | gy Mix Paran   | neters to Fil    |
| # Fu        | el Technology                              |             |              | Profile      |        | UEC N           | IOX EF      | CO2e EF       | Unit Cos    | st /  | Install Co | st Lifetime Notes                     | R           | eplace Tech   | nology Tool  |                 |                |                  |
| 1 Electric  | <ul> <li>Range Oven Combination</li> </ul> | li II       | nterior Appl | liance Equip | -      | 310             | 0           | 0             | 10          | 00    | 1          | 40 18 General technology categ        | (           | All househo   | lds with the | baseline tec    | hnology will s | switch to        |
| 2 Electric  | <ul> <li>Dishwasher</li> </ul>             | li li       | nterior Appl | liance Equip | -      | 83              | 0           | 0             | 8           | 00    | 3          | 44 12 General technology categ        | t           | he replacem   | ent tech.)   |                 |                |                  |
| 3 Electric  | <ul> <li>First Refrigerator</li> </ul>     | li li       | nterior Appl | liance Equip | -      | 827             | 0           | 0             | 19          | 99    | 107        | .5 17.5 General technology categ      |             | elect baseli  | ne technolo  | gy to phase     | out:           |                  |
| 4 Electric  | <ul> <li>Second Refrigerator</li> </ul>    | li li       | nterior Appl | liance Equip | -      | 1286            | 0           | 0             | 19          | 99    | 107        | .5 17.5 General technology categ      |             | A Electric R  | ange Oven    | Combinatio      | n              | •                |
| 5 Electric  | ✓ Freezer                                  | li li       | nterior Appl | liance Equip | -      | 968             | 0           | 0             | 6           | 30    | 107        | .5 20 General technology categ        |             | oloct to chr  | ology to uso | instead:        |                |                  |
| 6 Electric  | <ul> <li>Microwave</li> </ul>              | - II        | nterior Appl | liance Equip | -      | 133             | 0           | 0             | 1           | 80    | 157        | .5 12 General technology categ        |             | 4. Electric 5 | Dongy to use | Oembinstin      | -              |                  |
| 7 NatGas    | Range Oven Combination                     | li li       | nterior Appl | liance Equip | -      | 36.333          | 0.0092      | 11.76         | 18          | 90    | 1          | 50 18 General technology categ        |             | I Electric F  | kange Oven   | Combinatio      | n              | •                |
| 8 Undefin   | ed 🔻 New Technology                        | L           | Indefined    |              | •      | -9999           | -9999       | -9999         | -99         | 99    | -99        | -9999 Values not specified            |             |               |              |                 |                | Implement        |
|             |                                            |             |              |              |        | View            | Profile Def | initions (    | \dd Tech    | nok   | ogy        | ave List of New Technologies to File  |             | RETURI        | N TO PREV    | IOUS            | ADVANCE T      | O NEXT           |

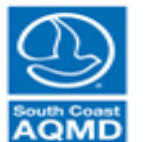

Air Quality Management District

South Coast

# Ability to Assign Fuel, Profile, and Parameters to New Technology (leave unchanged)

| emand       | Demand Input Summary Power Su          | ipply     | Economics    | Comp        | utation R      | esults      |              |              |          |            |              |                                                             |                            |              |                |                |                 |                |
|-------------|----------------------------------------|-----------|--------------|-------------|----------------|-------------|--------------|--------------|----------|------------|--------------|-------------------------------------------------------------|----------------------------|--------------|----------------|----------------|-----------------|----------------|
| ousing Cat  | tegory                                 |           |              | Climate 2   | Zone           |             |              |              |          |            |              |                                                             |                            |              |                |                |                 |                |
| ) Single-Fa | amily 🔿 Multi-Family 🔿 Mobile Ho       | me 🔿      | Aggregate    | 06 C        | oastal 🔘 8     | S. Near-    | Coastal      | 09 N.        | Near-Co  | astal (    | 10 S. Inlan  | d 🔿 15 S. Desert 🔿 10                                       | 6 Mountain                 | • All        | CZ MAP         |                | $\square$       |                |
|             |                                        |           |              |             |                |             |              |              |          |            |              |                                                             |                            |              |                |                | 25              |                |
| opulate Ba  | aseline and Scenario Technology Mix Pa | rameters  |              |             |                |             | Popu         | late List of | New le   | chnologies | for Possible | Implementation                                              | - ·                        |              |                |                |                 |                |
| Load Defa   | ault Parameters                        |           |              |             |                |             | Loa          | ad Default   | Parame   | ters 🧧     | and imple    | meters in "Add Technology fo<br>ement with "Replace Technol | or Scenario<br>Ioav Tool'' | Selection"   |                |                | South Co        | ast            |
| Load Sav    | ved Parameters                         |           |              |             |                |             | Lo           | ad Saved     | Paramet  | ters 🧲     |              |                                                             |                            |              |                |                | AQM             | D              |
|             | •                                      |           |              |             |                |             |              |              |          |            |              |                                                             |                            |              |                |                |                 |                |
| lot water I | heating Kitchen Laundry M              | iscellane | ous Poo      | Space       | ce heating and | cooling     | Transp       | oortation    |          |            |              |                                                             |                            |              |                |                |                 |                |
| ASELI       | NE TECHNOLOGY MIX PAR                  | AMETE     | ERS          |             | Hover over     | Fuel or Tec | hnology to s | see selected | profile  | SCEN       | ARIO TE      | CHNOLOGY MIX PA                                             | RAMETE                     | RS           | View Te        | ech Definition | s Show Colu     | mn Information |
| Fuel        | Technology                             | UEC       | NOX EF       | CO2e EF     | Unit Cost In:  | stall Cost  | Lifetime     | Penetra      | tion     | Fuel       |              | Technology                                                  | UEC                        | NOX EF       | CO2e EF        | Jnit Cost      | nstall Cost     | Lifetime       |
| Electric    | Range Oven Combination                 | 310       | 0            | 0           | 1000           | 140         | 18           | 0.           | 4200 =   | Electric   | Range Ove    | en Combination                                              | 310                        | 0            | 0              | 1000           | 140             | 1              |
| Electric    | Dishwasher                             | 83        | 0            | 0           | 800            | 344         | 12           | 0.           | 7400 =   | Electric   | Dishwashe    | r                                                           | 83                         | 0            | 0              | 800            | 344             | 1              |
| Electric    | First Refrigerator                     | 827       | 0            | 0           | 1999           | 108         | 17.5000      |              | 1 =      | Electric   | First Refrig | erator                                                      | 827                        | 0            | 0              | 1999           | 108             | 17.500         |
| Electric    | Second Refrigerator                    | 1286      | i 0          | 0           | 1999           | 108         | 17.5000      | 0.           | 3300 =   | Electric   | Second Re    | frigerator                                                  | 1286                       | 0            | 0              | 1999           | 108             | 17.500         |
| Electric    | Freezer                                | 968       | i 0          | 0           | 630            | 108         | 20           | 0.           | 2300 =   | Electric   | Freezer      |                                                             | 968                        | 0            | 0              | 630            | 108             | 2              |
| Electric    | Microwave                              | 133       | 0            | 0           | 180            | 158         | 12           | 0.           | 9400 =   | Electric   | Microwave    |                                                             | 133                        | 0            | 0              | 180            | 158             | 1              |
| NatGas      | Range Oven Combination                 | 36        | EV Chargir   | ng          |                | 150         | 18           | 0.           | 7170 =   | NatGas     | Range Ove    | en Combination                                              | 36                         | 0.0092       | 11.7600        | 1890           | 150             | 1              |
|             |                                        |           | Electric Co  | oling       |                |             |              |              |          |            |              |                                                             |                            |              |                |                |                 |                |
|             |                                        |           | Electric Fa  | ns          |                |             |              |              |          |            |              |                                                             |                            |              |                |                |                 |                |
|             |                                        |           | Electric HV  | /AC         |                |             |              |              |          |            |              |                                                             |                            |              |                |                |                 |                |
|             |                                        |           |              |             |                |             |              |              | 4        | •          |              |                                                             |                            |              |                |                |                 |                |
| EW TE       | ECHNOLOGY PARAMETERS                   |           | Flat         |             |                |             |              |              |          |            |              |                                                             | Sa                         | ve Baseline  | and Scenar     | io Technolo    | ogy Mix Paran   | neters to File |
| F F         | uel Technology                         |           | Interior App | pliance Ec  | uipment        | NO          | X EF CO      | 2e EF U      | nit Cost | Install Co | st Lifetime  | Notes                                                       | Re                         | eplace Tech  | nology Tool    |                |                 |                |
| 1 Electri   | c - Range Oven Combination             |           | Miscelaneo   | ous Interio | r Equipment    | 10          | 0            | 0            | 1000     | 1          | 40 18        | General technology categ                                    | 04                         | All househo  | lds with the l | baseline teo   | chnology will : | witch to       |
| 2 Electri   | ic - Dishwasher                        |           | Space Hea    | ating       |                | 33          | 0            | 0            | 800      | 3          | 44 12        | General technology categ                                    | th                         | e replacem   | ent tech.)     |                |                 |                |
| 3 Electri   | ic - First Refrigerator                |           | Water Hea    | ting        |                | 27          | 0            | 0            | 1999     | 10         | 7.5 17.5     | General technology categ                                    | S                          | elect baseli | ne technolo    | gy to phase    | -out:           |                |
| 4 Electri   | ic  - Second Refrigerator              |           | Electric Sto | orane Wat   | or Hostor Fiv  | 36          | 0            | 0            | 1999     | 10         | .5 17.5      | General technology categ                                    |                            | A Electric R | ange Oven      | Combinatio     | n               | •              |
| 5 Electri   | ic - Freezer                           |           | Electric Ot  | 10/         |                | 58          | 0            | 0            | 630      | 10         | .5 20        | General technology categ                                    |                            | elect techn  | alogy to use   | instead:       |                 |                |
| 6 Electri   | ic - Microwave                         |           | Electric Sto | brage vvat  | er meater Fle  | × 33        | 0            | 0            | 180      | 15         | 7.5 12       | General technology categ                                    |                            | 1 Electric F | Congo Over     | Combinetic     | 20              | _              |
|             | Range Oven Combination                 |           | Undefined    |             |                | 33 0        | .0092        | 11.76        | 1890     | 1          | 50 18        | General technology categ                                    |                            | i Electric F | vange oven     | Combinatio     |                 |                |
| 7 NatGa     | i i i i i i i i i i i i i i i i i i i  |           |              |             |                |             |              |              |          |            |              |                                                             |                            |              |                |                |                 |                |

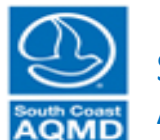

#### South Coast Air Quality Management District

# View Demand Input Summary (leave unchanged)

| Deman  | d Demand Input Summa      | ary P   | ower Supply Economics     | Computation Results        |          |                           |                              |          |          |           |               |              |       |
|--------|---------------------------|---------|---------------------------|----------------------------|----------|---------------------------|------------------------------|----------|----------|-----------|---------------|--------------|-------|
| Housin | g Category                |         | C                         | limate Zone                |          |                           |                              |          |          |           |               |              |       |
| () Sin | gle-Family 🔘 Multi-Family | y 🔿 Mo  | bile Home OAggregate      | ○ 6 Coastal ○ 8 S. Near-Co | astal (  | 9 N. Near-Coastal 🛛 10 S. | Inland () 15 S. Desert () 16 | Mountain | ) All C  | Z MAP     |               |              |       |
|        |                           |         |                           |                            |          |                           |                              |          |          |           |               |              |       |
| USE    | R-SELECTED TECHNOLO       | GY MODI | FICATIONS                 | F                          |          | SCENARI                   | 0                            | DAG      |          |           |               |              |       |
|        | Category                  | Fuel    | Technology                | Profile                    | Fuel     | Technology                | Profile                      | UEC      |          | CO2e FF U | nit Cost Insi | all Cost Lif | etime |
| Hot    | water heating             | NatGas  | Conventional Water Heater | Water Heating              | Electric | Water Heat                | Water Heating                | modified | -0.0023  | -11.76    | -286          | -200         | 0     |
|        |                           |         |                           |                            |          |                           |                              |          |          |           |               |              |       |
|        |                           |         |                           |                            |          |                           |                              |          |          |           |               |              |       |
|        |                           |         |                           |                            |          |                           |                              |          |          |           |               |              |       |
|        |                           |         |                           |                            |          |                           |                              |          |          |           |               |              |       |
|        |                           |         |                           |                            |          |                           |                              |          |          |           |               |              |       |
|        |                           |         |                           |                            |          |                           |                              |          |          |           |               |              |       |
|        |                           |         |                           |                            |          |                           |                              |          |          |           |               |              |       |
|        |                           |         |                           |                            |          |                           |                              |          |          |           |               |              |       |
|        |                           |         |                           |                            |          |                           |                              |          |          |           |               |              |       |
|        |                           |         |                           |                            |          |                           |                              |          |          |           |               |              |       |
|        |                           |         |                           |                            |          |                           |                              |          |          |           |               |              |       |
|        |                           |         |                           |                            |          |                           |                              |          |          |           |               |              |       |
|        |                           |         |                           |                            |          |                           |                              |          |          |           |               |              |       |
|        |                           |         |                           |                            |          |                           |                              |          |          |           |               |              |       |
|        |                           |         |                           |                            |          |                           |                              |          |          |           |               |              |       |
|        |                           |         |                           |                            |          |                           |                              |          |          |           |               |              |       |
|        |                           |         |                           |                            |          |                           |                              |          |          |           |               |              |       |
|        |                           |         |                           |                            |          |                           |                              |          |          |           |               |              |       |
|        |                           |         |                           |                            |          |                           |                              |          |          |           |               |              |       |
|        |                           |         |                           |                            |          |                           |                              |          |          |           |               |              |       |
|        |                           |         |                           |                            |          |                           |                              | +        | RETURN T | O PREVIOU | S ADV         | ANCE TO N    | EXT 🌩 |

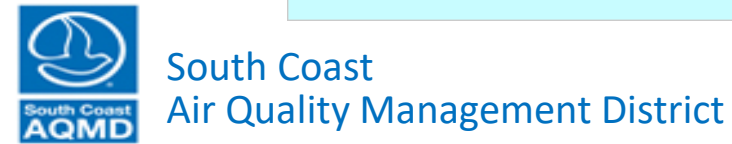

#### Modify Methane Emissions from Natural Gas (leave unchanged)

| neuriane Emissions nom i                                                                                                    | Vatural Gas                                                   |                                                                                          |                                                                                                    |                                                                         | Electricity                                                                                                    | Generation from Grid                                                                                                    |                                                                                                    |                                                                                                    |
|----------------------------------------------------------------------------------------------------|---------------------------------------------------------------|------------------------------------------------------------------------------------------|----------------------------------------------------------------------------------------------------|-------------------------------------------------------------------------|----------------------------------------------------------------------------------------------------|----------------------------------------------------------------------------------------------------|----------------------------------------------------------------------------------------------------|----------------------------------------------------------------------------------------------------|
| Natural Gas Leak Rates (As per                                                                                                    | entage of usage)                                              | Before Meter                                                                             | 1.27 Before                                                                                                    | Meter                                                                   | Emission Fa                                                                                                    | ctor of INCREASED Electricity Use                                                                                                    | Emission Factor of REDU                                                                                                    | CED Electricity Use                                                                                                    |
| 2018 EPA GHG Emissions II     The 16 Study Series Synthe     Alvarez et al., 2018 Science     Custom Value                                       | iventory: 1.27%<br>sis Report: 1.7%<br>Paper: 2.3%            | Behind Meter<br>Leak Rate [%]<br>Global Warming<br>Potential                             | 0.5 Distri<br>Leak Ra<br>34 (20 year) ▼ Heat (<br>[E                                                                                    | ibution<br>ibution<br>ate [%]<br>Content<br>Btu/ft^3]                   | All additi<br>wind, and<br>All additi<br>dispatcha<br>All additi                                                       | onal electricity from centralized photovoltaics,<br>d centralized battery storage<br>onal electricity provided at the Basin-average<br>able power emission factor<br>onal electricity provided by peaker plants<br>scient factor echanges modeled with NIGPID | Reductions in electricit<br>with the Basin-average<br>Reductions in electricit<br>curtailing peaker plant<br>Grid emission factor cl | ty generation emissions determine<br>e dispatchable power emission fact<br>by generation emissions arise by<br>emissions<br>nanges modeled with HiGRID                                                                                                    |
| GHG Emissions from Natu<br>For Advanced Users)                                                                                                   | Iral Gas Production                                           | 1                                                                                        | Reset to Default                                                                                                    | More Information                                                        | Transmission                                                                                                    | n and Distribution Loss in Power Grid (For Adv                                                                                                    | Electricity vanced Users)                                                                                                    | Generation Module Documentatio                                                                                                    |
| Type Pathway Su<br>bio landfill<br>bio wastewater                                                                                                | pply Fraction CO2e Emis<br>0<br>0                             | s. (lb/therm)<br>-0.8604<br>-7.2321<br>72.4440                                           | I-to-Pump Emis. of<br>Advanced Users)                                                                                                   | f Transportation                                                        | Use Fla                                                                                                    | t Loss Percentage for all Utilities Loss<br>urly Loss Percentage for all Utilities<br>ity Specific Loss Percentages                                                                                                    | [%] 5.4                                                                                                    | More Informatio                                                                                                    |
| bio manure<br>bio food & green waste                                                                                                    | 0                                                             | -73.1118 NO:                                                                             | x (lb/gal) CO2e (lb/gal                                                                                                    | ) NOx (lb/gal)                                                          |                                                                                                    | Utility Name                                                                                                    | Valid Years                                                                                                    | Loss [%]                                                                                                    |
| ossil natural gas                                                                                                    | 1                                                             | 6.8368 Die                                                                               | sel 0.95                                                                                                    | 76 7.4957e-04                                                           | Azusa Light                                                                                                    | & Power                                                                                                    | ç                                                                                                    | 2.5                                                                                                    |
| upply Fraction" column                                                                                                    |                                                               |                                                                                          |                                                                                                    |                                                                         | Bear Valley                                                                                                    | Electric Service                                                                                                    | (                                                                                                    | 12.2                                                                                                    |
| must sum to unity                                                                                                    | eset to Default More II                                       | ntormation                                                                               | Reset to Default                                                                                                    | More Information                                                        | Burbank wa                                                                                                    | nim Public Utilities Department                                                                                                    | 10                                                                                                    | 3.5                                                                                                    |
| stributed Seler Dhotoval                                                                                                    | toice                                                         |                                                                                          |                                                                                                    |                                                                         | City of Room                                                                                                    | ing Electric Department                                                                                                    | 10                                                                                                    | 4.9                                                                                                    |
| stributed Solar Photovol                                                                                                    | laics                                                         |                                                                                          |                                                                                                    |                                                                         | City of Ball                                                                                                    | ing Electric Department                                                                                                    | I. I.                                                                                                    | 0.0                                                                                                    |
|                                                                                                    |                                                               |                                                                                          |                                                                                                    |                                                                         | City of Coro                                                                                                    | na Department of Water & Power                                                                                                    | 10                                                                                                    | ) 27                                                                                                    |
| Implement Rooftop S                                                                                                    | olar PV using PV                                              | Watts                                                                                    | Rooftop Solar PV Modu                                                                                                    | le Documentation                                                        | City of Coro<br>City of River                                                                                          | na Department of Water & Power                                                                                                    | 10                                                                                                    | 2.7                                                                                                    |
| Implement Rooftop S                                                                                                    | olar PV using PV\                                             | Watts                                                                                    | Rooftop Solar PV Modu                                                                                                    | le Documentation                                                        | City of Coro<br>City of River                                                                                          | na Department of Water & Power<br>side                                                                                                    | 10<br>10                                                                                                    | 2.7<br>5.4                                                                                                    |
| Implement Rooftop S                                                                                                    | olar PV using PV\                                             | Watts (                                                                                  | Rooftop Solar PV Modu                                                                                                    | le Documentation                                                        | City of Coro<br>City of River                                                                                          | na Department of Water & Power<br>side<br>Battery Storage                                                                                                    | 10                                                                                                    | 0 2.7<br>5.4                                                                                                    |
| Implement Rooftop S<br>For Advanced Users<br>Solar Cost Function: COST =                                                                         | eolar PV using PV                                             | Watts (<br>where "X" is d<br>size in KW DC<br>test conditions                            | Rooftop Solar PV Modu<br>defined as the panel<br>2 under standard<br>5.                                                                 | le Documentation                                                        | City of Coro<br>City of River<br>Residentia                                                                            | na Department of Water & Power<br>side<br>I Battery Storage<br>ent Residential Battery using Ba                                                                                                    | 10<br>10<br>attery Model Resider                                                                                                    | 1 2.7<br>2 5.4 *                                                                                                    |
| Implement Rooftop S<br>For Advanced Users<br>Solar Cost Function: COST =                                                                         | eolar PV using PV                                             | Watts (<br>where "X" is d<br>size in KW DC<br>test conditions                            | Rooftop Solar PV Modu<br>defined as the panel<br>2 under standard<br>5.                                                                 | le Documentation Reset to Default Test Function ore Information         | City of Coro<br>City of River<br>Residentia                                                                            | na Department of Water & Power<br>side<br>I Battery Storage<br>ent Residential Battery using Ba<br>d Users                                                                                                    | 10<br>10<br>attery Model Resider                                                                                                    | 1 2.7<br>5.4 1                                                                                                    |
| Solar Cost Function: COST =                                                                                                    | eolar PV using PV                                             | Watts (<br>where "X" is d<br>size in KW DC<br>test condition.<br>Rooftop Area A          | Rooftop Solar PV Modu<br>defined as the panel<br>2 under standard<br>s.<br>Availability Ratio                                           | le Documentation Reset to Default Test Function Ore Information 0.75    | City of Coro<br>City of River<br>Residentia                                                                            | na Department of Water & Power<br>side<br>I Battery Storage<br>ent Residential Battery using Ba<br>d Users<br>Battery Setup A<br>Battery Setup B<br>Battery Setup C<br>Battery P                                                                              | 1(<br>1(<br>attery Model Resider<br>ity [kW-hr] 13.5<br>ower [kW] 5                                                                  | 1 1400<br>1 1400<br>1 140 |
| Dimplement Rooftop S<br>For Advanced Users<br>Solar Cost Function: COST =<br>Module Type Standard<br>System Loss Value                           | eolar PV using PV<br>4466.83 * X + 1859.02<br>▼<br>0.14       | Watts (<br>where "X" is d<br>size in KW DC<br>test condition:<br>Rooftop Area A<br>Usefu | Rooftop Solar PV Modu<br>defined as the panel<br>C under standard<br>S.<br>Availability Ratio                                           | le Documentation teset to Default Test Function ore Information 0.75 25 | City of Coro<br>City of River<br>Residentia<br>Implem<br>For Advance<br>Battery<br>System<br>(all fields<br>editable)  | na Department of Water & Power<br>side<br>I Battery Storage<br>ent Residential Battery using Ba<br>d Users<br>Battery Setup A<br>Battery Setup B<br>Battery Setup C                                                                                           | 10<br>10<br>attery Model Resider<br>ity [kW-hr] 13.5<br>ower [kW] 5                                                                  | 1 tial Battery Module Documentation<br>Installation Cost \$ 1400<br>Battery Cost \$ 6200<br>Lifetime [years] 10                                                                                                    |
| Implement Rooftop S<br>For Advanced Users<br>Solar Cost Function: COST =<br>Module Type Standard<br>System Loss Value<br>Inverter Efficiency [%] | eolar PV using PV<br>4466.83 * X + 1859.02<br>•<br>0.14<br>96 | Watts (<br>where "X" is c<br>size in KW DC<br>test condition<br>Rooftop Area A<br>Usefu  | Rooftop Solar PV Modu<br>defined as the panel<br>2 under standard<br>s.<br>Availability Ratio<br>ul Lifespan [yrs]<br>el Tilt [degrees] | le Documentation Reset to Default Test Function 0.75 25 20              | City of Coro<br>City of River<br>Residentia<br>Dimplem<br>For Advance<br>Battery<br>System<br>(all fields<br>editable) | na Department of Water & Power<br>side<br>I Battery Storage<br>ent Residential Battery using Ba<br>d Users<br>Battery Setup A<br>Battery Setup B<br>Battery Setup C<br>Battery P                                                                              | 10<br>attery Model Resider<br>ity [kW-hr] 13.5<br>ower [kW] 5<br>Re                                                                  | 1 2.7<br>2 5.4<br>1 5.4<br>1 1 1 1 1 1 1 1 1 1 1 1 1 1 1 1 1 1 1                                                                                                     |

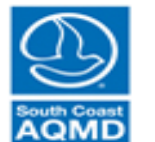

#### South Coast Air Quality Management District

#### Modify Renewable/Fossil Natural Gas Mixture (leave unchanged)

| Demand                                              | Demand Input Sun                                                     | mary Power Supply                                          | Economics                                      | Computation                  | Results                                      |                                    |                                                                                                    |
|-----------------------------------------------------|----------------------------------------------------------------------|------------------------------------------------------------|------------------------------------------------|------------------------------|----------------------------------------------|------------------------------------|----------------------------------------------------------------------------------------------------|
| Methane                                             | e Emissions from                                                     | n Natural Gas                                              |                                                |                              |                                              |                                    | Electricity Generation from Grid                                                                                                    |
| Natural 6                                           | Gas Leak Rates (As p                                                 | ercentage of usage)                                        | Before Meter                                   | 1.2                          | Before M                                     | eter                               | Emission Factor of INCREASED Electricity Use                                                                                                    |
| <ul> <li>2018</li> <li>The</li> <li>Alva</li> </ul> | 8 EPA GHG Emission<br>16 Study Series Synt<br>rez et al., 2018 Scien | s Inventory: 1.27%<br>hesis Report: 1.7%<br>ce Paper: 2.3% | Leak Rate [%]<br>Behind Meter<br>Leak Rate [%] | 0.1                          | Transmiss<br>Stor<br>5 Distribu<br>Leak Rate | sion/<br>age/ 0.35<br>ition<br>[%] | All additional electricity from centralized photovoltaics,<br>wind, and centralized battery storage                                              |
| ⊖ Cust                                              | tom Value                                                            |                                                            | Global Warmi<br>Potent                         | ng<br>ial 84 (20 year)       | Heat Co<br>[Btu                              | ntent<br>/ft^3] 1034               | All additional electricity provided by peaker plants     Grid emission factor changes modeled with HiGRID                                        |
| GHG En<br>(For Advar                                | nissions from Na<br>nced Users)                                      | atural Gas Producti                                        | on                                             | Rese                         | t to Default                                 | More Information                   | Transmission and Distribution Loss in Power Grid (For Advance                                                                                    |
| Type<br>bio<br>bio                                  | Pathway<br>landfill<br>wastewater                                    | Supply Fraction CO2e E<br>0<br>0                           | mis. (lb/therm)<br>-0.8604<br>-7.2321          | Well-to-Pum<br>(For Advanced | np Emis. of T<br><sub>Users)</sub>           | ransportation                      | Use Flat Loss Percentage for all Utilities Loss [%]     Use Hourly Loss Percentage for all Utilities     O Use Utility Specific Loss Percentages |
| bio                                                 | manure                                                               | 0                                                          | -73.1118                                       | NOx (lb/gal)                 | CO2e (lb/gal)                                | NOx (lb/gal)                       | Utility Name                                                                                                    |
| fossil                                              | natural gas                                                          | 1                                                          | -17.0455<br>6.8368                             | Gasoline<br>Diesel           | 1.1403<br>0.9576                             | 6.8343e-04<br>7.4957e-04           | Azusa Light & Power                                                                                                    |
| "Supply Fi                                          | raction" column                                                      | Reset to Default Mor                                       | e Information                                  | Rese                         | t to Default                                 | Nore Information                   | Burbank Water & Power                                                                                                    |
| Distribut                                           | ted Solar Photov                                                     | oltaics                                                    | N/Matta                                        | Durfun 0                     |                                              | Desurrentetion                     | City of Anaheim Public Utilities Department<br>City of Banning Electric Department<br>City of Corona Department of Water & Power                 |
| For Adva                                            | anced Users                                                          | Solar PV using P                                           | vvalls                                         | Roonop S                     | olar PV Module                               | Documentation                      | City of Riverside                                                                                                    |
|                                                     |                                                                      |                                                            | ubere "                                        | Willia defined as i          | Res                                          | et to Default                      | Residential Battery Storage                                                                                                    |
| Solar (                                             | Cost Function: COST                                                  | = 4466.83 * X + 1859.0                                     | )2 size in l                                   | kW DC under sta              | ndard Te                                     | st Function                        | Implement Residential Battery using Batter                                                                                                    |
|                                                     |                                                                      |                                                            | test cor                                       | nditions.                    | Mor                                          | e Information                      | For Advanced Users                                                                                                    |
| Mo                                                  | dule Type Standa                                                     | d 🔻                                                        | Rooftop                                        | Area Availability            | Ratio                                        | 0.75                               | Battery Battery Setup A Battery Capacity [kt<br>System Battery Setup B Battery Power                                                             |
|                                                     | System Loss Value                                                    | 0.14                                                       |                                                | Useful Lifespan              | [yrs]                                        | 25                                 | editable) Battery Setup C                                                                                                    |
| 1                                                   | Inverter Efficiency [%]                                              | 96                                                         |                                                | Panel Tilt [degi             | ees]                                         | 20                                 |                                                                                                    |
|                                                     |                                                                      |                                                            |                                                |                              |                                              |                                    |                                                                                                    |

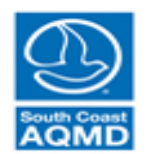

#### South Coast Air Quality Management District

#### All results are preliminary and should be subject to extensive QA/QC before interpreting.

Emission Factor of REDUCED Electricity Use

9

10

10

10

10

10

curtailing peaker plant emissions

Advanced Users)

Battery Model

5

RETURN TO PREVIOUS

y Power [kW]

5.4

Valid Years

Reductions in electricity generation emissions determined

with the Basin-average dispatchable power emission factor Reductions in electricity generation emissions arise by

Electricity Generation Module Documentation

Loss [%]

Residential Battery Module Documentation

Installation Cost \$

Battery Cost \$ Lifetime [years] Reset to Default | More Information

ADVANCE TO NEXT 📥

More Information

2.5

12.2

3.5

4.9

6.8

2.7

1400

5.4 \*

#### Modify Well-to-Pump Emissions of Transportation (leave unchanged)

| Demand   | Demand Input Sum         | mary Power Supply       | Economics     | Computation            | Results                     |                  |                                                                                                    |                                                         |                         |                        |                                       |
|----------|--------------------------|-------------------------|---------------|------------------------|-----------------------------|------------------|----------------------------------------------------------------------------------------------------|---------------------------------------------------------|-------------------------|------------------------|---------------------------------------|
| Metha    | ne Emissions from        | Natural Gas             |               |                        |                             |                  | Electricity                                                                                                    | Generation from G                                       | Grid                    |                        |                                       |
|          |                          |                         | Defere Meter  |                        |                             |                  | ,                                                                                                    |                                                         |                         |                        |                                       |
| Natura   | Gas Leak Rates (As p     | ercentage of usage)     | Leak Rate [%] | 1.27                   | Transmiss                   | ieter<br>sion/   | Emission F                                                                                                    | actor of INCREASED Ele                                  | ectricity Use           | Emission Factor of RED | UCED Electricity Use                  |
|          | 18 EPA GHG Emission      | s Inventory: 1.27%      | Debied Meter  |                        | Stor                        | age/ 0.35        | All add                                                                                                    | tional electricity from cen                             | tralized photovoltaics, | Reductions in electric | city generation emissions determined  |
| ○ Th     | e 16 Study Series Synt   | hesis Report: 1.7%      | Leak Rate [%] | 0.5                    | Distribu                    | ution            | wind, a                                                                                                    | nd centralized battery sto                              | rage                    | with the Basin-average | ge dispatchable power emission factor |
|          | varez et al., 2018 Scien | ce Paper: 2.3%          |               |                        | Leak Nate                   | 5 [ 70]          | All addition of the second second | tional electricity provided<br>hable power emission fac | at the Basin-average    | Reductions in electric | ty generation emissions arise by      |
| ⊖ Cι     | istom Value              |                         | Global Warmir | 1g 84 (20 year)        | <ul> <li>Heat Co</li> </ul> | ntent 1034       |                                                                                                    | tional electricity provided                             | by neaker plants        | Grid emission factor   | nt emissions                          |
|          |                          |                         | 1 Otenia      |                        |                             | ////*/3]         | Grid en                                                                                                    | aission factor changes m                                | deled with HiGRID       |                        |                                       |
| GHG E    | missions from Na         | atural Gas Productio    | n             |                        |                             |                  | O ond en                                                                                                    | ission lactor changes int                               |                         | Electricity            | y Generation Module Documentation     |
| (For Adv | anced Users)             |                         |               | Reset                  | to Default                  | More Information | Transmissi                                                                                                    | on and Distribution Loss                                | in Power Grid (For Adv  | anced Users)           |                                       |
| Type     | Pathway                  | Supply Fraction CO2e En | us (lb/therm) |                        |                             |                  |                                                                                                    | at Loss Percentage for a                                |                         | 10/1 E 4               | More Information                      |
| hio      | landfill                 |                         | -0.8604       | Well-to-Pum            | p Emis. of 1                | Fransportatior   | OUse F                                                                                                    | at Loss Percentage for a                                | i Ounides Loss [        | [%] 0.4                | More mormation                        |
| bio      | wastewater               | 0                       | -7 2321       | (For Advanced U        | Jsers)                      |                  | O Use H                                                                                                    | ouny Loss Percentage to                                 | r all Utilities         |                        |                                       |
| bio      | manure                   | 0                       | -73.1118      | NOx (lb/gal)           | CO2e (lb/gal)               | NOx (lb/gal)     | • Use U                                                                                                    | tility Specific Loss Percer                             | itages                  |                        |                                       |
| bio      | food & green waste       | 0                       | -17.0455      | Gasoline               | 1 1403                      | 6 8343e-04       |                                                                                                    | Utility Name                                            |                         | Valid Years            | Loss [%]                              |
| fossil   | natural gas              | 1                       | 6.8368        | Diesel                 | 0.9576                      | 5 7.4957e-04     | Azusa Ligi                                                                                                    | ht & Power                                              |                         |                        | 9 2.5                                 |
| "Supply  | Fraction" column         | Beerthe Before ()       | Information ) |                        |                             |                  | Bear Valle                                                                                                    | y Electric Service                                      |                         |                        | 9 12.2                                |
| mus      | t sum to unity           | Reset to Default More   | Information   | Reset                  | t to Default                | More Information | Burbank V                                                                                                    | Vater & Power                                           |                         | 1                      | 3.5                                   |
| Dictrib  | uted Seler Dhotou        | oltaica                 | l             |                        |                             |                  | City of Ana                                                                                                    | aneim Public Utilities Dep                              | artment                 |                        | 10 4.9                                |
| DISTIN   | uted Solar Photov        | Uitaics                 |               |                        |                             |                  | City of Co                                                                                                    | rona Department of Wate                                 | r & Power               | 4                      | 10 2.7                                |
| 🗌 lm     | plement Rooftop          | Solar PV using PV       | /Watts        | Rooftop So             | olar PV Module              | Documentation    | City of Riv                                                                                                    | erside                                                  | ar own                  | 1                      | 10 5.4                                |
| For Ad   | veneed Lieere            |                         |               |                        |                             |                  |                                                                                                    |                                                         |                         |                        |                                       |
| FOLAU    | vanceu Osers             |                         |               |                        |                             |                  |                                                                                                    |                                                         |                         |                        |                                       |
|          |                          |                         | where "       | X" is defined as th    | Res                         | set to Default   | Residenti                                                                                                    | al Battery Storage                                      |                         |                        |                                       |
| Sola     | r Cost Function: COST    | = 4466.83 * X + 1859.02 | size in k     | W DC under stan        | idard Te                    | est Function     | Implei                                                                                                    | nent Residential E                                      | Battery using Ba        | ttery Model Reside     | ential Battery Module Documentation   |
|          |                          |                         | test con      | ditions.               | Mor                         | e Information    | For Advance                                                                                                    | ed Users                                                |                         |                        |                                       |
|          |                          |                         |               |                        |                             |                  | 1 of Advant                                                                                                    |                                                         |                         |                        |                                       |
| N        | Iodule Type Standar      | d 🔹                     | Roofton       | Area Availability R    | Ratio                       | 0.75             | Battery                                                                                                    | Battery Setup A                                         | Battery Capacit         | ty [kW-hr] 13.5        | Installation Cost \$ 1400             |
|          |                          |                         | riconop i     | fired revenues inty in | tutio                       | 0.15             | (all fields                                                                                                    | Battery Setup B                                         | Battery Po              | ower [kW] 5            | Battery Cost \$ 6200                  |
|          | System Loss Value        | 0.14                    |               | Useful Lifespan [      | [yrs]                       | 25               | editable)                                                                                                    | ballery Selup C                                         |                         |                        | Lifetime [years] 10                   |
|          | Inverter Efficiency [%]  | 96                      |               | Popol Tilt (door       | 0.001                       | 20               |                                                                                                    |                                                         |                         |                        | apat to Dafault                       |
|          | [/0]                     |                         |               | raner nic (degre       | ceol                        | 20               |                                                                                                    |                                                         |                         | R                      |                                       |
|          | DC to AC Size Ratio      | 1.2                     |               | Reset to De            | efault More                 | e Information    |                                                                                                    |                                                         |                         |                        |                                       |
|          |                          |                         |               |                        |                             |                  |                                                                                                    |                                                         |                         | RETURN TO PREVI        | OUS ADVANCE TO NEXT 🔶                 |

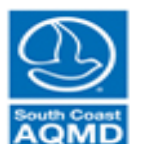

South Coast Air Quality Management District

#### Modify Electricity Generation from Grid(leave unchanged)

| Demand                           | Demand Input Sun                                                                                                    | nmary Power Supply                                                                   | Economics                                                                                  | Computation                            | Results                                                    |                                                            |                                                                      |                                                                                                    |                                                |                                                                                                    |                                                                                                    |
|----------------------------------|----------------------------------------------------------------------------------------------------|--------------------------------------------------------------------------------------|--------------------------------------------------------------------------------------------|----------------------------------------|------------------------------------------------------------|------------------------------------------------------------|----------------------------------------------------------------------|----------------------------------------------------------------------------------------------------|------------------------------------------------|----------------------------------------------------------------------------------------------------|----------------------------------------------------------------------------------------------------|
| Methar                           | ne Emissions fron                                                                                                   | n Natural Gas                                                                        |                                                                                            |                                        |                                                            |                                                            | Electricity                                                          | Generation from Grid                                                                                                    |                                                |                                                                                                    |                                                                                                    |
| Natural<br>20<br>Th<br>Alv<br>Cu | I Gas Leak Rates (As p<br>18 EPA GHG Emission<br>le 16 Study Series Synt<br>varez et al., 2018 Scien<br>lstom Value | ercentage of usage)<br>is Inventory: 1.27%<br>thesis Report: 1.7%<br>ice Paper: 2.3% | Before Meter<br>Leak Rate [%]<br>Behind Meter<br>Leak Rate [%]<br>Global Warmin<br>Potenti | 1.2<br>0.3                             | 7 Before M<br>Transmiss<br>Stor<br>5 Distribu<br>Leak Rate | leter<br>sion/<br>age/ 0.35<br>tion<br>2 [%]<br>ntent 1034 | Emission F<br>All addi<br>wind, a<br>All addi<br>dispatc<br>All addi | actor of INCREASED Electricity Us<br>tional electricity from centralized ph<br>nd centralized battery storage<br>tional electricity provided at the Bas<br>hable power emission factor<br>tional electricity provided by peaker | se<br>notovoltaics,<br>sin-average<br>r plants | Emission Factor of REDUC<br>Reductions in electricity<br>with the Basin-average<br>Reductions in electricity<br>curtailing peaker plant e<br>Grid emission factor cha | ED Electricity Use<br>generation emissions determined<br>dispatchable power emission facto<br>generation emissions arise by<br>missions<br>inges modeled with HIGRID |
| GHG E                            | Emissions from Na<br>ranced Users)                                                                                  | atural Gas Productio                                                                 | n                                                                                          | Reset                                  | t to Default                                               | More Information                                           | O Grid en<br>Transmissi                                              | nission factor changes modeled with                                                                                                    | h HiGRID<br>Grid (For Advar                    | Electricity G                                                                                                    | eneration Module Documentation                                                                                                    |
| Type<br>bio<br>bio               | Pathway<br>Iandfill<br>wastewater                                                                                   | Supply Fraction CO2e En 0 0                                                          | nis. (lb/therm)<br>-0.8604<br>-7.2321                                                      | Well-to-Pum<br>(For Advanced           | np Emis. of T<br><sub>Users)</sub>                         | ransportation                                              | Use Fl<br>Use H                                                      | at Loss Percentage for all Utilities<br>ourly Loss Percentage for all Utilitie<br>tility Specific Loss Percentages                                                                                                    | Loss (%                                        | 5.4                                                                                                    | More Information                                                                                                    |
| bio<br>bio<br>fossil             | manure<br>food & green waste<br>natural gas                                                                         | 0<br>0<br>1                                                                          | -73.1118<br>-17.0455<br>6.8368                                                             | NOx (lb/gal)<br>Gasoline<br>Diesel     | CO2e (lb/gal)<br>1.1403<br>0.9576                          | NOx (lb/gal)<br>6.8343e-04<br>7.4957e-04                   | Azusa Ligi                                                           | Utility Name                                                                                                    |                                                | Valid Years<br>9                                                                                                    | Loss [%]                                                                                                    |
| "Supply<br>must                  | Fraction" column<br>t sum to unity                                                                                  | Reset to Default More                                                                | Information                                                                                | Rese                                   | et to Default                                              | More Information                                           | Bear Valle<br>Burbank V<br>City of Ana                               | y Electric Service<br>/ater & Power<br>aheim Public Utilities Department                                                                                                    |                                                | 9<br>10<br>10                                                                                                    | 12.2<br>3.5<br>4.9                                                                                                    |
| Distribu                         | uted Solar Photov                                                                                                   | voltaics Solar PV using PV                                                           | /Watts                                                                                     | Rooftop S                              | olar PV Module                                             | Documentation                                              | City of Bar<br>City of Con<br>City of Riv                            | nning Electric Department<br>ona Department of Water & Power<br>erside                                                                                                    |                                                | 10<br>10<br>10                                                                                                    | 6.8<br>2.7<br>5.4                                                                                                    |
| For Ad                           | vanced Users                                                                                                    |                                                                                      | where ")                                                                                   | X" is defined as t                     | the panel                                                  | set to Default                                             | Residenti                                                            | al Battery Storage                                                                                                    |                                                |                                                                                                    |                                                                                                    |
| Solar                            | r Cost Function: COST                                                                                               | T = 4466.83 * X + 1859.02                                                            | size in k<br>test con                                                                      | W DC under sta<br>ditions.             | ndard Te<br>Mor                                            | est Function<br>e Information                              | For Advance                                                          | ment Residential Battery                                                                                                    | using Batt                                     | tery Model Resident                                                                                                    | al Battery Module Documentation                                                                                                    |
| N                                | Nodule Type Standar<br>System Loss Value                                                                            | rd 👻                                                                                 | Rooftop /                                                                                  | Area Availability I<br>Useful Lifespan | Ratio                                                      | 0.75                                                       | Battery<br>System<br>(all fields<br>editable)                        | Battery Setup A Ba<br>Battery Setup B<br>Battery Setup C                                                                                                    | attery Capacity<br>Battery Pow                 | [kW-hr] 13.5<br>/er [kW] 5                                                                                                    | Installation Cost \$ 1400<br>Battery Cost \$ 6200<br>Lifetime (years) 10                                                                                             |
|                                  | Inverter Efficiency [%]                                                                                             | 96                                                                                   |                                                                                            | Panel Tilt [degr                       | rees]                                                      | 20                                                         |                                                                      |                                                                                                    |                                                | Res                                                                                                    | et to Default More Information                                                                                                    |
|                                  | DC to AC Size Ratio                                                                                                 | 1.2                                                                                  |                                                                                            | Reset to D                             | efault More                                                | e Information                                              |                                                                      |                                                                                                    | (                                              |                                                                                                    | ADVANCE TO NEXT                                                                                                    |

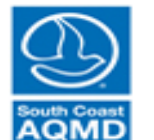

#### South Coast Air Quality Management District

#### Modify Elec. Transmission and Distribution Loss (leave unchanged)

| Demand  | Demand Input Sur         | mmany Power Supply        | Economics            | Computation      | Reculte                               |                  |                              |                             |                         |                 |                      |                                |
|---------|--------------------------|---------------------------|----------------------|------------------|---------------------------------------|------------------|------------------------------|-----------------------------|-------------------------|-----------------|----------------------|--------------------------------|
| Demand  | Demand input ou          | initiary i ower ouppry    | Economics            | Computation      | results                               |                  |                              |                             |                         |                 |                      |                                |
| Metha   | ne Emissions from        | m Natural Gas             |                      |                  |                                       |                  | Electricity                  | Generation from (           | Grid                    |                 |                      |                                |
| Natura  | l Gas Leak Rates (As p   | percentage of usage)      | Before Meter         | 1.2              | Before M                              | eter             | Emission F                   | actor of INCREASED EI       | ectricity Use           | Emission Fac    | ctor of REDUCED      | ) Electricity Use              |
| 0 20    | 018 EPA GHG Emission     | ns Inventory: 1.27%       | Leak Rate [%]        |                  | Transmiss<br>Stor                     | sion/            | <ul> <li>All addi</li> </ul> | tional electricity from cer | ntralized photovoltaics | Reduction       | s in electricity de  | neration emissions determined  |
| OT      | he 16 Study Series Syn   | thesis Report: 1.7%       | Behind Meter         | 0.               | 5 Distribu                            | ition            | wind, a                      | nd centralized battery sto  | orage                   | with the B      | asin-average dis     | patchable power emission facto |
| ○ Al    | varez et al., 2018 Scier | nce Paper: 2.3%           | Leak Rate [%]        |                  | Leak Rate                             | [%]              | All addi                     | tional electricity provided | d at the Basin-average  | Reduction       | is in electricity ge | neration emissions arise by    |
| . oc    | ustom Value              |                           | Global Warming       | 9 94 (20 year    | Heat Co                               | ntent 1024       | dispate                      | hable power emission fa     | ctor                    | curtailing      | peaker plant emis    | ssions                         |
|         |                          |                           | Potentia             |                  | [Btu                                  | /ft^3]           | All add                      | tional electricity provided | d by peaker plants      | Grid emis       | sion factor chang    | es modeled with HiGRID         |
| GHG     | Emissions from N         | atural Gas Productio      | n                    |                  |                                       |                  | Grid en                      | hission factor changes m    | odeled with HiGRID      |                 | Electricity Gen      | eration Module Documentation   |
| (For Ad |                          |                           |                      | Rese             | t to Default                          | Nore Information | Transmissi                   | on and Distribution Loss    | in Power Grid /For Ar   | dvanced Lisers) |                      |                                |
| (FOI AU | Valiceu Osers)           | 0                         | in (the file is new) |                  |                                       |                  | Transmissi                   |                             |                         | avanced Osers)  |                      | (                              |
| Type    | Pathway                  | Supply Fraction CO2e Err  | IIS. (ID/therm)      | Well-to-Pun      | np Emis. of T                         | ransportation    | Use F                        | at Loss Percentage for a    | all Utilities Los       | s [%] 5.4       |                      | More Information               |
| bio     | landilli                 | 0                         | 7 2221               | (For Advanced    | Users)                                | •                | O Use H                      | ourly Loss Percentage fo    | or all Utilities        |                 |                      |                                |
| bio     | manure                   | 0                         | -73 1118             | NOv (Ib/aal)     | CO3a (lb/gal)                         | NOv (Ib/gal)     | • Use U                      | tility Specific Loss Perce  | ntages                  |                 |                      |                                |
| bio     | food & green waste       | 0                         | -17.0455             | Gasolino         | 1 1 1 1 1 1 1 1 1 1 1 1 1 1 1 1 1 1 1 | 6 9242o 04       |                              | Utility Name                |                         | Valid Ye        | ars                  | Loss [%]                       |
| fossil  | natural gas              | 1                         | 6.8368               | Diesel           | 0.9576                                | 7 4957e-04       | Azusa Ligi                   | nt & Power                  |                         |                 | 9                    | 2.5 🔺                          |
| "Supply | Fraction" column         |                           |                      | Dieser           | 0.0010                                | 1.40010 04       | Bear Valle                   | y Electric Service          |                         |                 | 9                    | 12.2                           |
| mus     | st sum to unity          | Reset to Default More     | Information          | Rese             | et to Default 📔 🛽 🛚                   | Nore Information | Burbank V                    | /ater & Power               |                         |                 | 10                   | 3.5                            |
| Distrib | uted Celer Dhete         | velteice                  |                      |                  |                                       |                  | City of Ana                  | aheim Public Utilities Dep  | partment                |                 | 10                   | 4.9                            |
| Distrib | uted Solar Photo         | voitaics                  |                      |                  |                                       |                  | City of Co                   | ining Electric Department   | IL<br>Dr. & Dowor       |                 | 10                   | 0.8                            |
| 🗌 lm    | plement Roofton          | o Solar PV using PV       | Watts                | Rooftop S        | Solar PV Module                       | Documentation    | City of Riv                  | erside                      | ar ar ower              |                 | 10                   | 5.4 *                          |
| For Ar  |                          |                           |                      |                  |                                       |                  | Control that                 |                             |                         |                 |                      |                                |
| FULA    | Ivanceu Osers            |                           |                      |                  |                                       |                  | Desidenti                    |                             |                         |                 |                      |                                |
|         |                          |                           | where "X             | " is defined as  | the panel                             | set to Default   | Residenti                    | al Battery Storage          |                         |                 |                      |                                |
| Sola    | ar Cost Function: COS    | T = 4466.83 * X + 1859.02 | size in kV           | N DC under sta   | andard Te                             | st Function      | 🗌 İmpler                     | nent Residential            | Battery using B         | attery Model    | Residential I        | Battery Module Documentation   |
|         |                          |                           | test cond            | litions.         | Mor                                   | e Information    | For Advand                   | ed Users                    |                         |                 |                      |                                |
|         |                          |                           |                      |                  |                                       |                  | 0-#                          | Battery Setun A             | Rattery Cana            | city [kW_br]    | 3.5                  | stallation Cost § 1400         |
| 1       | Module Type Standa       | ard 🔻                     | Rooftop A            | rea Availability | Ratio                                 | 0.75             | System                       | Battery Setup R             | Dattery Capa            | city [Kw-iii]   | 3.5                  |                                |
|         |                          |                           |                      |                  |                                       |                  | (all fields                  | Battery Setup C             | Battery                 | Power [kW]      | 5                    | Battery Cost \$ 6200           |
|         | System Loss Value        | e 0.14                    | l                    | Useful Lifespan  | n [yrs]                               | 25               | editable)                    |                             |                         |                 |                      | Lifetime [years] 10            |
|         | Inverter Efficiency [%   | ] 96                      |                      | Panel Tilt [deg  | irees]                                | 20               |                              |                             |                         |                 | Reset to             | o Default More Information     |
|         | DC to AC Size Ratio      | 1.2                       |                      | Depat in D       | ) of out the                          | Information      |                              |                             |                         |                 |                      |                                |
|         |                          |                           |                      | Reset to L       | More                                  | e information    |                              |                             |                         | 🔶 RETURN        | TO PREVIOUS          | ADVANCE TO NEXT 📥              |
|         |                          |                           |                      |                  |                                       |                  |                              |                             |                         |                 |                      |                                |

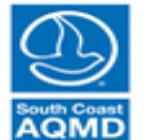

#### South Coast Air Quality Management District

# Implement Rooftop Solar PV

| Demand Demand Input Summary Power Supply Economics                                                                                                    | Computation Results                                                                                                    |                                                                                                    |                                                                                                    |
|----------------------------------------------------------------------------------------------------|----------------------------------------------------------------------------------------------------|----------------------------------------------------------------------------------------------------|----------------------------------------------------------------------------------------------------|
| Methane Emissions from Natural Gas                                                                                                    |                                                                                                    | Electricity Generation from Grid                                                                                                    |                                                                                                    |
| Natural Gas Leak Rates (As percentage of usage) Before Meter<br>Leak Rate [%                                                                                                    | 1.27 Before Meter<br>Transmission/                                                                                                    | Emission Factor of INCREASED Electricity Use                                                                                                    | Emission Factor of REDUCED Electricity Use                                                                                                    |
| 2018 EPA GHG Emissions Inventory: 1.27%     The 16 Study Series Synthesis Report: 1.7%     Alvarez et al., 2018 Science Paper: 2.3%     Custom Value     Global Warmi     Reten:               | r Storage/ 0.35<br>Distribution<br>Leak Rate [%]                                                                                                    | All additional electricity from centralized photovoltaics,<br>wind, and centralized battery storage     All additional electricity provided at the Basin-average     dispatchable power emission factor     All additional electricity provided by peaker plants | Reductions in electricity generation emissions determined<br>with the Basin-average dispatchable power emission factor<br>Reductions in electricity generation emissions arise by<br>curtailing peaker plant emissions<br>Grid emission factor channes modeled with HIGRID |
| GHG Emissions from Natural Gas Production                                                                                                    | Reset to Default     More Information                                                                                                    | Grid emission factor changes modeled with HiGRID                                                                                                    | Electricity Generation Module Documentation                                                                                                    |
| Type         Pathway         Supply Fraction         CO2e Emis. (lb/therm)           bio         landfill         0         -0.8604           bio         wastewater         0         -7.2321 | Well-to-Pump Emis. of Transportation<br>(For Advanced Users)                                                                                                    | Transmission and Distribution Loss in Power Grid (For Adva Use Flat Loss Percentage for all Utilities Use Hourly Loss Percentage for all Utilities Use Utility Specific Loss Percentages                                                                         | winced Users)     More Information       %]     5.4                                                                                                    |
| bio         manure         0         -73.1118           bio         food & green waste         0         -17.0455           fossil         natural gas         1         6.8368                | NOx (lb/gal)         CO2e (lb/gal)         NOx (lb/gal)           Gasoline         1.1403         6.8343e-04           Diesel         0.9576         7.4957e-04 | Litility Name     Azusa Light & Power     Base Kelley Statis                                                                                                    | Valid Years Loss [%]                                                                                                    |
| "Supply Fraction" column<br>must sum to unity Reset to Default More Information                                                                                                    | Reset to Default More Information                                                                                                    | Bear Valley Electric Service Burbank Water & Power City of Anaheim Public Utilities Department                                                                                                    | 9 12.2<br>10 3.5<br>10 4.9                                                                                                    |
| Distributed Solar Photovoltaics           Implement Rooftop Solar PV using PVWatts                                                                                                    | Rooftop Solar PV Module Documentation                                                                                                    | City of Banning Electric Department<br>City of Corona Department of Water & Power<br>City of Riverside                                                                                                    | 10 6.8<br>10 2.7<br>10 5.4                                                                                                    |
| For Advanced Users where ' Solar Cost Eulerion' COST = 4466 83 * X + 1859 02 size in                                                                                                    | "X" is defined as the panel<br>kW DC under standard                                                                                                    | Residential Battery Storage                                                                                                    |                                                                                                    |
| test cor                                                                                                    | More Information                                                                                                    | For Advanced Users                                                                                                    |                                                                                                    |
| Module Type Standard   Rooftop  System Loss Value  0.14                                                                                                    | Area Availability Ratio 0.75<br>Useful Lifespan [yrs] 25                                                                                                    | Battery Battery Setup A Battery Capacity<br>System Battery Setup B Battery Por<br>(all fields Battery Setup C Battery Por<br>editable)                                                                                                    | v [kW]         13.5         Installation Cost \$         1400           wer [kW]         5         Battery Cost \$         6200           Lifetime [week]         40                                                                                                    |
| Inverter Efficiency [%] 96                                                                                                    | Panel Tilt [degrees] 20                                                                                                    |                                                                                                    | Reset to Default More Information                                                                                                    |
| DC to AC Size Ratio 1.2                                                                                                    | Reset to Default More Information                                                                                                    |                                                                                                    | RETURN TO PREVIOUS     ADVANCE TO NEXT                                                                                                    |

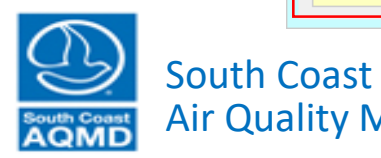

Air Quality Management District All results are preliminary and should be subject to extensive QA/QC before interpreting.

#### Implement Residential Battery Storage (leave unchanged)

| Methane Emissions from Natural Gas         Natural Gas Leak Rates (As percentage of usage)       Defore Meter            • Other Methane Emissions Strendor, 1.27%, Other Meter       Defore Meter            • Other Methane Emissions Strendor, 1.27%, Other Meter       Defore Meter            • Other Methane Emissions Strendor, 1.27%, Other Meter       Defore Meter            • Other Methane Emissions Strendor, 1.27%, Other Meter       Defore Meter            • Other Methane Emissions Strendor, 1.27%, Other Meter       Defore Meter            • Other Meter       Other Meter            • Other Meter       Other Meter            • Other Meter       Other Meter            • Other Meter       Other Meter            • Other Meter       Other Meter            • Other Meter       Other Meter            • Other Meter       Other Meter            • Other Meter       Other Meter            • Other Meter       Other Meter            • Other Meter       Other Meter            • Other Meter       Other Meter            • Other Meter       Other Meter            • Other Meter          • Other Meter            • Other Meter       Other Meter            • Other Me                                                                                                    | emand Demand Input Summary Power Supply Econo                                                                                                    | mics Computation Results                                                                                                    |                                                                                                    |                                                                                                    |
|----------------------------------------------------------------------------------------------------|----------------------------------------------------------------------------------------------------|----------------------------------------------------------------------------------------------------|----------------------------------------------------------------------------------------------------|----------------------------------------------------------------------------------------------------|
| Natural Gas Leak Rates (As percentage of usage)       Before Mater<br>Tax Rate (S)<br>Beine Mater<br>Deschall       Before Mater<br>Tax Rate (S)<br>Beine Mater<br>Deschall       127       Before Mater<br>Tax Rate (S)<br>Deschall       Ension Factor of INCREASED Electricity Usa<br>Nor realization before formed<br>all additional electricity forme centralized baffers formed<br>all additional electricity forme centralized baffers formed<br>all additional electricity forme centralized baffers formed<br>all additional electricity formed<br>all additional electricity formed<br>all additi | Nethane Emissions from Natural Gas                                                                                                    |                                                                                                    | Electricity Generation from Grid                                                                                                    |                                                                                                    |
| Construction of the PA of the Sension Inventory. 127% Construction of the Settle Sension Reset of Construction Values     Construction Values     Constrentiation     Construction Values     Construction     Constructi                                                                                                    | Natural Gas Leak Rates (As percentage of usage) Befor                                                                                                    | e Meter<br>246 [%] 1.27 Before Meter                                                                                                    | Emission Factor of INCREASED Electricity Use                                                                                                    | Emission Factor of REDUCED Electricity Use                                                                                                    |
| Child and and the control of the control of the co                                                                                                    | 2018 EPA GHG Emissions Inventory: 1.27%     The 16 Study Series Synthesis Report: 1.7%     Alvarez et al., 2018 Science Paper: 2.3%     Custom Value     Global                       | d Meter<br>tate [%] 0.5 Distribution<br>Leak Rate [%]<br>Warming<br>Potential 84 (20 year) ▼ Heat Content<br>The structure of the structure of the stru | All additional electricity from centralized photovoltaics,<br>wind, and centralized battery storage<br>All additional electricity provided at the Basin-average<br>dispatchable power emission factor | Reductions in electricity generation emissions determined<br>with the Basin-average dispatchable power emission factor<br>Reductions in electricity generation emissions arise by<br>curtailing peaker plant emissions<br>Grid emission factor channes modeled with HiGPID |
| (For Advanced Users)       Reset to Default       More Information         Type       Pathway       Supply Fraction       0       0.8644         bio       Institution       0       0.8644       More Information         bio       Institution       0       0.8644       More Information         bio       Institution       0       0.8644       More Information         bio       Institution       0       0.8644       More Information         (For Advanced Users)       Well-to-Pump Emis, of Transportation       (Gore (blga)       Nox (blga)       Oce (blga)       Nox (blga)         bio       on anure       0       -7.2351       (Bore Information)       Use Houry Loss Percentage for all Utilities       Loss (%)       5.4         Supply Fraction* column       Nox (blga)       Oce (blga)       Nox (blga)       Oce (blga)       Nox (blga)       Base Valley Electric Service       9       2.25         Bear Valley Electric Service       9       2.26       Bear Valley Electric Service       9       2.27         City of Ananced Users       Reset to Default       More Information       10       6.8         Virplement Rooftop Solar PV using PVWatts       Roottop Area Availability Ratio       0.75       Implement Residential Battery Solar Ge                                                                                                    | GHG Emissions from Natural Gas Production                                                                                                    |                                                                                                    | Grid emission factor changes modeled with HiGRID                                                                                                    | Electricity Generation Module Documentation                                                                                                    |
| Type       Pathway       Supply Fraction       CO2e Emis. (bitherm)         bio       vasetswater       0       -0.8504         bio       westewater       0       -73 tills         bio       manure       0       -73 tills         bio       manure       0       -73 tills         bio       manure       0       -73 tills         bio       food & green weste       0       -17.0455         Supply Fraction" column<br>must sum to unity       Reset to Default       More Information         Supply Fraction" column<br>must sum to unity       Reset to Default       More Information         Pirplement Rooftop Solar PV using PVWatts       Rooftop Solar PV Module Documentation         For Advanced Users       where "X" is defined as the panel<br>test conditions.       Reset to Default         Module Type       Standard       Rooftop Area Availability Ratio       0.75         System Loss Value       0.14       Userful Lifespres]       20         DC to AC Size Ratio       1.2       Reset to Default       More Information         More Information       0.75       Battery Setup A       Battery Capacity RW-H1       1.5         Inverter Efficiency (%)       9.6       Panel Tit (degrees]       2.0       Reset to Default                                                                                                    | For Advanced Users)                                                                                                    | Reset to Default More Information                                                                                                    | Transmission and Distribution Loss in Power Grid (For Adva                                                                                                    | anced Users)                                                                                                    |
| bio       manure       0       -73 1118         bio       food & green wate       0       -17 0455         foosili       natural gas       1       6.8368         "Supply Fraction" column must sum to unity       Reset to Default       More information         Distributed Solar Photovoltaics       9       2.5         Implement Rooftop Solar PV using PVWatts       Rooftop Solar PV Module Documentation       10       6.8         For Advanced Users       where "X" is defined as the panel size in NW DC under standard test conditions.       Reset to Default       Test Function       More information         Module Type       Standard       Rooftop Area Availability Ratio       0.75       System Loss Value       0.14       Useful Lifespen fyrs]       25         Inverter Efficiency (%)       96       Panel Tilt (degrees]       20       Reset to Default       More Information         For Advanced Users       0.14       Useful Lifespen fyrs]       25       Installation Cost \$ 1400         System Loss Value       0.14       Useful Lifespen fyrs]       25       Reset to Default       Battery Setup A       Battery Setup A       Battery Setup B       Battery Setup B       Battery Setup B       Battery Setup B       Battery Setup B       Battery Setup C       Utetime fyeers]       10                                                                                                    | Type         Pathway         Supply Fraction         CO2e Emis. (lb/the           bio         landfill         0         -0.8           bio         wastewater         0         -7.2 | Well-to-Pump Emis. of Transportation<br>(For Advanced Users)                                                                                                    | <ul> <li>Use Flat Loss Percentage for all Utilities</li> <li>Use Hourly Loss Percentage for all Utilities</li> <li>Use Use Utility Specific Loss Percentages</li> </ul>                               | 6] 5.4 More Information                                                                                                    |
| bid       1000 & gitem finate       0       -17.443         Supply Fraction* column<br>must sum to unity       Reset to Default       More information       9       2.5         "Supply Fraction* column<br>must sum to unity       Reset to Default       More information       9       2.5         Distributed Solar Photovoltaics       9       2.5       9       1.2         Distributed Solar Photovoltaics       0       6.83430-04<br>(Reset to Default       9       2.5         Implement Rooftop Solar PV using PVWatts       Rooftop Solar PV Module Documentation       10       6.8         For Advanced Users       State in KW DC under standard<br>test conditions.       Reset to Default       Reset to Default       Test Function<br>More Information       Test Function<br>More Information       0.75         System Loss Value       0.14       Useful Lifespan [yrs]       25       10       12       Reset to Default       25       10         Inverter Efficiency [%]       96       Panel Tit [degrees]       20       Reset to Default       0.75       10       12         DC to AC Size Ratio       1.2       Reset to Default       0.75       25       10       10       10       10         DC to AC Size Ratio       1.2       Reset to Default       More Information       10                                                                                                    | bio manure 0 -73.1                                                                                                    | 1118 NOx (lb/gal) CO2e (lb/gal) NOx (lb/gal)                                                                                                    | Utility Name                                                                                                    | Valid Years Loss [%]                                                                                                    |
| Nossi in addiarigas i 0.8576 7.49576-04   "Supply Fraction" column must sum to unity Reset to Default More Information   Distributed Solar Photovoltaics   Distributed Solar Photovoltaics   Implement Rooftop Solar PV using PVWatts Rooftop Solar PV Module Documentation   For Advanced Users   Solar Cost Function: COST =   where "X" is defined as the panel   Solar Cost Function: Reset to Default   Module Type Standard   Rooftop Area Availability Ratio 0.75   System Loss Value 0.14   Useful Lifespan [yrs] 25   Inverter Efficiency [%) 96   Panel Tilt [degrees] 20   DC to AC Size Ratio 1.2   Reset to Default More Information                                                                                                    | bio tood & green waste 0 -17.0                                                                                                    | Gasoline 1.1403 6.8343e-04                                                                                                    | Azusa Light & Power                                                                                                    | 9 2.5                                                                                                    |
| "Supply Fraction" column must sum to unity       Reset to Default       More Information       Reset to Default       More Information         Distributed Solar Photovoltaics       Distributed Solar PV using PVWatts       Rooftop Solar PV using PVWatts       Rooftop Solar PV Module Documentation         For Advanced Users       Implement Rooftop Solar Star 1859.02       Reset to Default       Reset to Default         Solar Cost Function:       COST = 4466.83 * X + 1859.02       Reset to Default       Reset to Default         Module Type       Standard       Rooftop Area Availability Ratio       0.75         System Loss Value       0.14       Useful Lifespan [yrs]       25         Inverter Efficiency [%]       96       Panel Tilt [degrees]       20         DC to AC Size Ratio       1.2       Reset to Default       More Information                                                                                                    | iossii naturaigas i 0.8                                                                                                    | Diesel 0.9576 7.4957e-04                                                                                                    | Bear Valley Electric Service                                                                                                    | 9 12.2                                                                                                    |
| Inter sum to unity       Ited to bottool intermetation         Distributed Solar Photovoltaics       Implement Rooftop Solar PV using PVWatts       Rooftop Solar PV Module Documentation         For Advanced Users       Reset to Default       Test Function         Solar Cost Function: COST = 4466.83 * X + 1859.02       where "X" is defined as the parel size in KW DC under standard test conditions.       Reset to Default         Module Type       Standard       Rooftop Area Availability Ratio       0.75         System Loss Value       0.14       Useful Lifespan [yrs]       25         Inverter Efficiency [%]       96       Panel Tilt [degrees]       20         DC to AC Size Ratio       1.2       Reset to Default       More Information                                                                                                    | "Supply Fraction" column Reset to Default More Informati                                                                                                    | on Reset to Default More Information                                                                                                    | Burbank Water & Power                                                                                                    | 10 3.5                                                                                                    |
| Distributed Solar Photovoltaics       City of Banning Electric Department       10       6.8         City of Banning Electric Department of Water & Power       10       2.7         For Advanced Users       Reset to Default       10       5.4         Solar Cost Function: COST = 4466.83 * X + 1859.02       size in KW DC under standard test conditions.       Reset to Default       10       5.4         Module Type       Standard       Rooftop Area Availability Ratio       0.75       Battery Setup A       Battery Capacity [kW-hr]       13.5       Installation Cost \$ 1400         Norther Efficiency [%]       96       Panel Tilt [degrees]       20       Eattery Setup A       Battery Setup C       Eattery Setup C         DC to AC Size Ratio       1.2       Reset to Default       More Information       Control Control       Control Control       Control Control       Control                                                                                                    |                                                                                                    |                                                                                                    | City of Anaheim Public Utilities Department                                                                                                    | 10 4.9                                                                                                    |
| Implement Rooftop Solar PV using PVWatts       Rooftop Solar PV Module Documentation         For Advanced Users                                                                                                    | Distributed Solar Photovoltaics                                                                                                    |                                                                                                    | City of Banning Electric Department                                                                                                    | 10 6.8                                                                                                    |
| Implement Roottop Solar PV using PV watts       Roottop Solar PV Module Documentation         For Advanced Users                                                                                                    |                                                                                                    |                                                                                                    | City of Corona Department of Water & Power                                                                                                    | 10 2.7                                                                                                    |
| For Advanced Users       Reset to Default         Solar Cost Function: COST = 4466.83 * X + 1859.02       Size in XW DC under standard test conditions.         Module Type       Standard       Rooftop Area Availability Ratio       0.75         System Loss Value       0.14       Useful Lifespan [yrs]       25         Inverter Efficiency [%]       96       Panel Tilt [degrees]       20         DC to AC Size Ratio       1.2       Reset to Default       More Information                                                                                                    | Implement Rooftop Solar PV using PVWatts                                                                                                    | Rooftop Solar PV Module Documentation                                                                                                    | Citv of Riverside                                                                                                    | 10 5.4 *                                                                                                    |
| Solar Cost Function: COST =       4466.83 * X + 1859.02       where "X" is defined as the panel size in KW DC under standard test conditions.       Reset to Default       Test Function       Implement Residential Battery using Battery Model Residential Battery Model Residential Battery Model Residential Battery Model Coursentation         Module Type       Standard       Rooftop Area Availability Ratio       0.75         System Loss Value       0.14       Useful Lifespan [yrs]       25         Inverter Efficiency [%]       96       Panel Tilt [degrees]       20         DC to AC Size Ratio       1.2       Reset to Default       More Information                                                                                                    | For Advanced Users                                                                                                    |                                                                                                    |                                                                                                    |                                                                                                    |
| Solar Cost Function: COST =       4466.83 * X + 1859.02       where X is defined as the panel size in kW DC under standard test conditions.       Test Function       More Information         Module Type       Standard <ul> <li>Rooftop Area Availability Ratio</li> <li>O.75</li> <li>System Loss Value</li> <li>O.14</li> <li>Useful Lifespan [yrs]</li> <li>Panel Tilt [degrees]</li> <li>Reset to Default</li> <li>More Information</li> </ul> Implement Residential Battery using Battery Model         Residential Battery Module Documentation           Inverter Efficiency [%]         96         Panel Tilt [degrees]         20         Reset to Default         More Information           DC to AC Size Ratio         1.2         Reset to Default         More Information         More Information                                                                                                    |                                                                                                    | Reset to Default                                                                                                    | Residential Battery Storage                                                                                                    |                                                                                                    |
| More Information       More Information         Module Type       Standard       Rooftop Area Availability Ratio       0.75         System Loss Value       0.14       Useful Lifespan [yrs]       25         Inverter Efficiency [%]       96       Panel Tilt [degrees]       20         DC to AC Size Ratio       12       Reset to Default       More Information                                                                                                    | Solar Cost Function: COST = 4466.83 * X + 1859.02                                                                                                    | size in kW DC under standard Test Function                                                                                                    | Implement Residential Battery using Bat                                                                                                    | ttery Model Residential Battery Module Documentation                                                                                                    |
| Module Type       Standard       Rooftop Area Availability Ratio       0.75         System Loss Value       0.14       Useful Lifespan [yrs]       25         Inverter Efficiency [%]       96       Panel Tilt [degrees]       20         DC to AC Size Ratio       1.2       Reset to Default       More Information                                                                                                    |                                                                                                    | More Information                                                                                                    | For Advanced Users                                                                                                    |                                                                                                    |
| System Loss Value     0.14     Useful Lifespan [yrs]     25       Inverter Efficiency [%]     96     Panel Tilt [degrees]     20       DC to AC Size Ratio     1.2     Reset to Default     More Information                                                                                                    | Module Type Standard                                                                                                    | cooftop Area Availability Ratio 0.75                                                                                                    | Battery Battery Setup A Battery Capacit<br>System Battery Setup B Battery Po<br>(all fields Battery Setup C                                                                                           | / [kW-hr]         13.5         Installation Cost \$         1400           wer [kW]         5         Battery Cost \$         6200                                                                                                    |
| Inverter Efficiency [%]       96       Panel Tilt [degrees]       20         DC to AC Size Ratio       1.2       Reset to Default       More Information                                                                                                    | System Loss Value 0.14                                                                                                    | Useful Lifespan [yrs] 25                                                                                                    | editable)                                                                                                    | Lifetime [years] 10                                                                                                    |
| DC to AC Size Ratio 1.2 Reset to Default More Information                                                                                                    | Inverter Efficiency [%] 96                                                                                                    | Panel Tilt [degrees] 20                                                                                                    |                                                                                                    | Reset to Default More Information                                                                                                    |
|                                                                                                    | DC to AC Size Ratio 1.2                                                                                                    | Reset to Default More Information                                                                                                    |                                                                                                    |                                                                                                    |

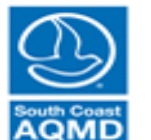

#### South Coast Air Quality Management District

| emand Demand Inpu     | It Summary Power Supply Econom   | nics Computation Re           | esults                            |                                               |                  |                                          |                                         |                         |                       |                  |
|-----------------------|----------------------------------|-------------------------------|-----------------------------------|-----------------------------------------------|------------------|------------------------------------------|-----------------------------------------|-------------------------|-----------------------|------------------|
| Low Income R          | ates Qualification               |                               |                                   | Net Metering                                  |                  |                                          |                                         |                         |                       |                  |
| Load Default Low Inc  | come Fractions) 🥚                |                               |                                   | No Net Metering (default)<br>Use Net Metering | ) 💿 Sell E       | Electricity Back t<br>Electricity Back t | o Grid at Retail F<br>o Grid at Fixed F | Rates<br>Rate (specify) | \$ (                  | ).000 /kW-hr     |
| For Advanced Users    |                                  |                               |                                   | Gasoline and Dies                             | sel Prices       | \$                                       |                                         |                         |                       |                  |
| View/Edit Low Inco    | me Fractions                     |                               |                                   | Average Caseline (All Gred                    | loc) Rotail Dria | - e - 26                                 | )5 per gellen                           |                         | (                     |                  |
| Load Saved Low Inc    | ome Fractions                    |                               |                                   | Average Diesel (On-Highwa                     | ay) Retail Price | e \$ 3.0                                 | 57 per gallon                           | Set to<br>Default       | View Curren<br>Prices | from EIA         |
| Electricity Rate      | es                               |                               |                                   | Natural Gas Rates                             | S                |                                          |                                         |                         |                       |                  |
| Load Default Rate St  | tructures                        |                               |                                   | Load Default Rate Structur                    | res 🥚            |                                          |                                         |                         |                       |                  |
| For Advanced Users    |                                  |                               |                                   | For Advanced Users                            |                  |                                          |                                         |                         |                       |                  |
| View/Edit Rate Stru   | uctures                          |                               |                                   | View/Edit Rate Structures                     | 5                |                                          |                                         |                         |                       |                  |
| Load Saved Rate St    | tructures                        |                               |                                   | Load Saved Rate Structur                      | es 🔴             |                                          |                                         |                         |                       |                  |
| Natural Gas A         | ppliance Categorization          |                               |                                   |                                               |                  |                                          |                                         |                         |                       |                  |
| For Advanced Users    | (Categori                        | ze all Natural Gas appliances | for gas rate calculator. Every ap | pliance must be assigned a singl              | e category. Us   | ed when adding                           | new natural gas                         | appliances)             | N                     | lore Information |
| Category              | Technology                       | Conventional Water Heater     | Solar Water Heat with Gas Bac     | kup Range Oven Combination                    | Spa Heat         | Pool Heat                                | Primary Heat                            | Auxiliary Heat          | Dryer                 | Other            |
| Hot water heating     | Conventional Water Heater        | $\checkmark$                  |                                   |                                               |                  |                                          |                                         |                         |                       |                  |
| Hot water heating     | Solar Water Heat with Gas Backup |                               | ✓                                 |                                               |                  |                                          |                                         |                         |                       |                  |
| Kitchen               | Range Oven Combination           |                               |                                   | ✓                                             |                  |                                          |                                         |                         |                       |                  |
| Laundry               | Dryer                            |                               |                                   |                                               |                  |                                          |                                         |                         | ✓                     |                  |
| Miscellaneous         | Other                            |                               |                                   |                                               |                  |                                          |                                         |                         |                       | ✓                |
| Pool                  | Pool Heat                        |                               |                                   |                                               |                  | 1                                        |                                         |                         |                       |                  |
| Pool                  | Spa Heat                         |                               |                                   |                                               | ✓                |                                          |                                         |                         |                       |                  |
| Space heating and coo | oling Auxiliary Heat             |                               |                                   |                                               |                  |                                          |                                         | ✓                       |                       | · · · ·          |
| 4                     |                                  |                               |                                   |                                               |                  |                                          | <b>FETURN</b>                           | I TO PREVIOUS           | ADVAN                 |                  |

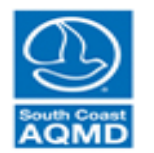

| mand Demand Inpu                                                                                                    | t Summary Power Supply Econon                                                                                                    | nics Computation Re           | sults                                |                                                                                                    |                                                             |                                                                       |                                                                           |                                              |                               |                           |
|----------------------------------------------------------------------------------------------------|----------------------------------------------------------------------------------------------------|-------------------------------|--------------------------------------|----------------------------------------------------------------------------------------------------|-------------------------------------------------------------|-----------------------------------------------------------------------|---------------------------------------------------------------------------|----------------------------------------------|-------------------------------|---------------------------|
| Low Income R<br>Load Default Low Inco<br>For Advanced Users<br>View/Edit Low Incor<br>Load Saved Low Inco              | ates Qualification Gree<br>ome Fractions  That<br>me Fractions<br>ome Fractions                                                                           | n light indio<br>Values are l | cates<br>oaded                       | Net Metering<br>No Net Metering<br>Use Net Metering<br>Gasoline and Diese<br>Average Gasoline (All Grad<br>Average Diesel (On-Highw | ) Sell E<br>Sell Frices<br>Retail Price<br>ay) Retail Price | Electricity Back f<br>Electricity Back f<br>S<br>e \$ 3.6<br>a \$ 3.9 | o Grid at Retail F<br>o Grid at Fixed F<br>05 per gallon<br>57 per gallon | Rates<br>Rate (specify)<br>Set to<br>Default | \$ (<br>View Curren<br>Prices | t and Historical from EIA |
| Electricity Rate                                                                                                    | 9S                                                                                                    |                               |                                      | Natural Gas Rate                                                                                                    | S<br>res 🔵                                                  |                                                                       |                                                                           |                                              |                               |                           |
| For Advanced Users<br>View/Edit Rate Stru<br>Load Saved Rate Str                                                       | ructures                                                                                                    |                               |                                      | For Advanced Users<br>View/Edit Rate Structure<br>Load Saved Rate Structure                                                         | s<br>es                                                     |                                                                       |                                                                           |                                              |                               |                           |
| Natural Gas A                                                                                                    | ppliance Categorization                                                                                                    | ze all Natural Gas appliances | for cas rate calculator. Every appli | ance must be assigned a sing                                                                                                    | le category. Us                                             | ed when adding                                                        | new natural das                                                           | appliances)                                  | N                             | lore Information          |
| Category                                                                                                    | Technology                                                                                                    | Conventional Water Heater     | Solar Water Heat with Gas Backu      | Range Oven Combination                                                                                                    | Spa Heat                                                    | Pool Heat                                                             | Primary Heat                                                              | Auxiliary Heat                               | Dryer                         | Other                     |
| Hot water heating<br>Hot water heating<br>Kitchen<br>Laundry<br>Miscellaneous<br>Pool<br>Pool<br>Space heating and coo | Conventional Water Heater<br>Solar Water Heat with Gas Backup<br>Range Oven Combination<br>Dryer<br>Other<br>Pool Heat<br>Spa Heat<br>Ning Auxiliary Heat |                               |                                      |                                                                                                    |                                                             |                                                                       |                                                                           |                                              |                               |                           |
|                                                                                                    |                                                                                                    |                               |                                      |                                                                                                    |                                                             |                                                                       | <b>FETURN</b>                                                             | TO PREVIOUS                                  | ADVAN                         |                           |

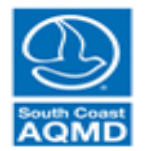

| nand Demand Inp                       | ut Summary Power Supply Econor   | nics Computation Re           | esults                               |                                                 |                       |                                          |                                           |                                                                                                    |              |                  |
|---------------------------------------|----------------------------------|-------------------------------|--------------------------------------|-------------------------------------------------|-----------------------|------------------------------------------|-------------------------------------------|----------------------------------------------------------------------------------------------------|--------------|------------------|
| _ow Income F                          | Rates Qualification              |                               |                                      | Net Metering                                    |                       |                                          |                                           |                                                                                                    |              |                  |
| Load Default Low Inc                  | come Fractions) 🔵                |                               |                                      | No Net Metering (default<br>Use Net Metering    | ) ( ) Sell   ( ) Sell | Electricity Back †<br>Electricity Back † | to Grid at Retail I<br>to Grid at Fixed F | Rates<br>Rate (specify)                                                                                                    | \$ 0         | .000 /kW-hr      |
| For Advanced Users View/Edit Low Inco | ome Fractions                    |                               |                                      | Gasoline and Dies<br>Average Gasoline (All Grad | sel Prices            | S<br>e \$ 3.6                            | 05 per gallon                             | Set to                                                                                                    | View Current | t and Historical |
|                                       |                                  |                               |                                      | Average Diesel (On-Highw                        | ay) Retail Price      | e \$ 3.9                                 | 57 per gallon                             | Default                                                                                                    | Prices       | from EIA         |
| Electricity Rat                       | es                               |                               |                                      | Natural Gas Rate                                | s                     |                                          |                                           |                                                                                                    |              |                  |
| Load Default Rate S                   | Structures                       |                               |                                      | Load Default Rate Structur                      | res 🥥                 |                                          |                                           |                                                                                                    |              |                  |
| For Advanced Users                    |                                  |                               |                                      | For Advanced Users                              |                       |                                          |                                           |                                                                                                    |              |                  |
| View/Edit Rate Str                    |                                  |                               |                                      | View/Edit Rate Structure                        |                       |                                          |                                           |                                                                                                    |              |                  |
| Load Saved Rate S                     |                                  |                               |                                      | Load Saved Rate Structur                        |                       |                                          |                                           |                                                                                                    |              |                  |
| Natural Gas A                         | ppliance Categorization          |                               |                                      |                                                 |                       |                                          |                                           |                                                                                                    |              |                  |
| For Advanced Users                    | (Categori                        | ze all Natural Gas appliances | for gas rate calculator. Every appli | ance must be assigned a singl                   | le category. Us       | ed when adding                           | new natural gas                           | appliances)                                                                                                    | M            | lore Information |
| Category                              | Technology                       | Conventional Water Heater     | Solar Water Heat with Gas Backup     | p Range Oven Combination                        | Spa Heat              | Pool Heat                                | Primary Heat                              | Auxiliary Heat                                                                                                    | Dryer        | Other            |
| Hot water heating                     | Conventional Water Heater        | $\checkmark$                  |                                      |                                                 |                       |                                          |                                           |                                                                                                    |              |                  |
| Hot water heating                     | Solar Water Heat with Gas Backup |                               | ✓                                    |                                                 |                       |                                          |                                           |                                                                                                    |              |                  |
| Kitchen                               | Range Oven Combination           |                               |                                      | ✓                                               |                       |                                          |                                           |                                                                                                    |              |                  |
| Laundry                               | Dryer                            |                               |                                      |                                                 |                       |                                          |                                           |                                                                                                    | $\checkmark$ |                  |
| Miscellaneous                         | Other                            |                               |                                      |                                                 |                       |                                          |                                           |                                                                                                    |              | ✓                |
| Pool                                  | Pool Heat                        |                               |                                      |                                                 |                       | 1                                        |                                           |                                                                                                    |              |                  |
| Pool                                  | Spa Heat                         |                               |                                      |                                                 | ✓                     |                                          |                                           |                                                                                                    |              |                  |
| Space heating and co                  | oling Auxiliary Heat             |                               |                                      |                                                 |                       |                                          |                                           | <ul> <li>Image: A set of the set of the</li></ul> |              | · · ·            |
|                                       |                                  |                               |                                      |                                                 |                       |                                          |                                           |                                                                                                    |              | - F              |
|                                       |                                  |                               |                                      |                                                 |                       |                                          |                                           |                                                                                                    |              |                  |
| 4                                     |                                  |                               |                                      |                                                 |                       |                                          |                                           |                                                                                                    |              |                  |

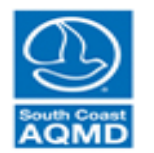

### View/Edit Low Income Fractions (leave unchanged)

Rate Selector Analysis Low Income Rates Qualification

Values below represent the percentage of homes in each electric/gas utility combination, climate zone, and housing category that are eligible for low income rates. Default values are estimated with a comprehensive analysis of IPUMS harmonized American Community Survey data from 2016, the most current year on record. Household income, units in structure, Public Use Microdata Area (cross-referenced to climate zone), residents in household, age of residents, public health insurance coverage, welfare income, food stamp recipiency, disability status, and veteran status, and military status are extracted. Residents living in group quarters were removed. The qualification criteria for low income rates for each utility was then identified and cross-referenced with the IPUMS data to determine the fraction of households in each climate zone and housing category that are eligible for the low income rates. In utilities with both California Alternate Rates for Energy (CARE) and Family Electric Rate Assistance (FERA), only CARE rates are analyzed. Some utilities have low income rates that are a flat subsidy. These utilities are ignored in the low income rate analysis because NEAT performs a difference analysis for low income rate appropriate all residents into the "high income" designation for this analysis. The values that are currently stored in memory are initially loaded. Use the "Load Default Values" button to repopulate the table with the default values and then use the "Save to File" button to store the default values in memory. Any edits to the table must also be stored with the "Save to File" button.

|           |                              |           |                           | SI    | IGLE  | FAMI  | LY HO | OMES  | [%]   | M     | JLTIF | -AMIL | Y HO  | MES [ | %]    |       | MOE   | BILE H | HOME  | :S [%] |       |
|-----------|------------------------------|-----------|---------------------------|-------|-------|-------|-------|-------|-------|-------|-------|-------|-------|-------|-------|-------|-------|--------|-------|--------|-------|
| Rate Type | Electric Utility             | Rate Type | Gas Utility               | CZ 6  | CZ 8  | CZ 9  | CZ 10 | CZ 15 | CZ 16 | CZ 6  | CZ 8  | CZ 9  | CZ 10 | CZ 15 | CZ 16 | CZ 6  | CZ 8  | CZ 9   | CZ 10 | CZ 15  | CZ 16 |
| high      | Azusa Light & Power          | high      | CITY OF VERNON GAS SYSTEM | 100   | 100   | 100   | 100   | 100   | 100   | 100   | 100   | 100   | 100   | 100   | 100   | 100   | 100   | 100    | 100   | 100    | 100 🔺 |
| high      | Azusa Light & Power          | high      | LONG BEACH GAS & OIL      | 92.23 | 81.35 | 84.33 | 80.77 | 83.66 | 85.55 | 82.06 | 62.99 | 68.17 | 58.99 | 55.95 | 64.76 | 72.66 | 65.56 | 61.48  | 65.35 | 65.98  | 75.65 |
| high      | Azusa Light & Power          | low       | LONG BEACH GAS & OIL      | 7.77  | 18.65 | 15.67 | 19.23 | 16.34 | 14.45 | 17.94 | 37.01 | 31.83 | 41.01 | 44.05 | 35.24 | 27.34 | 34.44 | 38.52  | 34.65 | 34.02  | 24.35 |
| high      | Azusa Light & Power          | high      | SOUTHERN CALIFORNIA GAS   | 92.14 | 81.07 | 84.09 | 80.58 | 83.47 | 85.03 | 82    | 62.77 | 67.89 | 58.42 | 55.95 | 64.24 | 72.14 | 64.31 | 60.81  | 64.85 | 65.7   | 74.8  |
| high      | Azusa Light & Power          | low       | SOUTHERN CALIFORNIA GAS   | 7.86  | 18.93 | 15.91 | 19.42 | 16.53 | 14.97 | 18    | 37.23 | 32.11 | 41.58 | 44.05 | 35.76 | 27.86 | 35.69 | 39.19  | 35.15 | 34.3   | 25.2  |
| high      | Azusa Light & Power          | high      | SOUTHWEST GAS CORP.       | 83.95 | 73.44 | 75.43 | 73.36 | 62.1  | 70.59 | 66.4  | 49.79 | 53.92 | 45.57 | 34.15 | 42.96 | 52.25 | 47.16 | 43.49  | 40.52 | 32.92  | 43.54 |
| high      | Azusa Light & Power          | low       | SOUTHWEST GAS CORP.       | 16.05 | 26.56 | 24.57 | 26.64 | 37.9  | 29.41 | 33.6  | 50.21 | 46.08 | 54.43 | 65.85 | 57.04 | 47.75 | 52.84 | 56.51  | 59.48 | 67.08  | 56.46 |
| high      | Bear Valley Electric Service | high      | CITY OF VERNON GAS SYSTEM | 83.95 | 73.44 | 75.43 | 73.36 | 62.1  | 70.59 | 66.4  | 49.79 | 53.92 | 45.57 | 34.15 | 42.96 | 52.25 | 47.16 | 43.49  | 40.52 | 32.92  | 43.54 |
| low       | Bear Valley Electric Service | high      | CITY OF VERNON GAS SYSTEM | 16.05 | 26.56 | 24.57 | 26.64 | 37.9  | 29.41 | 33.6  | 50.21 | 46.08 | 54.43 | 65.85 | 57.04 | 47.75 | 52.84 | 56.51  | 59.48 | 67.08  | 56.46 |
| high      | Bear Valley Electric Service | high      | LONG BEACH GAS & OIL      | 83.95 | 73.44 | 75.43 | 73.36 | 62.1  | 70.59 | 66.4  | 49.79 | 53.92 | 45.57 | 34.15 | 42.96 | 52.25 | 47.16 | 43.49  | 40.52 | 32.92  | 43.54 |
| low       | Bear Valley Electric Service | high      | LONG BEACH GAS & OIL      | 8.29  | 7.91  | 8.9   | 7.4   | 21.56 | 14.96 | 15.67 | 13.21 | 14.25 | 13.42 | 21.8  | 21.79 | 20.41 | 18.4  | 17.99  | 24.83 | 33.06  | 32.11 |
| low       | Bear Valley Electric Service | low       | LONG BEACH GAS & OIL      | 7.77  | 18.65 | 15.67 | 19.23 | 16.34 | 14.45 | 17.94 | 37.01 | 31.83 | 41.01 | 44.05 | 35.24 | 27.34 | 34.44 | 38.52  | 34.65 | 34.02  | 24.35 |
| high      | Bear Valley Electric Service | high      | SOUTHERN CALIFORNIA GAS   | 83.95 | 73.44 | 75.43 | 73.36 | 62.1  | 70.59 | 66.4  | 49.79 | 53.92 | 45.57 | 34.15 | 42.96 | 52.25 | 47.16 | 43.49  | 40.52 | 32.92  | 43.54 |
| low       | Bear Valley Electric Service | high      | SOUTHERN CALIFORNIA GAS   | 8.19  | 7.63  | 8.66  | 7.21  | 21.36 | 14.44 | 15.61 | 12.99 | 13.97 | 12.85 | 21.8  | 21.27 | 19.89 | 17.15 | 17.31  | 24.33 | 32.79  | 31.26 |
| low       | Bear Valley Electric Service | low       | SOUTHERN CALIFORNIA GAS   | 7.86  | 18.93 | 15.91 | 19.42 | 16.53 | 14.97 | 18    | 37.23 | 32.11 | 41.58 | 44.05 | 35.76 | 27.86 | 35.69 | 39.19  | 35.15 | 34.3   | 25.2  |
| high      | Bear Valley Electric Service | high      | SOUTHWEST GAS CORP.       | 83.95 | 73.44 | 75.43 | 73.36 | 62.1  | 70.59 | 66.4  | 49.79 | 53.92 | 45.57 | 34.15 | 42.96 | 52.25 | 47.16 | 43.49  | 40.52 | 32.92  | 43.54 |
| low       | Bear Valley Electric Service | low       | SOUTHWEST GAS CORP.       | 16.05 | 26.56 | 24.57 | 26.64 | 37.9  | 29.41 | 33.6  | 50.21 | 46.08 | 54.43 | 65.85 | 57.04 | 47.75 | 52.84 | 56.51  | 59.48 | 67.08  | 56.46 |
| high      | Burbank Water & Power        | high      | CITY OF VERNON GAS SYSTEM | 90.18 | 88.05 | 87.16 | 87.59 | 81.21 | 81.43 | 85.27 | 81.25 | 80.49 | 78.38 | 72.98 | 75.3  | 64.15 | 73.27 | 64.67  | 62.34 | 59.41  | 58.71 |
| low       | Burbank Water & Power        | high      | CITY OF VERNON GAS SYSTEM | 9.82  | 11.95 | 12.84 | 12.41 | 18.79 | 18.57 | 14.73 | 18.75 | 19.51 | 21.62 | 27.02 | 24.7  | 35.85 | 26.73 | 35.33  | 37.66 | 40.59  | 41.29 |
| high      | Burbank Water & Power        | high      | LONG BEACH GAS & OIL      | 85.62 | 76.03 | 78.12 | 75.46 | 71.28 | 73.53 | 74.62 | 57.79 | 62.67 | 52.93 | 41.63 | 53.57 | 55.36 | 50.49 | 47.4   | 44.45 | 39.85  | 48.49 |
| high      | Burbank Water & Power        | low       | LONG BEACH GAS & OIL      | 4.56  | 12.02 | 9.04  | 12.14 | 9.94  | 7.9   | 10.65 | 23.45 | 17.82 | 25.46 | 31.35 | 21.72 | 8.79  | 22.78 | 17.27  | 17.89 | 19.56  | 10.22 |
| low       | Burbank Water & Power        | hiah      | LONG BEACH GAS & OIL      | 6.62  | 5.32  | 6.2   | 5.31  | 12.39 | 12.01 | 7.45  | 5.2   | 5.5   | 6.06  | 14.32 | 11.18 | 17.3  | 15.07 | 14.08  | 20.9  | 26.13  | 27.17 |

IPUMS Data Source: Steven Ruggles, Katie Genadek, Ronald Goeken, Josiah Grover, and Matthew Sobek. Integrated Public Use Microdata Series: Version 7.0 [dataset]. Minneapolis, MN: University of Minnesota, 2017. https://doi.org/10.18128/D010.V7.0

Load Default Values Load Saved Values Save to File

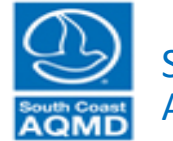

South Coast Air Quality Management District

## View/Edit Low Income Fractions (leave unchanged)

Rate Selector Analysis Low Income Rates Qualification

Values below represent the percentage of homes in each electric/gas utility combination, climate zone, and housing category that are eligible for low income rates. Default values are estimated with a comprehensive analysis of IPUMS harmonized American Community Survey data from 2016, the most current year on record. Household income, units in structure, Public Use Microdata Area (cross-referenced to climate zone), residents in household, age of residents, public health insurance coverage, welfare income, food stamp recipiency, disability status, and veteran status, and military status are extracted. Residents living in group quarters were removed. The qualification criteria for low income rates for each utility was then identified and cross-referenced with the IPUMS data to determine the fraction of households in each climate zone and housing category that are eligible for the low income rates. In utilities with both California Alternate Rates for Energy (CARE) and Family Electric Rate Assistance (FERA), only CARE rates are analyzed. Some utilities have low income rates that are a flat subsidy. These utilities are ignored in the low income rate analysis because NEAT performs a difference analysis for low income residents appropriate all residents into the "high income" designation for this analysis. The values that are currently stored in memory are initially loaded. Use the "Load Default Values" button to repopulate the table with the default values and then use the "Save to File" button to store the default values in memory. Any edits to the table must also be stored with the "Save to File" button.

|           |                              |           |                           | SIN   | IGLE  | FAMI  | LY HO | DMES  | [%]   | M     | JLTIF | AMIL  | Y HO  | MES   | [%]   |       | MOE   | BILE  | HOME  | S [%] |         |
|-----------|------------------------------|-----------|---------------------------|-------|-------|-------|-------|-------|-------|-------|-------|-------|-------|-------|-------|-------|-------|-------|-------|-------|---------|
| Rate Type | Electric Utility             | Rate Type | Gas Utility               | CZ 6  | CZ 8  | CZ 9  | CZ 10 | CZ 15 | CZ 16 | CZ 6  | CZ 8  | CZ 9  | CZ 10 | CZ 15 | CZ 16 | CZ 6  | CZ 8  | CZ 9  | CZ 10 | CZ 15 | CZ 16   |
| high      | Azusa Light & Power          | high      | CITY OF VERNON GAS SYSTEM | 100   | 100   | 100   | 100   | 100   | 100   | 100   | 100   | 100   | 100   | 100   | 100   | 100   | 100   | 100   | 100   | 100   | 100 🔺   |
| high      | Azusa Light & Power          | high      | LONG BEACH GAS & OIL      | 92.23 | 81.35 | 84.33 | 80.77 | 83.66 | 85.55 | 82.06 | 62.99 | 68.17 | 58.99 | 55.95 | 64.76 | 72.66 | 65.56 | 61.48 | 65.35 | 65.98 | 75.65   |
| high      | Azusa Light & Power          | low       | LONG BEACH GAS & OIL      | 7.77  | 18.65 | 15.67 | 19.23 | 16.34 | 14.45 | 17.94 | 37.01 | 31.83 | 41.01 | 44.05 | 35.24 | 27.34 | 34.44 | 38.52 | 34.65 | 34.02 | 24.35   |
| high      | Azusa Light & Power          | high      | SOUTHERN CALIFORNIA GAS   | 92.14 | 81.07 | 84.09 | 80.58 | 83.47 | 85.03 | 82    | 62.77 | 67.89 | 58.42 | 55.95 | 64.24 | 72.14 | 64.31 | 60.81 | 64.85 | 65.7  | 74.8    |
| high      | Azusa Light & Power          | low       | SOUTHERN CALIFORNIA GAS   | 7.86  | 18.93 | 15.91 | 19.42 | 16.53 | 14.97 | 18    | 37.23 | 32.11 | 41.58 | 44.05 | 35.76 | 27.86 | 35.69 | 39.19 | 35.15 | 34.3  | 25.2    |
| high      | Azusa Light & Power          | high      | SOUTHWEST GAS CORP.       | 83.95 | 73.44 | 75.43 | 73.36 | 62.1  | 70.59 | 66.4  | 49.79 | 53.92 | 45.57 | 34.15 | 42.96 | 52.25 | 47.16 | 43.49 | 40.52 | 32.92 | 43.54   |
| high      | Azusa Light & Power          | low       | SOUTHWEST GAS CORP.       | 16.05 | 26.56 | 24.57 | 26.64 | 37.9  | 29.41 | 33.6  | 50.21 | 46.08 | 54.43 | 65.85 | 57.04 | 47.75 | 52.84 | 56.51 | 59.48 | 67.08 | 56.46   |
| high      | Bear Valley Electric Service | high      | CITY OF VERNON GAS SYSTEM | 83.95 | 73.44 | 75.43 | 73.36 | 62.1  | 70.59 | 66.4  | 49.79 | 53.92 | 45.57 | 34.15 | 42.96 | 52.25 | 47.16 | 43.49 | 40.52 | 32.92 | 43.54   |
| low       | Bear Valley Electric Service | high      | CITY OF VERNON GAS SYSTEM | 16.05 | 26.56 | 24.57 | 26.64 | 37.9  | 29.41 | 33.6  | 50.21 | 46.08 | 54.43 | 65.85 | 57.04 | 47.75 | 52.84 | 56.51 | 59.48 | 67.08 | 56.46   |
| high      | Bear Valley Electric Service | high      | LONG BEACH GAS & OIL      | 83.95 | 73.44 | 75.43 | 73.36 | 62.1  | 70.59 | 66.4  | 49.79 | 53.92 | 45.57 | 34.15 | 42.96 | 52.25 | 47.16 | 43.49 | 40.52 | 32.92 | 43.54   |
| low       | Bear Valley Electric Service | high      | LONG BEACH GAS & OIL      | 8.29  | 7.91  | 8.9   | 7.4   | 21.56 | 14.96 | 15.67 | 13.21 | 14.25 | 13.42 | 21.8  | 21.79 | 20.41 | 18.4  | 17.99 | 24.83 | 33.06 | 32.11   |
| low       | Bear Valley Electric Service | low       | LONG BEACH GAS & OIL      | 7.77  | 18.65 | 15.67 | 19.23 | 16.34 | 14.45 | 17.94 | 37.01 | 31.83 | 41.01 | 44.05 | 35.24 | 27.34 | 34.44 | 38.52 | 34.65 | 34.02 | 24.35   |
| high      | Bear Valley Electric Service | high      | SOUTHERN CALIFORNIA GAS   | 83.95 | 73.44 | 75.43 | 73.36 | 62.1  | 70.59 | 66.4  | 49.79 | 53.92 | 45.57 | 34.15 | 42.96 | 52.25 | 47.16 | 43.49 | 40.52 | 32.92 | 43.54   |
| low       | Bear Valley Electric Service | high      | SOUTHERN CALIFORNIA GAS   | 8.19  | 7.63  | 8.66  | 7.21  | 21.36 | 14.44 | 15.61 | 12.99 | 13.97 | 12.85 | 21.8  | 21.27 | 19.89 | 17.15 | 17.31 | 24.33 | 32.79 | 31.26   |
| low       | Bear Valley Electric Service | low       | SOUTHERN CALIFORNIA GAS   | 7.86  | 18.93 | 15.91 | 19.42 | 16.53 | 14.97 | 18    | 37.23 | 32.11 | 41.58 | 44.05 | 35.76 | 27.86 | 35.69 | 39.19 | 35.15 | 34.3  | 25.2    |
| high      | Bear Valley Electric Service | high      | SOUTHWEST GAS CORP.       | 83.95 | 73.44 | 75.43 | 73.36 | 62.1  | 70.59 | 66.4  | 49.79 | 53.92 | 45.57 | 34.15 | 42.96 | 52.25 | 47.16 | 43.49 | 40.52 | 32.92 | 43.54   |
| low       | Bear Valley Electric Service | low       | SOUTHWEST GAS CORP.       | 16.05 | 26.56 | 24.57 | 26.64 | 37.9  | 29.41 | 33.6  | 50.21 | 46.08 | 54.43 | 65.85 | 57.04 | 47.75 | 52.84 | 56.51 | 59.48 | 67.08 | 56.46   |
| high      | Burbank Water & Power        | high      | CITY OF VERNON GAS SYSTEM | 90.18 | 88.05 | 87.16 | 87.59 | 81.21 | 81.43 | 85.27 | 81.25 | 80.49 | 78.38 | 72.98 | 75.3  | 64.15 | 73.27 | 64.67 | 62.34 | 59.41 | 58.71   |
| low       | Burbank Water & Power        | high      | CITY OF VERNON GAS SYSTEM | 9.82  | 11.95 | 12.84 | 12.41 | 18.79 | 18.57 | 14.73 | 18.75 | 19.51 | 21.62 | 27.02 | 24.7  | 35.85 | 26.73 | 35.33 | 37.66 | 40.59 | 41.29   |
| high      | Burbank Water & Power        | high      | LONG BEACH GAS & OIL      | 85.62 | 76.03 | 78.12 | 75.46 | 71.28 | 73.53 | 74.62 | 57.79 | 62.67 | 52.93 | 41.63 | 53.57 | 55.36 | 50.49 | 47.4  | 44.45 | 39.85 | 48.49   |
| high      | Burbank Water & Power        | low       | LONG BEACH GAS & OIL      | 4.56  | 12.02 | 9.04  | 12.14 | 9.94  | 7.9   | 10.65 | 23.45 | 17.82 | 25.46 | 31.35 | 21.72 | 8.79  | 22.78 | 17.27 | 17.89 | 19.56 | 10.22   |
| low       | Burbank Water & Power        | hiah      | LONG BEACH GAS & OIL      | 6.62  | 5.32  | 6.2   | 5.31  | 12.39 | 12.01 | 7.45  | 5.2   | 5.5   | 6.06  | 14.32 | 11.18 | 17.3  | 15.07 | 14.08 | 20.9  | 26.13 | 27.17 * |

IPUMS Data Source: Steven Ruggles, Katie Genadek, Ronald Goeken, Josiah Grover, and Matthew Sobek. Integrated Public Use Microdata Series: Version 7.0 [dataset]. Minneapolis, MN: University of Minnesota, 2017. https://doi.org/10.18128/D010.V7.0

Use Buttons to Load and Save Values Load Default Values Load Saved Values

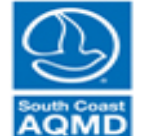

South Coast Air Quality Management District

All results are preliminary and should be subject to extensive QA/QC before interpreting.

Save to File

| emand Demand Inpu                                                                                                    | t Summary Power Supply Econor                                                                                                    | mics Computation Re            | sults                                 |                                                                             |                                                          |                                                             |                              |                        |                         |
|----------------------------------------------------------------------------------------------------|----------------------------------------------------------------------------------------------------|--------------------------------|---------------------------------------|-----------------------------------------------------------------------------|----------------------------------------------------------|-------------------------------------------------------------|------------------------------|------------------------|-------------------------|
| Low Income R                                                                                                    | ates Qualification                                                                                                    |                                |                                       | Net Metering                                                                |                                                          |                                                             |                              |                        |                         |
| Load Default Low Inco                                                                                                  | ome Fractions) 🥚                                                                                                    |                                |                                       | No Net Metering (default<br>Use Net Metering                                | <ul> <li>Sell Election</li> <li>Sell Election</li> </ul> | ricity Back to Grid at Reta<br>ricity Back to Grid at Fixed | il Rates<br>d Rate (specify) | \$0                    | .000 /kW-hr             |
| For Advanced Users<br>View/Edit Low Incor<br>Load Saved Low Inco                                                       | me Fractions                                                                                                    |                                |                                       | Gasoline and Dies<br>Average Gasoline (All Grad<br>Average Diesel (On-Highw | Sel Prices les) Retail Price \$ ay) Retail Price \$      | 3.605 per gallon<br>3.957 per gallon                        | Set to<br>Default            | View Current<br>Prices | and Historical from EIA |
| Electricity Rate                                                                                                    | es                                                                                                    |                                |                                       | Natural Gas Rate                                                            | S                                                        |                                                             |                              |                        |                         |
| Load Default Rate St                                                                                                   | tructures 🥚                                                                                                    |                                |                                       | Load Default Rate Structur                                                  | res 🦲                                                    |                                                             |                              |                        |                         |
| For Advanced Users<br>View/Edit Rate Stru<br>Load Saved Rate Stru                                                      | ructures                                                                                                    |                                |                                       | For Advanced Users View/Edit Rate Structure Load Saved Rate Structure       |                                                          |                                                             |                              |                        |                         |
| Natural Gas A                                                                                                    | ppliance Categorization                                                                                                    | ize all Natural Gas annliances | for das rate calculator. Every annlia | nce must be assigned a single                                               | e category Used w                                        | hen adding new natural g                                    | as annliances)               | M                      | ore Information         |
| Category                                                                                                    | Technology                                                                                                    | Conventional Water Heater      | Solar Water Heat with Gas Backup      | Range Oven Combination                                                      | Sna Heat P                                               | Pool Heat Primary Hea                                       | t Auxiliary Heat             | Drver                  | Other                   |
| Hot water heating<br>Hot water heating<br>Kitchen<br>Laundry<br>Miscellaneous<br>Pool<br>Pool<br>Space heating and coo | Conventional Water Heater<br>Solar Water Heat with Gas Backup<br>Range Oven Combination<br>Dryer<br>Other<br>Pool Heat<br>Spa Heat<br>Ding Auxiliary Heat |                                |                                       |                                                                             |                                                          |                                                             |                              |                        |                         |
| 4                                                                                                    |                                                                                                    |                                |                                       |                                                                             |                                                          | RETUR                                                       | RN TO PREVIOUS               |                        |                         |

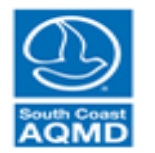

| Rate Selector Analysis Low Income Rates Qualification                                        |         |                  |         |                                                                                                    |               |                                                                                                    |
|----------------------------------------------------------------------------------------------|---------|------------------|---------|----------------------------------------------------------------------------------------------------|---------------|----------------------------------------------------------------------------------------------------|
| Select Utility Southern California Edison                                                    | •       | Next Utility     |         | + Add Cu                                                                                                    | stom Rate     | Rate Structure                                                                                                    |
| Select a Rate to view Period Codes and Rate Schedule: More Information                       | •       | Previous Utility | Ĵ       | Store Revise                                                                                                    | I Check Marks | Weekday Rates Weekend Rates                                                                                               |
| Standard Rates Low Income Rates                                                              |         |                  |         |                                                                                                    |               | Period Codes                                                                                                    |
| Rate                                                                                         | Zo      | ne SingleFam     | MultiFa | am MobileHom                                                                                                    | e NetMeter    | J-                                                                                                    |
| Domestic Service: D - Baseline Region 13                                                     | 13      | 1                | 1       | 1                                                                                                    | <b>A</b>      | F -                                                                                                    |
| Domestic Service: D - Baseline Region 9                                                      | 9       | 1                | -       | Image: A start of the start of the start |               | M-                                                                                                    |
| Domestic Service: D - Baseline Region 8                                                      | 8       | ~                | 1       | 1                                                                                                    |               |                                                                                                    |
| Domestic Service: D - Baseline Region 10                                                     | 10      | 1                | 1       | 1                                                                                                    |               | A-                                                                                                    |
| Domestic Service: D - Baseline Region 14                                                     | 14      | 1                | 1       | 1                                                                                                    |               | M                                                                                                    |
| Time-Of-Use Domestic Tiered Electric Vehicle Charging -TOU-D-TEV, Region 16                  | 16      |                  |         |                                                                                                    |               | 1 £ 1-                                                                                                    |
| Time-Of-Use Domestic Tiered Electric Vehicle Charging -TOU-D-TEV, Region 15                  | 15      |                  |         |                                                                                                    |               |                                                                                                    |
| Time-Of-Use Domestic Tiered Electric Vehicle Charging -TOU-D-TEV, Region 14                  | 14      |                  |         |                                                                                                    |               | ≥ J-                                                                                                    |
| Time-Of-Use Domestic Tiered Electric Vehicle Charging -TOU-D-TEV, Region 13                  | 13      |                  |         |                                                                                                    |               | A                                                                                                    |
| Time-Of-Use Domestic Tiered Electric Vehicle Charging -TOU-D-TEV, Region 10                  | 10      |                  |         |                                                                                                    |               |                                                                                                    |
| Time-Of-Use Domestic Tiered Electric Vehicle Charging -TOU-D-TEV, Region 9                   | 9       |                  |         |                                                                                                    |               |                                                                                                    |
| Time-Of-Use Domestic Tiered Electric Vehicle Charging -TOU-D-TEV, Region 8                   | 8       |                  |         |                                                                                                    |               | - O-                                                                                                    |
| Time-Of-Use Domestic Tiered Electric Vehicle Charging -TOU-D-TEV, Region 6                   | 6       |                  |         |                                                                                                    |               | N-                                                                                                    |
| Time-Of-Use Domestic Tiered Electric Vehicle Charging -TOU-D-TEV, Region 5                   | 5       |                  |         |                                                                                                    |               |                                                                                                    |
| Domestic Service: D - Baseline Region 6                                                      | 6       | ✓                | 1       | 1                                                                                                    |               |                                                                                                    |
| Domestic Service: D - Baseline Region 5                                                      | 5       | ✓                | 1       | 1                                                                                                    |               | 0 1 2 3 4 5 6 7 8 9 10 11 12 13 14 15 16 17 18 19 20 21 22 23                                                             |
| Domestic Service: D - Baseline Region 15                                                     | 15      | ✓                | 1       | 1                                                                                                    |               | Hour (Fitt Beried Codes)                                                                                                  |
| Domestic Service: D - Baseline Region 16                                                     | 16      | ✓                | 1       | 1                                                                                                    |               | Edit Period Codes                                                                                                    |
| Time-of-use Tiered Domestic: TOU-D-T-Region 5                                                | 5       |                  |         |                                                                                                    |               |                                                                                                    |
| Time-of-use Tiered Domestic: TOU-D-T - Region 6                                              | 6       |                  |         |                                                                                                    |               | Period 0 Period 1 Period 2 Period 3 Period 4 Period 5                                                                     |
| Time-of-use Tiered Domestic: TOU-D-T - Region 8                                              | 8       |                  |         |                                                                                                    |               | Rate information shown for selected period. NaN indicates no rate or maximum at that tier.                                |
| Time-of-use Tiered Domestic: TOU-D-T - Region 9                                              | 9       |                  |         |                                                                                                    |               | Tier1 Tier2 Tier3 Tier4 Tier5                                                                                             |
| Time-of-use Tiered Domestic: TOU-D-T-Region 10                                               | 10      |                  |         |                                                                                                    |               | Maximum monthly Usage [kW-hr]                                                                                             |
| Time-of-use Tiered Domestic: TOU-D-T - Region 13                                             | 13      |                  |         |                                                                                                    |               | Rate [\$/kW-hr]                                                                                                    |
| Time-of-use Tiered Domestic: TOU-D-T - Region 14                                             | 14      |                  |         |                                                                                                    |               | Adjustment Rate [\$/kW-hr]                                                                                                |
| Time-of-use Tiered Domestic: TOU-D-T - Region 15                                             | 15      |                  |         |                                                                                                    |               |                                                                                                    |
| Time-of-use Tiered Domestic: TOU-D-T - Region 16                                             | 16      |                  |         |                                                                                                    |               | Power Access Charge (PAC) Store Edited Rate Values                                                                        |
| Time of use Tiered Demostic (NEM 2.0): TOLL D.A                                              | all     |                  |         |                                                                                                    |               |                                                                                                    |
| Rate Structure Selector and Editor tool initialized at 08-Jan-2019 16:56:34. Select a rate t | to view | and edit.        |         |                                                                                                    |               | PAC Defined     Edit/View PAC     Store Edited PAC       RESET ALL TO DEFAULT     LOAD ALL FROM FILE     SAVE ALL TO FILE |

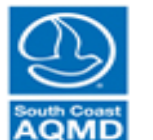

South Coast Air Quality Management District

|              | Rate Selector Analysis Low Income Rates Qualification                                         |                |           |               |               |                                                                                            |
|--------------|-----------------------------------------------------------------------------------------------|----------------|-----------|---------------|---------------|--------------------------------------------------------------------------------------------|
|              | Select Utility Southern California Edison                                                     | Next Uti       | ity       | + Add Cu      | ustom Rate    | Rate Structure                                                                             |
|              | Select a Rate to view Period Codes and Rate Schedule: More Information                        | Previous U     | Jtility   | Store Revise  | d Check Marks | Weekday Rates Weekend Rates                                                                |
| View/Edit —  | Standard Rates Low Income Rates                                                               |                |           |               |               | Period Codes                                                                               |
| l            | Rate                                                                                          | Zone Single    | Fam Multi | Fam MobileHom | ne NetMeter   |                                                                                            |
| both         | Domestic Service: D - Baseline Region 13                                                      | 13 🗸           | · .       |               | <u> </u>      | F-                                                                                         |
|              | Domestic Service: D - Baseline Region 9                                                       | 9 🗸            | · .       | /             |               | M                                                                                          |
| standard and | Domestic Service: D - Baseline Region 8                                                       | 8 🗸            |           |               |               | A-                                                                                         |
|              | Domestic Service: D - Baseline Region 10                                                      | 10 🗸           |           |               |               |                                                                                            |
| low income   | Domestic Service: D - Baseline Region 14                                                      | 14 🗸           |           |               |               |                                                                                            |
|              | Time-Of-Use Domestic Tiered Electric Vehicle Charging -TOU-D-TEV, Region 16                   | 16             |           |               |               | 듣 1                                                                                        |
| ratos        | Time-Of-Use Domestic Tiered Electric Vehicle Charging -TOU-D-TEV, Region 15                   | 15             |           |               |               | Š.                                                                                         |
| Tales        | Time-Of-Use Domestic Tiered Electric Vehicle Charging -TOU-D-TEV, Region 14                   | 14             |           |               |               |                                                                                            |
|              | Time-Of-Use Domestic Tiered Electric Vehicle Charging -TOU-D-TEV, Region 13                   | 13             |           |               |               | A-1                                                                                        |
|              | Time-Of-Use Domestic Tiered Electric Vehicle Charging -TOU-D-TEV, Region 10                   | 10             |           |               |               | s                                                                                          |
|              | Time-Of-Use Domestic Tiered Electric Vehicle Charging -TOU-D-TEV, Region 9                    | 9              |           |               |               |                                                                                            |
|              | Time-Of-Use Domestic Tiered Electric Vehicle Charging -TOU-D-TEV, Region 8                    | 0<br>6         |           |               |               |                                                                                            |
|              | Time-Of-Use Domestic Tiered Electric Vehicle Charging -TOU-D-TEV, Region 6                    | 5              |           |               |               |                                                                                            |
|              | Demostic Service: D. Recelline Region 6                                                       | 6              |           |               |               | D                                                                                          |
|              | Domestic Service: D - Daseline Region 6                                                       | 5              |           |               |               |                                                                                            |
|              | Domestic Service: D - Baseline Region 3                                                       | 15             |           |               |               |                                                                                            |
|              | Domestic Service: D - Baseline Region 16                                                      | 16             |           |               |               | Edit Period Codes                                                                          |
|              | Time-of-use Tiered Domestic: TOU-D-T-Region 5                                                 | 5              | <b>•</b>  |               |               |                                                                                            |
|              | Time-of-use Tiered Domestic: TOU-D-T - Region 6                                               | 6              |           |               |               | Period 0 Period 1 Period 2 Period 3 Period 4 Period 5                                      |
|              | Time-of-use Tiered Domestic: TOU-D-T - Region 8                                               | 8              | 1         |               |               | Rate information shown for selected period. NaN indicates no rate or maximum at that tier. |
|              | Time-of-use Tiered Domestic: TOU-D-T - Region 9                                               | 9              | 1         | 1             |               | Tier1 Tier2 Tier3 Tier4 Tier5                                                              |
|              | Time-of-use Tiered Domestic: TOU-D-T-Region 10                                                | 10             | 1 6       | i H           |               | Maximum monthly Usage [kW-hr]                                                              |
|              | Time-of-use Tiered Domestic: TOU-D-T - Region 13                                              | 13             | 1   [     |               |               | Rate [\$/kW-hr]                                                                            |
|              | Time-of-use Tiered Domestic: TOU-D-T - Region 14                                              | 14             | 1   [     | 1 1           |               | Adjustment Rate [\$/kW-hr]                                                                 |
|              | Time-of-use Tiered Domestic: TOU-D-T - Region 15                                              | 15             |           |               |               |                                                                                            |
|              | Time-of-use Tiered Domestic: TOU-D-T - Region 16                                              | 16             |           |               |               | Power Access Charge (PAC) Store Edited Rate Values                                         |
|              | Time of use Tiered Demostic (NEM 2.0): TOLL D. A                                              |                |           |               |               |                                                                                            |
|              | Rate Structure Selector and Editor tool initialized at 08-Jan-2019 16:56:34. Select a rate to | view and edit. |           |               |               | PAC Defined Edit/View PAC Store Edited PAC                                                 |
|              |                                                                                               |                |           |               |               | RESET ALL TO DEFAULT         LOAD ALL FROM FILE         SAVE ALL TO FILE                   |

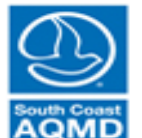

South Coast Air Quality Management District

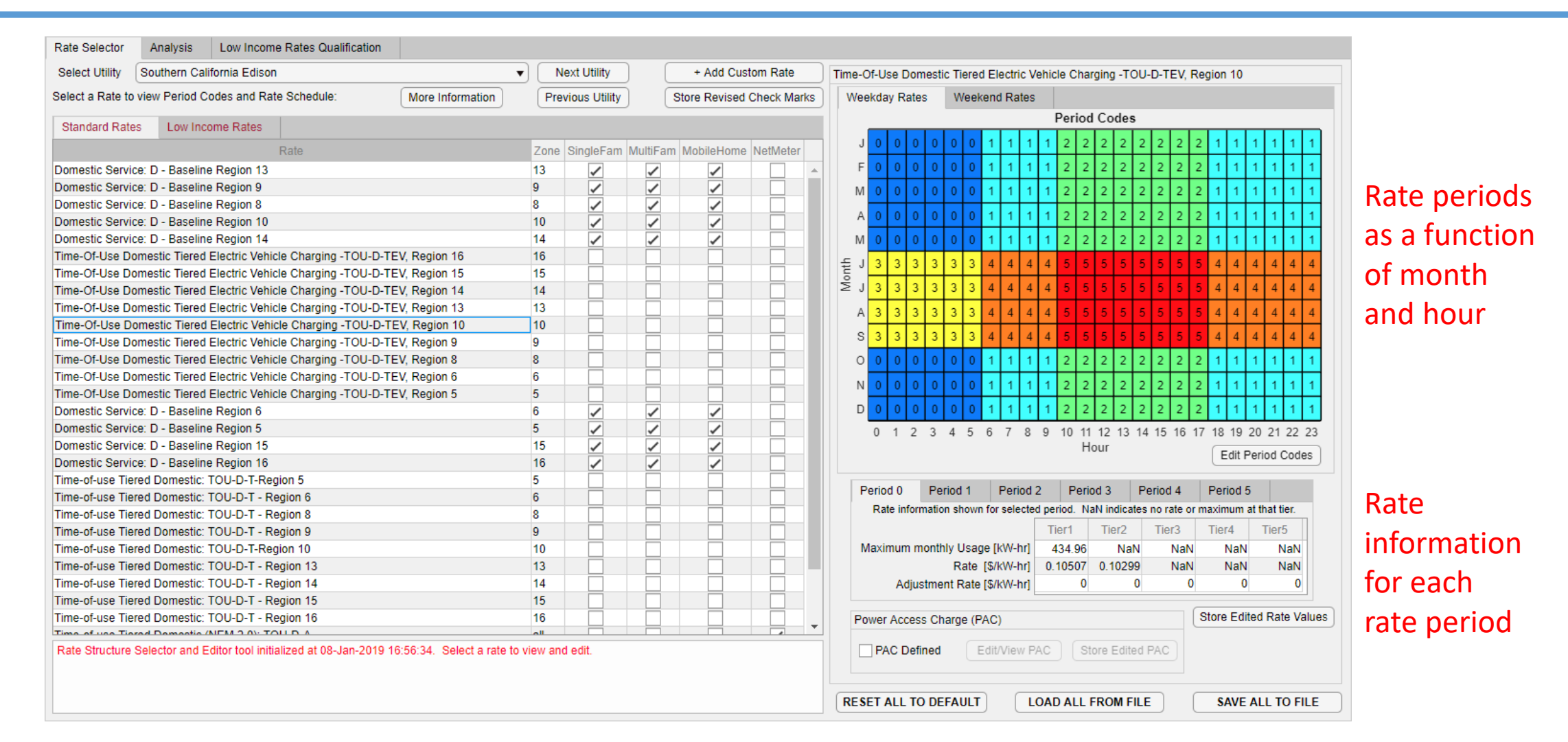

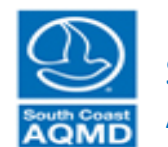

| Rate Selector    | Analysis        | Low Income Rates Qualification            |                       |             |               |           |                                                                                                    |             |     |                   |          |          |          |        |              |           |         |            |              |           |           |           |
|------------------|-----------------|-------------------------------------------|-----------------------|-------------|---------------|-----------|----------------------------------------------------------------------------------------------------|-------------|-----|-------------------|----------|----------|----------|--------|--------------|-----------|---------|------------|--------------|-----------|-----------|-----------|
| Select Utility   | Southern Cal    | lifornia Edison                           |                       | • N         | ext Utility   | ) (       | + Add Cus                                                                                                    | tom Rate    | Tim | ne-Of-U           | Jse I    | Dome     | estic T  | ïered  | Electric     | Vehicle   | Charg   | jing -TO   | U-D-TEV,     | Region 10 |           |           |
| Select a Rate to | view Period C   | odes and Rate Schedule:                   | More Information      | Pre         | vious Utility |           | Store Revised                                                                                                    | Check Marks |     | Weekda            | ay R     | ates     | V        | Veeke  | end Rate     | es        |         |            |              |           |           |           |
|                  |                 |                                           |                       |             |               |           |                                                                                                    |             |     |                   |          |          |          |        |              | Pe        | riod    | Codes      |              |           |           |           |
| Standard Rate    | s Low Inc       | ome Rates                                 |                       |             |               |           |                                                                                                    |             |     |                   |          |          |          |        |              |           |         |            |              |           |           |           |
|                  |                 | Rate                                      |                       | Zone        | SingleFam     | MultiFarr | n MobileHome                                                                                                    | NetMeter    |     | JU                | 0        | 0        | 0 0      | 0      | 111          | 111       | 1 1     | 111        | 1 1 1        | 1 1 1     | 111       | 1 1       |
| Domestic Servic  | ce: D - Baselin | e Region 13                               |                       | 13          | 1             | ~         | ~                                                                                                    | <b>A</b>    |     | F 0               | 0        | 0        | 0 0      | 0      | 1 1          | 1 1 1     | 1 1     | 1 1        | 1 1 1        | 1 1 1     | 1 1       | 1 1       |
| Domestic Servic  | ce: D - Baselin | e Region 9                                |                       | 9           | 1             | ~         | <ul> <li>Image: A set of the set of the</li></ul> |             |     | M O               | 0        | 0        | 0 0      | 0      | 1 1          | 1 1 .     | 1 1     | 1 1        | 1 1 1        | 1 1 1     | 1 1       | 1 1       |
| Domestic Servic  | e: D - Baselin  | e Region 8                                |                       | 8           | 1             | ~         | 1                                                                                                    |             |     |                   |          |          |          |        |              |           |         |            |              |           |           |           |
| Domestic Servic  | e: D - Baselin  | e Region 10                               |                       | 10          | 1             | ~         | 1                                                                                                    |             |     | A O               | 0        | 0        | 0 0      | 0      | 1 1          | 1 1       | 1 1     | 1 1        | 1 1 1        | 1 1 1     | 1 1       | 1 1       |
| Domestic Servic  | e: D - Baselin  | e Region 14                               |                       | 14          | 1             | 1         | 1                                                                                                    |             |     | M 0               | 0        | 0        | 0 0      | 0      | 1 1          | 1 1       | 1 1     | 1 1        | 1 1 1        | 1 1 1     | 1 1       | 1 1       |
| Time-Of-Use Do   | mestic Tiered   | Electric Vehicle Charging -TOU-D-TE       | V, Region 16          | 16          |               |           |                                                                                                    |             | _   | = 1 2             | 2        | 2        | 2 2      | 2      | A . A        | 1 1       |         | 4 4        |              | A A A     |           | 4 4       |
| Time-Of-Use Do   | mestic Tiered   | Electric Vehicle Charging -TOU-D-TE       | V, Region 15          | 15          |               |           |                                                                                                    |             | out |                   |          | 3        | 3 3      | 3      |              |           | • •     |            | 4 4 4        | 4 4 4     | 4 4       | 4 4       |
| Time-Of-Use Do   | mestic Tiered   | Electric Vehicle Charging -TOU-D-TE       | V, Region 14          | 14          |               |           |                                                                                                    |             | ≥   | ≦J <mark>3</mark> | 3        | 3        | 3 3      | 3      | 4 4          | 4 4 4     | 4 4     | 4 4        | 4 4 4        | 4 4 4     | 4 4       | 4 4       |
| Time-Of-Use Do   | mestic Tiered   | Electric Vehicle Charging -TOU-D-TE       | V, Region 13          | 13          |               |           |                                                                                                    |             |     | A 3               | 3        | 3        | 3 3      | 3      | 4 4          | 4 4 4     | 1 4     | 4 4        | 4 4 4        | 4 4 4     | 4 4       | 4 4       |
| Time-Of-Use Do   | omestic Tiered  | Electric Vehicle Charging -TOU-D-TE       | V, Region 10          | 10          |               |           |                                                                                                    |             |     |                   | Ť.       |          | <u> </u> | , i    | <u>+ + +</u> |           |         | <u></u>    |              |           |           |           |
| Time-Of-Use Do   | mestic Tiered   | Electric Vehicle Charging -TOU-D-TE       | V, Region 9           | 9           |               |           |                                                                                                    |             |     | S 3               | 3        | 3        | 3 3      | 3      | 4 4          | 4 4 4     | 4 4     | 4 4        | 4 4 4        | 4 4 4     | 4 4       | 4 4       |
| Time-Of-Use Do   | mestic Tiered   | Electric Vehicle Charging -TOU-D-TE       | V, Region 8           | 8           |               |           |                                                                                                    |             |     | 0 0               | 0        | 0        | 0 0      | 0      | 1 1          | 1 1       | 1 1     | 1 1        | 1 1 1        | 1 1 1     | 1 1       | 1 1       |
| Time-Of-Use Do   | mestic Tiered   | Electric Vehicle Charging -TOU-D-TE       | V, Region 6           | 6           |               |           |                                                                                                    |             |     |                   | <u>ہ</u> |          |          |        | 4 4          |           |         | 1 1        | 4 4 4        | 4 4 4     |           | 4 4       |
| Time-Of-Use Do   | mestic Tiered   | Electric Vehicle Charging -TOU-D-TE       | V, Region 5           | 5           |               |           |                                                                                                    |             |     |                   |          | <u>،</u> | 0 0      | 0      | <u>' ' '</u> |           | ' '     | <u> </u>   |              |           | 111       |           |
| Domestic Servic  | ce: D - Baselin | e Region 6                                |                       | 6           | 1             | 1         | ~                                                                                                    |             |     | D 0               | 0        | 0        | 0 0      | 0      | 1 1          | 1 1 1     | 1 1     | 1 1        | 1 1 1        | 1 1 1     | 1 1       | 1 1       |
| Domestic Servic  | e: D - Baselin  | e Region 5                                |                       | 5           | 1             | ~         | 1                                                                                                    |             |     | 0                 | 1        | 2        | 34       | 5 1    | 6 7          | 8 9 1     | 0 11    | 12 13 1    | 14 15 16     | 17 18 19  | 20 21     | 22 23     |
| Domestic Servic  | e: D - Baselin  | e Region 15                               |                       | 15          | 1             | 1         | 1                                                                                                    |             |     |                   |          |          |          |        |              |           | Ho      | ur         |              | ( Tala    | Deried    | Cadaa     |
| Domestic Servic  | ce: D - Baselin | e Region 16                               |                       | 16          | 1             | ~         | <ul> <li>Image: A set of the set of the</li></ul> |             |     |                   |          |          |          |        |              |           |         |            |              | Edit      | Period    | Codes     |
| Time-of-use Tier | red Domestic:   | TOU-D-T-Region 5                          |                       | 5           |               |           |                                                                                                    |             |     | Desis             |          |          |          |        | Deste        | 10        | Desites |            | De de d 4    | Destant   | -         |           |
| Time-of-use Tier | red Domestic:   | TOU-D-T - Region 6                        |                       | 6           |               |           |                                                                                                    |             |     | Perio             | σαυ      |          | Period   | 11     | Perio        | a 2       | Period  | a 3        | Period 4     | Period    | 5         |           |
| Time-of-use Tier | red Domestic:   | TOU-D-T - Region 8                        |                       | 8           |               |           |                                                                                                    |             |     | Ra                | ate ir   | forma    | ation s  | hown   | for selec    | ted perio | d. Nal  | N indicate | es no rate o | r maximum | at that t | ier.      |
| Time-of-use Tier | red Domestic:   | TOU-D-T - Region 9                        |                       | 9           |               |           |                                                                                                    |             |     |                   |          |          |          |        |              | Tier      | 1       | Tier2      | Tier3        | Tier4     | Tier      | 5         |
| Time-of-use Tier | red Domestic:   | TOU-D-T-Region 10                         |                       | 10          |               |           |                                                                                                    |             |     | Maxi              | imur     | n mo     | nthly    | Usage  | e (kW-hr     | ] 434     | 4.96    | NaN        | Nat          | Nat       | 1 1       | VaN       |
| Time-of-use Tier | red Domestic:   | TOU-D-T - Region 13                       |                       | 13          |               |           |                                                                                                    |             |     |                   |          |          | F        | Rate [ | \$/kW-hi     | ] 0.10    | 507     | 0.10299    | Nat          | Nat       | 1 I       | NaN       |
| Time-of-use Tier | red Domestic:   | TOU-D-T - Region 14                       |                       | 14          |               |           |                                                                                                    |             |     |                   | Α        | djustr   | ment I   | Rate [ | \$/kW-hi     | 1         | 0       | 0          | ) (          | ) (       | 0         | 0         |
| Time-of-use Tier | red Domestic:   | TOU-D-T - Region 15                       |                       | 15          |               |           |                                                                                                    |             |     |                   |          |          |          |        |              |           |         |            |              |           |           |           |
| Time-of-use Tier | red Domestic:   | TOU-D-T - Region 16                       |                       | 16          |               |           |                                                                                                    |             |     | Powe              | r Ac     | cess     | Charg    | je (PA | C)           |           |         |            |              | Store Ed  | ited Ra   | te Values |
| Time of use Tier | rad Damastia /  |                                           |                       | oll         |               |           |                                                                                                    |             |     |                   |          |          |          |        |              |           |         |            |              |           |           |           |
| Rate Structure   | Selector and E  | Editor tool initialized at 08-Jan-2019 16 | :56:34. Select a rate | to view and | 1 edit.       |           |                                                                                                    |             |     | P/                | AC I     | Define   | ed       | E      | dit/View     | PAC       | Sto     | re Edite   | d PAC        |           |           |           |
|                  |                 |                                           |                       |             |               |           |                                                                                                    |             | R   | RESET             | ALL      | то       | DEFA     | ULT    |              | LOAD      | ALL F   | ROM FIL    | E            | SAVE      | ALL T     | O FILE    |

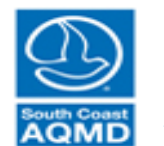

| Rate Selector Analysis Low Income Rates Qualification                                   |                                             |                                                                      |                          |
|-----------------------------------------------------------------------------------------|---------------------------------------------|----------------------------------------------------------------------|--------------------------|
| Select Utility Los Angeles Department of Water & Power                                  | Next Utility + Add Custom Rate              | Residential Multi-Family (R-3)                                       |                          |
| Select a Rate to view Period Codes and Rate Schedule: More Information                  | n Previous Utility Store Revised Check Mar  | s Weekday Rates Weekend Rates                                        |                          |
| Standard Rates Low Income Rates                                                         |                                             | Period Codes                                                         |                          |
| Poto                                                                                    | Zono SingleEam MultiEam MobileHome NotMotor |                                                                      | 0 0 0 0 0 0 0            |
| Residential Service (R1): Zone 1                                                        |                                             | F 0 0 0 0 0 0 0 0 0 0 0 0 0 0 0 0 0 0 0                              | 0 0 0 0 0 0 0            |
| Residential Service (R1): Zone 2                                                        | 2                                           |                                                                      | 0 0 0 0 0 0 0            |
| Residential Time of Use (R-1)(B)                                                        | all                                         |                                                                      |                          |
| tesidential Multi-Family (R-3)                                                          | all                                         |                                                                      |                          |
|                                                                                         |                                             | M 0 0 0 0 0 0 0 0 0 0 0 0 0 0 0 0 0 0 0                              |                          |
|                                                                                         |                                             |                                                                      | 1 1 1 1 1 1 1            |
|                                                                                         |                                             | Ž J 1 1 1 1 1 1 1 1 1 1 1 1 1 1 1 1 1 1                              | 1 1 1 1 1 1 1            |
|                                                                                         |                                             | A 1 1 1 1 1 1 1 1 1 1 1 1 1 1 1 1 1 1 1                              | 1 1 1 1 1 1 1            |
|                                                                                         |                                             | S 1 1 1 1 1 1 1 1 1 1 1 1 1 1 1 1 1 1 1                              | 1 1 1 1 1 1 1            |
|                                                                                         |                                             |                                                                      | 0 0 0 0 0 0              |
|                                                                                         |                                             |                                                                      |                          |
|                                                                                         |                                             |                                                                      |                          |
|                                                                                         |                                             |                                                                      |                          |
|                                                                                         |                                             | 0 1 2 3 4 5 6 7 8 9 10 11 12 13 14 15 16 1<br>Hour                   | 7 18 19 20 21 22 23      |
|                                                                                         |                                             | 1001                                                                 | Edit Period Codes        |
|                                                                                         |                                             | Period 0 Period 1 Period 2 Period 3 Period 4                         | Period 5                 |
|                                                                                         |                                             | Rate information shown for selected period. NaN indicates no rate or | maximum at that tier.    |
|                                                                                         |                                             | Tier1 Tier2 Tier3                                                    | Tier4 Tier5              |
|                                                                                         |                                             | Maximum monthly Usage [kW-hr] NaN NaN NaN                            | NaN NaN                  |
|                                                                                         |                                             | Rate [\$/kW-hr] 0.04182 NaN NaN                                      | NaN NaN                  |
|                                                                                         |                                             | Adjustment Rate [\$/kW-hr] 0.0727 0 0                                | 0 0                      |
|                                                                                         |                                             | Power Access Charge (PAC)                                            | Store Edited Rate Values |
|                                                                                         |                                             |                                                                      |                          |
| Rate Structure Selector and Editor tool initialized at 08-Jan-2019 16:56:34. Select a r | ate to view and edit.                       | PAC Defined Edit/View PAC Store Edited PAC                           |                          |
|                                                                                         |                                             |                                                                      |                          |
|                                                                                         |                                             | RESET ALL TO DEFAULT LOAD ALL FROM FILE                              | SAVE ALL TO FILE         |

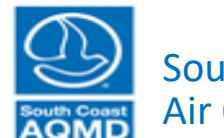

# Compare Estimated Rate Differences (settings not used for calculation)

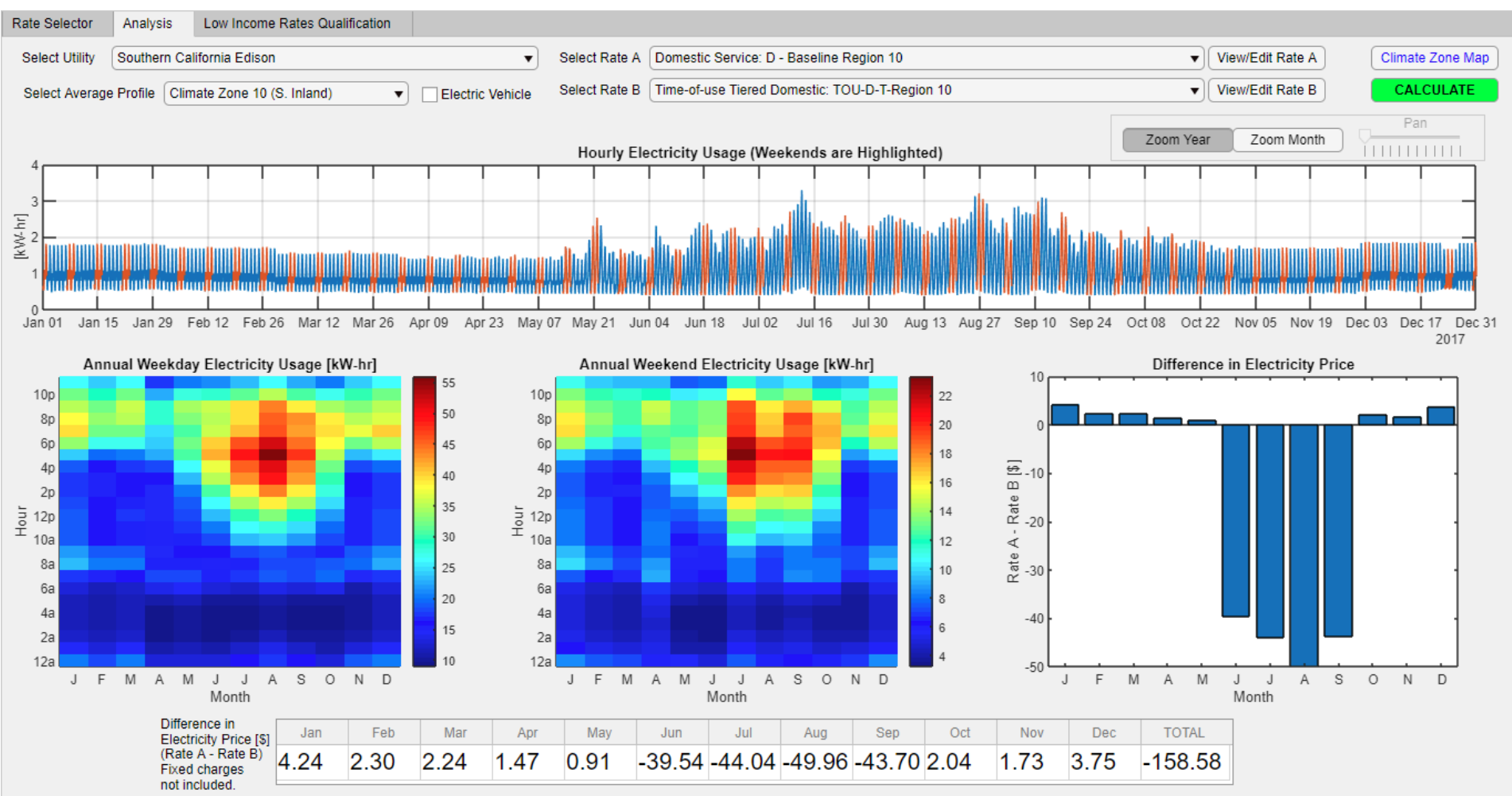

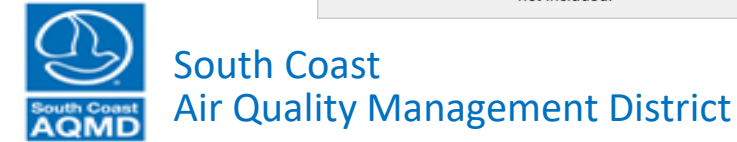

# Net Metering

| Demand [   | Demand Input Sumr     | nary Power Supply          | Economics       | Computation        | Results       |                          |                                |                                             |                                      |                                           |                         |           |                    |
|------------|-----------------------|----------------------------|-----------------|--------------------|---------------|--------------------------|--------------------------------|---------------------------------------------|--------------------------------------|-------------------------------------------|-------------------------|-----------|--------------------|
| Low In     | come Rates            | Qualification              |                 |                    |               |                          | Net Metering                   |                                             |                                      |                                           |                         |           |                    |
| Load Det   | fault Low Income Fr   | actions                    |                 |                    |               |                          | No Net Metering (defa          | ult) <ul> <li>Sell</li> <li>Sell</li> </ul> | Electricity Back<br>Electricity Back | to Grid at Retail I<br>to Grid at Fixed F | Rates<br>Rate (specify) | \$        | 0.000 /kW-hr       |
| For Advar  | nced Users            |                            |                 |                    |               |                          | Gasoline and Di                | asal Prica                                  | 2                                    |                                           |                         |           |                    |
| View/E     | Edit Low Income Fra   | ctions                     |                 |                    |               |                          | Gasoline and Di                |                                             | 5                                    |                                           |                         |           |                    |
| Load Sa    | aved Low Income Fr    | actions                    |                 |                    |               |                          | Average Gasoline (All G        | rades) Retail Pric                          | e \$ 3.6                             | 05 per gallon                             | Set to                  | View Curr | ent and Historical |
|            |                       |                            |                 |                    |               |                          | Average Diesel (On-Hig         | nway) Retail Pric                           | e \$ 3.9                             | 57 per gallon                             | Default                 | Price     | es from EIA        |
| Electric   | city Rates            |                            |                 |                    |               |                          | Natural Gas Rat                | es                                          |                                      |                                           |                         |           |                    |
| Load De    | efault Rate Structure | 5                          |                 |                    |               |                          | Load Default Rate Struc        | tures 🥚                                     |                                      |                                           |                         |           |                    |
| For Advar  | nced Users            |                            |                 |                    |               |                          | For Advanced Users             |                                             |                                      |                                           |                         |           |                    |
| View/E     | Edit Rate Structures  |                            |                 |                    |               |                          | View/Edit Rate Structu         | ires                                        |                                      |                                           |                         |           |                    |
| Load Sa    | aved Rate Structure   | 3                          |                 |                    |               |                          | Load Saved Rate Struc          | tures                                       |                                      |                                           |                         |           |                    |
| Natura     | l Gas Applia          | nce Categoriza             | tion            |                    |               |                          |                                |                                             |                                      |                                           |                         |           |                    |
| For Advan  | ced Users             |                            | (Categorize all | Natural Gas applia | nces for gas  | rate calculator. Every a | ppliance must be assigned a si | ngle category. Us                           | ed when adding                       | g new natural gas                         | appliances)             | (         | More Information   |
| 0          | Category              | Technology                 | Con             | ventional Water H  | eater Solar \ | Vater Heat with Gas Ba   | ckup Range Oven Combination    | n Spa Heat                                  | Pool Heat                            | Primary Heat                              | Auxiliary Heat          | Dryer     | Other              |
| Hot water  | heating C             | onventional Water Heater   |                 | 1                  |               |                          |                                |                                             |                                      |                                           |                         |           |                    |
| Hot water  | heating S             | olar Water Heat with Gas I | Backup          |                    |               |                          |                                |                                             |                                      |                                           |                         |           |                    |
| Kitchen    | R                     | ange Oven Combination      |                 |                    |               |                          | $\checkmark$                   |                                             |                                      |                                           |                         |           |                    |
| Laundry    | D                     | ryer                       |                 |                    |               |                          |                                |                                             |                                      |                                           |                         | 1         |                    |
| Miscellane | eous O                | ther                       |                 |                    |               |                          |                                |                                             |                                      |                                           |                         |           | ✓                  |
| Pool       | P                     | ool Heat                   |                 |                    |               |                          |                                |                                             | ~                                    |                                           |                         |           |                    |
| Pool       | S                     | pa Heat                    |                 |                    |               |                          |                                | ~                                           |                                      |                                           |                         |           |                    |
| Space hea  | ating and cooling A   | uxiliary Heat              |                 |                    |               |                          |                                |                                             |                                      |                                           | ✓                       |           | · · · · ·          |
|            |                       |                            |                 |                    |               |                          |                                |                                             |                                      |                                           |                         |           | •                  |
|            |                       |                            |                 |                    |               |                          |                                |                                             |                                      | Ci                                        |                         |           |                    |
|            |                       |                            |                 |                    |               |                          |                                |                                             |                                      | 🔶 🔶 RETURN                                | TO PREVIOUS             | ADVA      | NCE TO NEXT 🔶      |

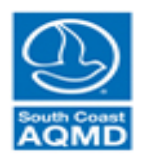

### Select Net Metering

| Demand | Demand Input Sum        | nmary Power Supply          | Economics         | Computation        | Results       |                            |                                              |                                                |                                  |                                           |                         |            |                    |
|--------|-------------------------|-----------------------------|-------------------|--------------------|---------------|----------------------------|----------------------------------------------|------------------------------------------------|----------------------------------|-------------------------------------------|-------------------------|------------|--------------------|
| Low    | Income Rate             | s Qualification             |                   |                    |               |                            | Net Metering                                 |                                                |                                  |                                           |                         |            |                    |
| Load   | l Default Low Income F  | Fractions 🔵                 |                   |                    |               |                            | No Net Metering (default<br>Use Net Metering | ) <ul> <li>Sell El</li> <li>Sell El</li> </ul> | ectricity Back<br>ectricity Back | to Grid at Retail F<br>to Grid at Fixed F | Rates<br>Rate (specify) | \$         | 0.000 /kW-hr       |
| For A  | dvanced Users           |                             |                   |                    |               |                            |                                              | 1.0.1                                          |                                  |                                           |                         |            |                    |
| Vie    | ew/Edit Low Income Fr   | actions                     |                   |                    |               |                            | Gasoline and Die                             | sel Prices                                     |                                  |                                           |                         |            |                    |
| Loa    | d Saved I ow Income F   | Fractions                   |                   |                    |               |                            | Average Gasoline (All Grad                   | des) Retail Price                              | \$ 3.6                           | 05 per gallon                             | Set to                  | View Curre | ent and Historical |
|        |                         |                             |                   |                    |               |                            | Average Diesel (On-Highw                     | ay) Retail Price                               | \$ 3.9                           | 57 per gallon                             | Default                 | Price      | es from EIA        |
| Elec   | tricity Rates           |                             |                   |                    |               |                            | Natural Gas Rate                             | s                                              |                                  | lick to                                   | Select                  | Net        | Metering           |
| Loa    | d Default Rate Structur | res                         |                   |                    |               |                            | Load Default Rate Structur                   | res 🥚                                          |                                  |                                           | 001000                  |            |                    |
| For A  | dvanced Users           |                             |                   |                    |               |                            | For Advanced Users                           |                                                |                                  |                                           |                         |            |                    |
| Vi     | ew/Edit Rate Structure  | s                           |                   |                    |               |                            | View/Edit Rate Structure                     | s                                              |                                  |                                           |                         |            |                    |
| Loa    | ad Saved Rate Structur  | res                         |                   |                    |               |                            | Load Saved Rate Structur                     | res 🔴                                          |                                  |                                           |                         |            |                    |
| Natu   | ural Gas Appli          | ance Categorizat            | tion              |                    |               |                            |                                              |                                                |                                  |                                           |                         |            |                    |
| For Ac | dvanced Users           |                             | (Categorize all I | Natural Gas applia | nces for gas  | rate calculator. Every app | liance must be assigned a sing               | le category. Use                               | d when adding                    | g new natural gas                         | appliances)             | (          | More Information   |
|        | Category                | Technology                  | Con               | ventional Water H  | eater Solar \ | Vater Heat with Gas Back   | up Range Oven Combination                    | Spa Heat                                       | Pool Heat                        | Primary Heat                              | Auxiliary Heat          | Dryer      | Other              |
| Hot w  | ater heating            | Conventional Water Heater   |                   | <b>√</b>           |               |                            |                                              |                                                |                                  |                                           |                         |            |                    |
| Hot w  | ater heating            | Solar Water Heat with Gas E | Backup            |                    |               | ✓                          |                                              |                                                |                                  |                                           |                         |            |                    |
| Kitche | en                      | Range Oven Combination      |                   |                    |               |                            | ✓                                            |                                                | <u> </u>                         |                                           |                         |            |                    |
| Laund  | dry                     | Dryer                       |                   |                    |               |                            |                                              |                                                |                                  |                                           |                         | ~          |                    |
| Misce  | lianeous                | Other<br>Deal Hast          |                   |                    |               |                            |                                              |                                                |                                  |                                           |                         |            |                    |
| Pool   |                         | Pool Heat                   |                   |                    |               |                            |                                              | -                                              | ~                                |                                           |                         |            |                    |
| Space  | e heating and cooling   | Auxiliary Heat              |                   |                    |               |                            |                                              | ✓                                              |                                  |                                           |                         |            |                    |
| 4      | and booling             |                             |                   |                    |               |                            |                                              |                                                |                                  |                                           | <b>.</b>                |            | •                  |
|        |                         |                             |                   |                    |               |                            |                                              |                                                |                                  |                                           |                         |            |                    |
|        |                         |                             |                   |                    |               |                            |                                              |                                                |                                  | 🔶 RETURN                                  | TO PREVIOUS             | ADVA       | NCE TO NEXT 🔶      |
|        |                         |                             |                   |                    |               |                            |                                              |                                                |                                  | <u> </u>                                  |                         |            |                    |

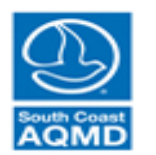

### Select Net Metering

| Demand Demand Input    | Summary Power Supply Econor      | nics Computation Res              | ults                        |                                              |                                              |                    |                 |                           |        |                                                                                                    |               |
|------------------------|----------------------------------|-----------------------------------|-----------------------------|----------------------------------------------|----------------------------------------------|--------------------|-----------------|---------------------------|--------|----------------------------------------------------------------------------------------------------|---------------|
| Low Income Ra          | ates Qualification               |                                   |                             | Net Metering                                 |                                              |                    |                 |                           |        |                                                                                                    |               |
| Load Default Low Inco  | me Fractions) 🔴                  |                                   |                             | No Net Metering (default<br>Use Net Metering | ) <ul> <li>Sell E</li> <li>Sell E</li> </ul> | Electricity Back f | o Grid at Retai | l Rates<br>Rate (specify) | \$     | 0.000 /kW-hr                                                                                                    |               |
| For Advanced Users     |                                  |                                   |                             |                                              |                                              |                    |                 |                           |        |                                                                                                    |               |
| View/Edit Low Incom    | ne Fractions                     |                                   |                             | Gasoline and Dies                            | sel Prices                                   | 3                  |                 |                           |        |                                                                                                    |               |
|                        |                                  |                                   |                             | Average Gasoline (All Grad                   | les) Retail Pric                             | e \$ 3.6           | 05 per gallon   |                           |        |                                                                                                    |               |
| Load Saved Low Inco    | me Fractions                     |                                   |                             | Average Diesel (On-Highw                     | ay) Retail Price                             | s 3.9              | 57 per gallon   | This se                   | electi | on looks                                                                                                    | for rates     |
|                        |                                  |                                   |                             |                                              |                                              |                    |                 | idontif                   | ind a  | s "not m                                                                                                    | otoring" in   |
| Electricity Rate       | S                                |                                   |                             | Natural Gas Rate                             | S                                            |                    |                 | luentii                   | ieu a  | is net n                                                                                                    | ietering in   |
|                        |                                  |                                   |                             |                                              |                                              |                    |                 | Flectri                   | city F | Rate Edit                                                                                                    | or If no "net |
| Load Default Rate Str  |                                  |                                   |                             | Load Default Rate Structur                   | es                                           |                    |                 | LICCUIT                   | Cityi  |                                                                                                    |               |
| Fre Advanced Harry     |                                  |                                   |                             | For Advanced Upper                           |                                              |                    |                 | meteri                    | ing″ i | rate spec                                                                                                    | cified uses   |
| For Advanced Users     |                                  |                                   |                             | For Advanced Users                           | _                                            |                    |                 | meteri                    | 6      | face spec                                                                                                    |               |
| View/Edit Rate Struc   | ctures                           |                                   |                             | View/Edit Rate Structure                     | s                                            |                    |                 | standa                    | ird ra | te corre                                                                                                    | sponding CZ   |
| Load Saved Rate Stru   | uctures                          |                                   |                             | Load Saved Rate Structur                     | es 🔴                                         |                    |                 |                           |        |                                                                                                    |               |
|                        |                                  |                                   |                             |                                              |                                              |                    |                 | and ho                    | busin  | g type                                                                                                    |               |
| Natural Gas Ap         | pliance Categorization           |                                   |                             |                                              |                                              |                    |                 |                           |        |                                                                                                    |               |
| For Advanced Lisers    | (Categori                        | ize all Natural Gas appliances fr | r das rate calculator. Ever | v appliance must be assigned a singl         | e category Us                                | ed when adding     | new natural da  | as appliances)            |        | More Information                                                                                                    |               |
| Category               | Technology                       | Conventional Water Heater         | Polar Water Heat with Gas   | Packup Pango Oven Combination                | Cha Llaat                                    | Pool Host          | Drimony Hoot    | Auxiliany Heat            | Davar  | Othor                                                                                                    |               |
| Hot water beating      | Conventional Water Heater        |                                   |                             |                                              | ора пеат                                     | FUUI Heat          |                 |                           | Diyei  | Ouner                                                                                                    |               |
| Hot water heating      | Solar Water Heat with Gas Backup | ✓                                 |                             |                                              |                                              |                    |                 |                           |        |                                                                                                    |               |
| Kitchen                | Range Oven Combination           |                                   |                             |                                              |                                              |                    |                 |                           |        |                                                                                                    |               |
| Laundry                | Dryer                            |                                   |                             |                                              |                                              |                    |                 |                           | 1      |                                                                                                    |               |
| Miscellaneous          | Other                            |                                   |                             |                                              |                                              |                    |                 |                           |        | Image: A start and a start a start |               |
| Pool                   | Pool Heat                        |                                   |                             |                                              |                                              | ~                  |                 |                           |        |                                                                                                    |               |
| Pool                   | Spa Heat                         |                                   |                             |                                              | ~                                            |                    |                 |                           |        |                                                                                                    |               |
| Space heating and cool | ing Auxiliary Heat               |                                   |                             |                                              |                                              |                    |                 | ~                         |        | ► ►                                                                                                    |               |
|                        |                                  |                                   |                             |                                              |                                              |                    | 🔶 RETUR         | N TO PREVIOUS             |        | NCE TO NEXT                                                                                                    |               |

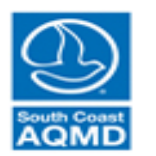

# Edit Gasoline and Diesel Prices (leave unchanged)

| mand Demand Input S                                           | Summary Power Supply Econo                                    | mics Computation Re             | esults                                |                                                                             |                                                     |                                  |                                           |                         |                     |                                 |
|---------------------------------------------------------------|---------------------------------------------------------------|---------------------------------|---------------------------------------|-----------------------------------------------------------------------------|-----------------------------------------------------|----------------------------------|-------------------------------------------|-------------------------|---------------------|---------------------------------|
| Low Income Ra                                                 | ites Qualification                                            |                                 |                                       | Net Metering                                                                |                                                     |                                  |                                           |                         |                     |                                 |
| Load Default Low Incon                                        | ne Fractions                                                  |                                 |                                       | No Net Metering (default<br>Use Net Metering                                | )                                                   | ectricity Back                   | to Grid at Retail I<br>to Grid at Fixed F | Rates<br>Rate (specify) | \$                  | 0.000 /kW-hr                    |
| For Advanced Users View/Edit Low Income Load Saved Low Income | e Fractions                                                   |                                 |                                       | Gasoline and Dies<br>Average Gasoline (All Grad<br>Average Diesel (On-Highw | sel Prices<br>les) Retail Price<br>ay) Retail Price | <b>3</b><br>e \$ 3.6<br>e \$ 3.9 | 05 per gallon<br>57 per gallon            | Set to<br>Default       | View Curre<br>Price | nt and Historical<br>s from EIA |
| Electricity Rates                                             | S                                                             |                                 |                                       | Natural Gas Rate                                                            | S                                                   |                                  |                                           |                         |                     |                                 |
| Load Default Rate Stru                                        | ictures 🦲                                                     |                                 |                                       | Load Default Rate Structur                                                  | res 🔵                                               |                                  |                                           |                         |                     |                                 |
| For Advanced Users                                            |                                                               |                                 |                                       | For Advanced Users                                                          |                                                     |                                  |                                           |                         |                     |                                 |
| View/Edit Rate Struct                                         | tures                                                         |                                 |                                       | View/Edit Rate Structure                                                    | 5                                                   |                                  |                                           |                         |                     |                                 |
| Load Saved Rate Stru                                          |                                                               |                                 |                                       | Load Saved Rate Structur                                                    | es 🔴                                                |                                  |                                           |                         |                     |                                 |
|                                                               | pliance Categorization                                        | rizo all Natural Gas appliances | for day rate calculator. Every applic | ance must be assigned a single                                              | o catogony Lloy                                     | ad when adding                   | now patural day                           |                         | (                   | More Information                |
| Category                                                      | Technology                                                    | Conventional Water Heater       | Solar Water Heat with Gas Backup      | Range Oven Combination                                                      | Sna Heat                                            | Pool Heat                        | Primary Heat                              | Auxiliary Heat          | Drver               | Other                           |
| Hot water heating<br>Hot water heating                        | Conventional Water Heater<br>Solar Water Heat with Gas Backup |                                 |                                       |                                                                             |                                                     |                                  |                                           |                         |                     |                                 |
| Kitchen<br>Laundry                                            | Range Oven Combination<br>Drver                               |                                 |                                       |                                                                             |                                                     |                                  |                                           |                         |                     |                                 |
| Miscellaneous                                                 | Other                                                         |                                 |                                       |                                                                             |                                                     |                                  |                                           |                         | •                   |                                 |
| Pool                                                          | Pool Heat                                                     |                                 |                                       |                                                                             |                                                     | 1                                |                                           |                         |                     |                                 |
| Pool                                                          | Spa Heat                                                      |                                 |                                       |                                                                             | ✓                                                   |                                  |                                           |                         |                     |                                 |
| Space heating and coolir                                      | ng Auxiliary Heat                                             |                                 |                                       |                                                                             |                                                     |                                  |                                           | ✓                       |                     |                                 |
|                                                               |                                                               |                                 |                                       |                                                                             |                                                     |                                  | <b>FRETURN</b>                            | TO PREVIOUS             | ADVA                | NCE TO NEXT 🔿                   |

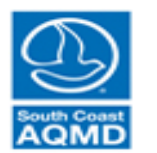

## View/Edit Natural Gas Rate Structures

| Low Income Rates Qualification     Lad Default Low Income Fractions     Yew/Edit Low Income Fractions     Yew/Edit Low Income Fractions     Yew/Edit Low Income Fractions     Yew/Edit Low Income Fractions     Yew/Edit Low Income Fractions     Yew/Edit Low Income Fractions     Yew/Edit Low Income Fractions     Yew/Edit Low Income Fractions     Yew/Edit Low Income Fractions     Yew/Edit Low Income Fractions     Yew/Edit Rate Structures     Yew/Edit Rate Structures     Yew/Edit Ra                                                                                                    | emand E    | Demand Input Su    | mmary Power Supply        | Economics                                                                                                    | Computation        | Results                      |              |                             |                   |                |                 |                   |                       |                  |  |  |
|----------------------------------------------------------------------------------------------------|------------|--------------------|---------------------------|----------------------------------------------------------------------------------------------------|--------------------|------------------------------|--------------|-----------------------------|-------------------|----------------|-----------------|-------------------|-----------------------|------------------|--|--|
| Lad Ddfault Low Income Fractions   For Advanced Users   Vertical Low Income Fractions   Lad Saved Low Income Fractions   Lad Saved Low Income Fractions   Condender Rate Structures   Statiss Structures   For Advanced Users   Vertical Rate Structures   Condender Rate Structures   Condender Rate Structures   Conventional Water Heat with Gas Backup Range Conventional Water Heat with Gas Backup Range Conventional Water Heat with Gas Backup Range Conventional Water Heat with Gas Backup Range Conventional Water Heat with Gas Backup Range Conventional Water Heat with Gas Backup Range Conventional Water Heat with Gas Backup Range Conventional Water Heat with Gas Backup Range Conventional Water Heat with Gas Backup Range Conventional Water Heat with Gas Backup Range Conventional Water Heat with Gas Backup Range Conventional Conventional Water Heat with Gas Backup Range Conventional Conventional Water Heat with Gas                                                                                                    | Low In     | come Rate          | es Qualification          |                                                                                                    |                    |                              |              | Net Metering                |                   |                |                 |                   |                       |                  |  |  |
| For Advanced Users       Casoline and Diesel Prices         Verwitzelit Low income Fractions       Average Gasoline (All Grades) Retail Price \$ 3.665 per gallon         Electricity Rates       Average Gasoline (All Grades) Retail Price \$ 3.605 per gallon         Electricity Rates       Natural Caso Rates         Load Default Rate Structures       Image Gasoline (All Grades) Retail Price \$ 3.957 per gallon         For Advanced Users       Natural Caso Rates         Load Default Rate Structures       Image Gasoline (All Grades) Retail Price \$ 3.957 per gallon         Kerkel Rate Structures       Image Gasoline (All Grades) Retail Price \$ 3.957 per gallon         For Advanced Users       Image Gasoline (All Grades) Retail Price \$ 1.957 per gallon         Vew/Edit Rate Structures       Image Gasoline (All Grades) Retail Price \$ 1.957 per gallon         Natural Cas Rates       Image Gasoline (All Grades) Retail Price \$ 1.957 per gallon         Vew/Edit Rate Structures       Image Gasoline (All Grades) Retail Price \$ 1.957 per gallon         Vew/Edit Rate Structures       Image Gasoline (All Grades) Retail Price \$ 1.957 per gallon         Vew/Edit Rate Structures       Image Gasoline (All Grades) Retail Price \$ 1.957 per gallon         Vew/Edit Rate Structures       Image Gasoline (All Grades) Retail Price \$ 1.957 per gallon         Vew/Edit Rate Structures       Image Gasoline (All Grades) Retail Price \$ 1.957 per gallon         Vew/Edi                                                                                                    | Load Def   | fault Low Income   |                           | No Net Metering         (default)         Image: Sell Electricity Back to Grid at Retail Rates         Image: Sell Electricity Back to Grid at Fixed Rate (specify)         Image: Sell Electricity Back to Grid at Fixed Rate (specify)         Image: Sell Electrici |                    |                              |              |                             |                   |                |                 |                   |                       |                  |  |  |
| Weine all Low Income Fractions <ul> <li>Average Gasoline (All Grades) Retail Price \$</li></ul>                                                                                                    | For Advan  | nced Users         |                           |                                                                                                    |                    |                              |              | Gasoline and Die            | sel Prices        | 5              |                 |                   |                       |                  |  |  |
| Lead Saved Low Income Fractions     Lead Saved Low Income Fractions     Lead Saved Low Income Fractions     Lead Saved Low Income Fractions     Lead Saved Low Income Fractions     Lead Saved Low Income Fractions     Lead Saved Low Income Fractions     Lead Default Rate Structures     Load Default Rate Structures     Load Saved Rate Structures     Load Saved Rate Structures     Lead Saved Rate Structures     Lead Saved Rate Structur                                                                                                    | View/E     | dit Low Income F   | ractions                  |                                                                                                    |                    |                              |              | Average Geopline (All Cree  | doc) Dotail Dria  |                |                 |                   | (                     |                  |  |  |
| Electricity Rates     Load Default Rate Structures     For Advanced Users     Vew/Edit Rate Structures     Load Saved Rate Structures     Vew/Edit Rate Structures     Vew/Edit Rate Structures </td <td>Load Sa</td> <td>aved Low Income</td> <td>Fractions</td> <td></td> <td></td> <td></td> <td></td> <td>Average Diesel (On-Highw</td> <td>ray) Retail Price</td> <td>e \$ 3.00</td> <td>57 per gallon</td> <td>Set to<br/>Default</td> <td>View Currer<br/>Prices</td> <td>t and Historical</td>                                                                                                    | Load Sa    | aved Low Income    | Fractions                 |                                                                                                    |                    |                              |              | Average Diesel (On-Highw    | ray) Retail Price | e \$ 3.00      | 57 per gallon   | Set to<br>Default | View Currer<br>Prices | t and Historical |  |  |
| Load Default Rate Structures   For Advanced Users   Vew/Edit Rate Structures   Load Saved Rate Structures   Load Saved Rate Structures                                                                                                    | Electric   | city Rates         |                           |                                                                                                    |                    |                              |              | Natural Gas Rate            | s                 |                |                 |                   |                       |                  |  |  |
| For Advanced Users       For Advanced Users         View/Edit Rate Structures       Vew/Edit Rate Structures         Load Saved Rate Structures       Load Saved Rate Structures         Natural Gas Appliance Categorization         For Advanced Users       (Categorize all Natural Gas appliances for gas rate calculator. Every appliance must be assigned a single category. Used when adding new natural gas appliances)       More Information         Category       Technology       Conventional Water Heater       Solar Water Heat with Gas Backup Range Oven Combination       Spa Heat       Oper       Other         Hot water heating       Solar Water Heater       Image Oven Combination       Image Oven Combination       Image Oven Combi                                                                                                    | Load De    | efault Rate Struct | ures 🥚                    |                                                                                                    |                    |                              |              | Load Default Rate Structu   | res 🔵             |                |                 |                   |                       |                  |  |  |
| View/Edit Rate Structures       View/Edit Rate Structures         Lad Saved Rate Structures       Load Saved Rate Structures         Natural Gas Appliance Categorization       Categorize all Natural Gas appliances for gas rate calculator. Every appliance must be assigned a single category. Used when adding new natural gas appliances       More Information         For Advanced Users       (Categorize all Natural Gas appliances for gas rate calculator. Every appliance must be assigned a single category. Used when adding new natural gas appliances       More Information         Into water heating       Conventional Water Heater       Diver Other       Diver Other         Hot water heating       Solar Water Heat with Gas Backup       Diver Other       Diver Other         Nitchen       Range Oven Combination       Diver Other       Diver Other         Niscelianeous       Other       Diver Other       Diver Other         Pool       Pool Heat       Diver Other       Diver Other         Pool       Signa Heat       Diver Other       Diver Other         Pool       Signa Heat       Diver Other       Diver Other         Pool       Signa Heat       Diver Other       Diver Other         Pool       Signa Heat       Diver Other       Diver Other         Pool       Signa Heat       Diver Other       Diver       Diver Other                                                                                                    | For Advan  | nced Users         |                           |                                                                                                    |                    |                              |              | For Advanced Users          |                   |                |                 |                   |                       |                  |  |  |
| Load Saved Rate Structures       Load Saved Rate Structures         Natural Cas Appliance Categorization         For Advanced Users       (Categorize all Natural Gas appliances for gas rate calculator. Every appliance must be assigned a single category. Used when adding new natural gas appliances)       More Information         Category       Technology       Conventional Water Heater       More Information         Hot water heating       Conventional Water Heater       Image: Conventional Water Heater       Image: Conventional Water Heater         Hot water heating       Solar Water Heat with Gas Backup       Image: Conventional Water Heater       Image: Conventional Water Heater       Image: Conventional Water       Image: Conventional Wat                                                                                                    | View/E     | Edit Rate Structur | es                        |                                                                                                    |                    |                              |              | View/Edit Rate Structure    | s                 |                |                 |                   |                       |                  |  |  |
| Natural Gas Appliance Categorization       More Information         For Advanced Users       (Categorize all Natural Gas appliances for gas rate calculator. Every appliance must be assigned a single category. Used when adding new natural gas appliances)       More Information         Category       Technology       Conventional Water Heater       Solar Water Heat with Gas Backup       Range Oven Combination       Spa Heat       Other         Hot water heating       Solar Water Heat with Gas Backup       Image: Conventional Water Heater       Image: Conventional Water Heater       Image: Conventional Water       Image: Conventional Water <td< td=""><td>Load Sa</td><td>aved Rate Struct</td><td>ires</td><td></td><td></td><td></td><td></td><td colspan="9">Load Saved Rate Structures</td></td<>                                                                                                    | Load Sa    | aved Rate Struct   | ires                      |                                                                                                    |                    |                              |              | Load Saved Rate Structures  |                   |                |                 |                   |                       |                  |  |  |
| For Advanced Users       (Categorize all Natural Gas appliances for gas rate calculator. Every appliance must be assigned a single category. Used when adding new natural gas appliances)       More Information         Category       Technology       Conventional Water Heater       Solar Water Heat with Gas Backup       Spa Heat       Pool Heat       Primary Heat       Auxiliary Heat       Dryer       Other         Hot water heating       Solar Water Heat with Gas Backup       Image: Conventional Water Heater       Image: Conventional Water Heater       Image: Conventional Wa                                                                                                    | Natura     | l Gas App          | liance Categoriza         | tion                                                                                                    |                    |                              |              |                             |                   |                |                 |                   |                       |                  |  |  |
| Category       Technology       Conventional Water Heater       Solar Water Heat with Gas Backup       Range Oven Combination       Spa Heat       Pool Heat       Primary Heat       Auxiliary Heat       Dryer       Other         Hot water heating       Solar Water Heat with Gas Backup       Image: Conventional Water Heat with Gas Backup       Image: Conventional Water Heat with Gas                                                                                                    | For Advan  | ced Users          |                           | (Categorize all                                                                                                    | Natural Gas applia | nces for gas rate calculator | Every applia | nce must be assigned a sing | le category. Us   | ed when adding | new natural gas | appliances)       |                       | More Information |  |  |
| Hot water heating Conventional Water Heater   Hot water heating   Solar Water Heat with Gas Backup   Hot water heating   Solar Water Heat with Gas Backup   Kitchen   Range Oven Combination   Laundry   Dryer   Laundry   Dryer   Miscellaneous   Other   Pool   Pool   Space heating and cooling   Auxiliary Heat                                                                                                    | C          | Category           | Technology                | Cor                                                                                                    | ventional Water H  | eater Solar Water Heat wit   | h Gas Backup | Range Oven Combination      | Spa Heat          | Pool Heat      | Primary Heat    | Auxiliary Heat    | Dryer                 | Other            |  |  |
| Hot water heating Solar Water Heat with Gas Backup   Kitchen Range Oven Combination   Laundry Dryer   Discellaneous Other   Other Image: Constraint of the second second | Hot water  | heating            | Conventional Water Heater |                                                                                                    | ✓                  |                              |              |                             |                   |                |                 |                   |                       |                  |  |  |
| Kitchen Range Oven Combination   Laundry Dryer   Laundry Dryer   Miscellaneous Other   Pool Pool Heat   Pool Spa Heat   Space heating and cooling Auxiliary Heat                                                                                                    | Hot water  | heating            | Solar Water Heat with Gas | Backup                                                                                                    |                    | 1                            |              |                             |                   |                |                 |                   |                       |                  |  |  |
| Laundry Dryer   Laundry Dryer   Miscellaneous Other   Pool Pool Heat   Pool Spa Heat   Space heating and cooling Auxiliary Heat                                                                                                    | Kitchen    |                    | Range Oven Combination    |                                                                                                    |                    |                              |              | ✓                           |                   |                |                 |                   |                       |                  |  |  |
| Miscellaneous Other Pool Pool Heat Pool Spa Heat Space heating and cooling Auxiliary Heat                                                                                                    | Laundry    |                    | Dryer                     |                                                                                                    |                    |                              |              |                             |                   |                |                 |                   | ✓                     |                  |  |  |
| Pool Pool Heat                                                                                                    | Miscellane | eous               | Other                     |                                                                                                    |                    |                              |              |                             |                   |                |                 |                   |                       | 1                |  |  |
| Pool Spa Heat  Space heating and cooling Auxiliary Heat                                                                                                    | Pool       |                    | Pool Heat                 |                                                                                                    |                    |                              |              |                             |                   | 1              |                 |                   |                       |                  |  |  |
| Space heating and cooling Auxiliary Heat                                                                                                    | Pool       |                    | Spa Heat                  |                                                                                                    |                    |                              |              |                             | ~                 |                |                 |                   |                       |                  |  |  |
|                                                                                                    | Space hea  | ating and cooling  | Auxiliary Heat            |                                                                                                    |                    |                              |              |                             |                   |                |                 | 1                 |                       |                  |  |  |
|                                                                                                    | 4          |                    |                           |                                                                                                    |                    |                              |              |                             |                   |                |                 |                   |                       | +                |  |  |
|                                                                                                    |            |                    |                           |                                                                                                    |                    |                              |              |                             |                   |                |                 |                   |                       |                  |  |  |
|                                                                                                    |            |                    |                           |                                                                                                    |                    |                              |              |                             |                   |                |                 |                   |                       |                  |  |  |

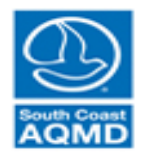

#### Natural Gas Rate Structure Editor (leave unchanged)

| Rate Selector                |                                                                       |                                      |                                                                                                    |                                                                                                    |                                                                                                    |                                                                                            |
|------------------------------|-----------------------------------------------------------------------|--------------------------------------|----------------------------------------------------------------------------------------------------|----------------------------------------------------------------------------------------------------|----------------------------------------------------------------------------------------------------|--------------------------------------------------------------------------------------------|
| Select Utility SOUTHER       | RN CALIFORNIA GAS                                                     | Next                                 | Utility                                                                                                    | + Add C                                                                                                    | Custom Rate                                                                                                    | Natural Gas Appliances (rate is valid if home contains only selected gas appliances)       |
| Select a Rate to View Detail | ls:                                                                   | Previous Utility Store Revised Table |                                                                                                    | evised Table                                                                                                    | Conventional Water Heater Spa Heat Auxiliary Space Heating                                                                                                    |                                                                                            |
| Standard Rates Low           | Income Rates                                                          |                                      |                                                                                                    |                                                                                                    |                                                                                                    | Solar Water Heat with Gas Backup Pool Heat Dryer                                           |
| Rate                         | Appliances (use panel to edit>)                                       | Zone                                 | SingleFamily                                                                                                    | MultiFamily                                                                                                    | MobileHome                                                                                                    | Range Oven Combination Primary Space Heat Miscellaneous Other                              |
| GR climate zone 1            | All Appliances                                                        | 1                                    | 1                                                                                                    |                                                                                                    | ✓ ▲                                                                                                    | All Appliances                                                                             |
| GR climate zone 2            | All Appliances                                                        | 2                                    | Image: A start of the start of the start |                                                                                                    | Image: A state of the state of the state          |                                                                                            |
| GR climate zone 3            | All Appliances                                                        | 3                                    | 1                                                                                                    |                                                                                                    | 1                                                                                                    | Southern California Gas Zone Editor (Only Available for Southern California Gas)           |
| GR climate zone 1            | Primary Space Heat                                                    | 1                                    | ~                                                                                                    |                                                                                                    | <ul> <li>Image: A set of the set of the</li></ul> |                                                                                            |
| GR climate zone 2            | Primary Space Heat                                                    | 2                                    | 1                                                                                                    |                                                                                                    | 1                                                                                                    | Edit Zone 🔹 Store Revised Zone                                                             |
| GR climate zone 3            | Primary Space Heat                                                    | 3                                    | 1                                                                                                    |                                                                                                    | <ul> <li>Image: A set of the set of the</li></ul> |                                                                                            |
| GR climate zone 1            | Primary Space Heat                                                    | 1                                    |                                                                                                    | 1                                                                                                    |                                                                                                    | Deviat On the                                                                              |
| GR climate zone 2            | Primary Space Heat                                                    | 2                                    |                                                                                                    | 1                                                                                                    |                                                                                                    | Period Codes                                                                               |
| GR climate zone 3            | Primary Space Heat                                                    | 3                                    |                                                                                                    | Image: A start of the start of the start |                                                                                                    | lan Feb Mar Anr May Jun Jul Aug San Oct Nov Dec                                            |
| GR all climate zones         | Conventional Water Heater, Range Oven Combination, Solar W            | . all                                |                                                                                                    | Image: A start of the start of the start |                                                                                                    | Juan reb imai Apr imay bun bui Aug bep bui hov bec                                         |
| GR climate zone 1            | All Appliances                                                        | 1                                    |                                                                                                    | Image: A start of the start of the start |                                                                                                    |                                                                                            |
| GR climate zone 2            | All Appliances                                                        | 2                                    |                                                                                                    |                                                                                                    |                                                                                                    |                                                                                            |
| GR climate zone 3            | All Appliances                                                        | 3                                    |                                                                                                    | Image: A start of the start of the start |                                                                                                    | Specify a period code between 1 and 4 Store Period Codes                                   |
| GR climate zone 1            | Primary Space Heat, Range Oven Combination                            | 1                                    |                                                                                                    |                                                                                                    |                                                                                                    |                                                                                            |
| GR climate zone 2            | Primary Space Heat, Range Oven Combination                            | 2                                    |                                                                                                    | Image: A start of the start of the start |                                                                                                    | Rate Values                                                                                |
| GR climate zone 3            | Primary Space Heat, Range Oven Combination                            | 3                                    |                                                                                                    |                                                                                                    |                                                                                                    |                                                                                            |
| GR all climate zones         | Range Oven Combination                                                | all                                  |                                                                                                    | I                                                                                                    |                                                                                                    | Period 1 Period 2 Period 3 Period 4                                                        |
| GR all climate zones         | Conventional Water Heater, Solar Water Heat with Gas Backup           | all                                  |                                                                                                    | Image: A state of the state of the state |                                                                                                    | Rate information shown for selected period. NaN indicates no rate or maximum at that tier. |
| GR climate zone 1            | Conventional Water Heater, Primary Space Heat, Solar Water            | 1                                    |                                                                                                    | Image: A start of the start of the start |                                                                                                    | Tier1 Tier2 Tier3 Tier4 Tier5                                                              |
| GR climate zone 2            | Conventional Water Heater, Primary Space Heat, Solar Water            | 2                                    |                                                                                                    | 1                                                                                                    |                                                                                                    | Maximum daily allowance [therm]                                                            |
| GR climate zone 3            | Conventional Water Heater, Primary Space Heat, Solar Water            | 3                                    |                                                                                                    | Image: A start of the start of the start |                                                                                                    | Rate [\$/therm]                                                                            |
| GR CARE climate zone 1       | All Appliances                                                        | 1                                    |                                                                                                    |                                                                                                    |                                                                                                    |                                                                                            |
| GR CARE climate zone 2       | All Appliances                                                        | 2                                    |                                                                                                    |                                                                                                    |                                                                                                    | Store Edited Rate Values                                                                   |
| GR CARE climate zone 3       | All Appliances                                                        | 3                                    |                                                                                                    |                                                                                                    |                                                                                                    |                                                                                            |
| GR CARE climate zone 1       | Primary Space Heat                                                    | 1                                    |                                                                                                    |                                                                                                    |                                                                                                    | Monthly Fixed Charge [\$]                                                                  |
| GR CARE climate zone 2       | Primary Space Heat                                                    | 2                                    |                                                                                                    |                                                                                                    |                                                                                                    | Lan Fah Mar Ann May Jun Jul Aug Can Oct Ney Dag                                            |
| GR CARE climate zone 3       | Primary Space Heat                                                    | 3                                    |                                                                                                    |                                                                                                    |                                                                                                    | Jan Feb Mar Apr May Jun Jul Aug Sep Oct Nov Dec                                            |
| Gas Rate Structure Selecto   | or and Editor tool initialized at 09-Jan-2019 07:40:02. Select a rate | e to view a                          | nd edit.                                                                                                    |                                                                                                    |                                                                                                    | Store Edited Monthly Fixed Charges                                                         |
|                              |                                                                       |                                      |                                                                                                    |                                                                                                    |                                                                                                    | RESET ALL TO DEFAULT         LOAD ALL FROM FILE         SAVE ALL TO FILE                   |

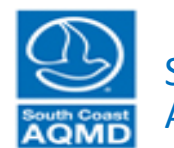

|              | Rate Selector                                                  |                                                                                                    |                     |                                       |                                                                                                    |
|--------------|----------------------------------------------------------------|----------------------------------------------------------------------------------------------------|---------------------|---------------------------------------|----------------------------------------------------------------------------------------------------|
|              | Select Utility SOUTHE                                          | RN CALIFORNIA GAS                                                                                                    | Next Utility        | + Add Custom Rate                     | Natural Gas Appliances (rate is valid if home contains only selected gas appliances)                                              |
|              | Select a Rate to View Deta                                     | ils:                                                                                                    | Previous Utility    | Store Revised Table                   | Conventional Water Heater Spa Heat Auxiliary Space Heating                                                                        |
| View/Edit —— | Standard Rates                                                 | Income Rates                                                                                                    |                     |                                       | Solar Water Heat with Gas Backup Pool Heat Dryer                                                                                  |
| both         | Rate<br>GR climate zone 1                                      | Appliances (use panel to edit>) All Appliances                                                                                                    | Zone SingleFa       | amily MultiFamily MobileHome          | Range Oven Combination     Primary Space Heat     Miscellaneous Other                                                             |
| standard and | GR climate zone 2<br>GR climate zone 3                         | All Appliances<br>All Appliances                                                                                                    | 2 3                 |                                       | Southern California Gas Zone Editor (Only Available for Southern California Gas)                                                  |
| low income   | GR climate zone 1<br>GR climate zone 2                         | Primary Space Heat<br>Primary Space Heat                                                                                                    | 1                   |                                       | Edit Zone 🔹 Store Revised Zone                                                                                                    |
| rates        | GR climate zone 3<br>GR climate zone 1                         | Primary Space Heat<br>Primary Space Heat                                                                                                    | 3                   |                                       | Period Codes                                                                                                    |
| Tates        | GR climate zone 2<br>GR climate zone 3                         | Primary Space Heat<br>Primary Space Heat                                                                                                    | 2 3                 |                                       | Jan Feb Mar Apr May Jun Jul Aug Sep Oct Nov Dec                                                                                   |
|              | GR all climate zones<br>GR climate zone 1<br>GR climate zone 2 | All Appliances                                                                                                    | . all               |                                       |                                                                                                    |
|              | GR climate zone 2<br>GR climate zone 3<br>GR climate zone 1    | All Appliances<br>All Appliances<br>Brimary Sacca Hoat, Banga Oven Combination                                                                                                    | 3                   |                                       | Specify a period code between 1 and 4 Store Period Codes                                                                          |
|              | GR climate zone 2<br>GR climate zone 2                         | Primary Space Heat, Range Oven Combination Primary Space Heat, Range Oven Combination Primary Space Heat, Range Oven Combination                                                       | 2                   |                                       | Rate Values                                                                                                    |
|              | GR all climate zones                                           | Range Over Combination                                                                                                    | all                 |                                       | Period 1 Period 2 Period 3 Period 4<br>Rate information shown for selected period. NaN indicates no rate or maximum at that fier. |
|              | GR climate zone 1<br>GR climate zone 2                         | Conventional Water Heater, Solar Water Heat with Gas backup<br>Conventional Water Heater, Primary Space Heat, Solar Water<br>Conventional Water Heater Primary Space Heat, Solar Water |                     |                                       | Tier1 Tier2 Tier3 Tier4 Tier5                                                                                                    |
|              | GR climate zone 3<br>GR CARE climate zone 1                    | Conventional Water Heater, Primary Space Heat, Solar Hater<br>All Appliances                                                                                                    | 3                   |                                       | Rate [\$/therm]                                                                                                    |
|              | GR CARE climate zone 2<br>GR CARE climate zone 3               | All Appliances<br>All Appliances                                                                                                    | 2 1                 |                                       | Store Edited Rate Values                                                                                                    |
|              | GR CARE climate zone 1<br>GR CARE climate zone 2               | Primary Space Heat<br>Primary Space Heat                                                                                                    | 1 🗸                 |                                       | Monthly Fixed Charge [\$]                                                                                                    |
|              | GR CARE climate zone 3                                         | Primary Space Heat                                                                                                    | 3                   | · · · · · · · · · · · · · · · · · · · | Jan reo wat Api way Jun Jun Aug Sep Oct NOV Dec                                                                                   |
|              | Gas Rate Structure Select                                      | tor and Editor tool initialized at 09-Jan-2019 07:40:02. Select a rate                                                                                                    | e to view and edit. |                                       | Store Edited Monthly Fixed Charges                                                                                                |
|              |                                                                |                                                                                                    |                     |                                       | RESET ALL TO DEFAULT         LOAD ALL FROM FILE         SAVE ALL TO FILE                                                          |

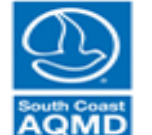

|              | Rate Selector                          |                                                                        |        |                                                                                                    |                                                                                                    |              |                                                                                            |
|--------------|----------------------------------------|------------------------------------------------------------------------|--------|----------------------------------------------------------------------------------------------------|----------------------------------------------------------------------------------------------------|--------------|--------------------------------------------------------------------------------------------|
|              | Select Utility SOUTHER                 | RN CALIFORNIA GAS                                                      | N      | lext Utility                                                                                                    | + Add (                                                                                                    | Custom Rate  | Natural Gas Appliances (rate is valid if home contains only selected gas appliances)       |
|              | Select a Rate to View Detail           | ils:                                                                   | Pre    | vious Utility                                                                                                    | Store R                                                                                                    | evised Table | Conventional Water Heater Spa Heat Auxiliary Space Heating                                 |
| View/Edit →  | Standard Rates Low                     | Income Rates                                                           |        |                                                                                                    |                                                                                                    |              | Solar Water Heat with Gas Backup Pool Heat Dryer                                           |
| hath         | Rate                                   | Appliances (use panel to edit>)                                        | Zor    | e SingleFamily                                                                                                    | y MultiFamily                                                                                                    | MobileHome   | Range Oven Combination Primary Space Heat Miscellaneous Other                              |
| both         | GR climate zone 1                      | All Appliances                                                         | 1      | ✓                                                                                                    |                                                                                                    | ✓ ▲          | All Appliances                                                                             |
| standard and | GR climate zone 2<br>GR climate zone 3 | All Appliances                                                         | 2      | 1                                                                                                    |                                                                                                    |              | Osuthers Oslifersis Oss Zees Edites (Oslo Ausilable for Osuthers Oslifersis Oss)           |
|              | GR climate zone 1                      | Primary Space Heat                                                     | 1      | V                                                                                                    |                                                                                                    | ✓<br>✓       | Southern California Gas Zone Editor (Only Available for Southern California Gas)           |
| low income   | GR climate zone 2                      | Primary Space Heat                                                     | 2      | <ul> <li>Image: A start of the start of the start of</li></ul> |                                                                                                    | ✓            | Edit Zone 🔍 Store Revised Zone                                                             |
|              | GR climate zone 3                      | Primary Space Heat                                                     | 3      | <ul> <li>Image: A start of the start of the start of</li></ul> |                                                                                                    | ✓            |                                                                                            |
| rates        | GR climate zone 1                      | Primary Space Heat                                                     | 1      |                                                                                                    | ~                                                                                                    |              | Period Codes                                                                               |
| Tutes        | GR climate zone 2                      | Primary Space Heat                                                     | 2      |                                                                                                    | ✓                                                                                                    |              |                                                                                            |
|              | GR all climate zones                   | Conventional Water Heater, Range Oven Combination, Solar W             | all    |                                                                                                    | ✓                                                                                                    |              | Jan Feb Mar Apr May Jun Jul Aug Sep Oct Nov Dec                                            |
|              | GR climate zone 1                      | All Appliances                                                         | 1      |                                                                                                    | ✓<br>✓                                                                                                    |              |                                                                                            |
|              | GR climate zone 2                      | All Appliances                                                         | 2      |                                                                                                    | · ·                                                                                                    |              |                                                                                            |
|              | GR climate zone 3                      | All Appliances                                                         | 3      |                                                                                                    | <ul> <li>Image: A start of the start of the start of</li></ul> |              | Specify a period code between 1 and 4 Store Period Codes                                   |
|              | GR climate zone 1                      | Primary Space Heat, Range Oven Combination                             | 1      |                                                                                                    | Image: A start of the start of the start          |              |                                                                                            |
|              | GR climate zone 2                      | Primary Space Heat, Range Oven Combination                             | 2      |                                                                                                    | ✓                                                                                                    |              | Rate Values                                                                                |
|              | GR climate zone 3                      | Primary Space Heat, Range Oven Combination                             | 3      |                                                                                                    | <b>√</b>                                                                                                    |              |                                                                                            |
|              | GR all climate zones                   | Range Oven Combination                                                 | all    |                                                                                                    | $\checkmark$                                                                                                    |              | Period 1 Period 2 Period 3 Period 4                                                        |
|              | GR all climate zones                   | Conventional Water Heater, Solar Water Heat with Gas Backup            | all    |                                                                                                    | ✓                                                                                                    |              | Rate information shown for selected period. NaN indicates no rate or maximum at that tier. |
|              | GR climate zone 1                      | Conventional Water Heater, Primary Space Heat, Solar Water             | 1      |                                                                                                    | ✓                                                                                                    |              | Tier1 Tier2 Tier3 Tier4 Tier5                                                              |
|              | GR climate zone 2                      | Conventional Water Heater, Primary Space Heat, Solar Water             | 2      |                                                                                                    | ✓                                                                                                    |              | Maximum daily allowance [therm]                                                            |
|              | GR climate zone 3                      | Conventional Water Heater, Primary Space Heat, Solar Water             | 3      |                                                                                                    | ✓                                                                                                    |              | Rate [\$/therm]                                                                            |
|              | GR CARE climate zone 1                 | All Appliances                                                         | 1      |                                                                                                    |                                                                                                    |              | Oters Edited Data Values                                                                   |
|              | GR CARE climate zone 2                 | All Appliances                                                         | 2      |                                                                                                    |                                                                                                    |              | Store Edited Rate Values                                                                   |
|              | GR CARE climate zone 3                 | All Appliances                                                         | 3      |                                                                                                    |                                                                                                    |              | Moethly Fixed Charge [9]                                                                   |
|              | GR CARE climate zone 1                 | Primary Space Heat                                                     | 1      |                                                                                                    |                                                                                                    |              | Wontiny Fixed Charge [0]                                                                   |
|              | GR CARE climate zone 2                 | Primary Space Heat                                                     | 2      |                                                                                                    |                                                                                                    |              | Jan Feb Mar Apr May Jun Jul Aug Sep Oct Nov Dec                                            |
|              | OR CARE climate 2016 5                 |                                                                        | 3      |                                                                                                    |                                                                                                    |              |                                                                                            |
|              | Gas Rate Structure Select              | tor and Editor tool initialized at 09-Jan-2019 07:51:47. Select a rate | to vie | w and edit.                                                                                                    |                                                                                                    |              |                                                                                            |
|              |                                        |                                                                        |        |                                                                                                    |                                                                                                    |              | Store Edited Monthly Fixed Charges                                                         |
|              |                                        |                                                                        |        |                                                                                                    |                                                                                                    |              |                                                                                            |
|              |                                        |                                                                        |        |                                                                                                    |                                                                                                    |              | LOAD ALL FROM FILE SAVE ALL TO FILE                                                        |

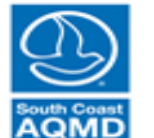

| Select Utility SOUTHE      | RN CALIFORNIA       | GAS 🔹                                              | Nex         | t Utility   | + Ad            | d Custom Rate | Nati     | tural Gas     | Applian   | nces (ra  | te is va  | lid if hor | me contai  | ns only s   | elected ga   | is applianc | es)        |            |
|----------------------------|---------------------|----------------------------------------------------|-------------|-------------|-----------------|---------------|----------|---------------|-----------|-----------|-----------|------------|------------|-------------|--------------|-------------|------------|------------|
| Select a Rate to View Deta | ails:               |                                                    | Previo      | ous Utility | Store           | Revised Table |          | Conventi      | ional Wa  | ater Hea  | ater      |            | Spa H      | leat        | [            | Auxiliary   | Space      | Heating    |
| Standard Rates Low         | / Income Rates      |                                                    |             |             |                 |               |          | Solar Wa      | ater Hea  | at with G | Gas Bac   | :kup       | Pool H     | leat        | [            | Dryer       |            |            |
| Rate                       |                     | Appliances (use panel to edit>)                    | Zone        | SingleFan   | nily MultiFamil | ly MobileHome |          | Range O       | oven Co   | mbinati   | on        |            | 🗸 Prima    | ry Space    | Heat [       | Miscella    | neous (    | Other      |
| OR climate zone 1          | An Appliances       |                                                    | 1           |             |                 |               | · .      | All Annli     | iances    |           |           |            |            |             |              |             |            |            |
| GR climate zone 2          | All Appliances      |                                                    | 2           |             |                 |               |          |               |           |           |           |            |            |             |              |             |            |            |
| GR climate zone 3          | All Appliances      |                                                    | 3           |             |                 |               | Sou      | uthern Ca     | alifornia | Gas Zo    | one Edit  | or (Only   | v Availabl | e for Sou   | thern Cali   | fornia Gas' |            |            |
| GR climate zone 1          | Primary Space       | Heat                                               | 1           |             |                 |               |          |               |           |           |           |            | ,          |             |              |             |            |            |
| GR climate zone 2          | Primary Space       | Heat                                               | 2           |             |                 |               | E        | Edit Zone     | 1         |           | •         |            |            |             |              | Sto         | re Revi    | ised Zone  |
| GR climate zone 3          | Primary Space       | Heat                                               | 3           |             |                 |               |          |               | _         |           |           |            |            |             |              |             |            |            |
| GR climate zone 1          | Primary Space       | Heat                                               | 1           |             |                 |               | Dec.     |               |           |           |           |            |            |             |              |             |            |            |
| GR climate zone 2          | Primary Space       | Heat                                               | 2           |             |                 |               | Peri     | riod Code     | es        |           |           |            |            |             |              |             |            |            |
| GR climate zone 3          | Primary Space       | Heat                                               | 3           |             |                 |               |          | lan           | Feb       | Mar       | Apr       | May        | lun        |             | a Sen        | Oct N       | ov D       | 16         |
| GR all climate zones       | Conventional W      | ater Heater, Range Oven Combination, Solar W       | . all       |             |                 |               |          | Jan           | reb       | IVICI     | Λµι       | iviciy     | Juli       |             | ig Sep       |             | 00 0       | e .        |
| GR climate zone 1          | All Appliances      |                                                    | 1           |             |                 |               |          | 2             | 2         | 2         | 2         | 2          | 1          | 1           | 1 1          | 2           | 2          | 2          |
| GR climate zone 2          | All Appliances      |                                                    | 2           |             |                 |               |          |               |           |           |           |            |            |             |              |             |            |            |
| GR climate zone 3          | All Appliances      |                                                    | 3           |             |                 |               |          | Specify a     | a period  | code b    | etween    | 1 and 4    | 4          |             |              | Store       | Period     | d Codes    |
| GR climate zone 1          | Primary Space       | Heat, Range Oven Combination                       | 1           |             |                 |               |          |               |           |           |           |            |            |             |              |             |            |            |
| GR climate zone 2          | Primary Space       | Heat, Range Oven Combination                       | 2           |             |                 |               | Pat      | to Values     |           |           |           |            |            |             |              |             |            |            |
| GR climate zone 3          | Primary Space       | Heat, Range Oven Combination                       | 3           |             |                 |               | T.du     | te values     |           |           |           |            |            |             |              |             |            |            |
| GR all climate zones       | Range Oven Co       | mbination                                          | all         |             |                 |               |          | Period 1      | l Pe      | eriod 2   | Pe        | riod 3     | Period     | 14          |              |             |            |            |
| GR all climate zones       | Conventional W      | ater Heater, Solar Water Heat with Gas Backup      | all         |             |                 |               |          | Rate in       | nformati  | on show   | n for sel | ected pe   | eriod. Nal | l indicates | s no rate or | maximum a   | t that tie | er.        |
| GR climate zone 1          | Conventional W      | ater Heater, Primary Space Heat, Solar Water       | 1           |             |                 |               |          |               |           |           |           | 1          | Tier1      | Tier2       | Tier3        | Tier4       | Tier5      |            |
| GR climate zone 2          | Conventional W      | ater Heater, Primary Space Heat, Solar Water       | 2           |             |                 |               |          | Maximur       | m daily   | allowar   | nce lithe | rml        | 0.472      | NoN         | NoN          | NoN         | N          | aN         |
| GR climate zone 3          | Conventional W      | ater Heater, Primary Space Heat, Solar Water       | 3           |             |                 |               |          | Maximu        | in uany   | Dete      | ICE [IIIE |            | 0.473      | 1.0406      | NaN          | NaN         | IN N       | aN         |
| GR CARE climate zone 1     | All Appliances      |                                                    | 1           | 1           |                 | ✓             |          |               |           | Rate      | ; [ø/me   |            | .///6/     | 1.0400      | INAIN        | INAIN       | IN         | an         |
| GR CARE climate zone 2     | All Appliances      |                                                    | 2           | 1           |                 | ✓             |          |               |           |           |           |            |            |             |              | Store E     | lited Ra   | ate Value: |
| GR CARE climate zone 3     | All Appliances      |                                                    | 3           | 1           |                 | ✓             |          |               |           |           |           |            |            |             |              |             |            |            |
| GR CARE climate zone 1     | Primary Space I     | Heat                                               | 1           | 1           |                 | 1             | Mor      | nthly Fixe    | ed Char   | ne [\$]   |           |            |            |             |              |             |            |            |
| GR CARE climate zone 2     | Primary Space       | Heat                                               | 2           | 1           |                 | 1             |          | intriny i two |           | 90 [4]    |           |            |            |             |              | 1 1         |            |            |
| GR CARE climate zone 3     | Primary Space       | Heat                                               | 3           | 1           |                 | 1             | -        | Jan           | Feb       | Mar       | Apr       | May        | Jun        | Jul Au      | ig Sep       | Oct N       | ov D       | lec        |
|                            |                     |                                                    |             |             |                 |               | <u> </u> | 8.22          | 7.42      | 8.22      | 7.95      | 8.22       | 7.95       | 8.22 8      | .22 7.95     | 8.22        | 7.95       | 8.22       |
| Gas Rate Structure Selec   | tor and Editor tool | initialized at 09-Jan-2019 07:40:02. Select a rate | e to view a | and edit.   |                 |               |          |               |           |           |           |            |            |             |              |             |            |            |
|                            |                     |                                                    |             |             |                 |               |          |               |           |           |           |            |            | ſ           | Store Ed     | ited Month  | y Fixed    | d Charges  |
|                            |                     |                                                    |             |             |                 |               |          |               |           |           |           |            |            |             |              |             | -          | -          |

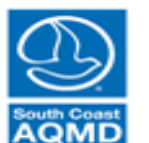

Click on

rate to

details

view

| Rate Selector              |                                                                       |                  |                              |                                                                                           |
|----------------------------|-----------------------------------------------------------------------|------------------|------------------------------|-------------------------------------------------------------------------------------------|
| Select Utility SOUTHER     | RN CALIFORNIA GAS                                                     | Next Utility     | + Add Custom Rate            | Natural Gas Appliances (rate is valid if home contains only selected gas appliances)      |
| Select a Rate to View Deta | ils:                                                                  | Previous Utility | Store Revised Table          | Conventional Water Heater Spa Heat Auxiliary Space Heating                                |
| Standard Rates Low         | Income Rates                                                          |                  |                              | Solar Water Heat with Gas Backup Pool Heat Dryer                                          |
| Rate                       | Appliances (use panel to edit>)                                       | Zone SingleF     | amily MultiFamily MobileHome | Range Oven Combination Primary Space Heat Miscellaneous Other                             |
| GR climate zone 2          | All Appliances                                                        | 2                |                              | All Appliances                                                                            |
| GR climate zone 3          | All Appliances                                                        | 3                |                              |                                                                                           |
| GR climate zone 1          | Primary Space Heat                                                    | 1                |                              | Southern California Gas Zone Editor (California Gas California Gas)                       |
| GR climate zone 2          | Primary Space Heat                                                    | 2                |                              | Pate applies to homes with only                                                           |
| GR climate zone 3          | Primary Space Heat                                                    | 3                |                              | Rate applies to nomes with only                                                           |
| GR climate zone 1          | Primary Space Heat                                                    | 1                |                              | a start of a wallow and Data taken a                                                      |
| GR climate zone 2          | Primary Space Heat                                                    | 2                |                              | Period Codes Selected appliances. Rate labeled                                            |
| GR climate zone 3          | Primary Space Heat                                                    | 3                |                              |                                                                                           |
| GR all climate zones       | Conventional Water Heater, Range Oven Combination, Solar W.,          | all              |                              | Jan Feb Mar Apr Ma as "All Appliances" covers all                                         |
| GR climate zone 1          | All Appliances                                                        | 1                |                              |                                                                                           |
| GR climate zone 2          | All Appliances                                                        | 2                |                              | 2 2 2 2 appliances not directly specified                                                 |
| GR climate zone 3          | All Appliances                                                        | 3                |                              | appliances not unectly specified                                                          |
| GR climate zone 1          | Primary Space Heat, Range Oven Combination                            | 1                |                              | with a rate                                                                               |
| GR climate zone 2          | Primary Space Heat, Range Oven Combination                            | 2                |                              | With a rate                                                                               |
| GR climate zone 3          | Primary Space Heat, Range Oven Combination                            | 3                |                              | Rate Values                                                                               |
| GR all climate zones       | Range Oven Combination                                                | all              |                              | Period 1 Period 2 Period 3 Period 4                                                       |
| GR all climate zones       | Conventional Water Heater, Solar Water Heat with Gas Backup           | all              |                              | Pate information shown for extended period. NaN indicates no rate or maximum at that fier |
| GR climate zone 1          | Conventional Water Heater, Primary Space Heat, Solar Water            | 1                |                              |                                                                                           |
| GR climate zone 2          | Conventional Water Heater, Primary Space Heat, Solar Water            | 2                |                              | IIEr1 IIEr2 IIEr3 IIEr4 IIEr5                                                             |
| GR climate zone 3          | Conventional Water Heater, Primary Space Heat, Solar Water            | 3                |                              | Maximum daily allowance [therm] 0.473 NaN NaN NaN NaN                                     |
| GR CARE climate zone 1     | All Appliances                                                        | 1                |                              | Rate [\$/therm] 0.77787 1.0406 NaN NaN NaN                                                |
| GR CARE climate zone 2     | All Appliances                                                        | 2                |                              | Store Edited Pate Values                                                                  |
| GR CARE climate zone 3     | All Appliances                                                        | 3                |                              | Store Edited Rate Values                                                                  |
| GR CARE climate zone 1     | Primary Space Heat                                                    | 1                |                              | Monthly Fixed Charge [5]                                                                  |
| GR CARE climate zone 2     | Primary Space Heat                                                    | 2                |                              | Montally Fixed Charge [a]                                                                 |
| GR CARE climate zone 3     | Primary Space Heat                                                    | 3                |                              | Jan Feb Mar Apr May Jun Jul Aug Sep Oct Nov Dec                                           |
|                            |                                                                       | · È              |                              | 8.22 7.42 8.22 7.95 8.22 7.95 8.22 7.95 8.22 7.95 8.22 7.95 8.22 7.95 8.22                |
| Gas Rate Structure Select  | tor and Editor tool initialized at 09-Jan-2019 07:40:02 Select a rate | to view and edit |                              |                                                                                           |
|                            |                                                                       |                  |                              | Store Edited Monthly Fixed Charges                                                        |
|                            |                                                                       |                  |                              | RESET ALL TO DEFAULT         LOAD ALL FROM FILE         SAVE ALL TO FILE                  |

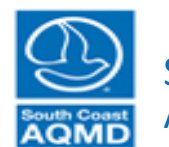

| Soloct Litility           |                                                                       | Nex         | t Utility    | + Add (       | Custom Rate   | Natural Gas Appliances (rate is valid if home contains only selected gas appliances)      |
|---------------------------|-----------------------------------------------------------------------|-------------|--------------|---------------|---------------|-------------------------------------------------------------------------------------------|
|                           |                                                                       | Provid      | Nue Litility | Store B       | lovicod Tablo |                                                                                           |
| Select a Rate to View Det | tails:                                                                | Flevic      | Jus Ounty    | Store N       | levised Table | Conventional Water Heater Spa Heat Auxiliary Space Heating                                |
| Standard Rates Lov        | w Income Rates                                                        |             |              |               |               | Solar Water Heat with Gas Backup Pool Heat Dryer                                          |
| Rate                      | Appliances (use panel to edit>)                                       | Zone        | SingleFamily | / MultiFamily | MobileHome    | Range Oven Combination Primary Space Heat Miscellaneous Other                             |
| OR climate zone i         | Air Appliances                                                        | 1           |              |               |               |                                                                                           |
| GR climate zone 2         | All Appliances                                                        | 2           |              |               |               |                                                                                           |
| GR climate zone 3         | All Appliances                                                        | 3           |              |               |               | Southern California Gas Zone Editor (Only Available for Southern California Gas)          |
| GR climate zone 1         | Primary Space Heat                                                    | 1           |              |               |               | Southern Cambrina Gas Zone Editor (Only Available for Southern Cambrina Gas)              |
| GR climate zone 2         | Primary Space Heat                                                    | 2           |              |               |               |                                                                                           |
| GR climate zone 3         | Primary Space Heat                                                    | 3           |              |               |               |                                                                                           |
| GR climate zone 1         | Primary Space Heat                                                    | 1           |              |               |               | custom rat                                                                                |
| GR climate zone 2         | Primary Space Heat                                                    | 2           |              |               |               | Period Codes CuStOIII 1 at                                                                |
| GR climate zone 3         | Primary Space Heat                                                    | 3           |              |               |               |                                                                                           |
| GR all climate zones      | Conventional Water Heater, Range Oven Combination, Solar W.           | . all       |              |               |               | Jan Feb Mar Apr May Jun Jul Aug Sep Oct Nov De                                            |
| GR climate zone 1         | All Appliances                                                        | 1           |              |               |               | 2 2 2 2 2 1 1 1 1 2 2 2                                                                   |
| GR climate zone 2         | All Appliances                                                        | 2           |              |               |               |                                                                                           |
| GR climate zone 3         | All Appliances                                                        | 3           |              |               |               | Specify a period code between 1 and 4 Store Period Codes                                  |
| GR climate zone 1         | Primary Space Heat, Range Oven Combination                            | 1           |              |               |               |                                                                                           |
| GR climate zone 2         | Primary Space Heat, Range Oven Combination                            | 2           |              |               |               |                                                                                           |
| GR climate zone 3         | Primary Space Heat, Range Oven Combination                            | 3           |              |               |               | Rate Values                                                                               |
| GR all climate zones      | Range Oven Combination                                                | all         |              |               |               | Period 1 Period 2 Period 3 Period 4                                                       |
| GR all climate zones      | Conventional Water Heater, Solar Water Heat with Gas Backup           | all         |              |               |               | Data information shown for selected period. NaN indicates no rate or maximum at that fier |
| GR climate zone 1         | Conventional Water Heater, Primary Space Heat, Solar Water            | 1           |              |               |               | Tate information shown to selected period. Her maneaus no rate of maximum at matter.      |
| GR climate zone 2         | Conventional Water Heater, Primary Space Heat, Solar Water            | 2           |              |               |               | Tier1 Tier2 Tier3 Tier4 Tier5                                                             |
| GR climate zone 3         | Conventional Water Heater, Primary Space Heat, Solar Water            | 3           |              |               |               | Maximum daily allowance [therm] 0.473 NaN NaN NaN NaN                                     |
| GR CARE climate zone 1    | 1 All Appliances                                                      | 1           |              |               | 1             | Rate [\$/therm] 0.77787 1.0406 NaN NaN NaN                                                |
| GR CARE climate zone 2    | 2 All Appliances                                                      | 2           | ·            |               | 1             | Ctore Edited Bate Values                                                                  |
| GR CARE climate zone 3    | 3 All Appliances                                                      | 3           | · ·          |               | -             |                                                                                           |
| GR CARE climate zone 1    | 1 Primary Space Heat                                                  | 1           | -            |               | -             | Marth Stad Obarra (2)                                                                     |
| GR CARE climate zone 2    | 2 Primary Space Heat                                                  | 2           | -            |               | -             | Monthly Fixed Charge [5]                                                                  |
| GR CARE climate zone 3    | 3 Primary Space Heat                                                  | 3           | ~            |               | -             | Jan Feb Mar Apr May Jun Jul Aug Sep Oct Nov Dec                                           |
|                           |                                                                       |             | •            |               | •             | 8.22 7.42 8.22 7.95 8.22 7.95 8.22 8.22 7.95 8.22 7.95 8.22 7.95                          |
| Gas Rate Structure Sele   | ctor and Editor tool initialized at 09-Jan-2019 07:40:02 Select a rat | e to view a | and edit     |               |               |                                                                                           |
|                           |                                                                       |             | and out.     |               |               | Store Edited Monthly Fixed Charges                                                        |
|                           |                                                                       |             |              |               |               |                                                                                           |
|                           |                                                                       |             |              |               |               | RESET ALL TO DEFAULT LOAD ALL FROM FILE SAVE ALL TO FILE                                  |

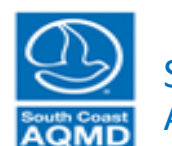

| Select Utility SOUTH     | IERN CALIFORNIA GAS                                                       | Ne        | ext Utility    | + Add C     | ustom Rate                                                                                                    | Natural Gas Appliances (rate is valid if home contains only selected gas appliances)      |           |
|--------------------------|---------------------------------------------------------------------------|-----------|----------------|-------------|----------------------------------------------------------------------------------------------------|-------------------------------------------------------------------------------------------|-----------|
| Select a Rate to View De | atails:                                                                   | Prev      | vious Utility  | Store Re    | evised Table                                                                                                    | Conventional Water Heater Spa Heat Auxiliary Space Heating                                |           |
| Standard Rates Lo        | ow Income Rates                                                           |           |                |             |                                                                                                    | Solar Water Heat with Gas Backup Pool Heat Dryer                                          |           |
| Rate                     | Appliances (use panel to edit>)                                           | Zone      | e SingleFamily | MultiFamily | MobileHome                                                                                                    | Range Oven Combination Primary Space Heat Miscellaneous Other                             |           |
| OR climate zone 1        | Air Appliances                                                            | 1         |                |             |                                                                                                    | All Appliances                                                                            |           |
| GR climate zone 2        | All Appliances                                                            | 2         |                |             |                                                                                                    |                                                                                           |           |
| GR climate zone 3        | All Appliances                                                            | 3         |                |             |                                                                                                    | Southern California Gas Zone Editor (Only Available for Southern California Gas)          |           |
| GR climate zone 1        | Primary Space Heat                                                        | 1         |                |             |                                                                                                    |                                                                                           |           |
| GR climate zone 2        | Primary Space Heat                                                        | 2         |                |             |                                                                                                    | Edit Zone 1 V Store Revised Zone                                                          |           |
| GR climate zone 3        | Primary Space Heat                                                        | 3         |                |             |                                                                                                    |                                                                                           |           |
| GR climate zone 1        | Primary Space Heat                                                        | 1         |                |             |                                                                                                    |                                                                                           |           |
| GR climate zone 2        | Primary Space Heat                                                        | 2         |                |             |                                                                                                    | Period Codes                                                                              | View/edit |
| GR climate zone 3        | Primary Space Heat                                                        | 3         |                |             |                                                                                                    | lan Eab Mar Anr May Jun Jul Aug San Oct Nay Dr                                            |           |
| GR all climate zones     | Conventional Water Heater, Range Oven Combination, Solar W.               | all       |                |             |                                                                                                    | Jan Peb Iviai Api Iviay Jun Jui Aug Sep Oct Nov De                                        | monthly   |
| GR climate zone 1        | All Appliances                                                            | 1         |                |             |                                                                                                    |                                                                                           | montiny   |
| GR climate zone 2        | All Appliances                                                            | 2         |                |             |                                                                                                    |                                                                                           | ام میں ا  |
| GR climate zone 3        | All Appliances                                                            | 3         |                |             |                                                                                                    | Specify a period code between 1 and 4 Store Period Codes                                  | perioa    |
| GR climate zone 1        | Primary Space Heat, Range Oven Combination                                | 1         |                |             |                                                                                                    |                                                                                           | •         |
| GR climate zone 2        | Primary Space Heat, Range Oven Combination                                | 2         |                |             |                                                                                                    | Data Values                                                                               | codes     |
| GR climate zone 3        | Primary Space Heat, Range Oven Combination                                | 3         |                |             |                                                                                                    | Rate values                                                                               | coucs     |
| GR all climate zones     | Range Oven Combination                                                    | all       |                |             |                                                                                                    | Period 1 Period 2 Period 3 Period 4                                                       |           |
| GR all climate zones     | Conventional Water Heater, Solar Water Heat with Gas Backup               | all       |                |             |                                                                                                    | Rate information shown for selected period. NaN indicates no rate or maximum at that tier |           |
| GR climate zone 1        | Conventional Water Heater, Primary Space Heat, Solar Water                | 1         |                |             |                                                                                                    | Tierd Tier? Tier? Tierd Tier5                                                             |           |
| GR climate zone 2        | Conventional Water Heater, Primary Space Heat, Solar Water                | 2         |                |             |                                                                                                    |                                                                                           |           |
| GR climate zone 3        | Conventional Water Heater, Primary Space Heat, Solar Water                | 3         |                |             |                                                                                                    | Maximum daily allowance [therm] 0.473 NaN NaN NaN NaN                                     |           |
| GR CARE climate zone     | 1 All Appliances                                                          | 1         | 1              |             | <ul> <li>Image: A start of the start of the start of</li></ul> | Rate [\$/therm] 0.77787 1.0406 NaN NaN NaN                                                |           |
| GR CARE climate zone     | 2 All Appliances                                                          | 2         | 1              |             | <ul> <li>Image: A start of the start of the start of</li></ul> | Store Edited Pate Values                                                                  |           |
| GR CARE climate zone     | 3 All Appliances                                                          | 3         | 1              |             | 1                                                                                                    | Store Edited Nate Values                                                                  |           |
| GR CARE climate zone     | 1 Primary Space Heat                                                      | 1         | 1              |             | 1                                                                                                    | Marthly Fixed Observ (6)                                                                  |           |
| GR CARE climate zone     | 2 Primary Space Heat                                                      | 2         | 1              |             |                                                                                                    | Monuniy Fixed Charge (\$)                                                                 |           |
| GR CARE climate zone     | 3 Primary Space Heat                                                      | 3         | -              |             | 1                                                                                                    | Jan Feb Mar Apr May Jun Jul Aug Sep Oct Nov Dec                                           |           |
|                          | · ·                                                                       |           | •              |             | •                                                                                                    | 8.22 7.42 8.22 7.95 8.22 7.95 8.22 8.22 7.95 8.22 7.95 8.22 7.95 8.22                     |           |
| Gos Data Structura Sal   | actor and Editor tool initialized at 00, Jan 2010 07:40:02 . Salect a rat | o to view | and adit       |             |                                                                                                    |                                                                                           |           |
| Gas Rate Structure Ser   | ector and Editor tool initialized at 09-041-2019 07:40.02. Select a fai   | e to view | r anu euit.    |             |                                                                                                    | Store Edited Monthly Fixed Charges                                                        |           |
|                          |                                                                           |           |                |             |                                                                                                    | RESET ALL TO DEFAULT LOAD ALL FROM FILE SAVE ALL TO FILE                                  |           |

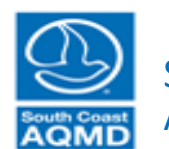

| Rate Selector              |                                                                        |              |            |                |                                                                                                    |                                                                                                    |
|----------------------------|------------------------------------------------------------------------|--------------|------------|----------------|----------------------------------------------------------------------------------------------------|----------------------------------------------------------------------------------------------------|
| Select Utility SOUTHE      | RN CALIFORNIA GAS                                                      | Next         | Utility    | + Add          | Custom Rate                                                                                                    | Natural Gas Appliances (rate is valid if home contains only selected gas appliances)                                                                                                    |
| Select a Rate to View Deta | ills:                                                                  | Previou      | s Utility  | Store F        | Revised Table                                                                                                    | Conventional Water Heater Spa Heat Auxiliary Space Heating                                                                                                    |
| Standard Rates Low         | Income Rates                                                           |              |            |                |                                                                                                    | Solar Water Heat with Gas Backup Pool Heat Dryer                                                                                                    |
| Rate                       | Appliances (use panel to edit>)                                        | Zone         | SingleFami | ly MultiFamily | MobileHome                                                                                                    | Range Oven Combination Primary Space Heat Miscellaneous Other                                                                                                    |
| GR climate zone 2          | All Appliances                                                         | 2            |            |                |                                                                                                    | A All Appliances                                                                                                    |
| GR climate zone 3          | All Annliances                                                         | 2            |            |                |                                                                                                    |                                                                                                    |
| GR climate zone 1          | Primary Space Heat                                                     | 1            |            |                |                                                                                                    | Southern California Gas Zone Editor (Only Available for Southern California Gas)                                                                                                    |
| GR climate zone 2          | Primary Space Heat                                                     | 2            |            |                |                                                                                                    |                                                                                                    |
| GR climate zone 3          | Primary Space Heat                                                     | 3            |            |                |                                                                                                    | Edit Zone 1 Vice Store Revised Zone                                                                                                    |
| GR climate zone 1          | Primary Space Heat                                                     | 1            |            |                |                                                                                                    |                                                                                                    |
| GR climate zone 2          | Primary Space Heat                                                     | 2            |            |                |                                                                                                    | Period Codes                                                                                                    |
| GR climate zone 3          | Primary Space Heat                                                     | 3            |            |                |                                                                                                    |                                                                                                    |
| GR all climate zones       | Conventional Water Heater, Range Oven Combination, Solar W             | all          |            |                |                                                                                                    | Jan Feb Mar Apr May Jun Jul Aug Sep Oct Nov De                                                                                                    |
| GR climate zone 1          | All Appliances                                                         | 1            |            |                |                                                                                                    | 3 3 3 3 3 4 4 4 4 3 3 3                                                                                                    |
| GR climate zone 2          | All Appliances                                                         | 2            |            |                |                                                                                                    |                                                                                                    |
| GR climate zone 3          | All Appliances                                                         | 3            |            |                |                                                                                                    | Sherify a period code between 1 and 4                                                                                                    |
| GR climate zone 1          | Primary Space Heat, Range Oven Combination                             | 1            |            |                |                                                                                                    | Store Period Codes                                                                                                    |
| GR climate zone 2          | Primary Space Heat, Range Oven Combination                             | 2            |            |                |                                                                                                    |                                                                                                    |
| GR climate zone 3          | Primary Space Heat, Range Oven Combination                             | 3            |            |                |                                                                                                    | Rate Values                                                                                                    |
| GR all climate zones       | Range Oven Combination                                                 | all          |            |                |                                                                                                    | Period 1 Period 2 Period 3 Period 4 View/ed                                                                                                    |
| GR all climate zones       | Conventional Water Heater, Solar Water Heat with Gas Backup            | all          |            |                |                                                                                                    | Data information shown for selected particular line in the information shown for selected particular in the information shown for selected particular in the information shown for selected particular in the information shown in the information shown in the information sho |
| GR climate zone 1          | Conventional Water Heater, Primary Space Heat, Solar Water             | 1            |            |                |                                                                                                    | Rate monnation shown to selected period. Ware molecules in rate of maximum at marter.                                                                                                    |
| GR climate zone 2          | Conventional Water Heater, Primary Space Heat, Solar Water             | 2            |            |                |                                                                                                    |                                                                                                    |
| GR climate zone 3          | Conventional Water Heater, Primary Space Heat, Solar Water             | 3            |            |                |                                                                                                    | Maximum daily allowance [therm] 0.473 NaN NaN NaN NaN han tiors for                                                                                                    |
| GR CARE climate zone 1     | All Appliances                                                         | 1            | 1          |                | Image: A state of the state of the state | Rate [\$/therm] 0.77787 1.0406 NaN NaN NaN LIETS IO                                                                                                    |
| GR CARE climate zone 2     | All Appliances                                                         | 2            | 1          |                | 1                                                                                                    | Store Edited Rate Values                                                                                                    |
| GR CARE climate zone 3     | All Appliances                                                         | 3            | 1          |                | Image: A state of the state of the state | each per                                                                                                    |
| GR CARE climate zone 1     | Primary Space Heat                                                     | 1            | 1          |                | 1                                                                                                    | Monthly Fixed Charge [S]                                                                                                    |
| GR CARE climate zone 2     | Primary Space Heat                                                     | 2            | 1          |                | Image: A state of the state of the state |                                                                                                    |
| GR CARE climate zone 3     | Primary Space Heat                                                     | 3            | 1          |                | 1                                                                                                    | Jan Feb Mar Apr May Jun Jul Aug Sep Oct Nov Dec                                                                                                    |
|                            |                                                                        |              |            |                |                                                                                                    | 8.22 7.42 8.22 7.95 8.22 7.95 8.22 7.95 8.22 7.95 8.22 7.95 8.22                                                                                                    |
| Gas Rate Structure Selec   | tor and Editor tool initialized at 09-Jan-2019 07:40:02. Select a rate | e to view ar | nd edit.   |                |                                                                                                    |                                                                                                    |
|                            |                                                                        |              |            |                |                                                                                                    | Store Edited Monthly Fixed Charges                                                                                                    |
|                            |                                                                        |              |            |                |                                                                                                    | RESET ALL TO DEFAULT LOAD ALL FROM FILE SAVE ALL TO FILE                                                                                                    |

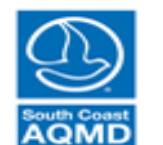

| Rate Selector            |                       |                                                     |            |              |                     |             |                                                                                            |
|--------------------------|-----------------------|-----------------------------------------------------|------------|--------------|---------------------|-------------|--------------------------------------------------------------------------------------------|
| Select Utility SOUTH     | ERN CALIFORNIA        | GAS 🗸                                               | Next       | Utility      | + Add               | Custom Rate | Natural Gas Appliances (rate is valid if home contains only selected gas appliances)       |
| Select a Rate to View De | etails:               |                                                     | Previou    | us Utility   | Store Revised Table |             | Conventional Water Heater                                                                  |
| Standard Rates Lo        | ow Income Rates       |                                                     |            |              |                     |             | Solar Water Heat with Gas Backup Pool Heat Dryer                                           |
| Rate                     |                       | Appliances (use panel to edit>)                     | Zone       | SingleFamily | MultiFamily         | MobileHome  | Range Oven Combination Primary Space Heat Miscellaneous Other                              |
| GR climate zone 2        | All Appliances        |                                                     | 2          |              |                     |             | All Appliances                                                                             |
| GR climate zone 3        | All Appliances        |                                                     | 3          |              |                     |             |                                                                                            |
| GR climate zone 1        | Primary Space F       | Heat                                                | 1          |              |                     |             | Southern California Gas Zone Editor (Only Available for Southern California Gas)           |
| GR climate zone 2        | Primary Space F       | Heat                                                | 2          |              |                     |             |                                                                                            |
| GR climate zone 3        | Primary Space F       | Heat                                                | 3          |              |                     |             | Edit Zone 1 v Store Revised Zone                                                           |
| GR climate zone 1        | Primary Space I       | Heat                                                | 1          |              |                     |             |                                                                                            |
| GR climate zone 2        | Primary Space F       | Heat                                                | 2          |              |                     |             | Period Codes                                                                               |
| GR climate zone 3        | Primary Space F       | Heat                                                | 3          |              |                     |             |                                                                                            |
| GR all climate zones     | Conventional W        | ater Heater Range Oven Combination Solar W          | all        |              |                     |             | Jan Feb Mar Apr May Jun Jul Aug Sep Oct Nov De                                             |
| GR climate zone 1        | All Appliances        |                                                     | 1          |              |                     |             | 2 2 2 2 2 4 4 4 4 2 2 2                                                                    |
| GR climate zone 2        | All Appliances        |                                                     | 2          |              |                     |             |                                                                                            |
| GR climate zone 3        | All Appliances        |                                                     | 3          |              |                     |             | Specify a period code between 1 and 4                                                      |
| GR climate zone 1        | Primary Space F       | Heat Range Oven Combination                         | 1          |              |                     |             | Store Period Codes                                                                         |
| GR climate zone 2        | Primary Space F       | Heat Range Oven Combination                         | 2          |              |                     |             |                                                                                            |
| GR climate zone 3        | Primary Space I       | Heat Range Oven Combination                         | 3          |              |                     |             | Rate Values                                                                                |
| GR all climate zones     | Range Oven Co         | mbination                                           | all        |              |                     |             | Period 1 Period 2 Period 2 Period 4                                                        |
| GR all climate zones     | Conventional W        | ater Heater, Solar Water Heat with Gas Backup       | all        |              |                     |             |                                                                                            |
| GR climate zone 1        | Conventional W        | ater Heater, Primary Space Heat, Solar Water        | 1          |              |                     |             | Rate information shown for selected period. NaN indicates no rate or maximum at that fier. |
| GR climate zone 2        | Conventional W        | ater Heater, Primary Space Heat, Solar Water        | 2          |              |                     |             | Tier1 Tier2 Tier3 Tier4 Tier5                                                              |
| GR climate zone 3        | Conventional W        | ater Heater, Primary Space Heat, Solar Water        | 3          |              |                     |             | Maximum daily allowance [therm] 0.473 NaN NaN NaN NaN                                      |
| GR CARE climate zone     | 1 All Appliances      |                                                     | 1          |              |                     |             | Rate [\$/therm] 0.77787 1.0406 NaN NaN NaN                                                 |
| GR CARE climate zone     | 2 All Appliances      |                                                     | 2          | -            |                     | ×           |                                                                                            |
| GR CARE climate zone     | 3 All Appliances      |                                                     | 3          | ~            |                     | ×           | Store Edited Rate Values                                                                   |
| GR CARE climate zone     | 1 Primary Space       | Heat                                                | 1          | -            |                     | -           | Marthu Fired Observ (0)                                                                    |
| GR CARE climate zone     | 2 Primary Space       | leat                                                | 2          | -            |                     | · ·         | Monthly Fixed Charge [5]                                                                   |
| GR CARE climate zone     | 3 Primary Space I     | leat                                                | 3          | -            |                     | -           | Jan Feb Mar Apr May Jun Jul Aug Sep Oct Nov Dec                                            |
|                          |                       |                                                     |            | •            |                     |             | 8.22 7.42 8.22 7.95 8.22 7.95 8.22 8.22 7.95 8.22 7.95 8.22 7.95 8.22                      |
| Gao Bata Structura Sala  | actor and Editor tool | initialized at 00, Jan 2010 07:40:02, Salact a rate | to view o  | nd odit      |                     |             |                                                                                            |
| Gas Rale Structure Sele  | ector and Editor toor | Initialized at 09-Jan-2019 07.40.02. Select a fate  | to view al | nu euit.     |                     |             | Store Edited Monthly Fixed Charges                                                         |
|                          |                       |                                                     |            |              |                     |             |                                                                                            |
|                          |                       |                                                     |            |              |                     |             | RESET ALL TO DEFAULT LOAD ALL FROM FILE SAVE ALL TO FILE                                   |

charges

View/edit

monthly

fixed
# Categorize Natural Gas Appliances (leave unchanged)

| mand Demand Input Su      | Immary Power Supply Econo        | mics Computation Re            | sults                               |                                                        |                                              |                                            |                                                          |                   |                                   |          |
|---------------------------|----------------------------------|--------------------------------|-------------------------------------|--------------------------------------------------------|----------------------------------------------|--------------------------------------------|----------------------------------------------------------|-------------------|-----------------------------------|----------|
| Low Income Rate           | es Qualification                 |                                |                                     | Net Metering                                           |                                              |                                            |                                                          |                   |                                   |          |
| Load Default Low Income   | Fractions                        |                                |                                     | No Net Metering (default<br>Use Net Metering           | ) <ul> <li>Sell I</li> <li>Sell I</li> </ul> | Electricity Back to<br>Electricity Back to | o Grid at Retail Rates<br>o Grid at Fixed Rate (specify) | \$                | 0.000 /kW-hr                      |          |
| For Advanced Users        |                                  |                                |                                     | Casalina and Dia                                       | ool Drico                                    | 2                                          |                                                          |                   |                                   |          |
| View/Edit Low Income F    | Fractions                        |                                |                                     | Gasoline and Die                                       | sel Price                                    | 5                                          |                                                          |                   |                                   |          |
| Load Saved Low Income     | Fractions                        |                                |                                     | Average Gasoline (All Gran<br>Average Diesel (On-Highw | les) Retail Pric<br>ay) Retail Price         | e \$ 3.60                                  | 5 per gallon Set to<br>7 per gallon Default              | View Curr<br>Pric | ent and Historical<br>es from EIA |          |
| Electricity Rates         |                                  |                                |                                     | Natural Gas Rate                                       | s                                            |                                            |                                                          |                   |                                   |          |
| Load Default Rate Struct  | ures                             |                                |                                     | Load Default Rate Structu                              | res 🥚                                        |                                            |                                                          |                   |                                   |          |
| For Advanced Users        |                                  |                                |                                     | For Advanced Users                                     |                                              |                                            |                                                          |                   |                                   |          |
| View/Edit Rate Structur   | res                              |                                |                                     | View/Edit Rate Structure                               | s                                            |                                            |                                                          |                   |                                   |          |
| Load Saved Rate Struct    | ures                             |                                |                                     | Load Saved Rate Structur                               | es 🔴                                         |                                            |                                                          |                   |                                   |          |
| Natural Gas App           | liance Categorization            |                                |                                     |                                                        |                                              |                                            |                                                          |                   |                                   |          |
| For Advanced Users        | (Catego                          | ize all Natural Gas appliances | for gas rate calculator. Every appl | iance must be assigned a sing                          | le category. Us                              | ed when adding                             | new natural gas appliances)                              | (                 | More Information                  | Table    |
| Category                  | Technology                       | Conventional Water Heater      | Solar Water Heat with Gas Backu     | p Range Oven Combination                               | Spa Heat                                     | Pool Heat                                  | Primary Heat Auxiliary Hea                               | t Dryer           | Other                             |          |
| Hot water heating         | Conventional Water Heater        | $\checkmark$                   |                                     |                                                        |                                              |                                            |                                                          |                   |                                   | he use   |
| Hot water heating         | Solar Water Heat with Gas Backup |                                | $\checkmark$                        |                                                        |                                              |                                            |                                                          |                   |                                   |          |
| Kitchen                   | Range Oven Combination           |                                |                                     |                                                        |                                              |                                            |                                                          |                   |                                   | when     |
| Laundry                   | Dryer                            |                                |                                     |                                                        |                                              |                                            |                                                          | ✓                 |                                   | WIICII   |
| Miscellaneous             | Other                            |                                |                                     |                                                        |                                              |                                            |                                                          |                   | ✓                                 | addia    |
| Pool                      | Pool Heat                        |                                |                                     |                                                        |                                              | ~                                          |                                                          |                   |                                   | auuin    |
| Pool                      | Spa Heat                         |                                |                                     |                                                        | ~                                            |                                            |                                                          |                   |                                   |          |
| space heating and cooling | Auxiliary Heat                   |                                |                                     |                                                        |                                              |                                            |                                                          |                   | • • • •                           | natura   |
|                           |                                  |                                |                                     |                                                        |                                              |                                            |                                                          |                   |                                   | J applia |
|                           |                                  |                                |                                     |                                                        |                                              |                                            | 🛉 🖛 RETURN TO PREVIOU                                    | JS ADVA           | ANCE TO NEXT 📥 📗                  | ~~~~     |

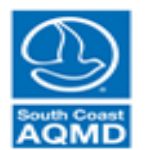

# Computation Panel (Run Simulation)

|             | Demand Input Summary Power Supply Economics Computation Results |
|-------------|-----------------------------------------------------------------|
|             | Computation                                                     |
| Push        |                                                                 |
| "Compute    | Cancel Computation Clear History                                |
| Results" to |                                                                 |
| ctort       |                                                                 |
|             |                                                                 |
| computation |                                                                 |
|             |                                                                 |
|             |                                                                 |
|             |                                                                 |
|             |                                                                 |
|             |                                                                 |
|             |                                                                 |
|             |                                                                 |
|             |                                                                 |
|             |                                                                 |
|             |                                                                 |
|             |                                                                 |
|             |                                                                 |
|             | ← RETURN TO PREVIOUS ADVANCE TO NEXT →                          |

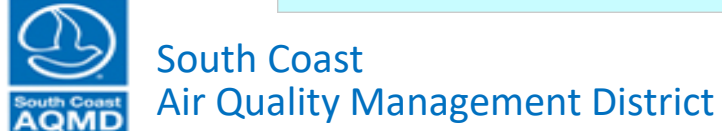

# Computation Panel (View Simulation Status)

| Demand Input Summary Power Supply Economics Computation Results                                             |                                         |
|----------------------------------------------------------------------------------------------------|-----------------------------------------|
| Computation                                                                                                 |                                         |
| Compute Results Save Setur and Results *** COMPUTATION COMPLETED SUCCESSFULLY! *** elapsed time: 301.8611 s |                                         |
|                                                                                                    | արողուղուրողուղուղուղուղուղո            |
| Cancel Computation Clear History                                                                            | 76 78 80 82 84 86 88 90 92 94 96 98 100 |
| 09-Jan-2019 09:32:51: *** COMPUTATION COMPLETED SUCCESSEULIXI *** elansed time: 301 8611 s                  |                                         |
| 09-Jan-2019 09:32:41. Storing Output Data                                                                   |                                         |
| 09-Jan-2019 09:32:40: Finished expanding sample size to represent all households                            |                                         |
| 09-Jan-2019 09:32:40: Expanding: Task 6 of 6                                                                |                                         |
| 09-Jan-2019 09:32:40: Expanding: Task 5 of 6                                                                |                                         |
| 09-Jan-2019 09:32:39: Expanding: Task 4 of 6                                                                |                                         |
| 09-Jan-2019 09:32:39: Expanding: Task 3 of 6                                                                |                                         |
| 09-Jan-2019 09:32:39: Expanding: Task 2 of 6                                                                |                                         |
| 09-Jan-2019 09:32:38: Expanding: Task 1 of 6                                                                |                                         |
| 09-Jan-2019 09:32:37: Expanding sample size to represent all households                                     |                                         |
| 09-Jan-2019 09:32:37: Finished computing Well to Pump Gasoline and Diesel Emissions                         |                                         |
| 09-Jan-2019 09:32:37: Computing Well to Pump Gasoline and Diesel Emissions                                  |                                         |
| 09-Jan-2019 09:32:37: Finished Computing Natural Gas Production Emissions                                   |                                         |
| 09-Jan-2019 09:32:37: Computing Natural Gas Production Emissions                                            |                                         |
| 09-Jan-2019 09:32:37. Finished Computing Natural Gas Leak Rates                                             |                                         |
| 09-Jah 2019 09:52:30. Computing Natural Gals Leak Kates                                                     |                                         |
| 09-Jan 2019 09:32:30. Thilbited Calculating Dieber and Gasbillie Rates                                      |                                         |
| 09 Jan 2019 09:32:30. Calculating Diese and Gabonie Rates                                                   |                                         |
| 09-Jan-2019 09:32:33: Calculation Natural Gas Rates                                                         |                                         |
| 09-Jan-2019 09:32:33 Finished Calculating Optimal Panel Area and Change in Electricity Emissions            |                                         |
| 09-Jan-2019 09:32:32: Completed task 1 of 1                                                                 |                                         |
| 09-Jan-2019 09:32:30: Using Utility-Specific Electricity Transmission/Distribution Loss Percentage in CZ16  |                                         |
| 09-Jan-2019 09:32:28: Using Utility-Specific Electricity Transmission/Distribution Loss Percentage in CZ16  |                                         |
| 09-Jan-2019 09:32:26: Using Utility-Specific Electricity Transmission/Distribution Loss Percentage in CZ15  |                                         |
| 09-Jan-2019 09:32:25: Using Utility-Specific Electricity Transmission/Distribution Loss Percentage in CZ15  |                                         |
| 09-Jan-2019 09:32:21: Using Utility-Specific Electricity Transmission/Distribution Loss Percentage in CZ10  |                                         |
| 09-Jan-2019 09:32:15: Using Utility-Specific Electricity Transmission/Distribution Loss Percentage in CZ10  |                                         |
| 09-Jan-2019 09:32:11: Using Utility-Specific Electricity Transmission/Distribution Loss Percentage in CZ9   |                                         |
| 09-Jan-2019 09:32:05: Using Utility-Specific Electricity Transmission/Distribution Loss Percentage in CZ9   |                                         |
| 09-Jan-2019 09:32:01: Using Utility-Specific Electricity Transmission/Distribution Loss Percentage in CZ8   |                                         |
| 09-Jan-2019 09:31:57: Using Utility-Specific Electricity Transmission/Distribution Loss Percentage in CZ8   |                                         |
| 09-Jan-2019 09:31:54: Using Utility-Specific Electricity Transmission/Distribution Loss Percentage in C26   |                                         |
| 09-Jan 2019 09:31:52, Using Utimity-Specific Electricity Transmission/Justinoution Loss Percentage in C26   |                                         |
| 09-Jan 2019 09:31:30: Emission Determining WOST Cost Effective P Y Parallel Area                            |                                         |
| 09-Jan 2019 09:31:201 Determining most cost Ellective FV Fallel Alea                                        |                                         |
| 09-Jan 2013 09-31-201 Gardinama opunian Fandri Alda antivo Orlange III Electricity Ethiosofis               | •                                       |
| Vervenzore velotizore velotizor i menere velocitati Nates                                                   | •                                       |
|                                                                                                    |                                         |
|                                                                                                    |                                         |

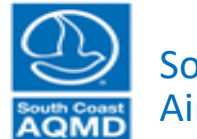

# Computation Panel (Save Setup & Results)

| Compute Results Save Setup and Results                                                                                                    | COMPUTATION COMPLETED SUCC                                  | ESSFULLY! ***   | elapsed time: 301.8611 s                |                   |        |
|----------------------------------------------------------------------------------------------------|-------------------------------------------------------------|-----------------|-----------------------------------------|-------------------|--------|
| Cancel Computation Clear History 0 2 4 6 8 10 12 14 16 18 20 22 24 26 28 30                                                                                                    | ) 32 34 36 38 40 42 44 46 48 5                              | 50 52 54 56 5   | 58 60 62 64 66 68 70 72 74 76 78 80 82  | 84 86 88 90 92 9  | 94 96  |
| -Jan-2019 09:32:51: *** COMPUTATION COMPLETED SUCCESSFULLY! *** elapsed time: 301.8611 s                                                                                                    | Select File to Save Results                                 |                 |                                         |                   | ×      |
| -Jan-2019 09:32:41: Storing Output Data<br>Jan-2019 09:32:40: Einishad expanding sample size to represent all households                                                                                                |                                                             |                 |                                         |                   |        |
| -Jan-2019 09:32:40: Expanding: Task 6 of 6                                                                                                    | $\leftarrow \rightarrow \checkmark \uparrow \square \ll so$ | ftware_ver_1_10 | → FinalResults → 🖸 Search Fina          | Results           |        |
| -Jan-2019 09:32:40: Expanding: Task 5 of 6                                                                                                    |                                                             |                 |                                         |                   | _      |
| 9-Jan-2019 09:32:39: Expanding: Task 4 of 6                                                                                                    | Organize New fold                                           |                 |                                         | 877               | ?      |
| J-Jan-2019 09:32:39: Expanding: Task 3 of 6<br>D- Jan-2019 00:32:30: Expanding: Task 2 of 6                                                                                                    |                                                             | ^               | N                                       | Die Koll          |        |
| -Jan-2019 09:32:38: Expanding: Task 1 of 6                                                                                                    | 🛨 Quick access                                              |                 | Name                                    | Date modified     | ЧУP    |
| -Jan-2019 09:32:37: Expanding sample size to represent all households                                                                                                    |                                                             |                 | allCZallCat Gasify All No DeltaElecEmis | 1/7/2019 12:17 PM | RES    |
| -Jan-2019 09:32:37: Finished computing Well to Pump Gasoline and Diesel Emissions                                                                                                    | 2017                                                        | *               | allCZallCat Gasify All No DeltaElecEmis | 1/7/2010 11·30 AM | RES    |
| -Jan-2019 09.32.37. Computing Well to Pump Gasoline and Dieser Emissions<br>- Jan-2019 09:32:37. Einished Computing Natural Gas Production Emissions                                                                    | 2018                                                        | *               |                                         | 1/1/2010 11.30 AM | DEC    |
| -Jan-2019 09:32:37: Computing Natural Gas Production Emissions                                                                                                    | Deckton                                                     |                 | allCZallCat_Gasify_All_updated.results  | 1/4/2019 10:44 AM | RES    |
| -Jan-2019 09:32:37: Finished Computing Natural Gas Leak Rates                                                                                                    | Desktop                                                     | 74              |                                         |                   |        |
| )-Jan-2019 09:32:36: Computing Natural Gas Leak Rates                                                                                                    | Downloads                                                   | *               |                                         |                   |        |
| -Jan-2019 09:32:36. Calculating Diesel and Gasoline Rates                                                                                                    | General                                                     | *               |                                         |                   |        |
| -Jan-2019 09:32:36: Finished Calculating Natural Gas Rates                                                                                                    | V2014                                                       |                 |                                         |                   |        |
| -Jan-2019 09:32:33: Calculating Natural Gas Rates                                                                                                    | Year2014                                                    | 71              |                                         |                   |        |
| J-Jan-2019 09:32:33: Finished Calculating Optimal Panel Area and Change in Electricity Emissions<br>- Jan-2019 09:32:32: Completed task 1 of 1                                                                          | Year2015                                                    | 2               |                                         |                   |        |
| -Jan-2019 09:32:32: Completed task 1 of 1                                                                                                    | Vear2016                                                    | *               |                                         |                   |        |
| J-Jan-2019 09:32:28: Using Utility-Specific Electricity Transmission/Distribution Loss Percentage in CZ16                                                                                                    | V 2017                                                      |                 |                                         |                   |        |
| -Jan-2019 09:32:26: Using Utility-Specific Electricity Transmission/Distribution Loss Percentage in CZ15                                                                                                    | Year2017                                                    | H.              |                                         |                   |        |
| J-Jan-2019 09:32:25: Using Utility-Specific Electricity Transmission/Distribution Loss Percentage in C215<br>9. Jan-2019 09:32:21: Using Utility-Specific Electricity Transmission/Distribution Loss Percentage in C210 | Year2018                                                    | *               |                                         |                   |        |
| -van-2019 09:32:15: Using Utility-Specific Electricity Transmission/Distribution Loss Percentage in CZ10                                                                                                    | - 441                                                       | × ·             | <                                       |                   | >      |
| -Jan-2019 09:32:11: Using Utility-Specific Electricity Transmission/Distribution Loss Percentage in CZ9                                                                                                    | File name:                                                  |                 |                                         |                   |        |
| -Jan-2019 09:32:05: Using Utility-Specific Electricity Transmission/Distribution Loss Percentage in CZ9<br>New 2010 09:32:04. Using Utility Specific Electricity Transmission/Distribution Loss Percentage in CZ9       |                                                             |                 |                                         |                   |        |
| -Jan-2019 09.32.01; Using Utility-Specific Electricity Transmission/Distribution Loss Percentage in C28<br>-Jan-2019 09:31:57; Using Utility-Specific Electricity Transmission/Distribution Loss Percentage in C28      | Save as type: (*.res                                        | sults)          |                                         |                   | $\sim$ |
| -Jan-2019 09:31:54: Using Utility-Specific Electricity Transmission/Distribution Loss Percentage in CZ6                                                                                                    |                                                             |                 |                                         |                   |        |
| 9-Jan-2019 09:31:52: Using Utility-Specific Electricity Transmission/Distribution Loss Percentage in CZ6                                                                                                    | A Hide Folders                                              |                 | Save                                    | Cancel            |        |
| -Jan-2019 09:31:50: Finished Determining Most Cost Effective PV Panel Area                                                                                                    | A Thide Folders                                             |                 |                                         |                   |        |
| -van-2019 09:31:20: Determining Most Cost Elective PV Panel Area<br>9-Jan-2019 09:31:20: Calculating Optimal Panel Area and/or Change in Electricity Emissions                                                          |                                                             |                 |                                         |                   |        |
| 9-Jan-2019 09:31:20: Finished Calculating Electricity Rates                                                                                                    |                                                             |                 |                                         |                   |        |

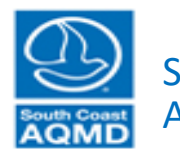

South Coast Air Quality Management District

# Computation Panel (Save Setup & Results)

| Demand Demand Input Summary Power Supply Economics Computat                                                                                                    | ion Results                                                                                                    |  |  |  |  |  |  |  |
|----------------------------------------------------------------------------------------------------|----------------------------------------------------------------------------------------------------|--|--|--|--|--|--|--|
| Computation         File Save Complete           Compute Results         Save Setup and Results         File Save Complete           Cancel Computation         Clear History         0         2         4         6         8         10         12         14         16         18         20         22         24         26         28         30         32         34         36         38         40         42         44         64         85         55         56         56         66         68         70         72         74         76         78         80         82         94         96         98         1         0         2         4         6         8         10         92         94         96         98         1         0         2         4         6         8         10         22         24         26         28         30         32         34         30         84         44         46         48         50         52         54         56         86         08         29         94         96         98         1         0         2         4         6         88         1         1         1 |                                                                                                    |  |  |  |  |  |  |  |
| 09-Jan-2019 10:03:06: File Save Complete<br>09-Jan-2019 09:59:18: Saving Results to text File: M:\NEAT\software_ver_1_10\Fina<br>09-Jan-2019 09:59:09: Saving Setup to Text File: M:\NEAT\software_ver_1_10\Final<br>09-Jan-2019 09:59:09: Saving Setup to M:\NEAT\software_ver_1_10\FinalResults\C<br>09-Jan-2019 09:59:07: Saving Results to M:\NEAT\software_ver_1_10\FinalResults\C                                                                                                    | IResults\CZ6allCat_ElecWH_Solar_for_mtg_results.txt. This may take a while<br>Results\CZ6allCat_ElecWH_Solar_for_mtg_setup.txt<br>Z6allCat_ElecWH_Solar_for_mtg.results |  |  |  |  |  |  |  |
| 09-Jan-2019 09:32:51: *** COMPUTATION COMPLETED SUCCESSFULLY! *** ela<br>09-Jan-2019 09:32:51: *** COMPUTATION COMPLETED SUCCESSFULLY! *** ela<br>09-Jan-2019 09:32:40: Finished expanding sample size to represent all households<br>00-len 2010 09:20:40: Evenediary Topic 6 of 6                                                                                                    | Four files are created when clicking "Save Setup and Results"                                                                                                    |  |  |  |  |  |  |  |
| 09-Jan-2019 09:32:40: Expanding: Task 6 of 6<br>09-Jan-2019 09:32:40: Expanding: Task 5 of 6<br>09-Jan-2019 09:32:39: Expanding: Task 4 of 6<br>09-Jan-2019 09:32:39: Expanding: Task 3 of 6<br>09-Jan-2019 09:32:39: Expanding: Task 2 of 6<br>09-Jan-2019 09:32:37: Expanding: Task 1 of 6<br>09-Jan-2019 09:32:37: Expanding sample size to represent all households                                                                                                    | • ("Filename").setup is a binary file containing all the app settings. This can be loaded into NEAT with "File" menu                                                    |  |  |  |  |  |  |  |
| 09-Jan-2019 09:32:37: Finished computing Well to Pump Gasoline and Diesel Emiss<br>09-Jan-2019 09:32:37: Computing Well to Pump Gasoline and Diesel Emissions<br>09-Jan-2019 09:32:37: Finished Computing Natural Gas Production Emissions<br>09-Jan-2019 09:32:37: Finished Computing Natural Gas Leak Rates<br>09-Jan-2019 09:32:36: Computing Natural Gas Leak Rates<br>09-Jan-2019 09:32:36: Computing Natural Gas Leak Rates<br>09-Jan-2019 09:32:36: Finished Calculating Diesel and Gasoline Rates                                                                                                    | • ("Filename").results is a binary file containing the results of the run that can be loaded into NEAT with "File" menu                                                 |  |  |  |  |  |  |  |
| 09-Jan-2019 09:32:36: Calculating Diesel and Gasoline Rates<br>09-Jan-2019 09:32:36: Finished Calculating Natural Gas Rates<br>09-Jan-2019 09:32:33: Calculating Natural Gas Rates<br>09-Jan-2019 09:32:33: Finished Calculating Optimal Panel Area and Change in Elect<br>09-Jan-2019 09:32:32: Completed task 1 of 1<br>09-Jan-2019 09:32:30: Using Utility-Specific Electricity Transmission/Distribution Los<br>09-Jan-2019 09:32:82: Using Utility-Specific Electricity Transmission/Distribution Los                                                                                                    | • ("Filename")_setup.txt is a text file containing all input parameters for use outside NEAT. Could be up to 12 MB.                                                     |  |  |  |  |  |  |  |
| 09-Jan-2019 09:32:26: Using Utility-Specific Electricity Transmission/Distribution Los<br>09-Jan-2019 09:32:25: Using Utility-Specific Electricity Transmission/Distribution Los<br>09-Jan-2019 09:32:21: Using Utility-Specific Electricity Transmission/Distribution Los<br>09-Jan-2019 09:32:15: Using Utility-Specific Electricity Transmission/Distribution Los<br>09-Jan-2019 09:32:11: Using Utility-Specific Electricity Transmission/Distribution Los<br>09-Jan-2019 09:32:01: Using Utility-Specific Electricity Transmission/Distribution Los<br>09-Jan-2019 09:32:05: Using Utility-Specific Electricity Transmission/Distribution Los<br>09-Jan-2019 09:32:01: Using Utility-Specific Electricity Transmission/Distribution Los<br>09-Jan-2019 09:32:01: Using Utility-Specific Electricity Transmission/Distribution Los                                                                                                    | • ("Filename")_results.txt is a text file containing all results for use outside NEAT. Could be up to 225 MB.                                                           |  |  |  |  |  |  |  |

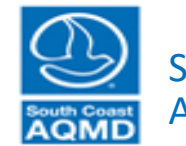

🔶 RETURN TO PREVIOUS

ADVANCE TO NEXT 📥

# Results Panel (tools for viewing and analyzing simulation)

| Demand Demand Input Summary Power Supply                                                                                                    | onomics Computation Results                  |                     |                    |                    |
|----------------------------------------------------------------------------------------------------|----------------------------------------------|---------------------|--------------------|--------------------|
| Analyze Most Recent Results Analyze Saved Results                                                                                                    |                                              |                     |                    |                    |
| Filter Homes                                                                                                    |                                              |                     |                    |                    |
| Climate Zones                                                                                                    |                                              |                     |                    |                    |
| Housing Category                                                                                                    |                                              |                     |                    |                    |
| Only Single Family Homes     Only Mobile Homes     Only Multi Family Homes     All Housing Types                                                                                                    |                                              |                     |                    |                    |
| Natural Gas Utilities                                                                                                    |                                              |                     |                    |                    |
| IVI Long Beach Gas & Ol IVI Southwest Gas Corp.<br>IVI Southern California Gas IVI City of Vernon Gas System                                                                                                    | Dinaso Wait                                  |                     |                    |                    |
| Electric Utilities                                                                                                    | Fiease Wait                                  |                     |                    |                    |
| <ul> <li>Azusa Light &amp; Power</li> <li>Bear Valley Electric Service</li> <li>Burbank Water &amp; Power</li> <li>City of Anaheim Public Utilities Department</li> <li>City of Banning Electric Department</li> <li>City of Corona Department of Water &amp; Power</li> <li>City of Riverside</li> <li>City of Vernon Municipal Light Department</li> <li>City of Vernon Municipal Light Department</li> <li>Glendale Water &amp; Power</li> <li>Los Angeles Department of Water &amp; Power</li> <li>Moreno Valley, Utility</li> <li>Pasadena Water &amp; Power</li> <li>Rancho Cucanonga Municipal Utility</li> <li>San Diego Sas &amp; Electric</li> <li>Southera California Edison</li> </ul> | Loading Most Recent Resu                     | ts                  |                    |                    |
| Loading Stored Results More Information View CZ MAP ANALYZE                                                                                                    | evious computation loaded. Run computed at t | 9-Jan-2019.09:32:41 | RETURN TO PREVIOUS | ADVANCE TO NEXT 10 |

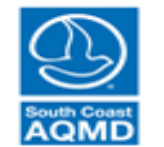

# Results Panel (tools for viewing and analyzing simulation)

|               | Demand Demand Input Summary Power Supply                                                         | Economics  | Computation   | Results |                                           |
|---------------|--------------------------------------------------------------------------------------------------|------------|---------------|---------|-------------------------------------------|
| Ontion to     | Analyze Most Recent Results Analyze Saved Results                                                |            |               |         |                                           |
| Option to     | Filter Homes                                                                                     |            |               |         |                                           |
| view          | Climate Zones                                                                                    |            |               |         |                                           |
|               | 6 Coastal 10 S. Inland                                                                           |            |               |         |                                           |
| specific      | 9 N. Near-Coastal 16 Mountain                                                                    |            |               |         |                                           |
| climato       | <ul> <li>All Climate Zones</li> </ul>                                                            |            |               |         |                                           |
| ciinate       | Housing Category                                                                                 |            |               |         |                                           |
| zones,        | Only Single Family Homes     Only Mobile Homes     Only Multi Family Homes     All Housing Types |            |               |         |                                           |
| housing       | Natural Gas Utilities                                                                            |            |               |         |                                           |
|               | ✓ Long Beach Gas & Oil ✓ Southwest Gas Corp.                                                     |            |               |         |                                           |
| categories,   |                                                                                                  |            |               |         |                                           |
| and utilitios | Electric Utilities                                                                               |            |               |         |                                           |
| and utilities | ✓ Azusa Light & Power ✓ Base Velley, Electric Service                                            |            |               |         |                                           |
|               | Bear Valley Electric Service     Rurback Water & Rower                                           |            |               |         |                                           |
|               | City of Anabeim Public Utilities Department                                                      |            |               |         |                                           |
|               | City of Ranning Electric Department                                                              |            |               |         |                                           |
|               | City of Corona Department of Water & Power                                                       |            |               |         |                                           |
| _             | ✓ City of Riverside                                                                              |            |               |         |                                           |
| Press         | City of Vernon Municipal Light Department                                                        |            |               |         |                                           |
| ((A           | Glendale Water & Power                                                                           |            |               |         |                                           |
| Analyze       | Los Angeles Department of Water & Power                                                          |            |               |         |                                           |
| oftor         | Moreno Valley Utility Reserver Vater & Rower                                                     |            |               |         |                                           |
| aitei         | Rancho Cucamonga Municipal Utility                                                               |            |               |         |                                           |
| selections    | ✓ San Diego Gas & Electric                                                                       |            |               |         |                                           |
|               | Southern California Edison                                                                       |            |               |         |                                           |
| are made 🔵    |                                                                                                  |            |               |         |                                           |
|               |                                                                                                  | Drovious o | omputation la | adad    |                                           |
|               | Mara Information View C7 MAD                                                                     | Previous C | omputation to | aueu.   | <b>RETURN TO PREVIOUS</b> ADVANCE TO NEXT |
|               |                                                                                                  |            |               |         |                                           |

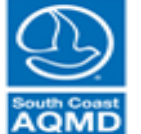

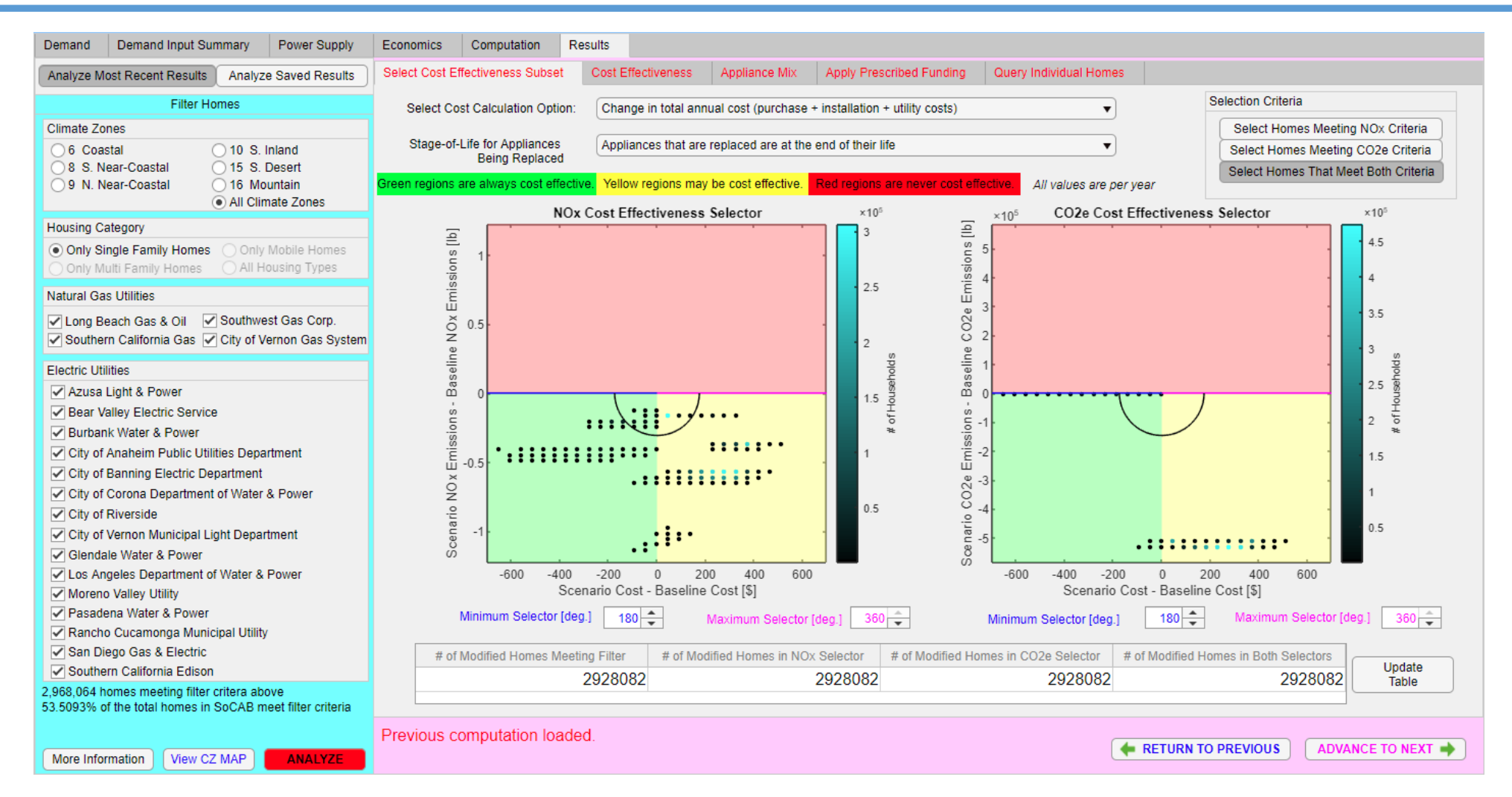

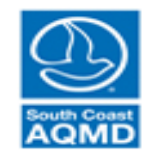

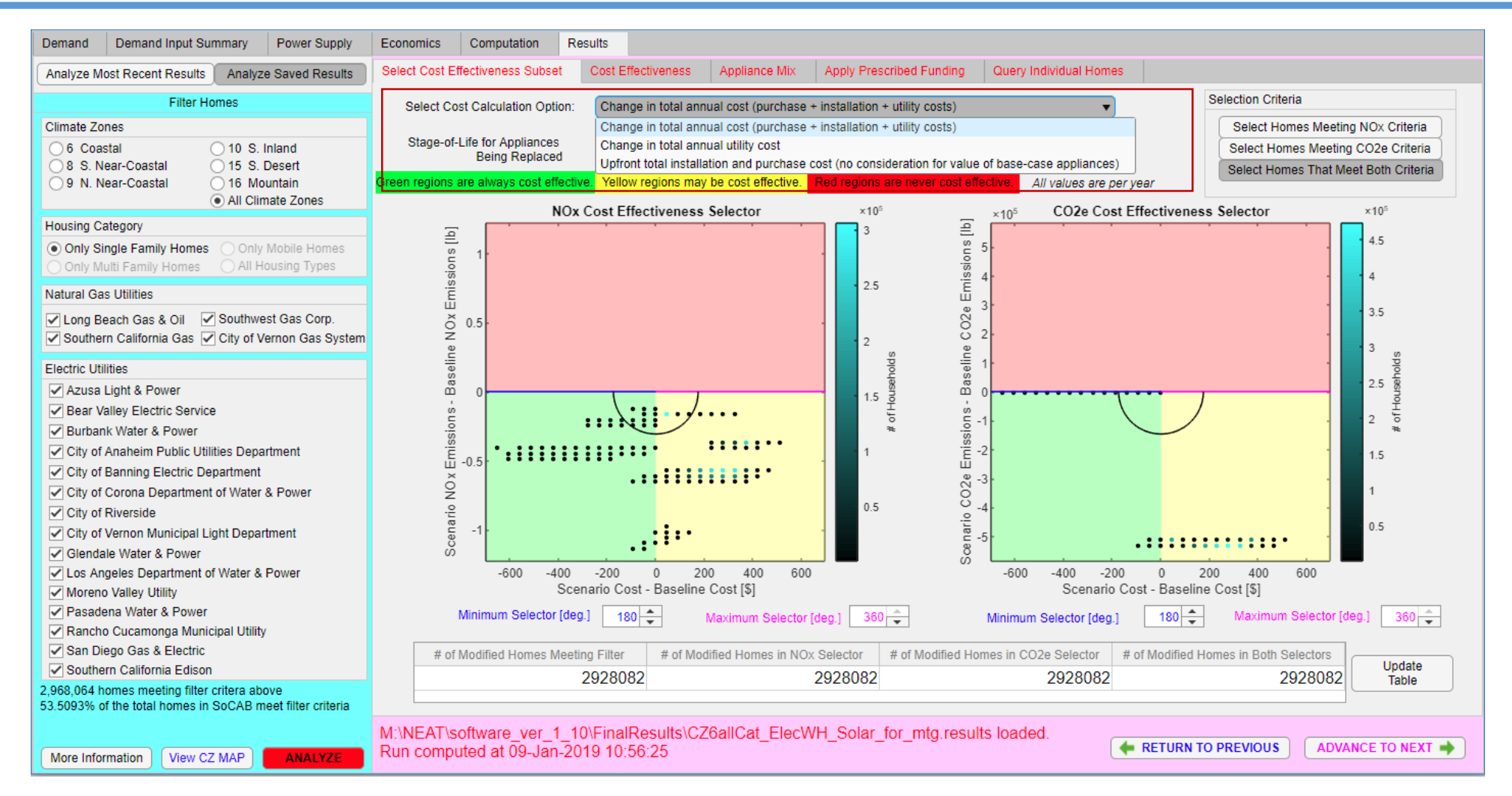

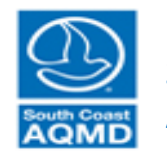

#### South Coast Air Quality Management District

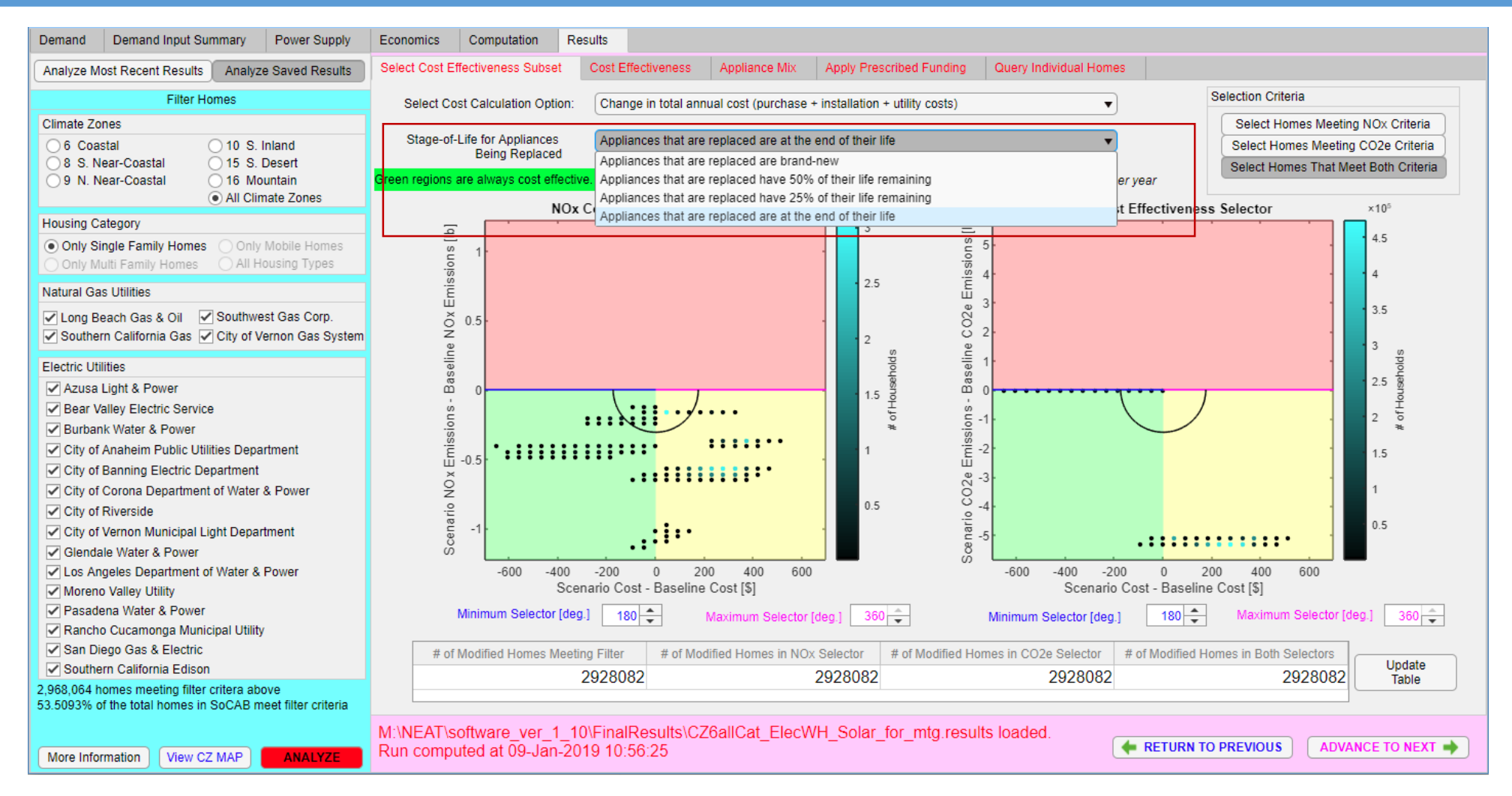

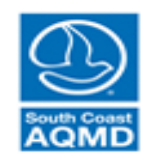

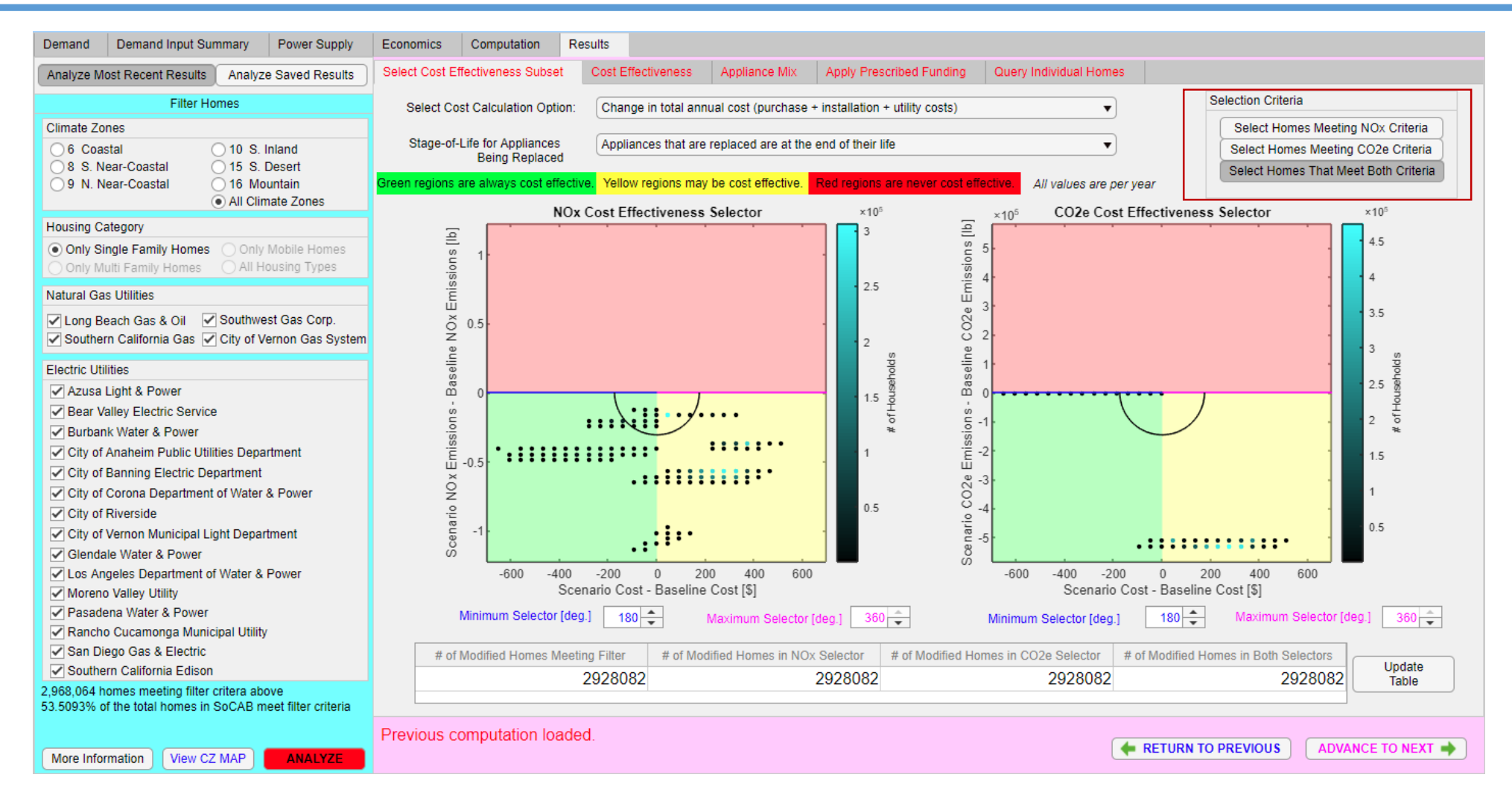

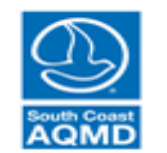

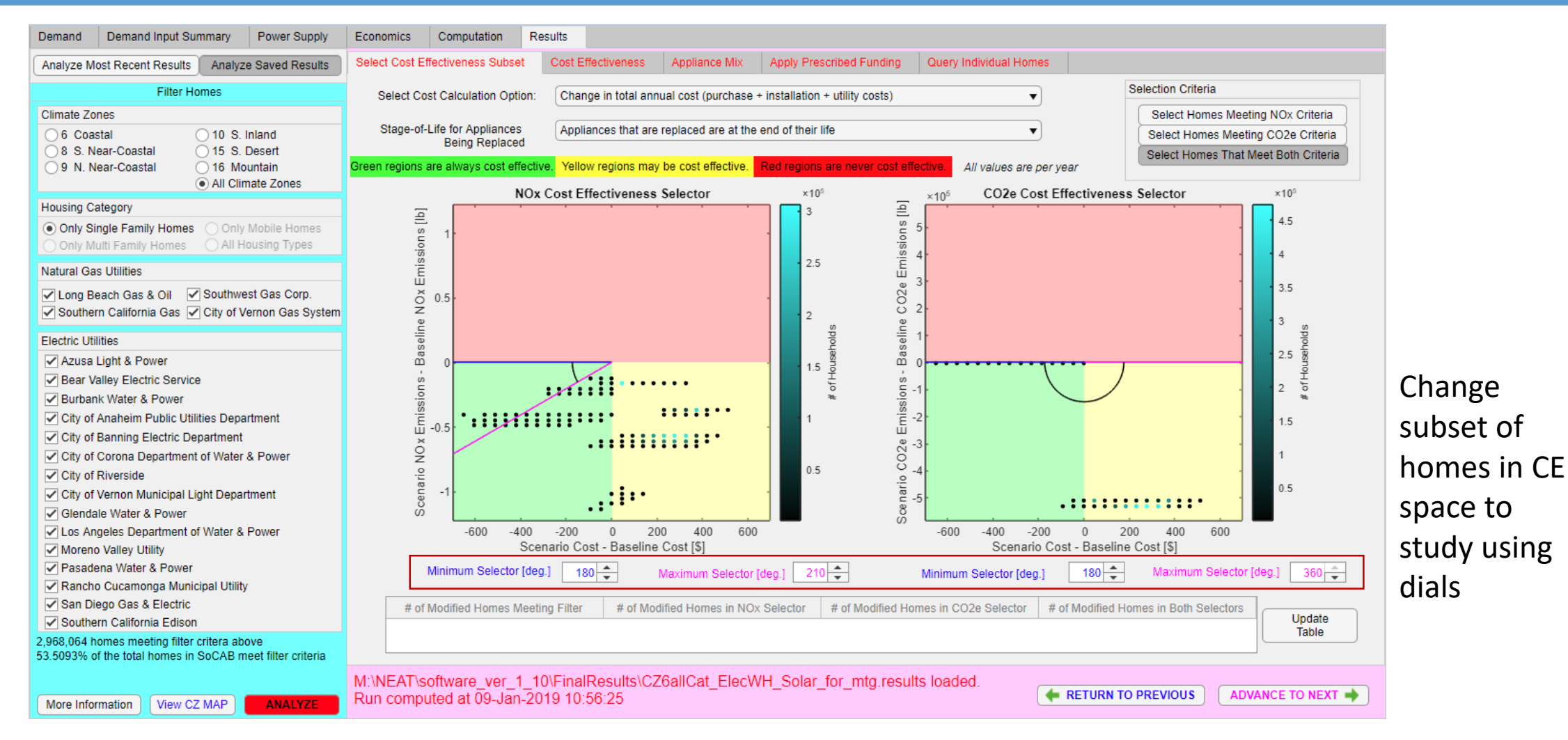

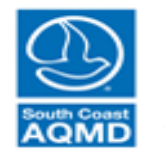

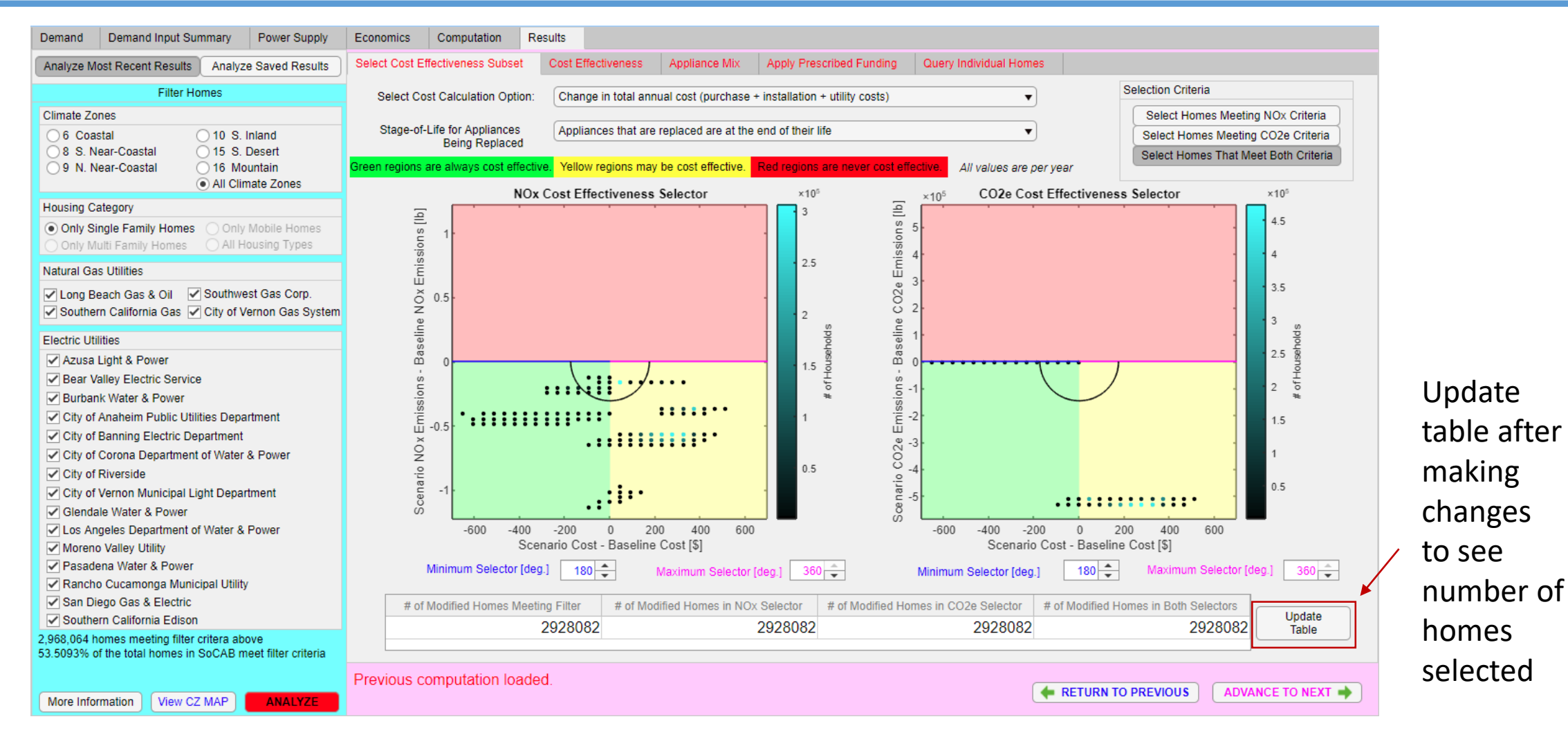

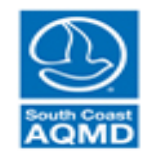

# Results Panel (Cost Effectiveness)

| Demand Demand Input Summary Power Supply                  | Econom     | ics C      | omputation      | Results        |                |                       |                    |          |                |                    |                 |                |                       |            |
|-----------------------------------------------------------|------------|------------|-----------------|----------------|----------------|-----------------------|--------------------|----------|----------------|--------------------|-----------------|----------------|-----------------------|------------|
| Analyze Most Recent Results Analyze Saved Results         | Select C   | ost Effect | iveness Subset  | Cost Effec     | ctiveness      | Appliance Mix         | Apply Prescribed I | Funding  | Query          | Individual Home    | S               |                |                       |            |
| Filter Homes                                              |            | Cost E     | ffectiveness of | Homes in Selec | ted Bins [Delt | ta lb / Delta \$] per | year               |          | Cost E         | Effectiveness of H | Homes in Select | ed Bins [Delta | \$ / Delta ton] per y | ear        |
| Climate Zones                                             | Region     | Species    | Mean            | Median         | Min            | Max                   | # of Homes         | Region   | Species        | Mean               | Median          | Min            | Max                   | # of Homes |
| ○ 6 Coastal ○ 10 S Inland                                 | Red        | NOx        |                 |                |                |                       | 0                  | Red      | NOx            |                    |                 | \$             | \$                    | 0          |
|                                                           | Red        | CO2e       |                 |                |                |                       | 0                  | Red      | CO2e           |                    |                 | \$             | \$                    | 0          |
| 0 9 N. Near-Coastal 016 Mountain                          | Yellow     | NOx        | -0.00254        | -0.00223       | -1.03          | -0.0005               | 2686859            | Yellow   | NOx            | \$-991,306.69      | \$-896,323.75   | \$-3,999,817.3 | 75 \$-1,945.63        | 2686859    |
| All Climate Zones                                         | Yellow     | CO2e       | -3.46e+03       | -2e+03         | -3.17e+06      | -980                  | 2686859            | Yellow   | CO2e           | \$-0.93            | \$-1.00         | \$-2.04        | \$-980.01             | 2686859    |
| Housing Category                                          | Green      | NOx        | 0.00239         | 0.00152        | 0.000664       | 1.38                  | 241223             | Green    | NOx            | \$1,289,217.00     | \$1,313,607.00  | \$1,449.88     | \$3,010,387.75        | 241223     |
| Ophy Single Family Hamon Ophy Mahila Hamon                | Green      | CO2e       | 204             | 30             | 13.1           | 9.57e+05              | 241223             | Green    | CO2e           | \$65.36            | \$66.72         | \$0.00         | \$957,123.88          | 241223     |
| Only Multi Family Homes Only Mobile Homes                 |            | 1          | Cost Effec      | tiveness of N  | Ox Reductio    | ons In Subset         |                    |          | _              | Cost Effec         | tiveness of N   | Ox Reductio    | ns In Subset          | _          |
| Natural Gas Utilities                                     |            |            |                 |                |                |                       |                    |          |                |                    |                 |                |                       |            |
| ✓ Long Beach Gas & Oil ✓ Southwest Gas Corp               | ues (      | 0.8        |                 |                |                |                       | 1                  | nes      | 0.1            |                    |                 |                | llı.                  |            |
| Southern California Gas City of Vernon Gas System         | ь<br>Р     | 16         |                 |                |                |                       |                    | Hon      | 0.1            |                    |                 |                | - dilla               |            |
|                                                           | of F       |            |                 |                |                |                       |                    | of l     |                |                    |                 |                |                       |            |
| Electric Utilities                                        | .u         | 0.4        |                 |                |                |                       | -                  | ion i    | 0.05           |                    |                 |                |                       |            |
| Azusa Light & Power                                       | ad         |            |                 |                |                |                       |                    | ad<br>ad | 0.05           |                    |                 |                |                       | 1          |
| Bear Valley Electric Service                              | <u>ب</u> آ | ).2 ·      |                 |                |                |                       | 1                  | Ľ.       |                |                    |                 |                |                       |            |
| Burbank Water & Power                                     |            |            |                 |                |                |                       |                    |          |                |                    |                 |                |                       |            |
| City of Anaheim Public Utilities Department               | -0.1       | 0 483267   | -0.0363267      | -0.0243267     | -0.0123268     | -0.000326775          | 0.0116732          | -3       | 0<br>3.42801e+ | +06 -2.29861e+0    | 6 -1.16922e+06  | 6 -39823.8     | 1.08957e+06 2.2       | 21897e+06  |
| City of Banning Electric Department                       |            |            |                 | NOx [2         | Δlb / Δ\$]     |                       |                    |          |                |                    | NOx [Δ          | \$ / ∆ton]     |                       |            |
| City of Corona Department of Water & Power                |            | 2          | Cost Effec      | tiveness of C  | O2e Reduct     | tions In Subset       |                    |          |                | Cost Effec         | tiveness of C   | O2e Reducti    | ons In Subset         |            |
| City of Riverside                                         |            | 2          |                 |                | 1              | '                     |                    |          |                |                    |                 |                |                       |            |
| City of Vernon Municipal Light Department                 | w          |            |                 |                |                |                       |                    | ω.       | 1              |                    |                 |                |                       | -          |
| Glendale Water & Power                                    | e .        | 1.5        |                 |                |                |                       | 1                  | шe       |                |                    |                 |                |                       |            |
| ✓ Los Angeles Department of Water & Power                 | Ĥ          |            |                 |                |                |                       |                    | Ĥ        |                |                    |                 |                |                       |            |
| Moreno Vallev Utility                                     | l of       | 1          |                 |                |                |                       | -                  | fof      |                |                    |                 |                |                       |            |
| Pasadena Water & Power                                    | tior       |            |                 |                |                |                       |                    | tior     | 0.5            |                    |                 |                |                       | 1          |
| Rancho Cucamonga Municipal Utility                        | j a        | ).5 -      |                 |                |                |                       | -                  | rac      |                |                    |                 |                |                       |            |
| San Diego Gas & Electric                                  | ш          |            |                 |                |                |                       |                    | ш        |                |                    |                 |                |                       |            |
| Southern California Edison                                |            |            |                 |                |                |                       |                    |          |                |                    |                 |                |                       |            |
| 2,968,064 homes meeting filter critera above              | -          | 148952     | -119114         | -89276.9       | -59439.4       | 4 -29601.8            | 235.702            |          | 1.68059        | 21.1736            | 44.0278         | 66.882         | 89.7361               | 112.59     |
| 53.5093% of the total homes in SoCAB meet filter criteria |            |            |                 | COZe           |                |                       |                    |          |                |                    | COZe [          |                |                       |            |
|                                                           | Previo     | us com     | putation loa    | ided. Run d    | computed a     | at 09-Jan-201         | 9 09:32:41         |          |                |                    |                 |                |                       |            |
| More Information View CZ MAP ANALYZE                      |            |            |                 |                |                |                       |                    |          |                | l                  | RETURN T        | O PREVIOUS     | ADVANCE               | TO NEXT 🌩  |

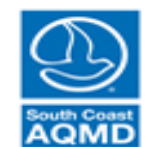

# Results Panel (Appliance Mix)

| Demand Demand Input Summary Power Supply                    | Economics Compu                                                 | tation Resu  | ilts                          |                                                                     |           |                    |                     |          |           |             |                   |           |
|-------------------------------------------------------------|-----------------------------------------------------------------|--------------|-------------------------------|---------------------------------------------------------------------|-----------|--------------------|---------------------|----------|-----------|-------------|-------------------|-----------|
| Analyze Most Recent Results Analyze Saved Results           | Select Cost Effectivene                                         | ss Subset    | Cost Effectiveness            | ctiveness Appliance Mix Apply Prescribed Funding Query Individual H |           |                    | lomes               |          |           |             |                   |           |
| Filter Homes                                                | TECHNOLOGY MODIFICATIONS (hover over Technology to see profile) |              |                               |                                                                     |           |                    |                     |          |           |             |                   |           |
| Climate Zones                                               |                                                                 |              | BASELINE                      | Ξ                                                                   |           | SCENARI            | 0                   | P        | ARAMETER  | CHANGES (   | SCENARIO - BASI   | ELINE)    |
| ○ 6 Coastal ○ 10 S. Inland                                  | # Category                                                      | Euol         | Techn                         | ology                                                               | Euol      | Techr              | aology              | LIEC     | NOX EE C  | O2o EE Unit | Cost Install Cost | Lifotimo  |
| 8 S. Near-Coastal 015 S. Desert                             | 1 Hot water heating                                             | NatGas       | Gas Conventional Water Heater |                                                                     | Electric  | Water Heat         |                     | modified | -0.0023   | -11.76      | -286 -200         | 0         |
| 9 N. Near-Coastal     16 Mountain     All Climate Zones     |                                                                 |              |                               |                                                                     |           |                    |                     |          |           |             |                   |           |
| Housing Category                                            |                                                                 |              |                               |                                                                     |           |                    |                     |          |           |             |                   |           |
| Only Single Family Homes     Only Mobile Homes              |                                                                 |              |                               |                                                                     |           |                    |                     |          |           |             |                   |           |
| Only Multi Family Homes OAll Housing Types                  |                                                                 |              |                               |                                                                     |           |                    |                     |          |           |             |                   |           |
| Natural Gas Utilities                                       |                                                                 |              |                               |                                                                     |           |                    |                     |          |           |             |                   |           |
| ✓ Long Beach Gas & Oil ✓ Southwest Gas Corp.                |                                                                 |              |                               |                                                                     |           |                    |                     |          |           |             |                   |           |
| Southern California Gas 🗹 City of Vernon Gas System         |                                                                 |              |                               |                                                                     |           |                    |                     |          |           |             |                   |           |
| Electric Utilities                                          |                                                                 |              |                               |                                                                     |           |                    |                     |          |           |             |                   |           |
| ✓ Azusa Light & Power                                       |                                                                 |              |                               |                                                                     |           |                    |                     |          |           |             |                   |           |
| Bear Valley Electric Service                                |                                                                 |              |                               |                                                                     |           | 029 092 Total Home |                     |          |           |             |                   |           |
| Burbank Water & Power                                       | Pan Left                                                        |              | F                             | raction of Home                                                     | s with Sp | ecified Modificati | ions In Cost Effect | tiveness | Subset    |             |                   | Pan Right |
| City of Anaheim Public Utilities Department                 |                                                                 |              |                               |                                                                     |           | 00                 |                     |          |           |             |                   |           |
| City of Banning Electric Department                         | 1                                                               |              |                               |                                                                     |           | 0.91               |                     |          |           |             |                   |           |
| City of Riverside                                           |                                                                 |              |                               |                                                                     |           |                    |                     |          |           |             |                   |           |
| City of Vernon Municipal Light Department                   | 0.8                                                             |              |                               |                                                                     |           |                    |                     |          |           |             |                   |           |
| Glendale Water & Power                                      | 5 0.6                                                           |              |                               |                                                                     |           |                    |                     |          |           |             |                   |           |
| Los Angeles Department of Water & Power                     | 2ad                                                             |              |                               |                                                                     |           |                    |                     |          |           |             |                   |           |
| Moreno Valley Utility                                       | 0.4                                                             |              |                               |                                                                     |           |                    |                     |          |           | _           |                   |           |
| Pasadena Water & Power Pasadena Cusamenga Municipal Utility |                                                                 |              |                               |                                                                     |           |                    |                     |          |           |             |                   |           |
| San Diego Gas & Electric                                    | 0.2                                                             |              |                               |                                                                     |           |                    |                     |          |           |             |                   |           |
| Southern California Edison                                  |                                                                 |              |                               |                                                                     |           |                    |                     |          |           |             |                   |           |
| 2,968,064 homes meeting filter critera above                | 0                                                               |              |                               |                                                                     |           |                    |                     |          |           |             |                   |           |
| 53.5093% of the total homes in SoCAB meet filter criteria   |                                                                 |              |                               |                                                                     |           | Modification       | n                   |          |           |             |                   |           |
|                                                             | Previous compute                                                | tion loaded. | Run computed                  | l at 09-Jan-201                                                     | 19 09:32  | :41                |                     |          |           | DDEVIOUS    |                   |           |
| More Information View CZ MAP ANALYZE                        |                                                                 |              |                               |                                                                     |           |                    |                     |          | CETURN TO | PREVIOUS    | ADVANCET          |           |

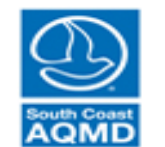

#### Results Panel (Appliance Mix) More complex example for this slide only

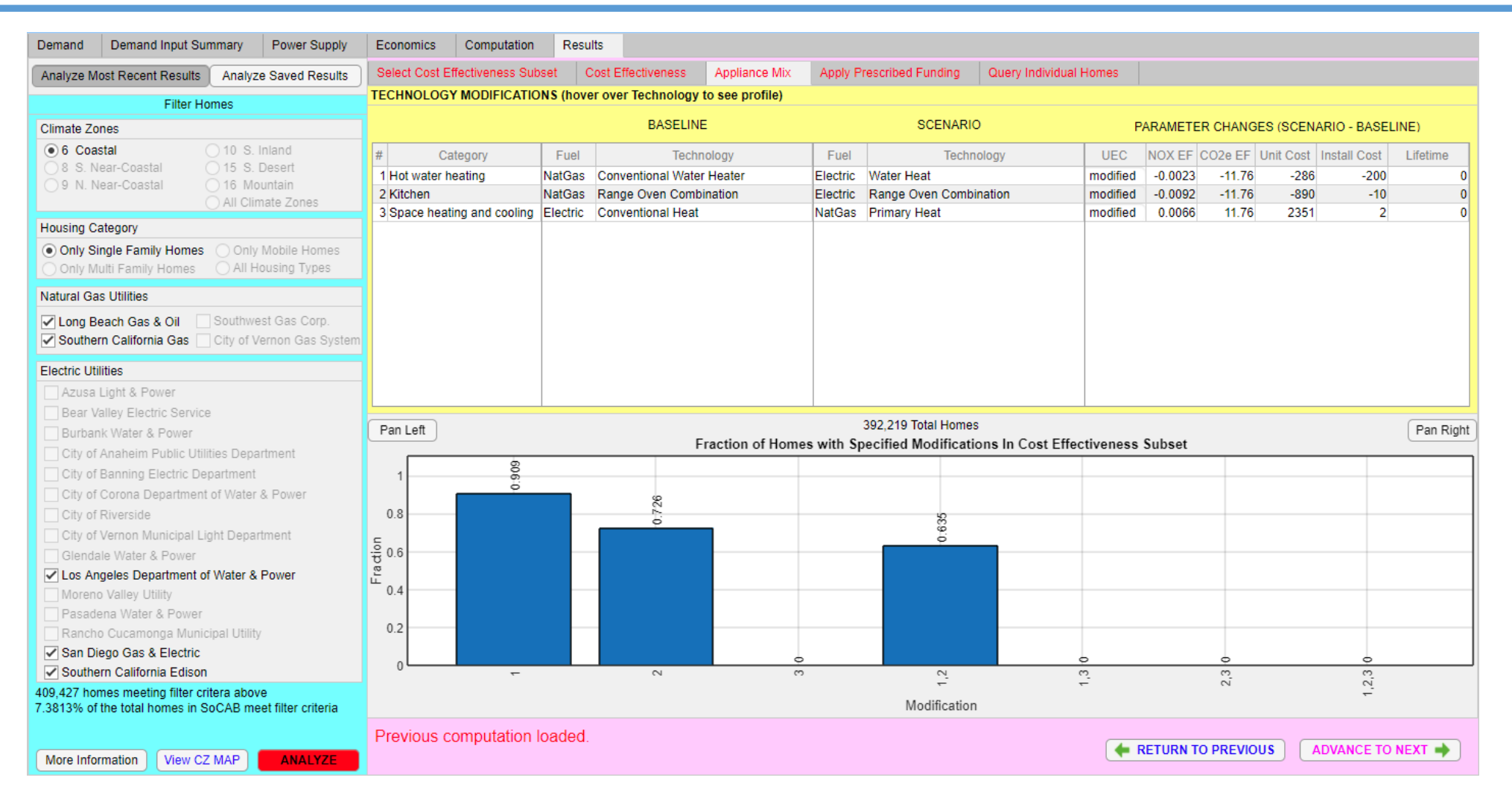

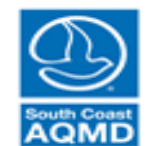

| alyze Most Recent Results Analyze Saved Results    | Select Cost Effectiveness Subset Cost Effectiveness Appliance Mix Apply Prescribed Funding Query Individual Homes               |                                |
|----------------------------------------------------|----------------------------------------------------------------------------------------------------|--------------------------------|
| Filter Homes                                       | Enter Funding Amount [\$] Funding is applied only to households filtered on the<br>"Select Cost Effectiveness Subset"           | Cost Share by Homeowner [%] 50 |
| e Zones                                            |                                                                                                    |                                |
| Coastal O 10 S. Inland                             | Description (click on a variable to view histograms)                                                                            | Value                          |
| S. Near-Coastal 015 S. Desert                      | Approximate Number of Projects Funded                                                                                           | 144                            |
| N. Near-Coastal 016 Mountain                       | Number of Possible Projects in "Cost Effectiveness Subset"                                                                      | 2928082                        |
| <ul> <li>All Climate Zones</li> </ul>              | SCAQMD Cost to Fund All Projects in "Cost Effectiveness Subset" (only considers purchase and installation costs)                | \$20,405,961,360.66            |
| g Category                                         | Overwhite Observation (INA) - Enclosed (INA)                                                                                    | 0.000.01                       |
| 1ly Single Family Homes 🕜 Only Mobile Homes        | Cumulative Change in NOX Emissions [Io/yr]                                                                                      | -0.900+01                      |
| y Multi Family Homes 🔷 All Housing Types           | Cumulative Change in NOA Emissions (TPU)                                                                                        | -9.450-05                      |
| I Gas Utilitias                                    | Cumulative Change in CO2e Emissions [ID/Y]                                                                                      | -0.558+07                      |
|                                                    | Cumunauve Change in CO2e Emissions [TPD]                                                                                        | -8.976+01                      |
| ng Beach Gas & Oil 🗹 Southwest Gas Corp.           | Average Incentive Amount Provided to Homeowner to Purchase and Install Appliances. PV (if selected) and Rattery (if selected)   | \$6.801.27                     |
| outhern California Gas 🗹 City of Vernon Gas System | Madian Incentive Amount Provided to Homeowner to Purchase and Install Appliances. PV (in selected) and Battery (in selected)    | \$8 411 46                     |
| c Litilities                                       | Averane Cost-Share from Homeowner to Functiona and Install Annitances. PV (if selected) and Battery (if selected)               | \$6,891,27                     |
|                                                    | Median Cost-Share from Homeowner to Purchase and Install Appliances. PV (in Selected) and Battery (if selected)                 | \$8,411,46                     |
| usa Light & Power                                  | Average Change in Annual Utility and Euel Costs for Homeowner                                                                   | \$-261.38                      |
| ar valley Electric Service                         | Median Chance in Annual Utility and Fuel Costs for Homeowner                                                                    | \$-284.40                      |
| bank Water & Power                                 | Average Change in Amortized Appliance Purchase and Installation Costs Borne By Homeowner Including PV and Battery (if selected) | \$223.23                       |
| of Anaheim Public Utilities Department             | Median Change in Amortized Appliance Purchase and Installation Costs Borne By Homeowner Including PV and Battery (if selected)  | \$278.74                       |
| of Banning Electric Department                     |                                                                                                    |                                |
| of Corona Department of Water & Power              | No Plot Available No Plot Av                                                                                                    | vailable                       |
| / of Riverside                                     |                                                                                                    |                                |
| / of Vernon Municipal Light Department             |                                                                                                    |                                |
| endale Water & Power                               | g 0.5 - g 0.5 -                                                                                                    | -                              |
| Angeles Department of Water & Power                |                                                                                                    |                                |
| preno Valley Utility                               |                                                                                                    |                                |
| sadena Water & Power                               |                                                                                                    |                                |
| ancho Cucamonga Municipal Utility                  |                                                                                                    |                                |
| n Diego Gas & Electric                             | <b>Z</b> <sub>-0.5</sub> . <b>Z</b> <sub>-0.5</sub> .                                                                           | -                              |
| outhern California Edison                          |                                                                                                    |                                |
| 064 homes meeting filter critera above             |                                                                                                    |                                |
|                                                    |                                                                                                    |                                |

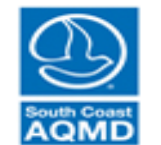

| Demand Demand Input Summary Power Supply                  | Economics Computation Results                                                                                                   |                          |
|-----------------------------------------------------------|----------------------------------------------------------------------------------------------------|--------------------------|
| Analyze Most Recent Results Analyze Saved Results         | Select Cost Effectiveness Subset Cost Effectiveness Appliance Mix Apply Prescribed Funding Query Individual Homes               |                          |
| Filter Homes                                              | Enter Funding Amount [\$] Funding is applied only to households filtered on the Cost SI "Select Cost Effectiveness Subset"      | hare by Homeowner [%] 10 |
| Climate Zones                                             |                                                                                                    |                          |
| ○ 6 Coastal ○ 10 S. Inland                                | Description (click on a variable to view histograms)                                                                            | Value                    |
| ○ 8 S. Near-Coastal ○ 15 S. Desert                        | Approximate Number of Projects Funded                                                                                           | 80                       |
| 9 N. Near-Coastal 016 Mountain                            | Number of Possible Projects in "Cost Effectiveness Subset"                                                                      | 2928082                  |
| All Climate Zones                                         | SCAQMD Cost to Fund All Projects in "Cost Effectiveness Subset" (only considers purchase and installation costs)                | \$36,730,730,449.68      |
| Housing Category                                          |                                                                                                    |                          |
| Only Single Family Homes Only Mobile Homes                | Cumulative Change in NOx Emissions [lb/yr]                                                                                      | -3.85e+01                |
| Only Multi Family Homes OAll Housing Types                | Cumulative Change in NOx Emissions [TPD]                                                                                        | -5.27e-05                |
|                                                           | Cumulative Change in CO2e Emissions [lb/yr]                                                                                     | -3.64e+07                |
| Natural Gas Utilities                                     | Cumulative Change in CO2e Emissions [TPD]                                                                                       | -4.98e+01                |
| ✓ Long Beach Gas & Oil ✓ Southwest Gas Corp.              |                                                                                                    |                          |
| Southern California Gas 🗸 City of Vernon Gas System       | Average Incentive Amount Provided to Homeowner to Purchase and Install Appliances, PV (if selected), and Battery (if selected)  | \$12,467.32              |
|                                                           | Median Incentive Amount Provided to Homeowner to Purchase and Install Appliances, PV (if selected), and Battery (if selected)   | \$15,140.62              |
| Electric Utilities                                        | Average Cost-Share from Homeowner to Purchase and Install Appliances, PV (if selected), and Battery (if selected)               | \$1,385.26               |
| Azusa Light & Power                                       | Median Cost-Share from Homeowner to Purchase and Install Appliances, PV (if selected), and Battery (if selected)                | \$1,682.29               |
| Bear Valley Electric Service                              | Average Change in Annual Utility and Fuel Costs for Homeowner                                                                   | \$-266.00                |
| Burbank Water & Power                                     | Median Change in Annual Utility and Fuel Costs for Homeowner                                                                    | \$-309.44                |
| City of Anaheim Public Litilities Department              | Average Change in Amortized Appliance Purchase and Installation Costs Borne By Homeowner Including PV and Battery (if selected) | \$44.93                  |
| City of Panning Electric Department                       | Median Change in Amortized Appliance Purchase and Installation Costs Borne By Homeowner Including PV and Battery (if selected)  | \$55.75                  |
| City of Barming Electric Department                       |                                                                                                    |                          |
| City of Corona Department of Water & Power                | No Plot Available No Plot Available                                                                                             |                          |
| City of Riverside                                         |                                                                                                    |                          |
| City of Vernon Municipal Light Department                 |                                                                                                    |                          |
| Glendale Water & Power                                    | g 0.5 g 0.5-                                                                                                    |                          |
| Los Angeles Department of Water & Power                   |                                                                                                    |                          |
| Moreno Valley Utility                                     |                                                                                                    |                          |
| Pasadena Water & Power                                    |                                                                                                    | 1                        |
| Rancho Cucamonga Municipal Utility                        |                                                                                                    | I                        |
| San Diego Gas & Electric                                  | Ž <sub>-0.5</sub> , _ Ž <sub>-0.5</sub> ,                                                                                       |                          |
| Southern California Edison                                |                                                                                                    |                          |
| 2 968 064 homes meeting filter critera above              |                                                                                                    |                          |
| 53.5093% of the total homes in SoCAB meet filter criteria | -1 0 0.1 0.2 0.3 0.4 0.5 0.6 0.7 0.8 0.9 1 -1 0 0.1 0.2 0.3 0.4 0.5 0.6                                                         | 0.7 0.8 0.9 1            |
|                                                           | Previous computation loaded. Run computed at 09-Jan-2019 09:32:41                                                               |                          |
| More Information View CZ MAP ANALYZE                      | RETURN TO PREVIOUS                                                                                                    | ADVANCE TO NEXT 🔶        |

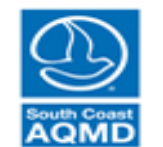

| Analyze Mat Resent Result         Analyze Saved Result         Oater Indexidual Homes           Flor Hoss         Enter Funding Amount [S]         000000         Funding Category         Cost Share Saved         Cost Share Saved         Yolan           6 Costal         0 S Share Costal         0 S Share Cost Share Saved         To S Share Cost Share Saved         Yolan           8 S Nationation         0 S Share Cost Share Saved         To S Share Saved         Yolan           0 Cost Share Saved         0 S Share Cost Share Saved         To S Share Saved         Yolan           0 Cost Share Saved         To S Share Saved         To S Share Saved         Yolan           0 Cost Share Saved         To S Share Saved         To Saved Saved         Yolan           0 Cost Share Saved         To Saved Saved         To Saved Saved Saved         Yolan           0 Cost Share Saved Saved         Cost Share Saved Saved         To Saved Saved                                                                                                    | Demand Demand Input Summary Power Supply                  | Economics Computation Results                                                                                                    |                           |
|----------------------------------------------------------------------------------------------------|-----------------------------------------------------------|----------------------------------------------------------------------------------------------------|---------------------------|
| Fitser Homes       Exter Funding Amount [§]       500000       Purple of a probability of a probability of a standard of the Select Code Title Retrievanes Subset"       Code Share by Homeowner [[4]       500         0 C Costal       10 S. Inand       15 S. Besart       15 S. Besart       719       Values         0 M Cinada Zones       0 M Cinada Zones       719       72808022       72808022       72808022         0 M Cinada Zones       0 M Cinada Zones       0 M Cinada Zones       719       7280802       72808022       719         0 M Cinada Zones       0 M Cinada Zones       0 M Cinada Zones       719       7380444       719       738044       719         0 M Cinada Zones       0 M Cinada Zones       0 M Cinada Zones       719       7380444       719       7380444       719       7380444       719       7380444       719       7380444       7380444       7380444       7380444       7380444       7380444       7380444       7380444       7380444       7380444       7380444       7380444       7380444       7380444       7380444       7380444       7380444       7380444       7380444       7380444       7380444       7380444       7380444       7380444       7380444       7380444       7380444       7380444       7380444       7380444                                                                                                    | Analyze Most Recent Results Analyze Saved Results         | Select Cost Effectiveness Subset         Cost Effectiveness         Appliance Mix         Apply Prescribed Funding         Query Individual Homes |                           |
| Circade Zones  Circade Zones  Circade Zones  Circade Zones  Second To S. Inland  S. Kasa-Cosatal  S. N. Kasa-Cosatal  S. N. Kasa-Cosatal  S. N. Kasa-Cosatal  S. N. Kasa-Cosatal  S. N. Kasa-Cosatal  S. N. Kasa-Cosatal  S. N. Kasa-Cosatal  S. N. Kasa-Cosatal  S. N. Kasa-Cosatal  S. N. Kasa-Cosatal  C. So All Circade Zones  Complexed To Forjects In Cost Effectiveness Subser  S. Complexed To Forjects In Cost Effectiveness Subser  S. Complexed To Forjects In Cost Effectiveness Subser  C. Complexed To Forjects In Cost Effectiveness Subser  C. Complexed To Forjects In Cost Effectiveness C. Complexed To Forjects In C                                                                                                    | Filter Homes                                              | Enter Funding Amount [\$] 5000000 Funding is applied only to households filtered on the "Select Cost Effectiveness Subset" Cost                   | Share by Homeowner [%] 50 |
| <sup>0</sup> Costall <sup>0</sup> 10 S. Inland <sup>0</sup> All Charles <sup>0</sup> N Hoar-Costall <sup>0</sup> 15 Desert <sup>1</sup> 16 Mountain <sup>0</sup> All Charles 2008 <sup>1</sup> 18 Mountain <sup>1</sup> All Charles 2008 <sup>1</sup> 18 Mountain <sup>1</sup> All Charles 2008 <sup>1</sup> 18 Mountain <sup>1</sup> All Charles 2008 <sup>1</sup> 18 Mountain <sup>1</sup> All Charles 2008 <sup>1</sup> 18 Mountain <sup>1</sup> All Charles 2008 <sup>1</sup> 18 Mountain <sup>1</sup> All Mountain <sup>1</sup> All Mountain                                                                                                    | Climate Zones                                             |                                                                                                    | Melue                     |
| % S Mear-Costall  % 15 S. Desert    % S Mear-Costall  % 15 S. Desert    % Number of Postale Projects Funded  % 19 %    % Number of Postale Projects funded  % 20 405,961,300 66 %    % S May Castal Family Hones  % Mumber of Postale Projects funded    % Only Stagle Family Hones  % Mumber of Postale Projects funded    % Only Stagle Family Hones  % Mumber of Postale Projects funded    % Only Stagle Family Hones  % Mumber of Postale Projects funded    % Only Stagle Family Hones  % Mumber of Postale Projects funded    % Only Stagle Family Hones  % Mumber of Postale Projects funded    % Only Stagle Family Hones  % Mumber of Postale Projects funded    % Only Multise Change in NOX Emissions [IDV]  % 4484    % Cumulative Change in COX Emissions [IDV]  % 4484    % Cumulative Change in COX Emissions [IDV]  % 4484    % Cumulative Change in COX Emissions [IDV]  % 4484    % Cumulative Change in COX Emissions [IDV]  % 4484    % Aurage CostShare form Homeowner to Purchase and Instal Applances, PV (f selected), and Battery (f selected)    % Ausus Upht & Power  % Ausus Upht & Power    % Cury of Anabien CastShare form Homeowner to Purchase and Instal Applances, PV (f selected), and Battery (f selected)    % Only Atables Power  % Poptonumbary (f selected)    % Only Atables Power  % Only Anabien Public Utility    % Only Atables Power  % Poptonumbary (f selected)   % Only Atables Power  % Only Atables Power   % Only Atables R Power                                                                                                    | 6 Coastal 010 S. Inland                                   | Description (click on a variable to view histograms)                                                                                              | value                     |
| <ul> <li>A Mear Coastal</li> <li>A Mountainal</li> <li>A Mountainal</li> <li>A</li></ul>                                                                                                    | 0 8 S. Near-Coastal 0 15 S. Desert                        | Approximate Number of Projects Funded                                                                                                    | /19                       |
| Or All utilities       Schuble Cest to Fund All Projects in Cost Emethanese Subset (only considers purchase and installation Costs)       Schuble Cest to Fund All Projects in Cost Emethaneses         Only Single Family Homes       Only Multi Pamily Homes       Only Multi Pamily Homes       -3.49e-02         Only Multi Pamily Homes       Only Multi Pamily Homes       -3.49e-02         Only Multi Pamily Homes       All Housing Types         Witter Gas Multites       -3.38e-03         Cong Beach Gas & Oll       Southwest Gas Corp         Southam Cattornia Gas       City of Vernon Gas System         Median Incentive Anount Provided to Homeowner to Purchase and Install Applances, PV (if selected), and Battery (if selected)       Southanes         Maxusa Light & Power       City of Banning Electric Department       Southamer Followinger Involved to Homeowner       Southanes PV (if selected), and Battery (if selected)       Southanes         City of Ganning Electric Department       City of Ganning Electric Department       Southanes Public Utilities       Southane Cattornia Ediation       Southanes       Southanes                                                                                                    | 9 N. Near-Coastal 016 Mountain                            | Number of Possible Projects in "Cost Effectiveness Subset"                                                                                        | 2928082                   |
| Hausing Category Unulative Change in NOX Emissions [[by/] Only Multip Hamms Only Multip Hamms Only Hamms Only Hamms Only Hamms Only Hamms Only Hamms Only Hamms Only Hamms Only Hamms Only Hamms Only Hamms Only Hamms Only Hamms Only Hamms Only Hamms Only Hamms Only Hamms Only Hamms Only Hamms Only Hamms Only Hamms Only                                                                                                    | All Climate Zones                                         | SCAQMD Cost to Fund All Projects in "Cost Effectiveness Subset" (only considers purchase and installation costs)                                  | \$20,405,961,360.66       |
| Only Single Family Homes       Only Multi Family Homes       Only Multi Family Homes       -3-348+02         Only Multi Family Homes       All Housing Types       -3-348+02       -3-38e+08         Multial Gas Multise       Chundhaide Change in NOX Emissions [Iby1]       -3-38e+08         Multial Gas Multise       -3-38e+02       -3-38e+08         Multial Gas Multise                                                                                                    | Housing Category                                          | Overvieting Observe in NOV Enciptions (Indee                                                                                                    | 2.4002                    |
| Only Multi Pannity Homes       All Housing Types         Autual das Utilities       -4.78e-04         Autual das Utilities       -4.78e-04         Southern California Gas Q City of Vernon Gas System       -4.78e-04         Electric Utilities       -4.78e-04         Autual das Utilities       -4.78e-04         Autual das Utilities       -4.78e-04         Southern California Gas Q City of Vernon Gas System       -4.78e-04         Electric Utilities       -4.78e-04         Autual das Power       -5.78e fm         Bear Valley Electric Service       -5.78e fm         Buthank Verter A Power       -5.276.48         City of Anahem Public Utilities Department       -5.276.48         City of Anahem Public Utilities Department       -5.276.48         City of Anahem Public Utility Department       -5.276.48         City of Riverside       -5.276.48         City of Riverside       -5.276.48         City of Riverside       -5.276.48         Sondbern California Edson       -5.276.48         Moreion Auter A Power       -5.276.48         Sondbern California Edson       -5.276.48         Sondbern California Edson       -5.276.48         Sondbern California Edson       -5.276.49         Sondbern California Ed                                                                                                    | Only Single Family Homes Only Mobile Homes                | Cumulative Change in NOX Emissions [10/yr]                                                                                                    | -3.490+02                 |
| Cumulative Change in CO24 Emissions [RDy]<br>Cumulative Change in CO24 Emissions [RDy]<br>Cumulative Change in CO24 Emissions [RDy]<br>Cumulative Change in CO24 Emissions [RDy]<br>Cumulative Change in CO24 Emissions [RDy]<br>Cumulative Change in CO24 Emissions [RDy]<br>Cumulative Change in CO24 Emissions [RDy]<br>Cumulative Change in Co24 Emissions [RDy]<br>Cumulative Change in Co2                                                                                  | Only Multi Family Homes OAll Housing Types                | Cumulative Change in NOX Emissions [TPD]                                                                                                    | -4.78e-04                 |
| Natural das Unities<br>Long Bach Gas & Ol Southwest Gas Corp.<br>Souther California Gas & Oty of Vernon Gas System<br>Souther California Gas & Oty of Vernon Gas System<br>Betackley Electric Utilities<br>Plear Valley Electric Service<br>Burbank Water & Power<br>City of Corona Department<br>Othy of Rwinside<br>City of Corona Department of Water & Power<br>City of Corona Department of Water & Power<br>City of Rwinside<br>City of Rwinside<br>City                                                                           |                                                           | Cumulative Change in CO2e Emissions [IB/YT]                                                                                                    | -3.380+08                 |
| <ul> <li>□ Long Beach Gas &amp; Oli Suthwest Gas Corp.</li> <li>□ Southmen California Gas Corp.</li> <li>□ Southmen California Gas Corp.</li> <li>□ Southmen California Gas Corp.</li> <li>□ Southmen California Gas Corp.</li> <li>□ Southmen California Gas Corp.</li> <li>□ Southmen California Gas Corp.</li> <li>□ Arrage Incentive Amount Provided to Homeowner to Purchase and Install Appliances, PV (if selected), and Battery (if selected)</li> <li>□ Southment Public Utilities Department</li> <li>□ City of Panehmen VWater &amp; Power</li> <li>□ City of Corona Department of Water &amp; Power</li> <li>□ City of Vernon Municipal Light Department</li> <li>□ City of Vernon Municipal Light Department</li> <li>□ City of Vernon Municipal Light Department</li> <li>□ City of Vernon Municipal Light Department</li> <li>□ City of Vernon Municipal Light Department</li> <li>□ City of Vernon Municipal Light Department</li> <li>□ City of Vernon Municipal Light Department</li> <li>□ Souther California Edison</li> <li>□ Souther California Edison</li> <li>□ Souther California Edison</li> <li>□ Southweit Metro Water &amp; Power</li> <li>□ Southweit Criteria</li> <li>□ Southweit Criteria</li></ul>                                                                                                    | Natural Gas Utilities                                     | Cumulative Change in CO2e Emissions [TPD]                                                                                                    | -4.63e+02                 |
| Southern California Gas       Oty of Vermon Gas System         Average Constraint of Number Vermon Case System       Average Constraint of Number Vermon Vermon Verm                                                                                                    | Long Beach Gas & Oil Southwest Gas Corp.                  |                                                                                                    | 00.045.07                 |
| Median incentive Amount Provided to Homeowner to Purchase and Install Appliances, PV (if selected), and Battery (if selected) so Battery (if selected) so Battery (if selec                                                                                                    | 🗹 Southern California Gas 🗹 City of Vernon Gas Syste      | m Average Incentive Amount Provided to Homeowner to Purchase and Install Appliances, PV (It selected), and Battery (It selected)                  | \$6,945.27                |
| Lectric Unitities Verage Costs-State from Homewiner to Purchase and Install Appliances, PV (If selected), and Battery (If selected) Seal Light & Power Bear Valley Electric Service Bear Valley Electric Service City of Anaheim Public Utilities Department City of Anaheim Public Utilities Department City of Anaheim Public Utilities Department City of Corona Department of Water & Power City of Riverside City of Riverside Souther Constraint of Water & Power Sonders California Edion Beas Valley Mater & Power City of Riverside Souther California Edion Souther California Edion Souther California Edion Souther California Edion Souther California Edion Previous computation loaded. Run computed at 09-Jan-2019 09:32:41 Previous computation loaded. Run computed at 09-Jan-2019 09:32:41 <b>Previous computation loaded. Run computed at 09-Jan-2019 09:32:41</b>                                                                                                    | -                                                         | Median incentive Amount Provided to Homeowner to Purchase and install Appliances, PV (it selected), and Battery (it selected)                     | \$8,411.46                |
| <ul> <li>✓ Azusa Light &amp; Power</li> <li>✓ Azusa Light &amp; Power</li> <li>✓ Bear Valley Electric Service</li> <li>✓ Burbank Water &amp; Power</li> <li>✓ City of Anaheim Public Utilities Department</li> <li>✓ City of Anaheim Public Utilities and Public Costs for Homeowner</li> <li>✓ City of Corona Department of Water &amp; Power</li> <li>✓ City of Corona Department</li> <li>✓ City of Vernon Municipal Light Department</li> <li>✓ City of Vernon Municipal Light Department</li> <li>✓ City of Vernon Municipal Light Department</li> <li>✓ City of Vernon Municipal Light Department</li> <li>✓ City of Vernon Municipal Light Department</li> <li>✓ City of Vernon Municipal Light Department</li> <li>✓ San Diego Gas &amp; Electric</li> <li>✓ San Diego Gas &amp; Electric</li> <li>✓ Southern California Edison</li> <li>Øs 064 homes meeting filter criteria above</li> <li>35093% of the total homes in SoCAB meet filter criteria</li> </ul>                                                                                                    | Electric Utilities                                        | Average Cost-Share from Homeowner to Purchase and install Appliances, PV (if selected), and Battery (if selected)                                 | \$0,945.27                |
| <ul> <li>Per Valley Electric Service</li> <li>Average Change in Annual Utility and Fuel Costs for Homeowner</li> <li>Sezda 507</li> <li>Average Change in Annual Utility and Fuel Costs for Homeowner</li> <li>Sezda 507</li> <li>Average Change in Annual Utility and Fuel Costs for Homeowner</li> <li>Average Change in Annual Utility and Fuel Costs for Homeowner</li> <li>Average Change in Annual Utility and Fuel Costs for Homeowner</li> <li>Average Change in Annual Utility and Fuel Costs for Homeowner</li> <li>Average Change in Annual Utility and Fuel Costs for Homeowner</li> <li>Average Change in Annual Utility and Fuel Costs for Homeowner</li> <li>Average Change in Annual Utility and Fuel Costs for Homeowner</li> <li>Average Change in Annual Utility and Fuel Costs for Homeowner</li> <li>Average Change in Annual Utility and Fuel Costs for Homeowner</li> <li>Average Change in Annual Utility and Fuel Costs for Homeowner</li> <li>Average Change in Annual Utility and Fuel Costs for Homeowner</li> <li>Average Change in Annual Utility and Fuel Costs for Homeowner</li> <li>Average Change in Annual Utility and Fuel Costs for Homeowner</li> <li>Average Change in Amortized Appliance Purchase and Installation Costs Borne By Homeowner Including PV and Battery (If selected)</li> <li>Sz23.56</li> <li>Morein Change in Amortized Appliance Purchase and Installation Costs Borne By Homeowner Including PV and Battery (If selected)</li> <li>Sz23.56</li> <li>Morein Valer &amp; Power</li> <li>Anoth Occarmong Municipal Utility</li> <li>San Diego Gas &amp; Electric</li> <li>Souther Chalfornia Edison</li> <li>Souther Chalfornia Edison</li> <li>Souther Chalfornia Edison</li> <li>Souther Chalfornia Edison</li> <li>Approver Zimper Average Change in Amortized Applaance Area on a statistical to 9-Jan-2019 09:32:41</li> </ul>                                                                                                    | Azusa Light & Power                                       | Median Cost-Share from Homeowner to Purchase and instal Appliances, PV (if selected), and Battery (if selected)                                   | \$8,411.40                |
| Burbank Water & Power       Set/0.43         Burbank Water & Power       Set/0.43         City of Anaheim Public Utilities Department       Set/0.43         City of Banning Electric Department       Set/0.43         City of Romon Department       Set/0.43         City of Romon Department       Set/0.43         City of Romon Municipal Light Department       Set/0.43         Glendale Water & Power       No Plot Available         City of Vernon Municipal Light Department       No Plot Available         Glendale Water & Power       No Plot Available         Moreno Valley Utility       Pasadena Water & Power         Moreno Valley Utility       Pasadena Water & Power         Souther California Edison       Set/0.43         Moreno Valley Utility       San Diego Gas & Electric         Souther California Edison       Set/0.43         Moreno Valley Utility       On South California Edison         Moreno Valley Utility       San Diego Gas & Electric         Souther California Edison       Set/0.43         Moreno Valley Utility       Previous computation loaded. Run computed at 09-Jan-2019 09:32:41                                                                                                    | Bear Valley Electric Service                              | Average Change in Annual Utility and Fuel Costs for Homeowner                                                                                     | 5-248.57                  |
| City of Anaheim Public Utilities Department<br>City of Banning Electric Department<br>City of Vorona Department of Water & Power<br>City of Vorona Municipal Light Department<br>City of Vorona Municipal Light Department<br>City of Vorona Municipal Light Department<br>Seadena Water & Power<br>Marken California Edison<br>968. 064 homes meeting fliter criteria above<br>3.5093% of the total homes in SoCAB meet fliter criteria<br>Department (Vew CZ MAP)<br>Mere Information Localed. Run computed at 09-Jan-2019 09:32:41<br>City of Verage Change in Amortized Appliance Purchase and Installation Costs Borne By Homeowner Including PV and Battery (If selected)<br>S22.3.5<br>No Plot Available<br>No Plot Available | Burbank Water & Power                                     | Median Change in Annual Utility and Fuel Costs for Homeowner                                                                                      | \$-276.48                 |
| City of Canada Department of Water & Power<br>City of Corona Department of Water & Power<br>City of Vernon Municipal Light Department<br>Giendale Water & Power<br>City of Vernon Municipal Light Department<br>Giendale Water & Power<br>Moreno Valley Utility<br>Pasadena Water & Power<br>Moreno Salles Department of Water & Power<br>Moreno Salles Department of Water & Power<br>Moreno Salles                                                                              | City of Anaheim Public Utilities Department               | Average Change in Amortized Appliance Purchase and installation Costs Borne By Homeowner Including PV and Battery (it selected)                   | \$223.50                  |
| Image: City of Corona Department of Water & Power   Image: City of Vernon Municipal Light Department   Image: City of Vernon Municipal Light Department   Image: City of Vernon Municipal Light Department   Image: City of Vernon Municipal Light Department   Image: City of Vernon Municipal Light Department of Water & Power   Image: City of Vernon Municipal Light Department of Water & Power   Image: City of Vernon Municipal Light Department of Water & Power   Image: City of Vernon Municipal Light Department of Water & Power   Image: City of Vernon Valley Utility   Image: City of Vernon Municipal Light Department of Water & Power   Image: City of Vernon Valley Utility   Image: City of Vernon Valley Utility   Image: City of Vernon Vernon Ve                                                                                                    | City of Banning Electric Department                       | Median Change in Amortized Appliance Purchase and Installation Costs Borne By Homeowner including PV and Battery (if selected)                    | \$270.55                  |
| Image: No processing of the optimization optimization of the definition of the definition                                                                                                    | City of Corona Department of Water & Power                | No Dist Available No Dist Available                                                                                                    |                           |
| <ul> <li>City of Viewon Municipal Light Department</li> <li>City of Vermon Municipal Light Department</li> <li>City of Vermon Municipal Light Department</li> <l< td=""><td>City of Bivorside</td><td></td><td></td></l<></ul>                                                                                                    | City of Bivorside                                         |                                                                                                    |                           |
| Clip of Verrion Municipal Light Department   I Glendale Water & Power   I Los Angeles Department of Water & Power   I Los Angeles Department of Water & Power   I Moreno Valley Utility   Pasadena Water & Power   I Sancho Cucamonga Municipal Utility   I Sancho Cucamonga Municipal Utility   I Sancho Cucamonga Municipal Utility   I Southern California Edison   968,064 homes meeting filter criteria above   3.5093% of the total homes in SoCAB meet filter criteria   Previous computation loaded. Run computed at 09-Jan-2019 09:32:41 More Information New CZ MAP ANALYZE                                                                                                    | City of Versee Musicipal Links Department                 |                                                                                                    |                           |
| More information         View C7 MAP         ANALYZE                                                                                                    | City of Vernon Municipal Light Department                 |                                                                                                    |                           |
| More no Valley Utility Pasadena Water & Power Pasadena Water & Power Rancho Cucamonga Municipal Utility San Diego Gas & Electric Southern California Edison                                                                                                    | Glendale Water & Power                                    |                                                                                                    | -                         |
| More no Valley Utility Pasadena Water & Power Rancho Cucamonga Municipal Utility San Diego Gas & Electric Southern California Edison                                                                                                    | ✓ Los Angeles Department of Water & Power                 |                                                                                                    |                           |
| Pasadena Water & Power Rancho Cucamonga Municipal Utility San Diego Gas & Electric Southern California Edison                                                                                                    | Moreno Valley Utility                                     |                                                                                                    |                           |
| Image: Reacho Cucamonga Municipal Utility         Image: Reacho Cucamonga Municipal Utility         Image: Reacho Cucamonga Municipal Utility         Image: San Diego Gas & Electric         Image: Southern California Edison         Image: Southern California Edison         Image: Southern Calif                                                                                                    | Pasadena Water & Power                                    |                                                                                                    |                           |
| Image: San Diego Gas & Electric       Image: Southern California Edison         Image: Southern California Edison       Image: Southern California Edison         Image: Southern California Edison       Image: Southern California Edison         Image: Southern California E                                                                                                    | Rancho Cucamonga Municipal Utility                        |                                                                                                    |                           |
| Image: Southern California Edison         .968,064 homes meeting filter critera above         .3.5093% of the total homes in SoCAB meet filter criteria         Previous computation loaded. Run computed at 09-Jan-2019 09:32:41         Image: Computation loaded. Run computed at 09-Jan-2019 09:32:41                                                                                                    | ✓ San Diego Gas & Electric                                | Z -0.5                                                                                                    | -                         |
|                                                                                                    | Southern California Edison                                |                                                                                                    |                           |
| 33.5093% of the total homes in SoCAB meet filter criteria       1       0       0.1       0.2       0.3       0.4       0.5       0.6       0.7       0.8       0.9       1       0       0.1       0.2       0.3       0.4       0.5       0.6       0.7       0.8       0.9       1       0       0.1       0.2       0.3       0.4       0.5       0.6       0.7       0.8       0.9       1         Previous computation loaded. Run computed at 09-Jan-2019 09:32:41       (ADVANCE TO NEXT +)                                                                                                    | 2,968,064 homes meeting filter critera above              |                                                                                                    |                           |
| Previous computation loaded. Run computed at 09-Jan-2019 09:32:41                                                                                                    | 53.5093% of the total homes in SoCAB meet filter criteria | 0 0.1 0.2 0.3 0.4 0.5 0.6 0.7 0.8 0.9 1 0.1 0.2 0.3 0.4 0.5 0.                                                                                    | 6 0.7 0.8 0.9 1           |
| More Information View CZ MAP ANALYZE                                                                                                    |                                                           | Previous computation loaded Run computed at 09-Jan-2019 09:32:41                                                                                  |                           |
|                                                                                                    | More Information View CZ MAP                              | 🔶 RETURN TO PREVIOUS                                                                                                    | ADVANCE TO NEXT 🔶         |

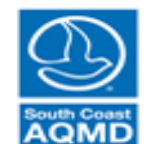

| Demand Demand Input Summary Power Supply                 | Economics Computation Results                                                                                                    |                       |  |  |  |  |  |  |  |
|----------------------------------------------------------|----------------------------------------------------------------------------------------------------|-----------------------|--|--|--|--|--|--|--|
| Analyze Most Recent Results Analyze Saved Results        | Select Cost Effectiveness Subset         Cost Effectiveness         Appliance Mix         Apply Prescribed Funding         Query Individual Homes                                     |                       |  |  |  |  |  |  |  |
| Filter Homes                                             | Filter Homes         Enter Funding Amount [\$]         5000000         Funding is applied only to households filtered on the<br>"Select Cost Effectiveness Subset"         Cost Share |                       |  |  |  |  |  |  |  |
| Climate Zones                                            | Description (aliak on a variable to view biotecrome)                                                                                                    | Value                 |  |  |  |  |  |  |  |
| 0 6 Coastal 0 10 S. Inland                               | Description (Lick on a variable to view instograms)                                                                                                    | 710                   |  |  |  |  |  |  |  |
| 0 N Near-Coastal 016 Mountain                            | Approximate Number of Projects Punded Number of Projects Punded Number of Projects Punded                                                                                             | 2029092               |  |  |  |  |  |  |  |
| All Climate Zones                                        | Number of Possible Flightus III Cost Ellectiveness Subset" (only considers nurchase and installation costs)                                                                           | \$20,405,961,360,66   |  |  |  |  |  |  |  |
|                                                          | Contains cost to rain and rejects in Cost Electroness Subset (only considers parenase and installation costs)                                                                         | 020,403,301,300.00    |  |  |  |  |  |  |  |
| ousing Category                                          | Cumulative Change in NOx Emissions [lb/yr]                                                                                                    | -3.49e+02             |  |  |  |  |  |  |  |
| Only Single Family Homes     Only Mobile Homes           | Cumulative Change in NOx Emissions [TPD]                                                                                                    | -4.78e-04             |  |  |  |  |  |  |  |
| Only Multi Family Homes O All Housing Types              | Cumulative Change in CO2e Emissions [lb/yr]                                                                                                    | -3.38e+08             |  |  |  |  |  |  |  |
| latural Gas Utilities                                    | Cumulative Change in CO2e Emissions [TPD]                                                                                                    | -4.63e+02             |  |  |  |  |  |  |  |
| ✓ Long Beach Gas & Oil 	✓ Southwest Gas Corp.            |                                                                                                    |                       |  |  |  |  |  |  |  |
| Southern California Gas V City of Vernon Gas System      | Average Incentive Amount Provided to Homeowner to Purchase and Install Appliances, PV (if selected), and Battery (if selected)                                                        | \$6,945.27            |  |  |  |  |  |  |  |
|                                                          | Median Incentive Amount Provided to Homeowner to Purchase and Install Appliances, PV (if selected), and Battery (if selected)                                                         | \$8,411.46            |  |  |  |  |  |  |  |
| Electric Utilities                                       | Average Cost-Share from Homeowner to Purchase and Install Appliances, PV (if selected), and Battery (if selected)                                                                     | \$6,945.27            |  |  |  |  |  |  |  |
| ✓ Azusa Light & Power                                    | Median Cost-Share from Homeowner to Purchase and Install Appliances, PV (if selected), and Battery (if selected)                                                                      | \$8,411.46            |  |  |  |  |  |  |  |
| Bear Valley Electric Service                             | Average Change in Annual Utility and Fuel Costs for Homeowner                                                                                                    | \$-248.57             |  |  |  |  |  |  |  |
| Burbank Water & Power                                    | Median Change in Annual Utility and Fuel Costs for Homeowner                                                                                                    | \$-276.48             |  |  |  |  |  |  |  |
| City of Anaheim Public Utilities Department              | Average Change in Amortized Appliance Purchase and Installation Costs Borne By Homeowner Including PV and Battery (if selected)                                                       | \$223.56              |  |  |  |  |  |  |  |
| City of Banning Electric Department                      | Median Change in Amortized Appliance Purchase and Installation Costs Borne By Homeowner Including PV and Battery (if selected)                                                        | \$276.55              |  |  |  |  |  |  |  |
| City of Corona Department of Water & Power               | Change in Annual Utility Costs (all homes) 181 Change in Annual Utility Costs (homes with                                                                                             | funded projects) [\$] |  |  |  |  |  |  |  |
| City of Riverside                                        | 3.5 [10] Change in Annual ounity Costs (an nones) [3] Change in Annual ounity Costs (an nones) [3]                                                                                    | indiaed projects) [3] |  |  |  |  |  |  |  |
| City of Vernon Municipal Light Department                |                                                                                                    |                       |  |  |  |  |  |  |  |
| Clondala Water & Rower                                   |                                                                                                    | -                     |  |  |  |  |  |  |  |
| Clendale Water & Fower                                   |                                                                                                    |                       |  |  |  |  |  |  |  |
| Moreno Valley Litility                                   | 훈 <sub>2</sub> , <u><u></u> <sup>2</sup> 60-</u>                                                                                                    |                       |  |  |  |  |  |  |  |
| Moreno valley ounty     A Pasadana Water & Power         |                                                                                                    |                       |  |  |  |  |  |  |  |
| Pancho Cucomongo Municipal Utility                       |                                                                                                    |                       |  |  |  |  |  |  |  |
| San Diego Gas & Electric                                 |                                                                                                    |                       |  |  |  |  |  |  |  |
| Southern California Edison                               |                                                                                                    |                       |  |  |  |  |  |  |  |
| Occurrent california Eulson                              |                                                                                                    |                       |  |  |  |  |  |  |  |
| 3.5093% of the total homes in SoCAB meet filter criteria |                                                                                                    |                       |  |  |  |  |  |  |  |
|                                                          | -1200 -1000 -000 -000 -000 -200 0 200 400 -1000 -000 -400 -200                                                                                                    | 0 200 400             |  |  |  |  |  |  |  |
|                                                          | Previous computation loaded. Run computed at 09-Jan-2019 09:32:41                                                                                                    |                       |  |  |  |  |  |  |  |
| More Information View CZ MAP ANALYZE                     | RETORN TO PREVIOUS                                                                                                    |                       |  |  |  |  |  |  |  |

Click on cost to view histogram

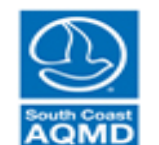

| Demand Demand Input Summary Power Supply                  | Economics Computation               | Results              |               |                                                    |                        |                  |                       |           |
|-----------------------------------------------------------|-------------------------------------|----------------------|---------------|----------------------------------------------------|------------------------|------------------|-----------------------|-----------|
| Analyze Most Recent Results Analyze Saved Results         | Select Cost Effectiveness Subset    | Cost Effectiveness A | Appliance Mix | Apply Prescribed Funding                           | Query Individual Homes |                  |                       |           |
| Filter Homes                                              | Specify Regions of Cost Effectiven  | ess Space Home Det   | tails         |                                                    |                        |                  |                       |           |
| Climate Zenes                                             | Green NOx Green C                   | O2e Costs            |               | Variable                                           |                        |                  | Parameter             |           |
|                                                           | Yellow NOx Yellow                   | CO2e Evel Lise       | Hous          | ing type                                           |                        |                  |                       |           |
| S Near-Coastal     10 S. Inland                           |                                     | Ze Emissions         | Clima         | ate zone                                           |                        |                  |                       |           |
| 9 N. Near-Coastal 16 Mountain                             | Specify Units of Cost Effectiveness | Emissions            | Elect         | ric Utility                                        |                        |                  |                       |           |
| All Climate Zones                                         | 💿 [Delta lb / Delta \$] 🛛 [Delta    | \$ / Delta ton]      | Elect         | ric rate low/standard income                       |                        |                  |                       |           |
| Housing Category                                          | Select a home to populate panels    | on right:            | Base          | -case electric rate description                    |                        |                  |                       |           |
| Only Single Family Homes     Only Mobile Homes            | Sort NOx Sort CO2e S                | ort # Homes          | Gas           | iario-case electric rate descripti<br>Utility      | ion                    |                  |                       |           |
| Only Multi Family Homes O All Housing Types               | NOx Cost Eff. CO2e Cost Eff.        | # Homes              | Gas           | rate low/standard income                           |                        |                  |                       |           |
|                                                           | 0.0017 34.2706                      | 1.                   | Base          | -case natural gas rate descript                    | ion                    |                  |                       |           |
| Natural Gas Utilities                                     | 0.0012 23.6398                      | 1                    | Base          | -case natural gas rate appliand                    | ce criteria            |                  |                       |           |
| Long Beach Gas & Oil Southwest Gas Corp.                  | 0.0012 23.2581                      | 1                    | Scen          | ario-case electric rate descripti                  | ion                    |                  |                       |           |
| Southern California Gas 🗹 City of Vernon Gas System       | -9.5786e-04 -1.3044e+03             | 1                    | Rase          | -case natural das rate annliand<br>Reseline Annlia | nce Mix                | Sc               | cenario Appliance Mix | *         |
| Electric Utilities                                        | -0.0018 -1.5781e+03                 | 1                    | E             | Annlianc                                           | e Quantity             | Fuel             | Annliance             | Quantity  |
| Azusa Light & Power                                       | -0.0019 -1.6369e+03                 | 1                    |               | on Appliano                                        | Gudunuty               | 1 401            | rippitanoo            | determiny |
| Rear Valley Electric Service                              | -0.0025 -2.1880e+03                 | 1                    |               |                                                    |                        |                  |                       |           |
| Bedriverey Electric Service                               | -0.0016 -1.4112e+03                 | 1                    |               |                                                    |                        |                  |                       |           |
| City of Anaboim Rublic Utilities Department               | -0.0026 -2.2454e+03                 | 1                    |               |                                                    |                        |                  |                       |           |
| City of Panning Electric Department                       | -0.0032 -2.78616+03                 |                      |               |                                                    |                        |                  |                       |           |
| City of Daming Electric Department                        | -0.0017 -1.4795e+03                 | 1                    |               |                                                    |                        |                  |                       |           |
| City of Corona Department of Water & Power                | -0.0020 -1.7238e+03                 | <u> </u>             |               |                                                    |                        |                  |                       |           |
| City of Kiverside                                         | -0.0031 -2.6562e+03                 | 1                    |               |                                                    |                        |                  |                       |           |
| City of Venton Municipal Light Department                 | -0.0035 -3.0074e+03                 | 1                    |               |                                                    |                        |                  |                       |           |
| Gieridale Water & Power                                   | -0.0017 -1.5007e+03                 | 1                    |               |                                                    |                        |                  |                       |           |
| Moreno Valley Utility                                     | -0.0019 -1.6268e+03                 | 1                    |               |                                                    |                        |                  |                       |           |
| Residence Water & Power                                   | -0.0023 -1.9854e+03                 | 1                    |               |                                                    |                        |                  |                       |           |
| Rancho Cucamonga Municipal Litility                       | -0.0029 -2.4687e+03                 | 1                    |               |                                                    |                        |                  |                       |           |
| San Dieno Gas & Electric                                  | -0.0022 -1.9284e+03                 | 1                    |               |                                                    |                        |                  |                       |           |
| Southern California Edison                                | -0.0018 -1.56510+03                 | 1 <b>v</b>           |               |                                                    |                        |                  |                       |           |
| 2 968 064 homes meeting filter critera above              | 4                                   | •                    |               |                                                    |                        |                  |                       |           |
| 53.5093% of the total homes in SoCAB meet filter criteria | 2,928,082 homes selected            |                      |               |                                                    |                        |                  |                       |           |
|                                                           | Previous computation load           | ed. Run computed a   | it 09-Jan-201 | 9 09:32:41                                         |                        |                  |                       |           |
| More Information View CZ MAP ANALYZE                      |                                     |                      |               |                                                    |                        | RETURN TO PREVIO | DUS ADVANCE TO NE     | XT 🌩      |

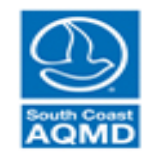

| Demand Demand Input Summary Power Supply                                                                                                    | Economics                                    | Computation       | Results         |                                   |         |                                   |                 |                        |        |                          |          |
|----------------------------------------------------------------------------------------------------|----------------------------------------------|-------------------|-----------------|-----------------------------------|---------|-----------------------------------|-----------------|------------------------|--------|--------------------------|----------|
| Analyze Most Recent Results Analyze Saved Results                                                                                                    | Select Cost Effect                           | ctiveness Subset  | Cost Effecti    | veness Appliance                  | e Mix   | Apply Prescribed I                | Funding         | Query Individual Homes |        |                          |          |
| Filter Homes                                                                                                    | Specify Regions                              | of Cost Effective | ness Space      | Home Details                      |         |                                   |                 |                        |        |                          |          |
| Climate Zenes                                                                                                    | Green NOx                                    | 🖌 Green           | CO2e            | Costs                             |         |                                   | Variable        |                        |        | Parameter                |          |
|                                                                                                    | Yellow NOx                                   | Yellow            | CO2e            | Fuel Lise                         | Housi   | ng type                           |                 |                        |        |                          |          |
| S Near-Coastal     10 S. Inland                                                                                                    | Red NOx                                      | Red C             | OZe             | Emissions                         | Climat  | te zone                           |                 |                        |        |                          |          |
| 9 N. Near-Coastal 16 Mountain                                                                                                    | Specify Units of                             | Cost Effectivenes | 8 <b>5</b>      | Enlissions                        | Electri | ic Utility                        |                 |                        |        |                          |          |
| All Climate Zones                                                                                                    | [Delta lb / Delta \$] [Delta \$ / Delta ton] |                   | Solar & Battery | Electric rate low/standard income |         |                                   |                 |                        |        |                          |          |
| Housing Category                                                                                                    | Select a home to                             | populate panel    | ls on right:    |                                   | Base-   | case electric rate d              | lescription     | -                      |        |                          |          |
| Only Single Family Homes     Only Mobile Homes                                                                                                    | Sort NOx                                     | Sort CO2e         | Sort # Homes    |                                   | Gas II  | irio-case electric rai<br>Itility | ite description | n                      |        |                          |          |
| Only Multi Family Homes OAll Housing Types                                                                                                    | NOx Cost Eff                                 | CO2e Cost Eff     | # Homes         | 1                                 | Gas ra  | ate low/standard inc              | come            |                        |        |                          |          |
| Complete and provide a start of the start of the start of | 1 3704                                       | 2 7197e+04        | 1               | -                                 | Base-   | case natural das ra               | ate descriptio  | n                      |        |                          |          |
| Natural Gas Utilities                                                                                                    | 1.3794                                       | 2 7197e+04        | 10              |                                   | Base-   | case natural gas ra               | ate appliance   | criteria               |        |                          |          |
| 🗹 Long Beach Gas & Oil 🛛 🗹 Southwest Gas Corp.                                                                                                    | 1.0627                                       | 8.8239e+05        | 7               |                                   | Scena   | rio-case electric rat             | te description  | n                      |        |                          |          |
| 🖌 Southern California Gas 🖌 City of Vernon Gas System                                                                                                    | 0.8650                                       | 7.3347e+05        | 3               |                                   | Rase-   | case natural das ra               | te annliance    | criteria               |        | Cooperio Appliance Mix   | •        |
| Electric I Itilities                                                                                                    | 0.7057                                       | 1.3913e+04        | 2               |                                   | Euo     | Dase                              |                 |                        | Euol   |                          | Quantity |
| Azusa Light & Power                                                                                                    | 0.7057                                       | 1.3913e+04        | 10              |                                   | Fue     | 1                                 | Appliance       | Quantity               | Fuel   | Appliance                | Quantity |
| Azusa Ligiti & Fower                                                                                                    | 0.6505                                       | 1.2825e+04        | 1               |                                   |         |                                   |                 |                        |        |                          |          |
| Deal Valley Electric Service                                                                                                    | 0.4366                                       | 8.5955e+03        | 3               |                                   |         |                                   |                 |                        |        |                          |          |
| ✓ Burbank water & Fower ✓ Other of Apphaim Public Utilities Department                                                                                                    | 0.4366                                       | 8.5955e+03        | 5               |                                   |         |                                   |                 |                        |        |                          |          |
| City of Ananeim Public Ouncies Department                                                                                                    | 0.3248                                       | 2./239e+05        | 4               |                                   |         |                                   |                 |                        |        |                          |          |
| City of Banning Electric Department                                                                                                    | 0.3105                                       | 9.57120+05        | 2               |                                   |         |                                   |                 |                        |        |                          |          |
| City of Corona Department of Water & Power                                                                                                    | 0.2900                                       | 5.8822e+03        | 2               |                                   |         |                                   |                 |                        |        |                          |          |
| City of Riverside                                                                                                    | 0.2946                                       | 2 4458e+05        | 6               |                                   |         |                                   |                 |                        |        |                          |          |
| City of Vernon Municipal Light Department                                                                                                    | 0.2623                                       | 2.1778e+05        | 6               |                                   |         |                                   |                 |                        |        |                          |          |
| Glendale Water & Power                                                                                                    | 0.2543                                       | 5.0147e+03        | 1               |                                   |         |                                   |                 |                        |        |                          |          |
| Los Angeles Department of water & Power                                                                                                    | 0.2543                                       | 5.0147e+03        | 10              |                                   |         |                                   |                 |                        |        |                          |          |
| Moreno Valley Utility                                                                                                    | 0.2507                                       | 4.9521e+03        | 6               |                                   |         |                                   |                 |                        |        |                          |          |
| Pasadena Water & Power                                                                                                    | 0.2507                                       | 4.9521e+03        | 27              |                                   |         |                                   |                 |                        |        |                          |          |
| Rancho Cucamonga Municipal Ounty                                                                                                    | 0.2415                                       | 1.1765e+05        | 4               |                                   |         |                                   |                 |                        |        |                          |          |
| San Diego Gas & Electric                                                                                                    | 0.2370                                       | 7.3055e+05        | 1               |                                   |         |                                   |                 |                        |        |                          |          |
| 2 060 064 homes meeting filter critera shove                                                                                                    | 4                                            | 1 32139703        | ▶               |                                   |         |                                   |                 |                        |        |                          |          |
| 53.5093% of the total homes in SoCAB meet filter criteria                                                                                                    | 2,928,082 homes                              | selected          |                 |                                   |         |                                   |                 |                        |        |                          |          |
| More Information View CZ MAP ANALYZE                                                                                                    | Previous con                                 | nputation loa     | ded. Run co     | omputed at 09-Ja                  | an-2019 | 09:32:41                          |                 | •                      | RETURN | TO PREVIOUS ADVANCE TO N | EXT 🌩    |

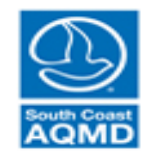

| Demand                      | Demand Input Su                              | ummary Po                     | wer Supply     | Economics               | Computation                    | Results                     |                         |                |                               |                        |              |                                         |          |  |
|-----------------------------|----------------------------------------------|-------------------------------|----------------|-------------------------|--------------------------------|-----------------------------|-------------------------|----------------|-------------------------------|------------------------|--------------|-----------------------------------------|----------|--|
| Analyze Mo                  | ost Recent Results                           | Analyze Sav                   | ved Results    | Select Cost Eff         | ectiveness Subse               | t Cost Effect               | iveness Appliance       | e Mix 💦 A      | pply Prescribed Funding       | Query Individual Homes |              |                                         |          |  |
|                             | Filter H                                     | omes                          |                | Specify Region          | s of Cost Effective            | eness Space                 | Home Details            |                |                               |                        |              |                                         |          |  |
| Climate Zor                 | nec                                          |                               |                | Green NOx               | Greer                          | CO2e                        | Costs                   | Costs Variable |                               |                        | Parameter    |                                         |          |  |
|                             | atal                                         |                               | 4              | Yellow NO               | Yellov                         | v CO2e                      | Fuel Lise               | Housing        | type                          |                        | SingleFamily |                                         |          |  |
|                             | siai<br>ear-Coastal                          | 10 S. Inian                   | u<br>rt        | Red NOx                 | Red NOX Red CO2e               |                             |                         | Climate zone   |                               |                        | CZ16         |                                         |          |  |
| 00 0. N                     | ear-Coastal                                  | 15 0. Dese                    | 'n             | Specify Units of        | f Cost Effectivene             | ss                          | Emissions               | Electric       | utility                       |                        | Bear Vall    | ey Electric Service                     |          |  |
| 000                         |                                              | All Climate                   | Zones          | (Delta lb /             | Delta \$]  (Del                | ta \$ / Delta ton]          | Solar & Battery         | Electric       | ate low/standard income       |                        | standard     |                                         |          |  |
| Heusing Os                  | atagan                                       | 0                             |                | Select a home           | to populate pane               | els on right:               |                         | Base-ca        | se electric rate description  |                        | D Domes      | stic Service Single Family Accomodation | n        |  |
| Housing Ca                  | ategory                                      |                               |                | Sort NOx                | Sort CO2e                      | Sort # Homes                |                         | Scenario       | -case electric rate descripti | on                     | D Domes      | stic Service Single Family Accomodation | n        |  |
| Only Si                     | ngle Family Homes                            | Only Mob                      | ile Homes      | Gonthox                 |                                |                             | 1                       | Gas Util       | ty                            |                        | Southwe      | st Gas Corp.                            |          |  |
| Only Mu                     | ulti Family Homes                            | All Housin                    | ig Types       | NOx Cost Eff.           | CO2e Cost Eff.                 | # Homes                     |                         | Gas rate       | low/standard income           |                        | standard     |                                         |          |  |
| Natural Gas                 | s Utilities                                  |                               |                | -1.027                  | 9 -3.1683e+06                  | i 1 -                       |                         | Base-ca        | se natural gas rate descripti | ion                    | GS-10 B      | ig Bear                                 |          |  |
| L ong De                    | aaab Caa & Oil                               | Z Southwort G                 | as Corn        | -1.027                  | 8 -3.1680e+06                  | 1                           |                         | Base-ca        | se natural gas rate applianc  | e criteria             | All Applia   | ances                                   |          |  |
| Cong Be                     | each Gas & Oli ⊻                             | City of Vornov                | as Corp.       | -1.001                  | 0 -8.3111e+08                  | 7                           |                         | Scenario       | -case electric rate descripti | on<br>                 | GS-10 B      | -10 Big Bear                            |          |  |
| ✓ Souther                   | m California Gas 🛛                           | City of vernor                | i Gas System   | -0.865                  | 4 -7.1853e+05                  | 5 7                         |                         | Base-ca        | se natural gas rate applianc  | e criteria             | All Applia   | ances                                   |          |  |
| Electric Util               | lities                                       |                               |                | -0.776                  | 5 -6.4476e+05                  | 7                           |                         |                | Baseline Appliar              | nce Mix                |              | Scenario Appliance Mix                  |          |  |
| Azusa I                     | Light & Power                                |                               |                | -0.495                  | 6 -4.2023e+05                  | 3                           |                         | Fuel           | Appliance                     | Quantity               | Fuel         | Appliance                               | Quantity |  |
| Bear Va                     | allev Electric Servic                        | e                             |                | -0.404                  | 9 -3.3622e+05                  | /                           |                         | NatGas         | Conventional Water Heat       | er 1 🔺                 | Electric     | Water Heat                              | 1        |  |
| Rurban                      | k Water & Power                              |                               |                | -0.334                  | 3 -2.8035e+05                  | 4                           |                         | Electric       | Dishwasher                    | 1                      | Electric     | Dishwasher                              | 1        |  |
| City of                     | Anaboim Public Liti                          | lition Dopartmo               | ot             | -0.332                  | 5 -2.7886e+0                   | 4                           |                         | Electric       | First Refrigerator            | 1                      | Electric     | First Refrigerator                      | 1        |  |
| City of I                   | Reasing Fleetric Dr                          | nites Department              |                | -0.243                  | 1 -7.49200+00                  |                             |                         | Electric       | Second Retrigerator           | 1                      | Electric     | Second Refrigerator                     | 1        |  |
| City of I                   | Danning Electric De                          | epartment<br>t sélvistes 0 De |                | -0.224                  | 4 67207                        |                             |                         | Electric       | Microwave                     | 1                      | Electric     | Microwave                               | 1        |  |
| City of                     | Corona Departmen                             | t of water & Po               | wer            | -0.210                  | 4 -67207                       | 1                           |                         | NatGas         | Range Oven Combination        | 1 1                    | NatGas       | Range Oven Combination                  | 1        |  |
| City of                     | Riverside                                    |                               |                | -0.210                  | 4 -6 7306e+04                  | 1                           |                         | Electric       | Ciotnes washer                | 1                      | Electric     | Clothes washer                          | 1        |  |
| City of                     | Vernon Municipal L                           | ight Departmen                | t I            | -0.210                  | 4 -6.7306e+04                  | 1                           |                         | Electric       | TV                            | 1                      | Electric     | Diyei                                   | 1        |  |
| <ul> <li>Glenda</li> </ul>  | ale Water & Power                            |                               |                | -0.218                  | 4 -6 7306e+05                  | 1                           |                         | Electric       | Outdoor Lighting              | 1                      | Electric     | Outdoor Lighting                        | 1        |  |
| Los Ang                     | geles Department o                           | of Water & Pow                | er             | -0.218                  | 4 -6.7306e+05                  | 1                           |                         | Electric       | PC                            | 1                      | Electric     | PC                                      | 1        |  |
| <ul> <li>Moreno</li> </ul>  | o Valley Utility                             |                               |                | -0.218                  | 4 -6.7306e+05                  | 1                           |                         | Electric       | Other                         | 1                      | Electric     | Other                                   | 1        |  |
| Pasade                      | ena Water & Power                            |                               |                | -0.218                  | 4 -6.7304e+05                  | 2                           |                         | Electric       | Pool Pump                     | 1                      | Electric     | Pool Pump                               | 1        |  |
| Rancho                      | o Cucamonga Muni                             | cipal Utility                 |                | -0.218                  | 4 -6.7304e+05                  | i 1                         |                         | Electric       | Furnace Fan                   | 1                      | Electric     | Furnace Fan                             | 1        |  |
| 🖌 San Die                   | ego Gas & Electric                           |                               |                | -0.218                  | 4 -6.7304e+05                  | i 1                         |                         | NatGas         | Primary Heat                  | 1                      | NatGas       | Primary Heat                            | 1        |  |
| <ul> <li>Souther</li> </ul> | ern California Edisor                        | n                             |                | 0.210                   | 4 6 72040±06                   |                             |                         | Electric       | Attic Ceiling Fan             | 1                      | Electric     | Attic Ceiling Fan                       | 1        |  |
| 2,968,064 h<br>53.5093% o   | omes meeting filter<br>of the total homes in | critera above<br>SoCAB meet f | ilter criteria | 2,928,082 home          | es selected                    | •                           |                         | Electric       | Central Air Conditioning      | 1 -                    | Electric     | Central Air Conditioning                | 1        |  |
| More Infor                  | rmation View C                               | Z MAP                         | NALYZE         | M:\NEAT\so<br>Run compu | oftware_ver_1<br>ted at 09-Jan | _10\FinalRe<br>-2019 10:56: | sults\CZ6allCat_l<br>25 | ElecWH_        | Solar_for_mtg.result          | ts loaded.             | F RETUR      | IN TO PREVIOUS ADVANCE TO               | NEXT 🔿   |  |

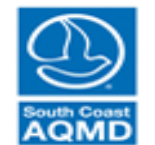

Click on

home to

view

details

| Demand Demand Input Summary Power Supply                                                                  | Economics Computation Results                                             |                         |                                                                                  |                                       |
|----------------------------------------------------------------------------------------------------|---------------------------------------------------------------------------|-------------------------|----------------------------------------------------------------------------------|---------------------------------------|
| Analyze Most Recent Results Analyze Saved Results                                                         | Select Cost Effectiveness Subset Cost Effective                           | veness Appliance        | Mix Apply Prescribed Funding Query Individual Homes                              |                                       |
| Filter Homes                                                                                              | Specify Regions of Cost Effectiveness Space                               | Home Details            |                                                                                  |                                       |
| Climata Zanas                                                                                             | Green NOx Green CO2e                                                      | Costs                   | Utility Cost Description                                                         | Cost [\$]                             |
|                                                                                                    | ✓ Yellow NOx ✓ Yellow CO2e                                                | Evolution               | Annual Change in Electricity Cost                                                | -313.76                               |
| 0 6 Coastal 0 10 S. Inland                                                                                | Red NOx Red CO2e                                                          | Fuerose                 | Annual Change in Natural Gas Cost                                                | -251.92                               |
| 9 N Near-Coastal 16 Mountain                                                                              | Specify Units of Cost Effectiveness                                       | Emissions               | Annual Change in Gasoline Cost                                                   | 0                                     |
| All Climate Zones                                                                                         | [Delta lb / Delta \$]      [Delta \$ / Delta ton]                         | Solar & Battery         | Annual Change in Diesel Cost                                                     | 0                                     |
| Housing Category                                                                                          | Select a home to populate panels on right:                                |                         | Net Change In Utility Cost                                                       | -565.68                               |
| Only Single Family Homes     Only Mobile Homes                                                            | Sort NOx Sort CO2e Sort # Homes                                           |                         | Appliance Cost Description                                                       | Cost [\$]                             |
| Only Multi Family Homes OAll Housing Types                                                                | NOx Cost Eff CO2e Cost Eff # Homes                                        |                         | Increased Yearly Cost of Replacing Appliances at Beginning of Life               | 158.54                                |
|                                                                                                    | -1 0279 -3 1683e+06 1                                                     |                         | Increased Yearly Cost of Replacing Appliances at 50% of Lifetime                 | 68.112                                |
| Natural Gas Utilities                                                                                     | -1 0278 -3 1680e+06 1                                                     |                         | Increased Yearly Cost of Replacing Appliances at 75% of Lifetime                 | 7.8284                                |
| Long Beach Gas & Oil Southwest Gas Corp.                                                                  | -1.0010 -8.3111e+05 7                                                     |                         | Increased Yearly Cost of Replacing Appliances at End of Life                     | -37.385                               |
| 🖌 Southern California Gas 🖌 City of Vernon Gas System                                                     | -0.8654 -7.1853e+05 7                                                     |                         | Cost of Installing and Purchasing New Appliances                                 | 2061                                  |
| Electric Litilities                                                                                       | -0.7765 -6.4476e+05 7                                                     |                         | Cost of Installing Rooftop PV per year [ammortized by lifetime]                  | 603.7                                 |
| Electric Onintes                                                                                          | -0.4956 -4.2023e+05 3                                                     |                         | Cost of Installing Residential Battery Storage per year [ammortized by lifetime] | 0                                     |
| Azusa Light & Power                                                                                       | -0.4049 -3.3622e+05 7                                                     |                         | Change in Monthly Electricity Cost [Scenario - Baseline]                         |                                       |
| Bear Valley Electric Service                                                                              | -0.3343 -2.8035e+05 4                                                     |                         | 20 <sub>02</sub> 1 1 1 1 1 1 1 1 1 1 1                                           | · · · · · · · · · · · · · · · · · · · |
| Burbank Water & Power                                                                                     | -0.3325 -2.7886e+05 4                                                     |                         | 10                                                                               |                                       |
| City of Anaheim Public Utilities Department                                                               | -0.2431 -7.4920e+05 1                                                     |                         |                                                                                  |                                       |
| City of Banning Electric Department                                                                       | -0.2242 -1.9058e+05 1                                                     |                         |                                                                                  | 8                                     |
| City of Corona Department of Water & Power                                                                | -0.2184 -673071 1                                                         |                         | ta -10                                                                           |                                       |
| City of Riverside                                                                                         | -0.2184 -0/30/1 1                                                         |                         |                                                                                  |                                       |
| City of Vernon Municipal Light Department                                                                 | -0.2184 -0.73000+05 1                                                     |                         |                                                                                  | 1                                     |
| Glendale Water & Power                                                                                    | -0.2184 -6.7306e+05 1                                                     |                         | 英 -30 <b>-</b>                                                                   |                                       |
| Los Angeles Department of Water & Power                                                                   | -0.2184 -6.7306e+05 1                                                     |                         |                                                                                  |                                       |
| Moreno Valley Utility                                                                                     | -0.2184 -6.7306e+05 1                                                     |                         | -40 -                                                                            |                                       |
| Pasadena Water & Power                                                                                    | -0.2184 -6.7304e+05 2                                                     |                         | -50 -                                                                            |                                       |
| Rancho Cucamonga Municipal Utility                                                                        | -0.2184 -6.7304e+05 1                                                     |                         |                                                                                  |                                       |
| San Diego Gas & Electric                                                                                  | -0.2184 -6.7304e+05 1                                                     |                         | -00                                                                              |                                       |
| Southern California Edison                                                                                | 0.2104 6.72040±05 1                                                       |                         |                                                                                  |                                       |
| 2,968,064 homes meeting filter critera above<br>53.5093% of the total homes in SoCAB meet filter criteria | 2,928,082 homes selected                                                  |                         | J F MI A M J J A S<br>Month                                                      | U N D                                 |
| More Information View CZ MAP ANALYZE                                                                      | M:\NEAT\software_ver_1_10\FinalRes<br>Run computed at 09-Jan-2019 10:56:2 | sults\CZ6allCat_E<br>25 | ElecWH_Solar_for_mtg.results loaded.                                             | DVANCE TO NEXT 🔶                      |

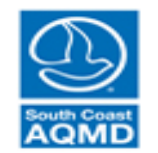

| Demand Demand Input Summary Power Supply                                                                  | Economics Computation Results                                          |                                                                                 |               |
|----------------------------------------------------------------------------------------------------|------------------------------------------------------------------------|---------------------------------------------------------------------------------|---------------|
| Analyze Most Recent Results Analyze Saved Results                                                         | Select Cost Effectiveness Subset Cost Effective                        | ctiveness Appliance Mix Apply Prescribed Funding Query Individual Homes         |               |
| Filter Homes                                                                                              | Specify Regions of Cost Effectiveness Space                            | Home Details                                                                    | Fuel Lies     |
| Climate Zones                                                                                             | Green NOx Green CO2e                                                   | Costs Descline electricity use flaw bel                                         | Fuel Use      |
|                                                                                                    | Yellow NOx ✓ Yellow CO2e                                               | Fuel Use Scenario electricity use [twi-tit]                                     | 1/079         |
| 0 8 S. Near-Coastal 0 15 S. Desert                                                                        |                                                                        | Emissions<br>Scenario electricity use with PV and Battery (if selected) [kw-hr] | 10413         |
| 0 9 N. Near-Coastal 0 16 Mountain                                                                         | Specify Units of Cost Effectiveness                                    | Solar & Patteny Baseline natural gas use [therms]                               | 453.38        |
| All Climate Zones                                                                                         | [Delta lb / Delta \$] [Delta \$ / Delta ton]                           | Scenario natural gas use [therms]                                               | 258.38        |
| Housing Category                                                                                          | Select a home to populate panels on right:                             | Baseline gasoline use [gal]                                                     | 509.35        |
| Only Single Family Homes     Only Mobile Homes                                                            | Sort NOx Sort CO2e Sort # Homes                                        | Scenario gasoline use [gal]                                                     | 509.35        |
| Only Multi Family Homes OAll Housing Types                                                                | NOx Cost Eff. CO2e Cost Eff. # Homes                                   | Baseline diesel use [gal]                                                       | 0             |
| Natural One UNIVer                                                                                        | -1.0279 -3.1683e+06 1                                                  | Scenario diesel use [gal]                                                       | 0             |
|                                                                                                    | -1.0278 -3.1680e+06 1                                                  |                                                                                 |               |
| Long Beach Gas & Oil Southwest Gas Corp.                                                                  | -1.0010 -8.3111e+05 7                                                  | 1400                                                                            |               |
| Southern California Gas 🗹 City of Vernon Gas System                                                       | -0.8654 -7.1853e+05 7                                                  |                                                                                 | · · · · · ·   |
| Electric Utilities                                                                                        | -0.7765 -6.4476e+05 7                                                  | ₹ 1200                                                                          |               |
| Azusa Light & Power                                                                                       | -0.4956 -4.2023e+05 3                                                  | 8                                                                               |               |
| Bear Valley Electric Service                                                                              | -0.4049 -3.3622e+05 7                                                  |                                                                                 |               |
| Burbank Water & Power                                                                                     | -0.3343 -2.8035e+05 4                                                  | Baseline Profile                                                                |               |
| City of Anabeim Public Utilities Department                                                               | -0.3325 -2.78800+05 4                                                  | Scenario Profile with P                                                         | V and Battery |
| City of Banning Electric Department                                                                       | -0.22431 -7.49208103 1                                                 | W 600                                                                           |               |
| City of Corona Department of Water & Power                                                                | -0.2184 -673071 1                                                      | J F M A M J J A S C                                                             | ) N D         |
| City of Riverside                                                                                         | -0.2184 -673071 1                                                      | Network Case Destile                                                            |               |
| City of Vernon Municipal Light Department                                                                 | -0.2184 -6.7306e+05 1                                                  |                                                                                 |               |
| Glendale Water & Power                                                                                    | -0.2184 -6.7306e+05 1                                                  | Baseline Profile                                                                |               |
| I os Angeles Department of Water & Power                                                                  | -0.2184 -6.7306e+05 1                                                  | £ 60 Scenario Profile                                                           |               |
| Moreno Valley Utility                                                                                     | -0.2184 -6.7306e+05 1                                                  |                                                                                 |               |
| Pasadena Water & Power                                                                                    | -0.2184 -6.7306e+05 1                                                  | 0 40                                                                            | /             |
| Rancho Cucamonga Municipal Utility                                                                        | -0.2184 -0.7304e+05 2                                                  |                                                                                 |               |
| San Diego Gas & Electric                                                                                  | -0.2184 -0.7304e+05 1                                                  |                                                                                 |               |
| Southern California Edison                                                                                | 0.2104 6.72040-05 1                                                    |                                                                                 |               |
| 2,968,064 homes meeting filter critera above<br>53.5093% of the total homes in SoCAB meet filter criteria | ₹<br>2,928,082 homes selected                                          | Month                                                                           |               |
|                                                                                                    | M:\NEAT\software_ver_1_10\FinalR(<br>Run computed at 09-Jan-2019 10:56 | esults\CZ6allCat_ElecWH_Solar_for_mtg.results loaded.<br>6:25                   | CE TO NEXT 🔶  |
|                                                                                                    |                                                                        |                                                                                 |               |

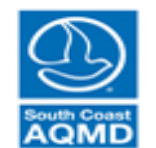

| Demand Demand Input Summary Power Supply                  | Economics Computation Results                |                   |                                      |                                           |               |                      |
|-----------------------------------------------------------|----------------------------------------------|-------------------|--------------------------------------|-------------------------------------------|---------------|----------------------|
| Analyze Most Recent Results Analyze Saved Results         | Select Cost Effectiveness Subset Cost Effect | iveness Appliance | e Mix Apply Prescribed Funding       | Query Individual Homes                    |               |                      |
| Filter Homes                                              | Specify Regions of Cost Effectiveness Space  | Home Details      |                                      | mission Type                              | Racolino [lb] | Scenario [lb]        |
| Climate Zones                                             | Green NOx Green CO2e                         | Costs             | Costs Deint of use MOu Emission Type |                                           |               | 5 0/12               |
| ○ 6 Coastal ○ 10 S Inland                                 | Vellow NOx Vellow CO2e                       | Fuel Use          | Point-of-use CO2e Emissions          |                                           | 1/93/         | 125/1                |
|                                                           |                                              | Emissions         | Well-to-nump NOx Emissions from      | Gasoline and Diesel                       | 0.34811       | 0 34811              |
| ○ 9 N. Near-Coastal ○ 16 Mountain                         | Specify Units of Cost Effectiveness          | Solar & Pattony   | Well-to-pump CO2e Emissions from     | n Gasoline and Diesel                     | 580.81        | 580.81               |
| <ul> <li>All Climate Zones</li> </ul>                     | [Delta lb / Delta \$] [Delta \$ / Delta ton] | Solar & Battery   | Fugitive Natural Gas CO2e Emissio    | ons from Residential Gas Use              | 1.2e+06       | 6.8387e+05           |
| Housing Category                                          | Select a home to populate panels on right:   |                   | Natural Gas Production and Distribu  | ution CO2e Emissions from Residential Gas | 3099.7        | 1766.5               |
| Only Single Family Homes Only Mobile Homes                | Sort NOx Sort CO2e Sort # Homes              |                   |                                      |                                           |               |                      |
| Only Multi Family Homes O All Housing Types               | NOx Cost Eff. CO2e Cost Eff. # Homes         |                   |                                      |                                           |               |                      |
| Natural Gas Litilities                                    | -1.0279 -3.1683e+06 1 🔺                      | -                 |                                      | Emission Type                             | Chan          | ge in Emissions [lb] |
|                                                           | -1.0278 -3.1680e+06 1                        |                   | Change in NOx Emissions from Ele     | ectricity Generation                      |               | -0.18119             |
| Long Beach Gas & Oil Southwest Gas Corp.                  | -1.0010 -8.3111e+05 7                        |                   | Change in CO2e Emissions from El     | lectricity Generation                     |               | -2645.9              |
| Southern California Gas 🖌 City of Vernon Gas System       | -0.8654 -7.1853e+05 7                        |                   | Change in CO2e Emissions from Fu     | ugitive Methane in Electricity Generation |               | -460.79              |
| Electric Utilities                                        | -0.7765 -6.4476e+05 7                        |                   |                                      |                                           |               |                      |
| Azusa Light & Power                                       | -0.4956 -4.2023e+05 3                        |                   |                                      |                                           |               |                      |
| Rear Valley Electric Service                              | -0.4049 -3.3622e+05 7                        |                   |                                      |                                           |               |                      |
| Burbank Water & Power                                     | -0.3343 -2.8035e+05 4                        |                   |                                      |                                           |               |                      |
| City of Anahoim Public Litilities Department              | -0.3325 -2.78866+05 4                        |                   |                                      |                                           |               |                      |
| City of Papping Electric Department                       | -0.2431 -7.49200+05 1                        |                   |                                      |                                           |               |                      |
| City of Carena Danatmant of Water & Pewer                 | -0.2242 -1.90366+03 1                        |                   |                                      |                                           |               |                      |
| City of Corona Department of Water & Power                | -0.2184 -673071 1                            |                   |                                      |                                           |               |                      |
| City of Riverside                                         | -0.2184 -6.7306e+05 1                        |                   |                                      |                                           |               |                      |
| City of vernon municipal Light Department                 | -0.2184 -6.7306e+05 1                        |                   |                                      |                                           |               |                      |
| Giendale Water & Power                                    | -0.2184 -6.7306e+05 1                        |                   |                                      |                                           |               |                      |
| Los Angeles Department of Water & Power                   | -0.2184 -6.7306e+05 1                        |                   |                                      |                                           |               |                      |
| Recordence Water & Dewar                                  | -0.2184 -6.7306e+05 1                        |                   |                                      |                                           |               |                      |
| Pasaderia Water & Power                                   | -0.2184 -6.7304e+05 2                        |                   |                                      |                                           |               |                      |
| Rancho Cucamonga Municipal Ounty                          | -0.2184 -6.7304e+05 1                        |                   |                                      |                                           |               |                      |
| ✓ Sall Diego Gas & Electric                               | -0.2184 -6.7304e+05 1                        |                   |                                      |                                           |               |                      |
| 2 069 064 homos mosting filter critera shove              |                                              |                   |                                      |                                           |               |                      |
| 53.5093% of the total homes in SoCAB meet filter criteria | 2,928,082 homes selected                     |                   |                                      |                                           |               |                      |
|                                                           | M:\NEAT\software ver 1 10\FinalRe            | sults\CZ6allCat   | ElecWH Solar for mtg.resul           | ts loaded.                                |               |                      |
| More Information View CZ MAP ANALYZE                      | Run computed at 09-Jan-2019 10:56:           | 25 –              | v                                    | 🔶 RETURN TO PRI                           |               | E TO NEXT 🔶          |

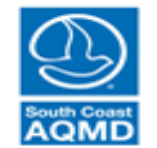

| Demand Demand Input Summary Power Supply                                                                  | Economics Computation Results                                            |                        |                                       |                                                                 |               |
|----------------------------------------------------------------------------------------------------|--------------------------------------------------------------------------|------------------------|---------------------------------------|-----------------------------------------------------------------|---------------|
| Analyze Most Recent Results Analyze Saved Results                                                         | Select Cost Effectiveness Subset Cost Effecti                            | veness Applianc        | e Mix Apply Prescribed Funding        | Query Individual Homes                                          |               |
| Filter Homes                                                                                              | Specify Regions of Cost Effectiveness Space                              | Home Details           |                                       | Parameter Description                                           | Value         |
| Climate Zones                                                                                             | Green NOx Green CO2e                                                     | Costs                  | Approximate optimum DC panel sol      | ar size that minimizes installation and utility cost            | 3             |
|                                                                                                    | Vellow NOx Vellow CO2e                                                   | Fuel Use               | Solar panel installation cost to ache | ive the optimum DC installtion size amortized by panel lifetime | 603.7         |
| 8 S. Near-Coastal     15 S. Desert                                                                        |                                                                          | Emissions              | Solar panel installation cost to ache | ive the optimum DC installtion size                             | 15092         |
| ○ 9 N. Near-Coastal ○ 16 Mountain                                                                         | Specify Units of Cost Effectiveness                                      | Solar & Pattony        | Battery Installation Cost per year [a | mmortized by battery lifetime]                                  | 0             |
| <ul> <li>All Climate Zones</li> </ul>                                                                     | [Delta lb / Delta \$] [Delta \$ / Delta ton]                             | Solar & Dattery        |                                       |                                                                 |               |
| Housing Category                                                                                          | Select a home to populate panels on right:                               |                        |                                       |                                                                 |               |
| Only Single Family Homes     Only Mobile Homes                                                            | Sort NOx Sort CO2e Sort # Homes                                          |                        |                                       |                                                                 |               |
| Only Multi Family Homes OAll Housing Types                                                                | NOx Cost Eff. CO2e Cost Eff. # Homes                                     |                        |                                       |                                                                 |               |
| Natural Cas Utilities                                                                                     | -1.0279 -3.1683e+06 1 🔺                                                  |                        |                                       |                                                                 |               |
|                                                                                                    | -1.0278 -3.1680e+06 1                                                    |                        |                                       |                                                                 |               |
| Long Beach Gas & Oil Southwest Gas Corp.                                                                  | -1.0010 -8.3111e+05 7                                                    |                        |                                       |                                                                 |               |
| Southern California Gas 🗹 City of Vernon Gas System                                                       | -0.8654 -7.1853e+05 7                                                    |                        |                                       |                                                                 |               |
| Electric Utilities                                                                                        | -0.7765 -6.4476e+05 7                                                    |                        |                                       |                                                                 |               |
| Azusa Light & Power                                                                                       | -0.4956 -4.2023e+05 3                                                    |                        |                                       |                                                                 |               |
| Bear Valley Electric Service                                                                              | -0.4049 -3.3622e+05 7                                                    |                        |                                       |                                                                 |               |
| Burbank Water & Power                                                                                     | -0.3343 -2.80356+05 4                                                    |                        |                                       |                                                                 |               |
| City of Anaheim Public Utilities Department                                                               | -0.2431 -7.4920e+05 1                                                    |                        |                                       |                                                                 |               |
| City of Banning Electric Department                                                                       | -0.2242 -1.9058e+05 1                                                    |                        |                                       |                                                                 |               |
| City of Corona Department of Water & Power                                                                | -0.2184 -673071 1                                                        |                        |                                       |                                                                 |               |
| City of Riverside                                                                                         | -0.2184 -673071 1                                                        |                        |                                       |                                                                 |               |
| City of Vernon Municipal Light Department                                                                 | -0.2184 -6.7306e+05 1                                                    |                        |                                       |                                                                 |               |
| Glendale Water & Power                                                                                    | -0.2184 -6.7306e+05 1                                                    |                        |                                       |                                                                 |               |
| Los Angeles Department of Water & Power                                                                   | -0.2184 -6.7306e+05 1                                                    |                        |                                       |                                                                 |               |
| Moreno Valley Utility                                                                                     | -0.2184 -6.7306e+05 1                                                    |                        |                                       |                                                                 |               |
| Pasadena Water & Power                                                                                    | -0.2184 -6.73066+05 1                                                    |                        |                                       |                                                                 |               |
| Rancho Cucamonga Municipal Utility                                                                        | -0.2184 -0.73040+05 2                                                    |                        |                                       |                                                                 |               |
| San Diego Gas & Electric                                                                                  | -0.2184 -0.7304e+05 1                                                    |                        |                                       |                                                                 |               |
| Southern California Edison                                                                                | 0.2104 6.72040±05 1                                                      |                        |                                       |                                                                 |               |
| 2,968,064 homes meeting filter critera above<br>53.5093% of the total homes in SoCAB meet filter criteria | 2,928,082 homes selected                                                 |                        |                                       |                                                                 |               |
| More Information View CZ MAP ANALYZE                                                                      | M:\NEAT\software_ver_1_10\FinalRes<br>Run computed at 09-Jan-2019 09:32: | sults\CZ6allCat_<br>41 | ElecWH_Solar_for_mtg.resul            | ts loaded.                                                      | NCE TO NEXT 🄶 |

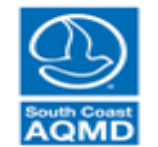

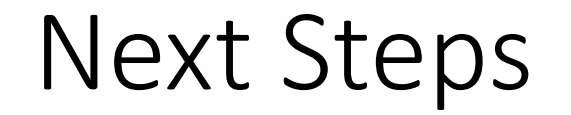

- Full integration of battery module
- Intensive QA/QC of the tool
- Beta version to be released to working group members

# **Discussion and Public Comment**

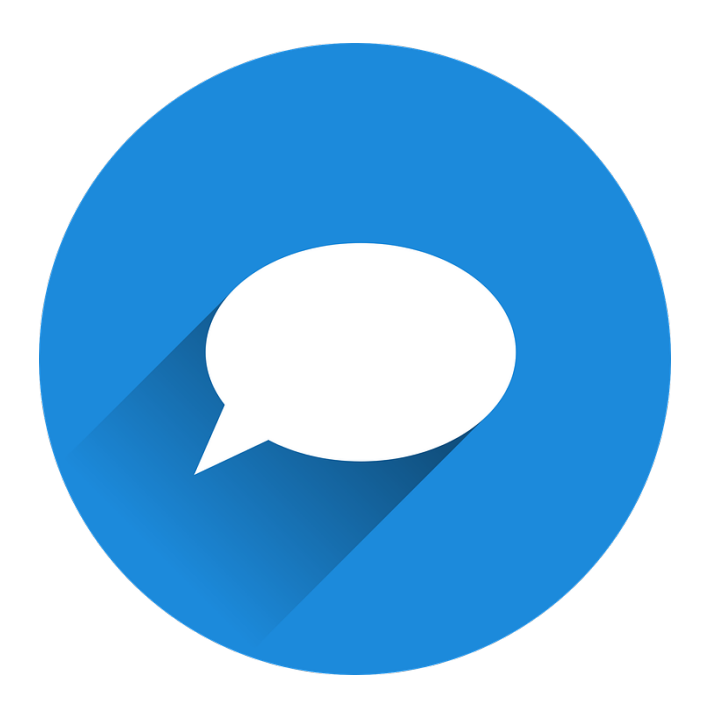

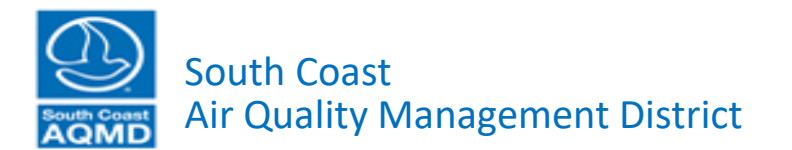